Oracle MiniCluster S7-2 管理ガイド

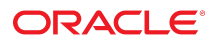

**Part No: E78262-01** 2016 年 10 月

#### Part No: E78262-01

Copyright © 2016, Oracle and/or its affiliates. All rights reserved.

このソフトウェアおよび関連ドキュメントの使用と開示は、ライセンス契約の制約条件に従うものとし、知的財産に関する法律により保護されています。ライセ ンス契約で明示的に許諾されている場合もしくは法律によって認められている場合を除き、形式、手段に関係なく、いかなる部分も使用、複写、複製、翻訳、 放送、修正、ライセンス供与、送信、配布、発表、実行、公開または表示することはできません。このソフトウェアのリバース・エンジニアリング、逆アセンブ ル、逆コンパイルは互換性のために法律によって規定されている場合を除き、禁止されています。

ここに記載された情報は予告なしに変更される場合があります。また、誤りが無いことの保証はいたしかねます。誤りを見つけた場合は、オラクルまでご連絡く ださい。

このソフトウェアまたは関連ドキュメントを、米国政府機関もしくは米国政府機関に代わってこのソフトウェアまたは関連ドキュメントをライセンスされた者に 提供する場合は、次の通知が適用されます。

U.S. GOVERNMENT END USERS: Oracle programs, including any operating system, integrated software, any programs installed on the hardware, and/or documentation, delivered to U.S. Government end users are "commercial computer software" pursuant to the applicable Federal Acquisition Regulation and agency-specific supplemental regulations. As such, use, duplication, disclosure, modification, and adaptation of the programs, including any operating system, integrated software, any programs installed on the hardware, and/or documentation, shall be subject to license terms and license restrictions applicable to the programs. No other rights are granted to the U.S. Government.

このソフトウェアまたはハードウェアは様々な情報管理アプリケーションでの一般的な使用のために開発されたものです。このソフトウェアまたはハードウェア は、危険が伴うアプリケーション(人的傷害を発生させる可能性があるアプリケーションを含む)への用途を目的として開発されていません。このソフトウェアま たはハードウェアを危険が伴うアプリケーションで使用する際、安全に使用するために、適切な安全装置、パックアップ、冗長性(redundancy)、その他の対策を講 じることは使用者の責任となります。このソフトウェアまたはハードウェアを危険が伴うアプリケーションで使用したことに起因して損害が発生しても、Oracle Corporationおよびその関連会社は一切の責任を負いかねます。

OracleおよびJavaはオラクル およびその関連会社の登録商標です。その他の社名、商品名等は各社の商標または登録商標である場合があります。

Intel、Intel Xeonは、Intel Corporationの商標または登録商標です。すべてのSPARCの商標はライセンスをもとに使用し、SPARC International, Inc.の商標または登録商 標です。AMD、Opteron、AMDロゴ、AMD Opteronロゴは、Advanced Micro Devices, Inc.の商標または登録商標です。UNIXは、The Open Groupの登録商標です。

このソフトウェアまたはハードウェア、そしてドキュメントは、第三者のコンテンツ、製品、サービスへのアクセス、あるいはそれらに関する情報を提供するこ とがあります。適用されるお客様とOracle Corporationとの間の契約に別段の定めがある場合を除いて、Oracle Corporationおよびその関連会社は、第三者のコンテン ツ、製品、サービスに関して一切の責任を負わず、いかなる保証もいたしません。適用されるお客様とOracle Corporationとの間の契約に定めがある場合を除いて、 Oracle Corporationおよびその関連会社は、第三者のコンテンツ、製品、サービスへのアクセスまたは使用によって損失、費用、あるいは損害が発生しても一切の責 任を負いかねます。

#### ドキュメントのアクセシビリティについて

オラクルのアクセシビリティについての詳細情報は、Oracle Accessibility ProgramのWeb サイト(http://www.oracle.com/pls/topic/lookup? ctx=acc&id=docacc)を参照してください。

#### Oracle Supportへのアクセス

サポートをご契約のお客様には、My Oracle Supportを通して電子支援サービスを提供しています。詳細情報は(http://www.oracle.com/pls/topic/lookup? ctx=acc&id=info) か、聴覚に障害のあるお客様は (http://www.oracle.com/pls/topic/lookup?ctx=acc&id=trs)を参照してください。

# 目次

| このドキュメントの使用法                    | 13 |
|---------------------------------|----|
| 製品ドキュメントライフラリ                   | 13 |
| フィードバック                         | 13 |
| 管理リソースの理解                       | 15 |
| MCMU の概要                        | 15 |
| ORAchk の概要                      | 16 |
| 管理リソース                          | 17 |
| ゾーン、VM、およびストレージについて             | 19 |
| MiniCluster ゾーンの概要              | 19 |
| MiniCluster の VM グループおよび VM の概要 | 21 |
| MiniCluster ストレージの概要            | 23 |
| システムへのアクセス                      | 25 |
| MCMU (BUI および CLI) へのアクセス       | 25 |
| ▼ MCMU BUI にログインする              | 26 |
| MCMU BUI の概要                    | 27 |
| ▼ MCMU BUI からログアウトする            | 29 |
| ▼ MCMU CLI にログインする              | 29 |
| ▼ MCMU CLI からログアウトする            | 29 |
| VM へのアクセス                       | 30 |
| ▼ DB VM にログインする                 | 30 |
| ▼ アプリケーション VM にログインする           | 31 |
| ▼ VM からログアウトする                  | 32 |
| ベースとなる VM サポート構造へのアクセス          | 32 |
| ▼ 大域ゾーンまたはカーネルゾーンにログインする        | 33 |
| ▼ 大域ゾーンからログアウトする                | 34 |
| Oracle ILOM へのアクセス              | 34 |
| ▼ ノード上の Oracle ILOM にログインする     | 35 |

| ▼ Oracle ILOM からログアウトする                                                                                                    | 35                                                                         |
|----------------------------------------------------------------------------------------------------|----------------------------------------------------------------------------|
| <ul> <li>MCMU ユーザーアカウントの管理 (BUI)</li> <li>ユーザーの役割</li> <li>ユーザーアカウント</li> <li>MCMU のパスワードポリシー</li> <li>MCMU ユーザーの承認プロセスの概要</li> <li>▼ MCMU ユーザーを表示する (BUI)</li> <li>▼ 新しい MCMU ユーザーを作成する (BUI)</li> <li>▼ 新しいユーザーパスワードを変更する (BUI)</li> <li>▼ MCMU ユーザーパスワードを変更する (BUI)</li> <li>▼ MCMU ユーザーパスワードをりセットする (BUI)</li> <li>▼ ユーザーアカウントを削除する (BUI)</li> <li>▼ ユーザープロファイルを変更する (BUI)</li> </ul> | 37<br>37<br>38<br>39<br>40<br>40<br>41<br>43<br>44<br>44<br>44<br>46<br>47 |
| <b>システムの起動と停止</b><br>▼ システムを起動する<br>▼ システムのシャットダウン、リセット、または電源再投入を行う                                                                                                    | 49<br>49<br>50                                                             |
| <ul> <li>システム情報の取得 (BUI)</li> <li>▼ MCMU のバージョンを表示する (BUI)</li> <li>▼ システム情報を表示する (BUI)</li> <li>▼ ネットワーク構成情報を表示および更新する (BUI)</li> </ul>                                                                                                    | 53<br>53<br>54<br>56                                                       |

| レステム | の起動と停止        |       |             | . 49 |
|------|---------------|-------|-------------|------|
| ▼    | システムを起動する     |       |             | 49   |
| ▼    | システムのシャットダウン、 | リセット、 | または電源再投入を行う | 50   |

### 

- ▼ 初期化ステップを確認または実行する (BUI) ...... 58
- ▼ 実行中のタスクのステータスを表示する (BUI) ...... 60

| VM の作成計画               | 61 |
|------------------------|----|
| 構成計画の概要                | 61 |
| DB VM 計画ワークシート (オプション) | 63 |
| DB VM グループのパラメータ       | 65 |
| VM グループプロファイル名         | 66 |
| ASM 冗長性                | 66 |
| セキュリティープロファイル          | 66 |
| 各ノードの VM 数             | 67 |
| 共有ストレージ                | 67 |
| グループの説明                | 67 |
| DB VM のパラメータ           | 67 |
| VM パブリックホスト名           | 68 |

| パブリック IP アドレス                     | 68 |
|-----------------------------------|----|
| 仮想パブリックホスト名と IP アドレス              | 68 |
| コア数                               | 68 |
| SCAN 名                            | 69 |
| DB ホームのパラメータ                      | 69 |
| Oracle データベースのバージョン               | 69 |
| Oracle ホームのパス                     | 70 |
| パッチレベル                            | 70 |
| DB インスタンスのパラメータ                   | 71 |
| 新しいインスタンスの作成または既存のインスタンスのインポート    | 71 |
| テンプレートタイプ                         | 71 |
| インスタンスタイプ                         | 71 |
| データベースインスタンスのバージョン                | 73 |
| コンテナ DB                           | 73 |
| PGA メモリー領域                        | 74 |
| SGA メモリー領域                        | 74 |
| 文字セット                             | 74 |
| インスタンス名                           | 74 |
| アプリケーション VM 計画ワークシート (オプション)      | 74 |
| アプリケーション VM グループのパラメータ            | 75 |
| VM グループプロファイル名                    | 76 |
| 説明                                | 76 |
| VM 数                              | 76 |
| 共有ストレージ                           | 76 |
| セキュリティープロファイル                     | 77 |
| VM パブリックホスト名                      | 77 |
| コア数                               | 77 |
|                                   |    |
| VM の構成 (BUI)                      | 79 |
| ▼ DB VM グループおよび DB VM を表示する (BUI) | 79 |
| DB VM 作成タスクの概要                    | 81 |
| ▼ DB VM グループプロファイルを作成する (BUI)     | 83 |
| ▼ DB VM グループを配備する (BUI)           | 91 |
| ▼ DB ホームを作成する (BUI)               | 94 |
| ▼ DB インスタンスを作成する (BUI)            | 97 |

DB

#### 7

### ▼ DB ホームを削除する (BUI) ..... 109

- ▼ DB VM グループを削除する (BUI) ...... 111
- ▼ DB VM グループプロファイルを削除する (BUI) ...... 112

#### アプリケーション VM の構成 (BUI) ......115

- ▼ アプリケーション VM グループと VM を表示する (BUI) ...... 115
- アプリケーション VM 作成タスクの概要 ...... 116 ▼ アプリケーション VM グループプロファイルを作成する (BUI) ...... 117
- ▼ アプリケーション VM グループを編集する (BUI) ...... 123
- ▼ 配備されていないアプリケーション VM グループを削除する ...... 126
- ▼ 配備されているアプリケーション VM グループを削除する ...... 127

### VM グループのストレージの構成 (BUI) ...... 129 ▼ 共有ストレージを有効または無効にする (BUI) ...... 129

### ▼ VM グループからネットワークファイルシステムを削除する (BUI) ....... 133

### システムセキュリティー情報の表示 (BUI) ...... 135

- セキュリティーコンプライアンスのベンチマーク ...... 135
- ▼ ベンチマークレポートを表示する (BUI) ...... 137

#### Oracle Engineered Systems Hardware Manager の構成 ...... 141

- Oracle Engineered Systems Hardware Manager の概要 ...... 141
  - ▼ Oracle Engineered Systems Hardware Manager にアクセスする ...... 142
  - ▼ コンポーネントパスワードを更新する ...... 143
  - ▼ ユーティリティーのパスワードポリシーとパスワードを構成する ...... 144
  - ▼ 証明書およびポート番号を構成する ..... 145

### 仮想チューニングのステータスの確認 (BUI) ...... 147

- 仮想チューニングアシスタントの概要 ...... 147
  - ▼ 仮想チューニングアシスタントのステータスを表示する (BUI) ...... 147

### MiniCluster ソフトウェアの更新 (BUI) ...... 151

- ▼ 現在の MCMU ソフトウェアバージョンを表示する (BUI) ...... 151
- ▼ 最新のパッチの Zip ファイルを確認および入手する ...... 152

| ▼ MiniCluster ソフトウェアを更新する (BUI)                                                                                                    | . 153                                                                                                    |
|----------------------------------------------------------------------------------------------------|----------------------------------------------------------------------------------------------------|
| システムチェックの実行 (BUI)                                                                                                    | . 155                                                                                                    |
| ▼ 準備状態チェックを実行する (BUI)                                                                                                    | . 155                                                                                                    |
| ▼ ハードウェアトポロジを表示する (BUI)                                                                                                    | . 156                                                                                                    |
| ▼ ディスクを測定する (BUI)                                                                                                    | . 156                                                                                                    |
| サポートタスクの実行 (BUI)                                                                                                    | . 159                                                                                                    |
| ▼ My Oracle Support にアクセスする (BUI)                                                                                                    | . 159                                                                                                    |
| ▼ Oracle Engineered Systems Hardware Manager にアクセスする                                                                                                    | . 160                                                                                                    |
| ▼ サポートファイルバンドルの作成 (OESHM)                                                                                                    | . 160                                                                                                    |
| ▼ Oracle ASR クライアントを構成する (BUI)                                                                                                    | 161                                                                                                    |
| MCMU CLI の使用                                                                                                    | . 165                                                                                                    |
| MCMU CLI の概要                                                                                                    | . 165                                                                                                    |
| ▼ すべてのサブコマンドの mcmu ヘルプを表示する (CLI)                                                                                                    | . 166                                                                                                    |
| ▼ 特定のサブコマンドの mcmu ヘルプを表示する (CLI)                                                                                                    | . 166                                                                                                    |
|                                                                                                    |                                                                                                    |
| バージョン、グループ、および VM の詳細の一覧表示 (CLI)                                                                                                    | . 169                                                                                                    |
| <b>バージョン、グループ、および VM の詳細の一覧表示 (CLI)</b><br>▼ MCMU バージョンを一覧表示する (CLI)                                                                                                    | . 169<br>. 170                                                                                                    |
| <b>バージョン、グループ、および VM の詳細の一覧表示 (CLI)</b><br>▼ MCMU バージョンを一覧表示する (CLI)<br>▼ DB VM グループプロファイルのサマリーを一覧表示する (CLI)                                                                                                    | . 169<br>. 170<br>. 170                                                                                                    |
| <ul> <li>バージョン、グループ、および VM の詳細の一覧表示 (CLI)</li> <li>▼ MCMU バージョンを一覧表示する (CLI)</li> <li>▼ DB VM グループプロファイルのサマリーを一覧表示する (CLI)</li> <li>▼ DB VM グループプロファイルの詳細を一覧表示する (CLI)</li> </ul>                                                                                                    | . 169<br>. 170<br>. 170<br>. 171                                                                                                    |
| <ul> <li>バージョン、グループ、および VM の詳細の一覧表示 (CLI)</li> <li>▼ MCMU バージョンを一覧表示する (CLI)</li> <li>▼ DB VM グループプロファイルのサマリーを一覧表示する (CLI)</li> <li>▼ DB VM グループプロファイルの詳細を一覧表示する (CLI)</li> <li>▼ すべての DB VM グループのサマリーを一覧表示する (CLI)</li> </ul>                                                                                                    | . 169<br>. 170<br>. 170<br>. 171<br>. 173                                                                                                    |
| <ul> <li>バージョン、グループ、および VM の詳細の一覧表示 (CLI)</li> <li>▼ MCMU バージョンを一覧表示する (CLI)</li> <li>▼ DB VM グループプロファイルのサマリーを一覧表示する (CLI)</li> <li>▼ DB VM グループプロファイルの詳細を一覧表示する (CLI)</li> <li>▼ すべての DB VM グループのサマリーを一覧表示する (CLI)</li> <li>▼ DB VM グループの詳細を一覧表示する (CLI)</li> </ul>                                                                                                    | . 169<br>. 170<br>. 170<br>. 171<br>. 173<br>. 173                                                                                                    |
| <ul> <li>バージョン、グループ、および VM の詳細の一覧表示 (CLI)</li> <li>▼ MCMU バージョンを一覧表示する (CLI)</li> <li>▼ DB VM グループプロファイルのサマリーを一覧表示する (CLI)</li> <li>▼ DB VM グループプロファイルの詳細を一覧表示する (CLI)</li> <li>▼ すべての DB VM グループのサマリーを一覧表示する (CLI)</li> <li>▼ DB VM グループの詳細を一覧表示する (CLI)</li> <li>▼ グループ内のすべての DB ホームを一覧表示する (CLI)</li> </ul>                                                                                                    | . 169<br>. 170<br>. 170<br>. 171<br>. 173<br>. 173<br>. 173<br>. 175                                                                                                    |
| <ul> <li>バージョン、グループ、および VM の詳細の一覧表示 (CLI)</li> <li>▼ MCMU バージョンを一覧表示する (CLI)</li> <li>▼ DB VM グループプロファイルのサマリーを一覧表示する (CLI)</li> <li>▼ DB VM グループプロファイルの詳細を一覧表示する (CLI)</li> <li>▼ すべての DB VM グループのサマリーを一覧表示する (CLI)</li> <li>▼ DB VM グループの詳細を一覧表示する (CLI)</li> <li>▼ DB VM グループの詳細を一覧表示する (CLI)</li> <li>▼ グループ内のすべての DB ホームを一覧表示する (CLI)</li> <li>▼ DB ホームの詳細を一覧表示する (CLI)</li> </ul>                                                                                                    | . 169<br>. 170<br>. 170<br>. 171<br>. 173<br>. 173<br>. 173<br>. 175<br>. 176                                                                                                    |
| <ul> <li>バージョン、グループ、および VM の詳細の一覧表示 (CLI)</li> <li>▼ MCMU バージョンを一覧表示する (CLI)</li> <li>▼ DB VM グループプロファイルのサマリーを一覧表示する (CLI)</li> <li>▼ DB VM グループプロファイルの詳細を一覧表示する (CLI)</li> <li>▼ すべての DB VM グループのサマリーを一覧表示する (CLI)</li> <li>▼ DB VM グループの詳細を一覧表示する (CLI)</li> <li>▼ DB VM グループの詳細を一覧表示する (CLI)</li> <li>▼ グループ内のすべての DB ホームを一覧表示する (CLI)</li> <li>▼ DB ホームの詳細を一覧表示する (CLI)</li> <li>▼ グループ内のすべての DB インスタンスを一覧表示する (CLI)</li> </ul>                                                                                                    | <ul> <li>. 169</li> <li>. 170</li> <li>. 171</li> <li>. 173</li> <li>. 173</li> <li>. 175</li> <li>. 176</li> <li>. 176</li> </ul>                                                                                                    |
| <ul> <li>バージョン、グループ、および VM の詳細の一覧表示 (CLI)</li> <li>▼ MCMU バージョンを一覧表示する (CLI)</li> <li>▼ DB VM グループプロファイルのサマリーを一覧表示する (CLI)</li> <li>▼ DB VM グループプロファイルの詳細を一覧表示する (CLI)</li> <li>▼ すべての DB VM グループのサマリーを一覧表示する (CLI)</li> <li>▼ すべての DB VM グループのサマリーを一覧表示する (CLI)</li> <li>▼ DB VM グループの詳細を一覧表示する (CLI)</li> <li>■ グループ内のすべての DB ホームを一覧表示する (CLI)</li> <li>▼ グループ内のすべての DB インスタンスを一覧表示する (CLI)</li> <li>▼ DB インスタンスの詳細を一覧表示する (CLI)</li> <li>▼ アプリケーション VM グループプロファイルのサマリーを一覧表示する</li> </ul>                                                                                                    | . 169<br>. 170<br>. 170<br>. 171<br>. 173<br>. 173<br>. 175<br>. 176<br>. 176<br>. 177                                                                                                    |
| <ul> <li>バージョン、グループ、および VM の詳細の一覧表示 (CLI)</li> <li>▼ MCMU バージョンを一覧表示する (CLI)</li> <li>▼ DB VM グループプロファイルのサマリーを一覧表示する (CLI)</li> <li>♥ DB VM グループプロファイルの詳細を一覧表示する (CLI)</li> <li>♥ すべての DB VM グループのサマリーを一覧表示する (CLI)</li> <li>♥ DB VM グループの詳細を一覧表示する (CLI)</li> <li>♥ DB VM グループの詳細を一覧表示する (CLI)</li> <li>♥ グループ内のすべての DB ホームを一覧表示する (CLI)</li> <li>♥ DB ホームの詳細を一覧表示する (CLI)</li> <li>♥ DB ホームの詳細を一覧表示する (CLI)</li> <li>♥ DB インスタンスを一覧表示する (CLI)</li> <li>♥ DB インスタンスの詳細を一覧表示する (CLI)</li> <li>♥ アプリケーション VM グループプロファイルのサマリーを一覧表示する (CLI)</li> </ul>                                                                                                    | . 169<br>. 170<br>. 170<br>. 171<br>. 173<br>. 173<br>. 173<br>. 175<br>. 176<br>. 176<br>. 177<br>. 178                                                                                                    |
| <ul> <li>バージョン、グループ、および VM の詳細の一覧表示 (CLI)</li> <li>▼ MCMU バージョンを一覧表示する (CLI)</li> <li>▼ DB VM グループプロファイルのサマリーを一覧表示する (CLI)</li> <li>♥ DB VM グループプロファイルの詳細を一覧表示する (CLI)</li> <li>♥ すべての DB VM グループのサマリーを一覧表示する (CLI)</li> <li>♥ DB VM グループの詳細を一覧表示する (CLI)</li> <li>♥ DB VM グループの詳細を一覧表示する (CLI)</li> <li>♥ グループ内のすべての DB ホームを一覧表示する (CLI)</li> <li>♥ グループ内のすべての DB インスタンスを一覧表示する (CLI)</li> <li>♥ DB インスタンスの詳細を一覧表示する (CLI)</li> <li>♥ アプリケーション VM グループプロファイルの詳細を一覧表示する (CLI)</li> <li>♥ アプリケーショングループプロファイルの詳細を一覧表示する (CLI)</li> </ul>                                                                                                    | . 169<br>. 170<br>. 170<br>. 171<br>. 173<br>. 173<br>. 173<br>. 175<br>. 176<br>. 176<br>. 177<br>. 178<br>. 179                                                                                                    |
| <ul> <li>バージョン、グループ、および VM の詳細の一覧表示 (CLI)</li> <li>▼ MCMU バージョンを一覧表示する (CLI)</li> <li>▼ DB VM グループプロファイルのサマリーを一覧表示する (CLI)</li> <li>▼ DB VM グループプロファイルの詳細を一覧表示する (CLI)</li> <li>▼ すべての DB VM グループのサマリーを一覧表示する (CLI)</li> <li>▼ DB VM グループの詳細を一覧表示する (CLI)</li> <li>▼ グループ内のすべての DB ホームを一覧表示する (CLI)</li> <li>▼ グループ内のすべての DB インスタンスを一覧表示する (CLI)</li> <li>▼ プリケーション VM グループプロファイルの詳細を一覧表示する (CLI)</li> <li>▼ アプリケーショングループプロファイルの詳細を一覧表示する (CLI)</li> <li>▼ アプリケーショングループプロファイルの詳細を一覧表示する (CLI)</li> </ul>                                                                                                    | <ul> <li>. 169</li> <li>. 170</li> <li>. 171</li> <li>. 173</li> <li>. 173</li> <li>. 173</li> <li>. 175</li> <li>. 176</li> <li>. 176</li> <li>. 177</li> <li>. 178</li> <li>. 179</li> <li>. 180</li> </ul>                                                             |
| <ul> <li>バージョン、グループ、および VM の詳細の一覧表示 (CLI)</li> <li>▼ MCMU バージョンを一覧表示する (CLI)</li> <li>▼ DB VM グループプロファイルのサマリーを一覧表示する (CLI)</li> <li>▼ DB VM グループプロファイルの詳細を一覧表示する (CLI)</li> <li>▼ すべての DB VM グループのサマリーを一覧表示する (CLI)</li> <li>▼ DB VM グループの詳細を一覧表示する (CLI)</li> <li>♥ DB VM グループの詳細を一覧表示する (CLI)</li> <li>♥ グループ内のすべての DB ホームを一覧表示する (CLI)</li> <li>♥ DB ホームの詳細を一覧表示する (CLI)</li> <li>♥ DB オンスタンスの詳細を一覧表示する (CLI)</li> <li>♥ DB インスタンスの詳細を一覧表示する (CLI)</li> <li>♥ アプリケーション VM グループプロファイルのサマリーを一覧表示する (CLI)</li> <li>♥ アプリケーショングループプロファイルの詳細を一覧表示する (CLI)</li> <li>♥ すべてのアプリケーション VM の詳細を一覧表示する (CLI)</li> <li>♥ アプリケーション VM の詳細を一覧表示する (CLI)</li> </ul>                                                                                                    | . 169<br>. 170<br>. 170<br>. 171<br>. 173<br>. 173<br>. 173<br>. 175<br>. 176<br>. 176<br>. 177<br>. 178<br>. 179<br>. 180<br>. 181                                                                                                    |
| <ul> <li>バージョン、グループ、および VM の詳細の一覧表示 (CLI)</li> <li>▼ MCMU バージョンを一覧表示する (CLI)</li> <li>▼ DB VM グループプロファイルのサマリーを一覧表示する (CLI)</li> <li>♥ DB VM グループプロファイルの詳細を一覧表示する (CLI)</li> <li>♥ すべての DB VM グループのサマリーを一覧表示する (CLI)</li> <li>♥ DB VM グループの詳細を一覧表示する (CLI)</li> <li>♥ DB ホームの詳細を一覧表示する (CLI)</li> <li>♥ DB ホームの詳細を一覧表示する (CLI)</li> <li>♥ DB オームの詳細を一覧表示する (CLI)</li> <li>♥ DB インスタンスの詳細を一覧表示する (CLI)</li> <li>♥ アプリケーション VM グループプロファイルの詳細を一覧表示する (CLI)</li> <li>♥ アプリケーショングループプロファイルの詳細を一覧表示する (CLI)</li> <li>♥ マプリケーション VM の非細を一覧表示する (CLI)</li> <li>♥ アプリケーション VM の詳細を一覧表示する (CLI)</li> <li>♥ アプリケーション VM の詳細を一覧表示する (CLI)</li> <li>♥ アプリケーション VM の詳細を一覧表示する (CLI)</li> </ul>                                                                                                    | . 169<br>. 170<br>. 170<br>. 171<br>. 173<br>. 173<br>. 175<br>. 176<br>. 176<br>. 176<br>. 177<br>. 178<br>. 179<br>. 180<br>. 181<br>. 182                                                                                                    |
| <ul> <li>バージョン、グループ、および VM の詳細の一覧表示 (CLI)</li> <li>▼ MCMU バージョンを一覧表示する (CLI)</li> <li>♥ DB VM グループプロファイルのサマリーを一覧表示する (CLI)</li> <li>♥ DB VM グループプロファイルの詳細を一覧表示する (CLI)</li> <li>♥ すべての DB VM グループのサマリーを一覧表示する (CLI)</li> <li>♥ DB VM グループの詳細を一覧表示する (CLI)</li> <li>♥ DB ホームの詳細を一覧表示する (CLI)</li> <li>♥ グループ内のすべての DB ホームを一覧表示する (CLI)</li> <li>♥ DB ホームの詳細を一覧表示する (CLI)</li> <li>♥ DB ホームの詳細を一覧表示する (CLI)</li> <li>♥ ブループ内のすべての DB インスタンスを一覧表示する (CLI)</li> <li>♥ DB インスタンスの詳細を一覧表示する (CLI)</li> <li>♥ アプリケーション VM グループプロファイルのサマリーを一覧表示する (CLI)</li> <li>♥ アプリケーショングループプロファイルの詳細を一覧表示する (CLI)</li> <li>♥ マプリケーション VM のサマリーを一覧表示する (CLI)</li> <li>♥ アプリケーション VM の詳細を一覧表示する (CLI)</li> <li>♥ アプリケーション VM の詳細を一覧表示する (CLI)</li> <li>♥ アプリケーション VM の詳細を一覧表示する (CLI)</li> <li>♥ DNS の IP およびホスト名エントリを一覧表示する (CLI)</li> </ul> | <ul> <li>. 169</li> <li>. 170</li> <li>. 171</li> <li>. 173</li> <li>. 173</li> <li>. 173</li> <li>. 175</li> <li>. 176</li> <li>. 176</li> <li>. 176</li> <li>. 177</li> <li>. 178</li> <li>. 179</li> <li>. 180</li> <li>. 181</li> <li>. 182</li> <li>. 183</li> </ul> |

▼ カーネルゾーン GI ステータスを表示する (CLI) ...... 184

| ▼ DB VM の GI ステータスを表示する (CLI)                                                                     | 185        |
|---------------------------------------------------------------------------------------------------|------------|
| ▼ カーネルゾーンステータスを表示する (CLI)                                                                         | 186        |
| ▼ VM ステータスを表示する (CLI)                                                                             | 187        |
| ▼ カーネルゾーンの GI ステータスをチェックする (CLI)                                                                  | 187        |
| ▼ orachk 健全性検査を実行する (CLI)                                                                         | 189        |
|                                                                                                   |            |
| VM コンポーネントの起動と停止 (CLI)                                                                            | 191        |
| VM コンポーネントを起動する (CLI)                                                                             | 191        |
| ▼ カーネルゾーンを起動する (CLI)                                                                              | 191        |
| ▼ グループ内のすべての VM を起動する (CLI)                                                                       | 192        |
| ▼ 単一の VM を起動する (CLI)                                                                              | 192        |
| ▼ アプリケーション VM グループのグリッドインフラストラクチャー                                                                |            |
| を起動する (CLI)                                                                                       | 193        |
| ▼ DB VM グループのグリッドインフラストラクチャーを起動する                                                                 |            |
| (CLI)                                                                                             | 193        |
| VM コンポーネントの停止 (CLI)                                                                               | 193        |
| ▼ DB VM グループのグリッドインフラストラクチャーを停止する                                                                 |            |
|                                                                                                   | 194        |
| ▼ アフリケーション VM クルーフのクリットインフラストラクチャー<br>を停止する (CLD)                                                 | 104        |
| を存止する (CLI)                                                                                       | 194<br>105 |
| ▼ 単一の VM を停止する (CLD)                                                                              | 195        |
| ▼ キ の VM を存止する (CLI)                                                                              | 195        |
| ▼ <i>𝔅</i> = <i>𝔅𝔅</i> / 𝔅 / 𝔅 / 𝔅 / 𝔅 / 𝔅 / 𝔅 / 𝔅                                                | 192        |
|                                                                                                   | 105        |
| VM を作成9 るンステムの準備状態の確認 (CLI)                                                                       | 197        |
| <ul> <li>✓ ンステム設定ステッノを一見衣示9 る (ULI)</li> <li>– (必要に広じて) システム 読 クステル プを定てまた は更定 たま (のD)</li> </ul> | 19/        |
| ▼ (必要に応して)ンステム設定ステツノを美行または冉夫行する(CLI)                                                              | 198        |
| <ul> <li>▼ システム設定を確認9る (ULI)</li> <li>■ システノ トポロジ わとびゴノフク進借掛能を確認する (CLI)</li> </ul>               | 200        |
| ▼ システム、トホロン、およびテイスク準備状態を確認する(CLI)                                                                 | 200        |
| ▼ 将来の VM 用の IP ) トレスを追加 9 る (CLI)                                                                 | 202        |
|                                                                                                   |            |
| DB VM の構成 (CLI)                                                                                   | 205        |
| DB VM の作成 (CLI)                                                                                   | 205        |
| ▼ DB VM クルーフフロノアイルを作成する (CLI)                                                                     | 205        |
| ▼ DB VM クルーノの配佣 (CLI)                                                                             | 208        |
| ▼ DB ホームを作成する (CLI)                                                                               | 209        |
| ▼ DB 1 ン人ダン人を作成する (CLI)                                                                           | 211        |
| ▼ DB VM クルーノを史新する (ULI)                                                                           | 214        |
| DB VM クルーフコンホーネントの削除 (CLI)                                                                        | 222        |

| ▼ DB VM グループプロファイルを削除する (CLI)         | 222 |
|---------------------------------------|-----|
| ▼ DB VM グループを削除する (CLI)               | 224 |
| ▼ DB ホームを削除する (CLI)                   | 224 |
| ▼ DB インスタンスを削除する (CLI)                | 224 |
|                                       |     |
| VM アプリケーションの構成 (CLI)                  | 227 |
| ▼ アプリケーション VM グループを作成する (CLI)         | 227 |
| ▼ アプリケーション VM グループを配備する (CLI)         | 229 |
| ▼ アプリケーション VM グループを更新する (CLI)         | 229 |
| ▼ アプリケーショングループ田の共有ストレージを切り替える (CLI)   | 231 |
| ▼ アプリケーション VM グループを削除する (CLI)         | 231 |
|                                       | 201 |
|                                       | 222 |
|                                       | 233 |
| ▼ 新しい MCMU ユーリーを作成する (CLI)            | 233 |
| ▼ 新しい MCMU ユーリーを承認する (CLI)            | 234 |
| ▼ $\pi$ しい MCMU ユーリーを担合 $9$ $3$ (CLI) | 235 |
| ▼ MCMU ユーサーの承認および担召人ナーダスを一覧衣示する (CLI) | 236 |
| ▼ MCMU ユーザーを削除する (CLI)                | 237 |
| ▼ MCMU ユーザーハスリートを変更する (CLI)           | 237 |
| ▼ ユーサーフロファイルを編集する (CLI)               | 238 |
|                                       |     |
| セキュリティー構成の管理 (CLI)                    | 239 |
| ▼ コンプライアンス情報を表示する (CLI)               | 239 |
| ▼ コンプライアンス実行をスケジュールする (CLI)           | 240 |
| ▼ SSH 鍵オプションを設定する (CLI)               | 240 |
| ▼ 暗号化鍵を表示する (CLI)                     | 240 |
| ▼ 暗号化キーストアをバックアップする (CLI)             | 242 |
|                                       |     |
| ストレージの管理 (CLI)                        | 243 |
| ▼ 共有ストレージを有効または無効にする (CLI)            | 243 |
| ▼ 追加されたストレージアレイを構成する (CLI)            | 245 |
| ▼ 取り外すドライブを準備する (CLI)                 | 248 |
| ▼ 交換したディスクを再接続する (CLI)                | 250 |
|                                       |     |
| 仮想チューニングアシスタントの管理 (CLI)               | 253 |
| ▼ mctuner 通知電子メールアドレスを構成する (CLD)      | 253 |
| ▼ 仮想チューニングアシスタントステータスを表示する (CLD)      | 254 |
|                                       | -04 |

| システムソフトウェアの更新 (CLI)             | 257 |
|---------------------------------|-----|
| ソフトウェア更新プロセス                    | 257 |
| ▼ MiniCluster ソフトウェアを更新する (CLI) | 257 |
| 索引                              | 259 |

# このドキュメントの使用法

- 概要 MiniCluster 固有のツールを使用して Oracle MiniCluster S7-2 の管理を実行す る方法について説明します。
- 対象読者 システム管理者および認定サービスプロバイダ
- **必要な知識** エンタープライズサーバーの管理に関する豊富な経験

# 製品ドキュメントライブラリ

この製品および関連製品のドキュメントとリソースは http://docs.oracle.com/cd/ E69469\_01 から入手できます。

# フィードバック

このドキュメントに関するフィードバックを http://www.oracle.com/goto/ docfeedback からお寄せください。

# 管理リソースの理解

これらのトピックでは、MiniCluster の管理リソースについて説明します。

- 15ページの「MCMUの概要」
- 16ページの「ORAchkの概要」
- 17ページの「管理リソース」

### MCMU の概要

MiniCluster 管理ユーティリティー (MCMU) では、ブラウザベースのセキュアなインタフェース (BUI) を使用して、さまざまなインストール、構成、および管理アクティビティーを実行できます。管理タスクを選択して構成情報を指定すると、複雑な操作がユーティリティーによってバックグラウンドで実行されます。

**注記 - MCMU** には CLI も用意されています。165 ページの「MCMU CLI の使用」を 参照してください。

このリストは、このユーティリティーを使用して実行できるアクティビティーの種類 をまとめたものです。

- MiniCluster の初期構成 ユーティリティーは MiniCluster のネットワークおよび ストレージトポロジを検証し、インターネットおよび管理アクセスのために 2 つ の SPARC S7-2 コンピュートノードを設定し、アプリケーション仮想マシングルー プで使用する NFS 共有ファイルシステムを必要に応じて構成します。ユーティリ ティーは、サイトのプリファレンスに従ってネットワークを構成し、クライアント アクセス用および管理コンソール用のホスト名と IP アドレスを構成します。
- データベース仮想マシンの作成と管理 ユーティリティーは、データベース仮想マシングループに Oracle Grid Infrastructure 12c をインストールします。また、Oracle 11g と 12c の単一インスタンスデータベース、RAC データベース、および RAC One Node データベースのプロビジョニングもサポートします。
- アプリケーション仮想マシンの作成と管理 ユーティリティーは、構成のプリファレンスに基づいて、2つの仮想マシン(各コンピュートノードに1つ)をプロビジョニングするか、アプリケーショングループごとに1つの仮想マシンをプロビジョニングします。複数のアプリケーション VM グループを作成できます。構成パラ

メータを使用すると、アプリケーションバイナリをローカルストレージにホストす るか、またはバイナリを共有ストレージにインストールできます。

- システム構成とネットワーク情報の表示 いくつかのボタンをクリックすることにより、コンピュートノード上のVM構成の表示、ネットワークトポロジの表示、ネットワークパラメータの確認、および初期化プロセスの確認を行うことができます。
- セキュリティーベンチマークの実行 セキュリティー要件に基づいて、MCMUを 使用してセキュリティーベンチマークを構成、実行、およびモニターします。
- MiniCluster のファームウェアとソフトウェアのアップグレード ユーティリ ティーは MiniCluster の四半期ごとのパッチ更新をインストールします。これに は、OS、ファームウェア、Oracle ILOM、および Oracle Database ソフトウェアの更 新が含まれている場合があります。
- 自動システムチューニング機能の有効化 MCMUには、システムが最適に動作するようにシステムパラメータを自動的に調整する仮想チューニングアシスタントが含まれています。
- システムチェックの実行 ユーティリティーでいくつかのボタンをクリックすることにより、システムの構成を検証し、ドライブのステータスを確認できます。
- **簡略化されたサポートタスク** MCMU は、サポートバンドルを作成する機能と、 自動保守要求 (ASR) 機能を構成する機能を提供します。

### **ORAchk**の概要

ORAchk は、Oracle 環境を検証する構成監査ツールです。さまざまなシステムチェックをこのツールで実行でき、手動で実行する必要がなくなります。ORAchk は次の機能を提供します。

- データベース VM に問題がないかどうかを、スタックのさまざまな層にわたって 確認します。
- レポートにはシステムの健全性リスクが表示され、特定の問題にドリルダウンして その解決策を理解することもできます。
- 問題を検出したときに電子メール通知を送信するように構成できます。
- スケジュールされた時間に自動的に実行するように構成できます。

ORAchk はデータベース VM でサポートされます。

ORAchk をダウンロードし ORAchk に関する詳細を調べるには、次のリソースを参照 してください。

- My Oracle Support の記事 Doc ID 1268927.02 この記事からダウンロードを利用できます。
- ORAchkのクイックスタートガイド。http://docs.oracle.com/cd/E75572\_01/ から入手できます。

MiniCluster で ORAchk を実行する例については、189 ページの「orachk 健全性検 査を実行する (CLI)」を参照してください。

# 管理リソース

次の表を使用して、実行するタスクを特定し、タスクに関する情報を見つけます。

| 管理タスク                                                                               | 説明                                                                                                    | リンク                                                                           |
|-------------------------------------------------------------------------------------|----------------------------------------------------------------------------------------------------|-------------------------------------------------------------------------------|
| MiniCluster でソフトウェ<br>アの初期インストールと<br>構成を実行します。                                      | システムで提供されているツール (MCMU な<br>ど)を組み合わせて使用します。インストー<br>ル手順は『Oracle MiniCluster S7-2 設置ガイ<br>ド』で説明されています。                                             | http://docs.oracle.com/cd/E69469_01                                           |
| データベースおよびアプ<br>リケーションの仮想マシ<br>ン (VM) と仮想マシング<br>ループ (VM グループ) の<br>作成と管理を実行しま<br>す。 | MCMUを使用します。これは、このガイド<br>で説明されています。                                                                                                    | 15 ページの「MCMU の概要」                                                             |
| Oracle Solaris OS を使用し<br>て、VM で管理タスクを<br>実行します。                                    | Oracle Solaris のドキュメントには、入門、OS<br>のブート、ネットワークの管理、ユーザー<br>の管理、仮想環境の作成、およびアプリケー<br>ション開発環境の設定に関する情報が含まれ<br>ています。                                   | http://docs.oracle.com/en/operating-<br>systems                               |
| DB VM で DB 管理タスク<br>を実行します。                                                         | MCMUを使用すると、簡単な方法で VM 上<br>のデータベースを管理できます。これらの<br>管理タスクは、このガイドで説明されていま<br>す。                                                                      | 79 ページの「DB VM の構成 (BUI)」                                                      |
| その他の DB 管理                                                                          | Oracle Database のドキュメントでは、入門、<br>ユーザーの管理、アプリケーション開発、<br>Enterprise Manager プラグインの使用に関する<br>情報が提供されます。                                            | http://docs.oracle.com/en/database                                            |
| Oracle ILOM を使用して<br>管理タスクを実行しま<br>す。                                               | Oracle ILOM はサービスプロセッサ上で実行<br>されるファームウェアであり、コンピュート<br>ノードに組み込まれています。これによって<br>Lights-Out リモート管理が可能になります。<br>OS の状態にかかわらず、サーバーを管理お<br>よびモニターできます。 | http://www.oracle.com/goto/ilom/docs                                          |
|                                                                                     | Oracle ILOM のドキュメントには、入門、管<br>理、モニタリングと診断、および SNMP およ<br>び IPMI を使用した Oracle ILOM の構成に関<br>する情報が含まれています。                                         |                                                                               |
| Enterprise Manager を使用<br>してシステムを管理しま                                               | Enterprise Manager プラグインをインストー<br>ルオスト システムを環境内の Enterprise                                                                                      | <future doc="" em="" in="" info="" link="" plug-in="" this="" to=""></future> |
| す。                                                                                  | Manager サーバーに追加できます。                                                                                                    | http://docs.oracle.com/cd/E11857_01/<br>index.htm                             |
|                                                                                     | Oracle Enterprise Manager のドキュメントに<br>は、入門、インストール、および管理に関す<br>る情報が含まれています。                                                                       |                                                                               |

.

| 管理タスク                                                     | 説明           | リンク                                                         |
|-----------------------------------------------------------|--------------|-------------------------------------------------------------|
| システムの電源を投入し<br>ます。                                        | このガイドで説明します。 | 49 ページの「システムの起動と停止」                                         |
| システムをシャットダウ<br>ンするか、システムの電<br>源を切断します。                    | このガイドで説明します。 | 49 ページの「システムの起動と停止」                                         |
| Oracle Engineered Systems<br>Hardware Manager を構成<br>します。 | このガイドで説明します。 | 141 ページの「Oracle Engineered Systems<br>Hardware Manager の構成」 |
| 仮想チューニング機能の<br>ステータスを確認しま<br>す。                           | このガイドで説明します。 | 147 ページの「仮想チューニングのステータス<br>の確認 (BUI)」                       |

# ゾーン、VM、およびストレージについて

これらのトピックでは、MiniCluster のコンポーネントについて説明します。

- 19ページの「MiniCluster ゾーンの概要」
- 21ページの「MiniCluster の VM グループおよび VM の概要」
- 23ページの「MiniCluster ストレージの概要」

## MiniCluster ゾーンの概要

MiniCluster はシステムをサポートする基盤の構造として Oracle Solaris ゾーンを使用 します。ゾーンの作成は、ユーザーが指定する構成情報に基づいて、MiniCluster 初期 化プロセスによって自動的に処理されます。ユーザーがゾーンの技術的な詳細を管理 する必要はありませんが、MiniCluster のツールとドキュメントではゾーンのテクノロ ジと用語が使用されるため、このセクションでは重要な概念と用語について説明しま す。

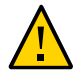

**注意 -** Oracle Solaris ゾーンコマンドを使用して手動で VM を管理しないでください。 VM の管理は常に MCMU BUI または MCMU CLI から行なってください。

ゾーンは、物理マシンのリソースを仮想的に分割して複数のマシンと OS をシミュ レートするために使用されます。

MiniCluster で使用されている Oracle Solaris ゾーン区分技術により、複数のホストおよびサービスを1つのシステム上に統合でき、次の利点が得られます。

- ハードウェアの使用効率の向上
- リソース割り当ての柔軟性
- 電力要件の削減
- 保有コストの低減

この図は、各 MiniCluster に自動的に作成されるゾーンを示しています。この図は、 VM の作成前のシステムのゾーン構成を表しています。

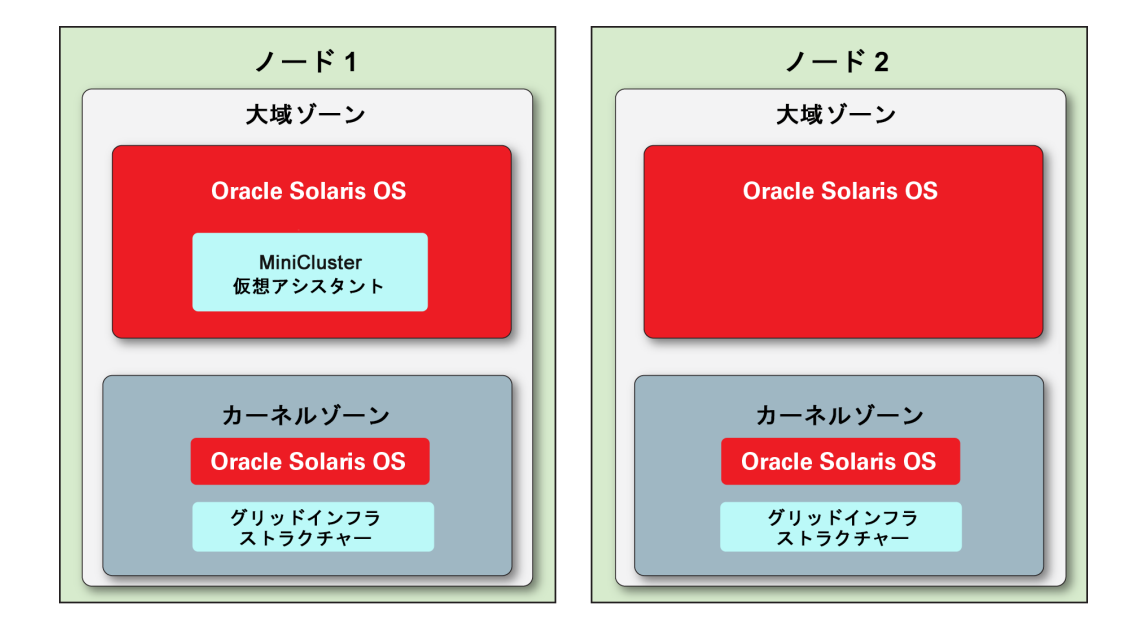

次のゾーンは、システムの初期化時に自動的に作成されます。

- 大域ゾーン 各ノードに1つ存在し、Oracle Solaris OS の初期インストールが含まれています。ほかのすべてのゾーンおよび VM はここから作成されます。ノード1上の大域ゾーンには MCMU ソフトウェアも含まれています。各大域ゾーンには2つの CPU コアが割り当てられます。各大域ゾーンには、ユーザーのネットワークからアクセスできるようにネットワークパラメータが自動的に構成されます(33ページの「大域ゾーンまたはカーネルゾーンにログインする」を参照)。ただし、大域ゾーンで最小限の管理は必要です。
- カーネルゾーン 各ノードに1つ存在し、NFS 共有によって VM と共有される Oracle Solaris OS のインストール、およびグリッドインフラストラクチャー (GI) コンポーネントが含まれています。OS および GI は、ストレージアレイ上のファイ ルシステムにアクセスするために必要なドライバを VM に提供します。各カーネ ルゾーンには2つの CPU コアが割り当てられます。各カーネルゾーンには、ユー ザーのネットワークからアクセスできるようにネットワークパラメータが自動的 に構成されます (33 ページの「大域ゾーンまたはカーネルゾーンにログインす る」を参照)。ただし、サイト固有のソフトウェアは追加されないため、カーネル ゾーンで最小限の管理は必要です。

**注記**-ゾーンは、システムのインストール時に自動的に構成されます。インストール プロセスの詳細については、『Oracle MiniCluster S7-2 設置ガイド』を参照してくださ い。このガイドの場所については、13ページの「製品ドキュメントライブラリ」を参 照してください。

# MiniCluster の VM グループおよび VM の概要

仮想マシン (VM) は、システムのリソースを仮想的に分割して複数のマシンと OS を シミュレートするために使用されます。各 VM は、その内部で実行されるプログラム 専用です。VM は分離されており、アプリケーションおよびデータベースを実行する ためのセキュアな環境を提供します。

組織内の個々の部門に個別の VM を構成し、各 VM で固有の組み合わせのアプリケー ションとデータベースをホストすることもできます。また、VM を使用すると、一部 のソフトウェアを現時点では設定されたコア数に制限し、あとでコア数を簡単に追加 できるため、ライセンスコストを抑えることができます。VM のいくつかを開発用、 その他を本番用に使用するなど、任意の組み合わせの配備に使用できます。

MiniCluster VM は Solaris 非大域ゾーンを使用して作成され、セキュアな分離、リソー ス割り当ての柔軟性といった MiniCluster ゾーン (19 ページの「MiniCluster ゾーン の概要」を参照) によく似た属性を持っています。MiniCluster のゾーンと VM の違い は、ゾーンはシステムをサポートする基盤の構造であり (どの MiniCluster でも均一)、 VM は企業の計算ニーズに応じてカスタマイズされる仮想マシンであるということで す。MiniCluster 上の VM の数、タイプ、および構成はユーザーが決定します。

VMには次の2つのタイプがあります。

- **DB VM** Oracle Solaris OS で実行される Oracle データベースを含む仮想マシン。
- アプリケーション VM Oracle Solaris OS およびユーザーが選択してインストール したアプリケーションを含む仮想マシン。

1 種類の VM のみを使用するか、または DB VM とアプリケーション VM の組み合わ せを使用してシステムを構成できます。

VM のプロビジョニングは MCMU BUI または CLI を使用して簡単に実行できます。 MCMU では、VM パラメータの入力が求められたあと、VM の作成、配備、および構成が行われます。

**注記**-システムのインストール時に、初期化プロセスは自動的に MCMU BUI を呼び出 し、インストーラに VM を構成するよう指示します。インストーラはその時点で VM を作成するか、VM をあとで作成できるようにそのプロセスをスキップできます。 VM が存在するかどうかを確認するには、79 ページの「DB VM グループおよび DB VM を表示する (BUI)」および 115 ページの「アプリケーション VM グループと VM を表示する (BUI)」を参照してください。

各 VM には、ユーザーのネットワークからアクセスできるように固有のネットワーク パラメータセットが設定されます (30 ページの「VM へのアクセス」を参照)。

この図は、VM がどのように論理的に配置されるかの例を示し、各タイプの VM を構成する主要コンポーネントを一覧表示しています。

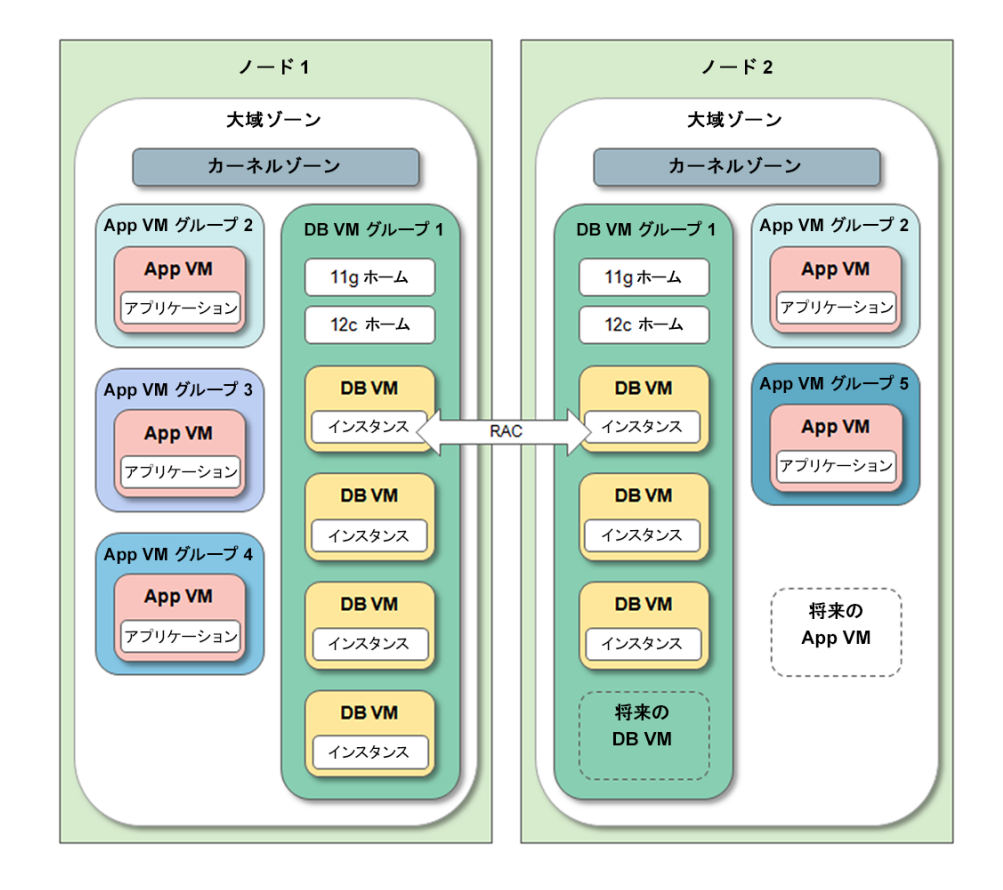

- 大域ゾーン 19ページの「MiniCluster ゾーンの概要」を参照してください。
- カーネルゾーン 19ページの「MiniCluster ゾーンの概要」を参照してください。
- DB VM グループ これはシステム上にあるデータベース VM の集まりです (グ ループは両方のノードにまたがります)。システムでサポートされるデータベース VM グループは1つです。グループを構成するには、61 ページの「VM の作成 計画」で説明されているパラメータを指定します。
- DB VM データベース仮想マシンは、Oracle Database ソフトウェアを含む VM です。設定された数のコアを DB VM に割り当てるか、または DB VM とほかの VM とでコアを共有するかを選択します。
- DBホーム グループ内の Oracle Database ソフトウェアのインストールです。1つのバージョンをインストールするか、またはバージョンを組み合わせてインストールできます。Oracle Database 11g、12c、または12 SE (単一インスタンスのみ)がサポートされています。ソフトウェアのホームディレクトリとパッチレベルを指定することもできます。
- DBインスタンス 特定の DBインスタンスに関する個別の DB 構成の詳細を提供 します。各 DB VM 内に1つまたは複数のインスタンスを作成します。選択するイ ンスタンスパラメータには、RAC、RAC one-node、単一インスタンス、ASM ディ

スクグループの冗長性、セキュリティープロファイルなどさまざまなものがありま す。

- アプリケーション VM グループ アプリケーション VM の論理的なグループです。グループ内に1つまたは2つのアプリケーション VM を作成できます。DB VM グループとは異なり、アプリケーション VM グループは、それをサポートできるリソースがあるかぎりいくつでも作成できます。
- アプリケーション VM アプリケーション仮想マシンは、Oracle Solaris OS および ユーザーがインストールしたアプリケーションを含む VM です。設定された数の コアをアプリケーション VM に割り当てるか、またはアプリケーション VM とほ かの VM とでコアを共有するかを選択します。
- 将来のDBおよびアプリケーションVM 使用可能なストレージおよび CPU リ ソースがあるかぎり、追加のVM をいつでも作成できます。

### MiniCluster ストレージの概要

MCMU は、各 VM の構成に基づいて、適切な量のストレージを VM に自動的に割り 当てます。このセクションでは、MCMU がストレージを構成する仕組みについて説明 します。

MiniCluster には、各ノードに 6 台の HDD があるほか、1 つまたは 2 つのストレージア レイが含まれています。

各コンピュートノードでは、次のストレージコンポーネントが提供されます。

- 2台の HDD。大域ゾーンとカーネルゾーンで使用されます。ドライブは高可用性のために RAID 10を使用します。
- 4台の HDD。VM のルートファイルシステムを格納します。ドライブは高可用性のために RAID 10 を使用します。

1つのストレージアレイでは、次のストレージコンポーネントが提供されます。

- 14 個の SSD。DB VM 用に予約されています。DB ディスクグループは、標準の冗長性 (1 台のディスクの障害から保護) または高冗長性 (2 台のディスクの障害から保護) で構成されます。
- 4 個の SSD。DB REDO ログ用に予約されています (常に高冗長性で設定されます)。
- 6台の HDD。DB VM およびアプリケーション VM にエクスポートできる共有ストレージを提供します。グループプロファイルを定義するときにこのストレージを有効または無効にし、稼働中に MCMU BUI または CLI で変更できます。非常にセキュアな環境の場合は、『Oracle MiniCluster S7-2 セキュリティーガイド』の推奨事項 (http://docs.oracle.com/cd/E69469\_01/html/E69475/grbfj.html) を参照してください。

この図は、ストレージがどのように配置されるかを表しています。

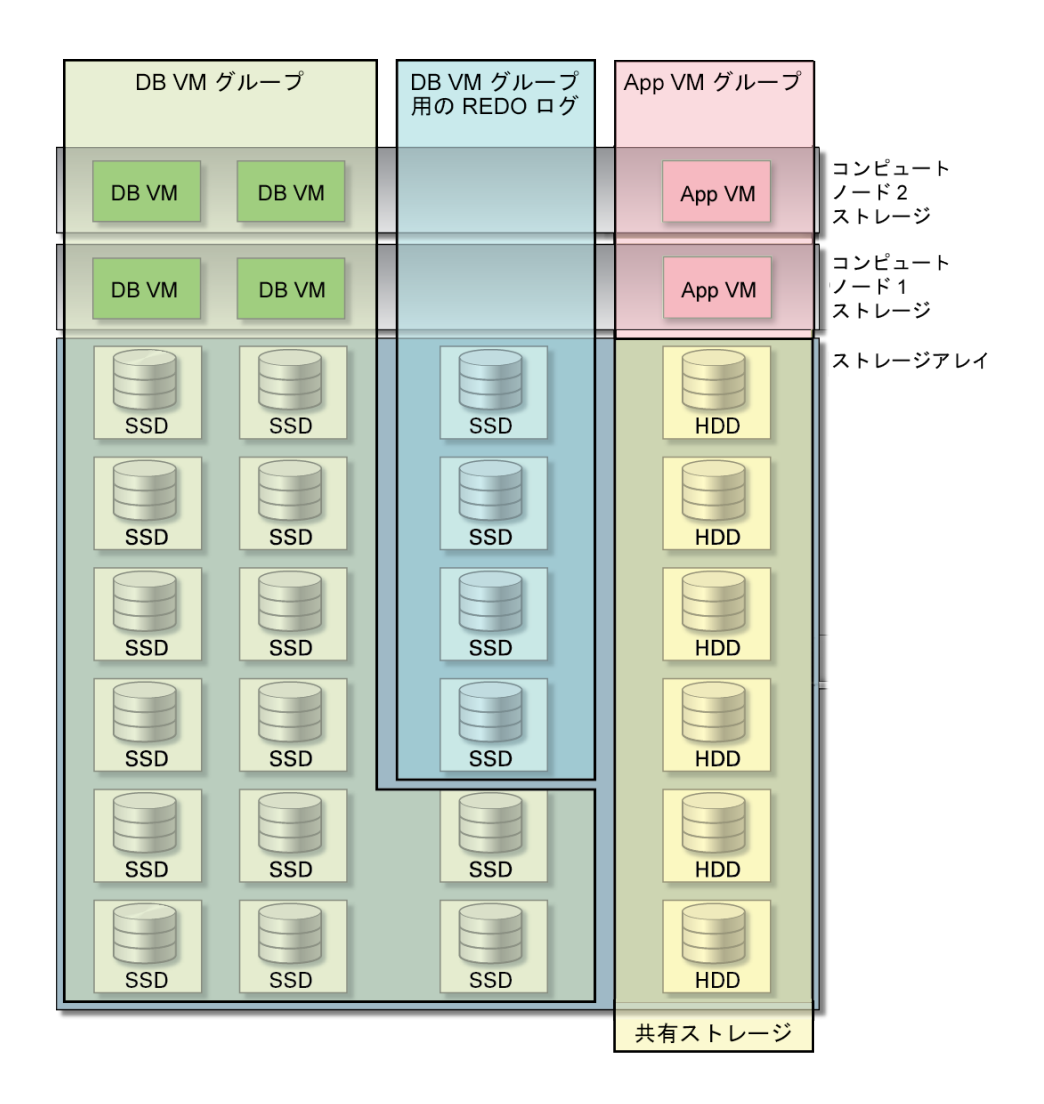

システムにストレージアレイをもう1つ追加する場合 (245 ページの「追加されたス トレージアレイを構成する (CLI)」を参照)、ユーティリティーは図に示されている各 カテゴリのストレージの量を自動的に倍にします。

MiniCluster に付属しているストレージに加えて、ネットワークファイルシステムへの アクセスを提供することもできます。131 ページの「VM グループに外部 NFS を追 加する (BUI)」を参照してください。

# システムへのアクセス

次のトピックでは、実行する必要があるタスクの種類に基づいてシステムのさまざま な側面にアクセスする方法について説明します。

**注記 -** 次のトピックでは、すでにシステムがインストールおよび初期化されている ことが前提になっています。インストールするシステムへのアクセスの詳細は、 『Oracle MiniCluster S7-2 設置ガイド』を参照してください。13 ページの「製品ドキュ メントライブラリ」を参照してください。

| 説明                                                                                                    | リンク                                   |
|----------------------------------------------------------------------------------------------------|---------------------------------------|
| MCMU BUI または CLI にアクセスして、DB およびアプリケーション VM を作成、<br>編集、および削除します。また、MCMU を使用して、セキュリティーベンチマーク<br>の管理やファームウェアおよびソフトウェアの更新などの管理タスクや、その他の<br>MCMU 機能を実行します。 | 25 ページの「MCMU (BUI および<br>CLI) へのアクセス」 |
| 個々の VM にアクセスして、その VM 内のソフトウェアを管理します。                                                                                                    | 30 ページの「VM へのアクセス」                    |
| ベースとなる VM サポート構造 (大域ゾーンやカーネルゾーンなど) にアクセスしま<br>す。これらのコンポーネントへのアクセスは、特定のデフォルトシステム構成を変<br>更するなどの例外的な状況でのみ実行されます。                                         | 32 ページの「ベースとなる VM サ<br>ポート構造へのアクセス」   |
| Oracle ILOM にアクセスします。                                                                                                    | 34 ページの「Oracle ILOM へのア<br>クセス」       |

# MCMU (BUI および CLI) へのアクセス

次のトピックでは、MCMU BUI および MCMU CLI にアクセスし、移動する方法について説明します。

- 26ページの「MCMU BUI にログインする」
- 27ページの「MCMU BUI の概要」
- 29 ページの「MCMU BUI からログアウトする」
- 29 ページの「MCMU CLI にログインする」
- 29ページの「MCMU CLI からログアウトする」

# ▼ MCMU BUI にログインする

- 1. MiniCluster にネットワークでアクセスできるシステム上で、ブラウザを開きます。
- **2.** ブラウザのアドレスフィールドに https://node1\_name/MCMU と入力します。 node1\_name を MiniCluster コンピュートノード 1 の名前に置き換えます。

注記 - ユーティリティーにはセキュアに接続する必要があるため、必ず https を指定 してください。

**注記**-ブラウザにセキュアでない接続に関する警告が表示された場合は、システムへの接続が有効になるように例外を追加してください。

例:

https://mc7-n1/MCMU

MCMU のログインページが表示されます。

| Username<br>Password | Login to MiniCluster Configuration Utility |
|----------------------|--------------------------------------------|
|                      | Login Register<br>Reset Password           |

- 3. (オプション)ブラウザで、このページをブックマークします。
- 4. MCMU ユーザー名とパスワードを入力します。

注記 - はじめて MCMU にログインする場合は、新しいパスワードを作成するように ユーティリティーから要求されます。44 ページの「MCMU ユーザーパスワードを リセットする (BUI)」を参照してください。 「システムステータス」ページが表示されます。詳細は、27ページの「MCMU BUIの概要」を参照してください。

ユーザーアカウントの詳細は、37 ページの「MCMU ユーザーアカウントの管理 (BUI)」を参照してください。

非アクティブになった 30 分後に、MCMU BUI からユーザーが自動的にログアウトさ れます。

### MCMU BUI の概要

MCMU BUI にログインすると、「システムステータス」ページが表示されます。右上 隅にあるユーザー名ドロップダウンメニューから、言語を選択したり、さまざまなオ プションにアクセスしたりできます。

この例は、「システムステータス」ページを示しています。

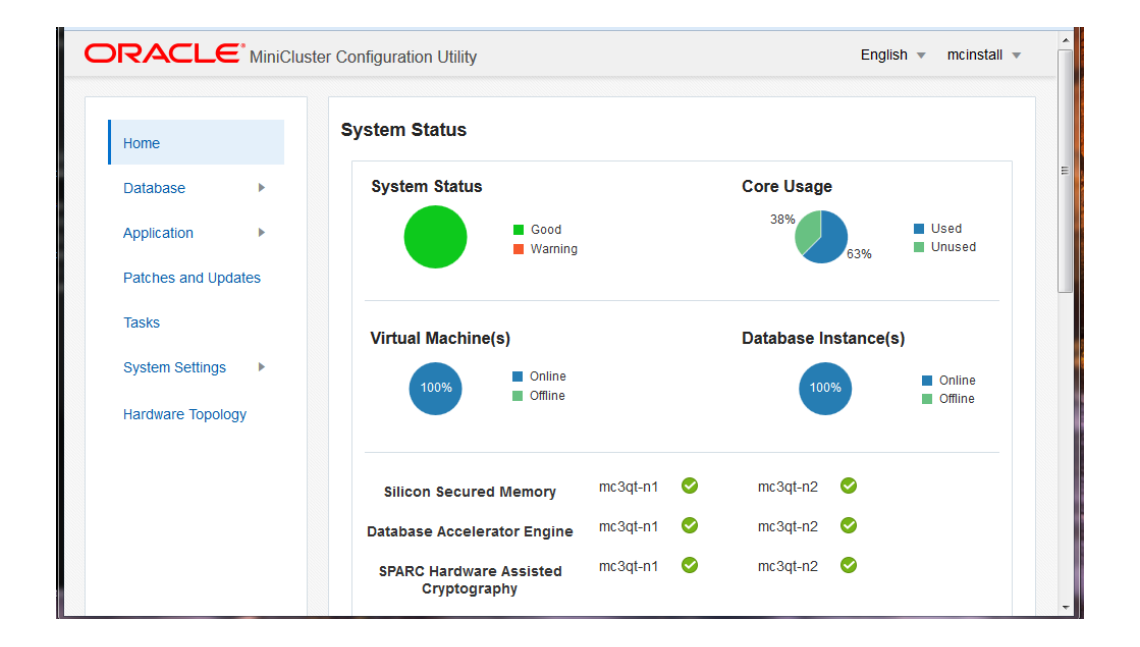

左側のナビゲーションパネルには、次の MCMU 機能へのリンクが表示されます。

ホーム - システム全体のステータスおよび次の項目へのアクセスを提供するシステムステータスページが表示されます。

- コンプライアンス情報 セキュリティーコンプライアンスのレポートに関する 情報が表示されます。135ページの「システムセキュリティー情報の表示 (BUI)」を参照してください。
- 仮想チューニングアシスタントのステータス (この例では示されていません)-ページのさらに下方にある、組み込みチューナ機能からの情報が表示される領 域です。147 ページの「仮想チューニングのステータスの確認 (BUI)」を参 照してください。
- データベース 展開すると、DB VM グループプロファイルの機能および DB VM インスタンスの機能にアクセスできます。このページでは、DB VM を管理しま す。79ページの「DB VM の構成 (BUI)」を参照してください。
- アプリケーション 展開すると、アプリケーション VM グループプロファイルの機能およびアプリケーション VM のビューにアクセスできます。このページでは、アプリケーション VM を管理します。115ページの「アプリケーション VM の構成 (BUI)」を参照してください。
- パッチと更新 ユーティリティーパッチの適用機能にアクセスできます。151 ページの「MiniCluster ソフトウェアの更新 (BUI)」を参照してください。
- タスク MCMU アクティビティーの実行に関する情報が表示されます。60ページの「実行中のタスクのステータスを表示する (BUI)」を参照してください。
- システム設定 展開すると、次のページにアクセスできます。
  - システム情報 MCMU のバージョン、Oracle Solaris OS のバージョン、および コンピュートノードとストレージの詳細が表示されます。54 ページの「シ ステム情報を表示する (BUI)」を参照してください。
  - セキュリティー 各コンピュートノード上の暗号化鍵に関する情報が表示され、暗号化鍵を管理するためのリンクが提供されます。136ページの「セキュリティー情報を表示する (BUI)」を参照してください。
  - サポート アクセスすると、サポートバンドルを生成したり、(Oracle の指示下で) Oracle Engineered Systems Hardware Manager を起動したり、ASR を構成したりできます。159ページの「サポートタスクの実行 (BUI)」を参照してください。
  - ユーザーアカウント MCMU ユーザーアカウントに関する情報が表示されます。40ページの「MCMU ユーザーを表示する (BUI)」を参照してください。
  - システムチェック アクセスすると、準備状態チェックを実行したり、トポロジを検証したり、ディスクを測定したりできます。155ページの「システムチェックの実行 (BUI)」を参照してください。
  - システム設定 システムの初期インストール時に実行されるタスクにアクセスできます。58 ページの「初期化ステップを確認または実行する (BUI)」を参照してください。
  - ユーザー入力サマリー 初期インストール時にシステムに適用された情報 (IP アドレスの割り当てなど) が表示されます。このページには、システムに追加

の IP アドレスを追加できるリンクも表示されます。56 ページの「ネット ワーク構成情報を表示および更新する (BUI)」を参照してください。

ハードウェアトポロジ-ストレージアレイへの I/O 接続のビジュアル表現が表示されます。156ページの「ハードウェアトポロジを表示する (BUI)」を参照してください。

# ▼ MCMU BUI からログアウトする

● 右上隅にあるログイン名をクリックし、「ログアウト」を選択します。

## ▼ MCMU CLI にログインする

 MiniCluster にネットワークアクセスされているシステムから ssh コマンドを使用して、MiniCluster にログインします。 構文:

% **ssh** mcmu\_user\_name@minicluster\_node\_name\_or\_IPaddress

ここでは:

- mcmu\_user\_name は MCMU ユーザーの名前です。mcinstall ユーザーはデフォル トのプライマリ管理者ユーザーです。パスワードはシステムのインストール時に設 定されています。
- minicluster\_node\_name\_or\_IPaddress は MiniCluster 上の1番目のノードの名前また は1番目のノードの IP アドレスです。

例:

% ssh mcinstall@mc4-n1

 プロンプトが表示されたら、パスワードを入力します。 mcmu CLI コマンドの実行の詳細は、165 ページの「MCMU CLI の使用」を参照し てください。

▼ MCMU CLI からログアウトする

注記 - CLI が非アクティブになった 15 分後に、自動的にセッションがログアウトされます。

● コマンド行プロンプトで、次のように入力します。

# exit

# VM へのアクセス

次のトピックでは、(MCMU を使用せずに) 個々の VM にアクセスする方法について説 明します。個々の VM にインストールされているソフトウェアを管理するには、次の 手順を使用します。

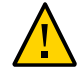

**注意** - Oracle Solaris ゾーンコマンドを使用して手動で VM を管理しないでくだ さい。VM の管理は常に MCMU BUI または MCMU CLI から行なってくださ い。25 ページの「MCMU (BUI および CLI) へのアクセス」を参照してください。

- 30 ページの「DB VM にログインする」
- 31ページの「アプリケーション VM にログインする」
- 32ページの「VM からログアウトする」

# ▼ DB VM にログインする

VM にログインするには、この手順を使用します。

VM にログインするには、テナント管理者 (tadmin) 役割を持っている必要がありま す。役割の詳細は、37 ページの「ユーザーの役割」を参照してください。

DB VM に直接ログインするときに、MCMU を使用してシステムにアクセスしていな い場合は、mcmu コマンドを実行できません。

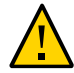

**注意 -** Oracle Solaris ゾーンコマンドを使用して手動で VM を管理しないでください。 VM の管理は常に MCMU BUI または MCMU CLI から行なってください。

この手順では、ssh コマンドを使用して VM にアクセスする方法について説明しま す。VM にインストールされているソフトウェアおよびサービスによっては、これら のサービスを使用して VM にアクセスできる場合もあります。

### システムにネットワークアクセスされている端末ウィンドウから ssh コマンドを使用 して、DB VM にログインします。 構文:

% **ssh** user\_name@VM-hostname\_or\_IPaddress

ここでは:

user\_name はテナント管理者 (tadmin) 役割を持つ有効なユーザー名です。

DB VM で初期構成されているデフォルトのユーザーは oracle です。oracle ユー ザーの詳細は、38 ページの「ユーザーアカウント」を参照してください

 VM-hostname\_or\_IPaddress は VM のホスト名または IP アドレスです。「DB」-> 「仮想マシンインスタンス」から VM 名を取得できます (79 ページの「DB VM グループおよび DB VM を表示する (BUI)」を参照)。

例:

% ssh oracle@dbvmg1-zone-1-mc4-n1

- oracle ユーザーアカウントの有効なパスワードを入力します。
   oracle ユーザーパスワードは、mcinstall ユーザーアカウント用に構成されたパス ワードです。
- 必要に応じて、root の役割になります。
   このパスワードは、oracle ユーザー用に使用されるパスワードと同じです。

例:

```
% su root
Password: *************
#
この時点で、DD VO(で範囲なてなたら
```

この時点で、DB VM で管理タスクを実行できます。

# ▼ アプリケーション VM にログインする

VM にログインするには、この手順を使用します。

VM にログインするには、テナント管理者 (tadmin) 役割を持っている必要がありま す。役割の詳細は、37 ページの「ユーザーの役割」を参照してください。

アプリケーション VM に直接ログインするときに、MCMU を使用してシステムにア クセスしていない場合は、mcmu コマンドを実行できません。

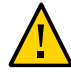

**注意 -** Oracle Solaris ゾーンコマンドを使用して手動で VM を管理しないでくだ さい。VM の管理は常に MCMU BUI または MCMU CLI から行なってくださ い。25 ページの「MCMU (BUI および CLI) へのアクセス」を参照してください。

この手順では、ssh コマンドを使用して VM にアクセスする方法について説明しま す。VM にインストールされているソフトウェアおよびサービスによっては、これら のサービスを使用して VM にアクセスできる場合もあります。

 システムにネットワークアクセスされている端末ウィンドウから ssh コマンドを使用 して、VM にログインします。 構文:  $\% ~~ {\tt ssh}~~ user\_name@VM-hostname\_or\_IPaddress$ 

ここでは:

- user\_name はテナント管理者 (tadmin) 役割を持つユーザーの有効なユーザー名です。
- VM-hostname\_or\_IPaddress は VM のホスト名または IP アドレスです。「ア プリケーション」->「仮想マシンインスタンス」から VM 名を取得できます (115 ページの「アプリケーション VM グループと VM を表示する (BUI)」を参 照)。

例:

% ssh mcinstall@appg500-zone-1-mc4-n2

2. mcinstall ユーザーアカウントの有効なパスワードを入力します。

#### 3. 必要に応じて、root の役割になります。

このパスワードは、mcinstall ユーザー用に使用されるパスワードと同じです。 例:

```
% su root
Password: ***********
#
CO0時点で、アプリケーション VM で管理タスクを実行できます。
```

# ▼ VM からログアウトする

DB VM またはアプリケーション VM からログアウトするには、この手順を使用します。

完全にログアウトするには、実行したログインと su をそれぞれ終了する必要があり ます。たとえば、VM にログインしてから、su コマンドを使用して root 役割になっ た場合は、exit を 2 回入力します。

● プロンプトで、次のように入力します。

# exit

必要に応じて、exit を繰り返します。

# ベースとなる VM サポート構造へのアクセス

いくつかの特殊な状況では、ベースとなる VM サポート構造 (大域ゾーンやカーネル ゾーンなど) へのアクセスが必要になることがあります。

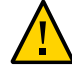

注意 - 大域ゾーンおよびカーネルゾーンへのアクセスは、信頼できる経験豊富な Oracle Solaris 管理者のみが実行するようにしてください。この手順を実行するには、すべて の管理権限を持つ root 役割になる必要があります。管理コマンドが正常に実行され ない場合は、重要なシステムデータが損傷したり、削除されたりする可能性がありま す。

- 33ページの「大域ゾーンまたはカーネルゾーンにログインする」
- 34ページの「大域ゾーンからログアウトする」

# ▼ 大域ゾーンまたはカーネルゾーンにログインする

大域ゾーンにログインするには、この手順を使用します。必要に応じて、大域ゾーン からカーネルゾーンにアクセスできます。

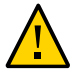

**注意** - Oracle Solaris ゾーンコマンドを使用して手動で VM を作成、編集、または削除 しないでください。VM の作成、編集、または削除は常に MCMU BUI または MCMU CLI から行なってください。25 ページの「MCMU (BUI および CLI) へのアクセ ス」を参照してください。

### システムにネットワークアクセスされている端末ウィンドウから ssh コマンドを使用 して、大域ゾーンにログインします。

mcinstall ユーザーアカウントを使用します。このアカウントの詳細 は、38ページの「ユーザーアカウント」を参照してください。 構文:

% **ssh mcinstall**@Node-hostname\_or\_IPaddress

ここで、Node-hostname\_or\_IPaddress はノード1またはノード2のホスト名または IP アドレスです。MCMUの「システム設定」->「システム情報」ページからノード名 (「ホスト名プレビュー」)を取得できます。56 ページの「ネットワーク構成情報 を表示および更新する (BUI)」を参照してください。

例:

% ssh mcinstall@mc2.us.company.com

### 2. mcinstallのパスワードを入力します。

出荷時のデフォルトパスワードは welcome1 ですが、システムのインストール時に変 更されました。システムに構成されたパスワードを指定します。

必要に応じて、rootの役割になります。
 このパスワードは、mcinstallユーザー用に使用されるパスワードと同じです。
 例:

```
% su root
Password: *************
#
この時点で、十歳パー
```

この時点で、大域ゾーンで管理タスクを実行したり、カーネルゾーンにアクセスした りできます。

カーネルゾーンにアクセスするには、次のコマンドを実行します。

**注記**-また、ssh mcinstall@kz\_public\_hostname を使用して、カーネルゾーンに直接ログインすることもできます。ここで、kz\_public\_hostname は ss01(ノード1上の カーネルゾーン)または ss02(ノード2上のカーネルゾーン)が付加された(「シス テム設定」->「ユーザー入力サマリー」に表示される)システム接頭辞です。例: ssh mcinstall@mc4ss01。

```
# zoneadm list
global
acfskz
appvmg1-zone-1-mc4-n1
dbvmg1-zone-3-mc4-n1
dbvmg1-zone-4-mc4-n1
dbvmg1-zone-4-mc4-n1
```

この出力では、大域ゾーンが global として識別されます。カーネルゾーンは acfskz として識別されます。

# zlogin acfskz

mcinstallのパスワードを入力します。

# ▼ 大域ゾーンからログアウトする

完全にログアウトするには、実行したログインと su をそれぞれ終了する必要があり ます。たとえば、大域ゾーンにログインしてから、su コマンドを使用して root 役割 になった場合は、exit を 2 回入力します。

- プロンプトで、次のように入力します。
  - # exit 必要に応じて、exit を繰り返します。

# Oracle ILOM へのアクセス

次のトピックでは、ノード上の Oracle ILOM にアクセスする方法について説明しま す。Oracle ILOM を使用すると、ノードの電源状態の制御、健全性ステータスや障害 情報の取得、ブートモードの構成など、さまざまな Lights-Out-Management アクティビ ティーを実行できます。

Oracle ILOM の詳細は、http://docs.oracle.com/cd/E37444\_01 にある Oracle ILOM のドキュメントライブラリを参照してください。

- 35ページの「ノード上の Oracle ILOM にログインする」
- 35ページの「Oracle ILOM からログアウトする」

# ▼ ノード上の Oracle ILOM にログインする

Oracle ILOM のデフォルトのユーザーアカウントは、デフォルトのパスワードが welcome1 である root ですが、通常は、システムのインストール後に変更されていま す。

Oracle ILOM にアクセスするには、Oracle ILOM のホスト名または IP アドレスを知っ ている必要があります。これらの項目をシステム上で識別するには、ホスト名につ いては、56 ページの「ネットワーク構成情報を表示および更新する (BUI)」、IP アドレス (ILOM の IP アドレスは管理 IP アドレスとして一覧表示されます) について は、54 ページの「システム情報を表示する (BUI)」を参照してください。

- Oracle ILOM にアクセスする方法に応じて、次のアクションのいずれかを実行します。
  - Oracle ILOM Web インタフェース ブラウザで次のアドレスを入力し、Return キーを押します。

http://ILOM\_ipaddress

Oracle ILOM のログイン画面が表示されます。Oracle ILOM アカウント (root など) とパスワードを使用してログインします。

■ Oracle ILOM CLI - 端末ウィンドウで次のように入力します。

```
% ssh root@ILOM_hostname_or_ipaddress
    root password: *******
->
```

# ▼ Oracle ILOM からログアウトする

- Oracle ILOM にアクセスした方法に応じて、次のアクションのいずれかを実行しま す。
  - Oracle ILOM Web インタフェース 右上隅にある「ログアウト」をクリックします。

Oracle ILOM のログイン画面が表示されます。Oracle ILOM アカウント (root など) とパスワードを使用してログインします。

■ Oracle ILOM CLI - 次のように入力します。

-> exit
## MCMU ユーザーアカウントの管理 (BUI)

これらのトピックでは、BUIを使用して MCMU ユーザーアカウントを管理す る方法について説明します。CLIを使用してユーザーアカウントを管理するに は、233 ページの「MCMU ユーザーアカウントの管理 (CLI)」を参照してくださ い。

- 37ページの「ユーザーの役割」
- 38ページの「ユーザーアカウント」
- 39 ページの「MCMU のパスワードポリシー」
- 40ページの「MCMU ユーザーを表示する (BUI)」
- 41 ページの「新しい MCMU ユーザーを作成する (BUI)」
- 43ページの「新しいユーザーを承認または拒否する (BUI)」
- 44 ページの「MCMU ユーザーパスワードを変更する (BUI)」
- 44 ページの「MCMU ユーザーパスワードをリセットする (BUI)」
- 46ページの「ユーザーアカウントを削除する (BUI)」
- 47ページの「ユーザープロファイルを変更する (BUI)」

#### ユーザーの役割

MCMU ユーザーを作成するとき、次のいずれかの役割をユーザーに割り当てます。

- プライマリ管理者 (root 役割) root 役割は、MiniCluster システム (そのコン ピュートノード、ネットワーク、データベース、ストレージをすべて含む)のプラ イマリ管理者の権利と権限を定義します。root 役割を持つユーザーは、すべての インストール操作およびすべての重要な管理操作を制約なしで実行できます。プラ イマリ管理者は、操作を委任したり、新しいプライマリ管理者やセカンダリ管理者 を含むユーザーの追加と削除を承認したりできます。ユーザーは、自分の資格情報 を使用してログインする必要があります。mcinstall ユーザーは root 役割を持っ ています。実行されるすべてのアクションと操作は、役割識別子ではなくユーザー 識別子に基づいて記録および監査されます。
- セカンダリ管理者 (mcadmin 役割) この役割を割り当てられているユーザーは、大域ゾーンに対して読み取り専用のアクセス権を持ちます。MCMU BUI または CLI

を実行することはできません。実行されるすべてのアクションと操作は、役割識別 子ではなくユーザー識別子に基づいて記録および監査されます。

- テナント管理者(tadmin 役割) この役割は、MiniCluster VM の管理者の権利と権限を定義します。この役割は、日常の管理操作に関与してアプリケーションのインストールと配備をサポートする VM 管理者の権利と権限を定義します。テナント管理者は、MCMUを実行したり、大域ゾーンまたはカーネルゾーンにアクセスしたりすることはできません。ユーザーが MCMU CLI で作成されている場合、この役割は tenant\_admin として識別されます。すべてのアクションは、役割識別子ではなくユーザー識別子に基づいて監査されます。
- 監査者 (auditor 役割) この役割を持つユーザーは、MCMU BUI の監査の確認 ページにのみアクセスでき、そこで監査プールのステータスを表示したり、ユー ザーアクティビティーのレポートを生成したりできます。この役割を持つユーザー のみが、監査の確認ページにアクセスできます。監査者は、MCMU (監査ページを 除く)にアクセスすることも、カーネルゾーンまたは VM にログインすることもで きません。

### ユーザーアカウント

| ユーザー                                                         | パスワード                                                             | 役割   | 説明                                                                                                    |
|--------------------------------------------------------------|-------------------------------------------------------------------|------|----------------------------------------------------------------------------------------------------|
| mcinstall                                                    | パスワードは<br>インストール<br>時に構成され<br>ます。MCMU<br>からリセット<br>および変更で<br>きます。 | root | <ul> <li>インストールプロセスでは、mcinstallをMCMUプライマリ管理者として作成し、パスワードを作成するよう求められます。これはMCMUのプライマリ管理者となるアカウントです。</li> <li>このユーザーアカウントは次のアクティビティーに使用されます。</li> <li>installmcの実行によってインストール時にシステムの初期化を実行する。</li> <li>MCMU BUI および mcmu CLIを使用して、VM も含めてシステムを管理する。</li> <li>アプリケーション VM 上および大域ゾーンとカーネルゾーンで、root役割になって (su で root に切り替えて) スーパーユーザー権限を取得する。</li> </ul> |
| <i>MCMU</i> スー<br>パーバイザ –<br>インストール<br>時に決定され<br>たアカウント<br>名 | 該当なし                                                              | 該当なし | MiniCluster ソフトウェアでは、スーパーバイザユーザーはユーザー名と電<br>子メールアドレスのみです。ログイン資格情報ではありません。このアカ<br>ウントを使用して、MCMUユーザーの承認プロセスを2段階にすることが<br>できます。<br>このユーザーは、新しいMCMUユーザーが作成されるたびに電子メールを<br>受け取ります。新しいユーザーのアカウントが有効になるには、スーパー<br>バイザとプライマリ管理者がユーザーを承認する必要があります。<br>このアカウントを使用して、プライマリ管理者以外の人物をスーパーバイ<br>ザとして割り当てることにより、MCMUユーザーの承認プロセスを2段階<br>にすることができます。               |

MiniCluster には、次の表に示すユーザーアカウントが含まれています。

| ユーザー                                                      | パスワード                                   | 役割     | 説明                                                                                                    |
|-----------------------------------------------------------|-----------------------------------------|--------|----------------------------------------------------------------------------------------------------|
| (オプション) テ<br>ナント管理者<br>- ユーザーの登<br>録時に決定さ<br>れたアカウン<br>ト名 | 最初のログイ<br>ン時に決定さ<br>れます。                | tadmin | このユーザーは、VM上でのみ、すべてのインストール後アクティビ<br>ティーを実行できます。<br>このユーザーは、大域ゾーンまたはカーネルゾーンにアクセスできず、<br>MCMU BUI または CLI を実行することもできません。<br>注記 - ユーザーが MCMU CLI で作成されている場合、この役割は<br>tenant_admin として識別されます。                       |
| oracle                                                    | パスワードは<br>mcinstallの<br>パスワードと<br>同じです。 | root   | <ul> <li>このユーザーアカウントは次のアクティビティーに使用されます。</li> <li>データベース VM への初期ログインアカウントとして使用して、データベース VM にデータベース、データ、およびほかのアカウントを必要に応じて構成する。</li> <li>データベース VM 上で、root 役割になって (su で root に切り替えて) スーパーユーザー権限を取得する。</li> </ul> |

最初のログインで使用されるデフォルトの MCMU パスワードは welcome1 です。ユー ザーは welcome1 を一度入力すると、パスワードポリシーに準拠した新しいパスワー ドを作成するよう強制されます。39 ページの「MCMU のパスワードポリシー」を 参照してください。

すべての MCMU ユーザーによって実行されるすべてのアクションが、ユーザーの識別子に基づいて記録されます。

**注記 - MCMU** ユーザーアカウントは、アプリケーションやデータベースの使用といったシステムの日常的使用には使用されません。これらのユーザーアカウントは、 Oracle Solaris、アプリケーション、VM 上のデータベース、およびサイトのネーム サービスを介して管理されます。

#### MCMU のパスワードポリシー

MCMU ユーザーは、MCMU にはじめてログインしたときに、次の要件を満たすパス ワードを作成するよう求められます。

- 14 文字 (DISA STIG プロファイル構成の場合は 15 文字) 以上であること
- 数字を1つ以上含むこと
- 大文字の英字を1つ以上含むこと
- (DISA STIG プロファイル構成) 英数字以外の文字を1つ含むこと
- 前のパスワードと3文字以上異なること
- 10 個前までのパスワードと一致しないこと

### MCMU ユーザーの承認プロセスの概要

すべての MCMU ユーザーアカウントには、MCMU スーパーバイザとプライマリ管理 者 (mcinstall) による承認が必要です。プロセスは次のとおりです。

- 1. 見込みユーザー (またはその代理の MCMU ユーザー) が MCMU 登録ページにアク セスし、次に示す必須の詳細を入力します。
  - MCMU ユーザー名
  - 電子メールアドレス
  - 氏名
  - 電話番号
  - MCMU 役割
- 2. MCMUから MCMU スーパーバイザおよびプライマリ管理者に、許可または拒否 を求める電子メールが送信されます。

ユーザーが MCMU BUI から登録された場合、電子メールには、MCMU の承認/拒 否機能への URL が含まれ、一意の鍵識別子が含まれています。

ユーザーが MCMU CLI から作成された場合、電子メールには、mcmu コマンドおよび一意の鍵識別子が含まれています。

 スーパーバイザとプライマリ管理者の両方がアカウントを承認すると、ユーザー アカウントが有効になり、MCMUから新しいユーザーに、アカウントのアクティ ブ化を確認する電子メールが送信されます。

このセクションの以降のトピックでは、これらのタスクを実行する方法について説明します。

#### ▼ MCMU ユーザーを表示する (BUI)

- プライマリ管理者 (mcinstall など) として MCMU BUI にアクセスします。
   26 ページの「MCMU BUI にログインする」を参照してください。
- ナビゲーションパネルで、「システム設定」->「ユーザーアカウント」を選択します。

ユーザーのサマリーページが表示されます。

| r Accounts  |            |                  |                  |                        |            |            |
|-------------|------------|------------------|------------------|------------------------|------------|------------|
| User Name 🔺 | Role       | Date Joined      | Last Login       | Email                  | Phone      | Supervisor |
| mc-super    | supervisor | 15-06-2016 19:42 | 15-06-2016 19:42 | ladybug@company.com    |            |            |
| mcinstall   | root       | 16-06-2016 21:37 | 17-06-2016 21:49 | Jane.Doe@Company.com   | 4085555555 | mc-super   |
| userXYZ     | tadmin     | 16-06-2016 21:38 | 20-06-2016 15:55 | John.Dough@Company.com | 5101234567 | mc-super   |

このページには、次の情報が表示されます。

- **ユーザー名** ユーザーアカウント名。
- 役割 ユーザーに割り当てられている役割。37ページの「ユーザーの役割」を 参照してください。
- **参加日** ユーザーアカウントが承認された日付を示します。
- **最終ログイン** ユーザーが最後に MCMU にログインした日付を示します。
- **電子メール** ユーザーの電子メールアドレスを示します。
- **電話** ユーザーの電話番号を示します。
- スーパーバイザ-ユーザーを承認した MCMU スーパーバイザを示します。

### ▼ 新しい MCMU ユーザーを作成する (BUI)

MCMU ユーザーを作成するには、この手順を使用します。

- MCMU BUI にアクセスします。
   26ページの「MCMU BUI にログインする」を参照してください。
- 2. 「登録」ボタンをクリックします。

MCMU 登録ページが表示されます。

| Account Registration |                                                                           |
|----------------------|---------------------------------------------------------------------------|
| *Username            |                                                                           |
|                      | Required: username should not be root, moadmin or tadmin, must            |
|                      | start with an alphabet, contain atleast one lowercase letter, and can     |
|                      | have either digits, alphabets, or _                                       |
| Email                |                                                                           |
| C.main               |                                                                           |
|                      | Required. Please enter a valid email                                      |
| Title                |                                                                           |
| noe                  |                                                                           |
| *Full Name           |                                                                           |
|                      | Rescient Plasse enter usor full name - may contain enalish alshahet       |
|                      | or                                                                        |
|                      |                                                                           |
| Organization         |                                                                           |
|                      |                                                                           |
| Department           |                                                                           |
| Change Mumber        |                                                                           |
| Phone Number         |                                                                           |
|                      | Required: Please enter a valid phone number - may contain only<br>digits. |
|                      |                                                                           |
| Address              |                                                                           |
|                      |                                                                           |
|                      |                                                                           |
|                      |                                                                           |
|                      |                                                                           |
|                      |                                                                           |
|                      |                                                                           |
|                      |                                                                           |
|                      | Primary Arlmin                                                            |
| *Type of User        | r may routin                                                              |
|                      | Register Cancel                                                           |

#### 3. MCMU 登録ページへの入力を完了します。

アスタリスクが付いているフィールドは必須です。 次の項目を指定します。

■ **ユーザー名** – 新しいユーザーの一意のユーザー名を入力します。

- **電子メール** 新しいユーザーの電子メールアドレスを入力します。
- 役職-(オプション) ユーザーの役職を入力します。
- **氏名** 新しいユーザーの氏名を入力します。
- 組織-(オプション)ユーザーの組織を入力します。
- **部門**-(オプション)新しいユーザーの部門を入力します。
- **電話番号** 新しいユーザーの電話番号を入力します。特殊文字や空白は含めないで ください。
- **住所**-(オプション)新しいユーザーの住所を入力します。
- **ユーザーのタイプ**-37ページの「ユーザーの役割」を参照し、次のいずれかを 選択します。
  - プライマリ管理者
  - セカンダリ管理者
  - テナント管理者
  - 監査管理者
- 4. 「登録」をクリックします。

このアカウントが作成されます。ただし、プライマリ管理者とスーパーバイザ (初期 インストール中に作成されるアカウント)によって新しいユーザーが承認されるま で、アカウントはアクティブ化されません。ユーティリティーからプライマリ管理 者およびスーパーバイザに、ユーザーを承認するためのセキュアな鍵が含まれている 電子メールが送信されます。43 ページの「新しいユーザーを承認または拒否する (BUI)」を参照してください。

プライマリ管理者とスーパーバイザがアカウントを承認すると、新しいユーザーは MCMU BUI へのリンクが記載された電子メールを受信します。最初のログイン時 に、ユーザーはパスワードポリシーに従ってパスワードを作成するよう強制されま す。39 ページの「MCMU のパスワードポリシー」を参照してください。

### ▼ 新しいユーザーを承認または拒否する (BUI)

新しいアカウントが有効になるには、その前に、MCMU プライマリ管理者とスーパー バイザの両方が新しいユーザーを承認する必要があります。38 ページの「ユー ザーアカウント」を参照してください。

 MCMU プライマリ管理者またはスーパーバイザとして、MCMU 承認電子メールを取 得します。

mcinstall@company-nameから電子メールが送信されます。

- 電子メール内の承認リンクをクリック (またはブラウザにコピー) します。
   MCMU 承認ページが表示されます。
- 3. 「承認」または「拒否」をクリックし、「送信」をクリックします。

*Π*Π.

| ۹۶۹ <b>.</b> |                                         |
|--------------|-----------------------------------------|
|              |                                         |
|              | ORACLE' Mini-Cluster Configuration Tool |
|              |                                         |
|              | MCMU Account Approval Board             |
|              | User To Approve: mc10admin              |
|              | @ Annrova                               |
|              | © Reject                                |
|              | Submit                                  |
|              |                                         |

MCMU からユーザーに、アカウントのアクティブ化を確認または拒否する電子メール が送信されます。

### ▼ MCMU ユーザーパスワードを変更する (BUI)

注記 - ユーザーは、MCMU にはじめてログインしたときに、新しいパスワードを入力 するよう求められます。

- 1. MiniCluster にネットワークでアクセスできるシステム上で、ブラウザを開きます。
- **2.** ブラウザのアドレスフィールドに https://node1\_name/MCMU と入力します。 node1\_name を MiniCluster コンピュートノード 1 の名前に置き換えます。
- 3. ログインページで、ユーザー名とパスワードを入力します。
- 4. 右上隅にあるユーザー名をクリックし、「パスワードの変更」を選択します。
- 5. 新しいパスワードを2回入力し、「パスワードの変更」をクリックします。

#### ▼ MCMU ユーザーパスワードをリセットする (BUI)

**注記 -** ユーザーは、MCMU にはじめてログインしたときに、新しいパスワードを入力 するよう求められます。

- 1. MiniCluster にネットワークでアクセスできるシステム上で、ブラウザを開きます。
- **2.** ブラウザのアドレスフィールドに https://node1\_name/MCMU と入力します。 node1\_name を MiniCluster コンピュートノード 1 の名前に置き換えます。
- 3. ログインページで、ユーザー名とパスワードを入力します。
- 4. 「パスワードのリセット」をクリックします。

| ter Configuration Utility       |
|---------------------------------|
| Request Password Reset for User |
| Username                        |
| Reset Back                      |

5. ユーザー名を入力し、「リセット」をクリックします。

MCMU スーパーバイザおよびプライマリ管理者に、リセットの許可または拒否を求める電子メールが送信されます。両方の承認が MCMU に送信されると、ユーザーは MCMU へのリンクが記載された電子メールを受信します。

- パスワードのリセットを承認する電子メールを取得します。
   電子メールは mcinstall@mcmu\_domainname から送信されます。
- 7. 自分のユーザー名とパスワード welcome1 を使用して MCMU にログインします。

新しいパスワードを指定するよう求められます。

|                   | ration Utility        |                   |             |  |
|-------------------|-----------------------|-------------------|-------------|--|
|                   |                       |                   |             |  |
| Please pro        | vide a new password 1 | or your MiniClust | er account. |  |
| Password          |                       |                   |             |  |
| Re-enter Password |                       |                   |             |  |
|                   | Change Password       | Cancel            |             |  |
|                   | Change Password       | Galicer           |             |  |

8. 新しいパスワードを2回入力し、「パスワードの変更」をクリックします。

# ▼ ユーザーアカウントを削除する (BUI)

注記 - 別の方法として、MCMU CLI を使用してユーザーアカウントを削除することも できます。237 ページの「MCMU ユーザーを削除する (CLI)」を参照してください

- 削除する予定のユーザーとして MCMU BUI にログインします。
   26ページの「MCMU BUI にログインする」を参照してください。
- 右上隅にあるユーザー名の下のドロップダウンメニューにアクセスし、「アカウントの削除」を選択します。

MCMU アカウント削除ページが表示されます。

| MCMU DELET     | E ACCOUNT       |                             |
|----------------|-----------------|-----------------------------|
| Please provide | your password t | o confirm account deletion. |
| F              | Password        |                             |
|                |                 | Request Deletion            |
|                |                 | MCMU Login                  |

3. パスワードを入力し、「削除の要求」をクリックします。 プライマリ管理者とスーパーバイザによって削除要求が承認されると、アカウントが 削除されます。

## ▼ ユーザープロファイルを変更する (BUI)

- 変更する予定のユーザーとして MCMU BUI にログインします。
   26ページの「MCMU BUI にログインする」を参照してください。
- 右上隅にあるユーザー名の下のドロップダウンメニューにアクセスし、「プロファイ ルの編集」を選択します。
   ユーザー登録ページが表示されます。
- 3. 登録ページに変更内容を入力します。
- 4. 「保存」をクリックします。

# システムの起動と停止

これらのトピックでは、アプリケーションおよび DB コンポーネントの起動と停止の 方法、およびシステムの電源投入と電源切断の方法について説明します。

- 49ページの「システムを起動する」
- 50ページの「システムのシャットダウン、リセット、または電源再投入を行う」

#### ▼ システムを起動する

この手順では、システムに電源は供給されているが、コンピュートノードがシャット ダウンされている (システムがスタンバイモードになっている) ことを前提としていま す。システムを電源に接続する方法については、『*MiniCluster S7-2* 設置ガイド』を参 照してください。

Oracle ILOM の詳細については、http://docs.oracle.com/cd/E37444\_01 にある Oracle ILOM のドキュメントを参照してください。

 MiniCluster へのネットワークアクセスを備えたシステムで、次のいずれかの方法を 使用して Oracle ILOM に root としてログインします。

**注記-MCMU**はノード1上にあるため、最初にノード1を起動します。

■ Oracle ILOM Web インタフェース - ブラウザで次のアドレスを入力し、Return キーを押します。

http://ILOM\_hostname\_or\_ipaddress

Oracle ILOM のログイン画面が表示されます。Oracle ILOM の root アカウントと パスワードを使用してログインします。

■ Oracle ILOM CLI - 端末ウィンドウで次のように入力します。

% ssh root@ILOM\_hostname\_or\_ipaddress root password: \*\*\*\*\*\*\*\* ->

2. 次のいずれかのアクションを実行します。

- Oracle ILOM Web インタフェース 「Host Management」->「Power Control」をクリックし、「Select Action」リストから「Power On」を選択し ます。
- Oracle ILOM CLI 次のコマンドを入力します。

-> start /System

- 3. この手順を繰り返して、もう一方のコンピュートノードをブートします。
- (オプション) Oracle ILOM CLI を使用している場合、Oracle ILOM からホストに接続 するには、ホストコンソールを起動します。

-> start /HOST/console

有効な資格証明を使用して、コンピュートノードにログインします。 コンピュートノードがブートすると、ホストコンソールにメッセージが表示されま す。

#### 5. VM コンポーネントの状態を確認します。 次を参照してください。

- 183ページの「ステータスの取得 (CLI)」
- 54 ページの「システム情報を表示する (BUI)」

ブートが完了すると、すべての構成済み VM が使用可能になります。何らかの 理由でいずれかの VM が実行されていない場合は、それらを手動で起動できま す。191 ページの「VM コンポーネントを起動する (CLI)」を参照してください。

# ▼ システムのシャットダウン、リセット、または電源再投入を 行う

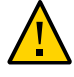

**注意** - システムが正常に停止しない場合は、データの破損が発生する可能性があります。

- 1. 関係するユーザーにサーバーのシャットダウンを通知します。
- 2. 開いているファイルをすべて保存し、動作しているプログラムをすべて終了します。
- mcinstall などの MCMU 管理者として、いずれかのノードにログインします。 root 役割にはならないでください。
   29ページの「MCMU CLI にログインする」を参照してください
- 4. DB グリッドインフラストラクチャーを停止します。

次の構文を使用します。

% mcmu stop -G -n VMgroupname

ここで、VMgroupname は DB VM グループの名前です。名前を確認するに は、173 ページの「すべての DB VM グループのサマリーを一覧表示する (CLI)」を 参照してください。

例:

% mcmu stop -G -n dbgrp1

5. カーネルゾーンの GI を停止します。

次の構文を使用します。

% mcmu stop -G -k nodex

ここで、xは1または2です。

例:

% mcmu stop -G -k node1 % mcmu stop -G -k node2

#### 6. すべてのグループ内の DB VM およびアプリケーション VM をすべて停止します。

システム上のすべてのグループ (1 つの DB VM グループ、および任意の数のアプリ ケーション VM グループ) に対してこのコマンドを繰り返します。

次の構文を使用します。

% mcmu stop -V -n VMgroupname

ここで、VMgroupname は VM グループの名前です。名前を確認するに は、173 ページの「すべての DB VM グループのサマリーを一覧表示する (CLI)」を 参照してください。

例:

% mcmu stop -V -n vm2

MCMUによってグループ内の各 VM が1つずつ停止されます。グループ内の各 VM が停止したことを確認するように求めるプロンプトが表示されます。

システムに複数のアプリケーション VM グループが存在する場合は、それらのすべて を停止します。

#### 7. カーネルゾーンを停止します。

次の構文を使用します。

% mcmu stop -Z -k nodex

ここで、xは1または2です。

各ノードのカーネルゾーンを停止します。次のように入力します。

% mcmu stop -Z -k node1

% mcmu stop -Z -k node2

8. (オプション) コンピュートノード上のすべての VM コンポーネントが停止しているこ とを確認します。

次を参照してください。

- 183 ページの「ステータスの取得 (CLI)」
- 54 ページの「システム情報を表示する (BUI)」
- MiniCluster へのネットワークアクセスを備えたシステムから、次のいずれかの方法 を使用して、MiniCluster コンピュートノード上の Oracle ILOM に root としてログ インします。
  - Oracle ILOM Web インタフェース ブラウザで次のアドレスを入力し、Return キーを押します。

http://ILOM\_hostname\_or\_ipaddress

Oracle ILOM のログイン画面が表示されます。Oracle ILOM の root アカウントと パスワードを使用してログインします。

Oracle ILOM CLI - 端末ウィンドウで次のように入力します。

```
% ssh root@ILOM_hostname_or_ipaddress
    root password: ********
```

- 次のいずれかのアクションを実行します。
  - Oracle ILOM Web インタフェース 「Host Management」->「Power Control」をクリックし、目的の操作を選択します。たとえば、「Reset」を 選択します。
  - Oracle ILOM CLI 次のコマンドを入力します。

-> stop /System

- 10. ステップ 9を繰り返して、もう一方のコンピュートノードを停止します。
- 11. システムの状態を確認します。

54 ページの「システム情報を表示する (BUI)」を参照してください

# システム情報の取得 (BUI)

これらのトピックでは、MCMU BUI を使用してシステム情報を取得する方法について 説明します。

- 53ページの「MCMUのバージョンを表示する (BUI)」
- 54 ページの「システム情報を表示する (BUI)」
- 56ページの「ネットワーク構成情報を表示および更新する (BUI)」
- 58ページの「初期化ステップを確認または実行する (BUI)」
- 60ページの「実行中のタスクのステータスを表示する (BUI)」

# ▼ MCMU のバージョンを表示する (BUI)

- MCMU BUI にアクセスします。
   26ページの「MCMU BUI にログインする」を参照してください。
- 2. 右上隅にあるユーザー名をクリックし、「バージョン情報」を選択します。

バージョン情報ウィンドウが表示され、MCMUのバージョンが示されます。

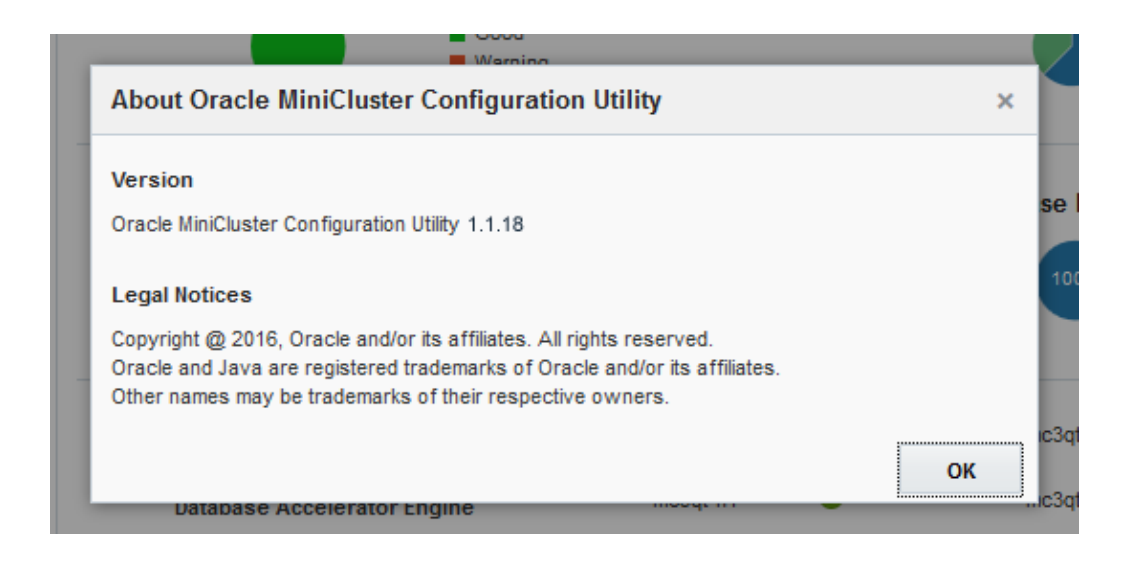

ソフトウェアバージョンの詳細を確認するには、54 ページの「システム情報を 表示する (BUI)」の説明に従って、「システム設定」->「システム情報」を選択しま す。

# ▼ システム情報を表示する (BUI)

システム、そのコンポーネント、およびその現在の状態に関する特定の情報を表示す るには、この手順を使用します。

- MCMU BUI にアクセスします。
   26ページの「MCMU BUI にログインする」を参照してください。
- 2. 「システムステータス」ページで、システムのステータスを表示します。

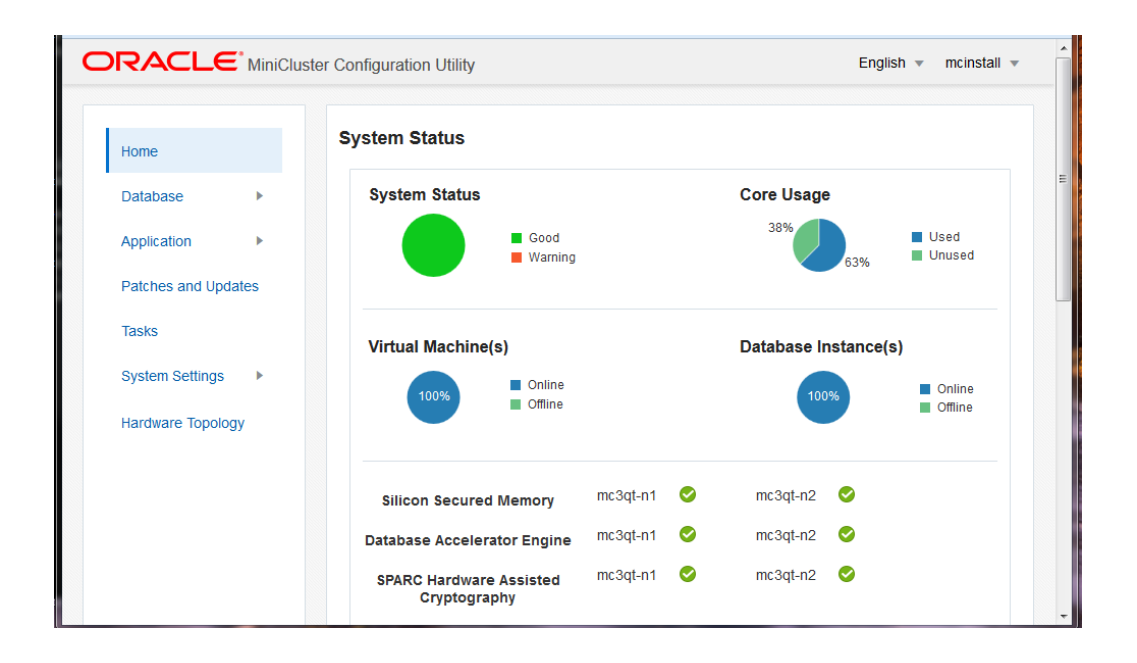

例:

「システムステータス」パネルには、次の情報が表示されます。

- システムステータス システムのステータスを簡潔に表示します。
- コア使用率 使用中および未使用のコアの割合を示します。
- **仮想マシン** オンラインおよびオフラインの VM の割合を示します。
- データベースインスタンス オンラインおよびオフラインの DB インスタンスの割 合を示します。
- シリコンセキュアメモリー この機能が各コンピュートノード上で動作しているかどうかを示します。
- データベースアクセラレーターエンジン この機能が各コンピュートノード上で動作しているかどうかを示します。
- SPARC ハードウェア支援型の暗号化 この機能が各コンピュートノード上で動作しているかどうかを示します。

**注記 - MiniCluster**の機能の詳細については、製品のページ(https://www.oracle. com/engineered-systems/supercluster/minicluster-s7-2/features.html)を参 照してください。

3. ナビゲーションパネルで、「システム設定」->「システム情報」を選択します。 システムと OS の情報ページが表示されます。 例:

| Home                |   | Software and OS Information | on                      |            |                        |                            |         |
|---------------------|---|-----------------------------|-------------------------|------------|------------------------|----------------------------|---------|
| Database            | • | MiniCluster Configuratio    | n Utility Version 1.1.1 | 18 Solari: | s OS Version 0.5.11 (C | Oracle Solaris 11.3.14.2.0 | )       |
| Application         | • | System Information          |                         |            |                        |                            |         |
| Patches and Updates |   | Herteure                    |                         |            | Course                 | Total Mamon                | Etata   |
| Tasks               |   | nostname                    | ILOM                    |            | Cores                  | Total Memory               | State   |
| Sustan Californ     |   | mc2-n1.company.com          | mc2-n1-ilom.or          | ompany.com | 16                     | 510GB                      | running |
| System Settings     | • | mc2-n2.company.com          | mc2-n2-ilom.co          | ompany.com | 16                     | 510GB                      | running |
| System Information  |   |                             |                         |            |                        |                            |         |
| Security            |   |                             |                         |            |                        |                            |         |
| Support             |   | Storage Information         |                         |            |                        |                            |         |
| User Accounts       |   | Storage Alias               | Туре                    | Disk       | Disk Type              | Capacity                   | Status  |
| System Checks       |   | JBODARRAY2                  | DE3-24C                 |            |                        |                            |         |
| System Setup        |   | ▶ JBODARRAY1                | DE3-24C                 |            |                        |                            |         |
| Here beed Summers   |   |                             |                         |            |                        |                            |         |

このページには次の情報が表示されます。

- ソフトウェアと OS の情報 MCMU および Oracle Solaris OS のバージョンを示します。
- システム情報 コンピュートノードのホスト名、Oracle ILOM のホスト名、コア 数、メモリー、および状態を示します。
- ストレージ情報-ストレージアレイに関する統計情報を示します。展開するには三 角形をクリックします。

### ▼ ネットワーク構成情報を表示および更新する (BUI)

#### 1. MCMU BUI にアクセスします。

26ページの「MCMU BUI にログインする」を参照してください。

2. ナビゲーションパネルで、「システム設定」->「ユーザー入力サマリー」を選択しま す。

このページには、初期インストール中に構成されたホスト名およびネットワークパラ メータが表示されます。 例:

| You can add more IP address ranges to MiniClu               | uster. Add                     |
|-------------------------------------------------------------|--------------------------------|
| Starting IP<br>Address                                      | IP Address<br>Pool Size        |
| System Information                                          |                                |
| Machine Type                                                | S7-2                           |
| Hostname Prefix                                             | mc4                            |
| Domain Name<br>Management Network Settings                  | us.oracle.com                  |
| Management IP Address Compute Node<br>1                     | 10.129.199.16                  |
| Management IP Address Compute Node<br>2                     | 10.129.199.17                  |
| Management Gateway IP Address                               | 10.129.199.1                   |
| Management CIDR Prefix                                      | 24                             |
| Management DNS Server(s)                                    | 10.209.76.197<br>10.209.76.198 |
| Management NTP Server(s)                                    | 10.129.199.1                   |
| Client Network Settings                                     |                                |
| Starting IP Address                                         | 10,129,199,16                  |
| IP Address Pool Size                                        | 2                              |
| Starting IP Address (Sup1)                                  | 10.129.92.150                  |
| IP Address Pool Size (Sup1)                                 | 54                             |
| Gateway IP Address                                          | 10.129.92.1                    |
| CIDR Prefix                                                 | 22                             |
| DNS Server(s)                                               | 10.209.76.197<br>10.209.76.198 |
| NTP Server(s)                                               | 10.129.92.1                    |
| Client Connectivity                                         | COPPER                         |
| Client Access Network(CAN) High<br>Availability Requirement | YES                            |
| Network Redundancy Type                                     | IDMD                           |

- 3. (必要な場合) 追加の IP アドレスを追加します。 システムのインストール時に、将来の VM 作成のために IP アドレスのグループがシス テムに追加されています。これらのアドレスを使い切った場合、追加のアドレスが必
  - a. 「IP 範囲の追加」の下に、開始 IP アドレスと IP アドレス範囲を入力します。
  - b. 「追加」をクリックします。

要なときは、次のステップを実行します。

- DB VM のホスト名および IP アドレスを表示するには、次のステップを実行します。
  - a. 「データベース」->「仮想マシングループプロファイル」ページに移動します。
  - **b.**「編集」ボタンをクリックします。
     編集ページには、各データベース VM の VM ホスト名 (パブリックホスト名) および関連付けられているパブリック IP アドレスが表示されます。
  - c. ページの下部にある「取り消し」をクリックします。
- 5. アプリケーション VM のホスト名および IP アドレスを表示するには、次のステップ を実行します。
  - a. 「アプリケーション」->「仮想マシングループプロファイル」ページに移動しま す。
  - b. アプリケーショングループの「編集」ボタンをクリックします。
     編集ページには、VM ごとに VM ホスト名 (パブリックホスト名) と関連付けられ たパブリック IP アドレスが一覧表示されます。
  - c. ページの下部にある「取り消し」をクリックします。

#### ▼ 初期化ステップを確認または実行する (BUI)

システムが最初にインストールされたときに実行された初期化ステップのステータス を確認するには、この手順を使用します。

この手順を使用して、初期化ステップを再実行することもできます。

初期化プロセスの詳細については、『Oracle MiniCluster S7-2 設置ガイド』を参照して ください。

1. プライマリ管理者 (mcinstall など) として MCMU BUI にアクセスします。

26ページの「MCMU BUI にログインする」を参照してください。

2. ナビゲーションパネルで、「システム設定」->「システム設定」を選択します。 「システム設定」ページが表示されます。

例:

| Run al | I steps Verify all steps   |                       |                                         |
|--------|----------------------------|-----------------------|-----------------------------------------|
|        | Status: Completed          | i step 19 of 19 steps |                                         |
|        | Hide/Sh                    | now Detail            |                                         |
|        |                            |                       |                                         |
| #      | Step                       | Type of Action        | Status                                  |
| 1      | Gather User Inputs         | Run Cancel            | <ul> <li>✓</li> <li>Finished</li> </ul> |
| 2      | Prepare for System Install | Run Cancel            | ⊘<br>Finishee                           |
| 3      | Interconnect Setup         | Run Cancel            | ⊘<br>Finishe                            |
| 4      | Configure explorer         | Run Cancel            | ✓ Finished                              |
| 5      | Check System Readiness     | Run Cancel            | ✓<br>Finished                           |
| 6      | Verify Topology            | Run Cancel            | <b>⊘</b><br>Finisher                    |
| 6      | Verify Topology            | Run Cancel            | Finisher                                |

初期化ステップが完了または未完了ステータスとともに一覧表示されます。

- 3. 必要に応じて、初期化ステップを実行します。
  - 個別のステップを実行するには、そのステップの「実行」ボタンをクリックします。
  - すべてのステップを自動的に実行するには、「すべてのステップの実行」をクリックします。

各ステップが実行されるにつれて、ステータスが更新されます。

# ▼ 実行中のタスクのステータスを表示する (BUI)

ユーティリティーで実行されているタスクのステータスを表示するには、この手順を 使用します。

- プライマリ管理者 (mcinstall など) として MCMU BUI にアクセスします。
   26 ページの「MCMU BUI にログインする」を参照してください。
- 2. ナビゲーションパネルで、「タスク」を選択します。

現在のアクションキューのページが表示されます。

現在のアクションキューが空の場合、ユーティリティーによって現在実行されている タスクはありません。

例:

| Home                |   | Current Ta | sks                  |                         |            |        |
|---------------------|---|------------|----------------------|-------------------------|------------|--------|
| Database            | • | Action ID  | Operation            | Description             | Status     | Action |
| Application         | • | 3          | Create APP Zonegroup | Zonegroup Name: appg500 | Create VMs | Det    |
| Patches and Updates |   |            |                      |                         |            |        |
| Tasks               |   |            |                      |                         |            |        |
| System Settings     | • |            |                      |                         |            |        |

3. アクティビティーの詳細を確認するには、「詳細」ボタンをクリックします。

# VM の作成計画

これらのトピックでは、VMの構成の計画について説明します。

| 説明                  | リンク                                      |
|---------------------|------------------------------------------|
| 全体的な構成を計画します。       | 61ページの「構成計画の概要」                          |
| DB VM を計画します。       | 63 ページの「DB VM 計画ワークシート (オプション)」          |
|                     | 65 ページの「DB VM グループのパラメータ」                |
|                     | 67 ページの「DB VM のパラメータ」                    |
|                     | 69 ページの「DB ホームのパラメータ」                    |
|                     | 71 ページの「DB インスタンスのパラメータ」                 |
| アプリケーション VM を計画します。 | 74 ページの「アプリケーション VM 計画ワークシート<br>(オプション)」 |
|                     | 75 ページの「アプリケーション VM グループのパラ<br>メータ」      |

#### 構成計画の概要

DB VM とアプリケーション VM はいつでも作成、編集、および削除できます。ただし、システム全体の構成を計画する場合は、次の決定を行います。

**注記**- 作成するべき VM の数が正確にわからない場合は、計画をスキップし、VM を 作成して様子を見ます。その後、ニーズを満たす構成が得られるまで、VM を編集、 削除、再作成できます。

- システム上に VM がすでに作成されているかどうかを確認します。
   MiniCluster のインストールプロセスは、自動的にインストーラに VM を作成するよう指示します。
  - DB VM 79 ページの「DB VM グループおよび DB VM を表示する (BUI)」を参照してください。

- アプリケーション VM 115 ページの「アプリケーション VM グループと VM を表示する (BUI)」を参照してください。
- 2. 次の点を考慮して、作成する DB VM およびアプリケーション VM の数を決定しま す。
  - 合計 VM 数 各ノードに最大 12 個の VM を作成できます (合計 24)。
  - **DB VM 数** 各ノードに最大 4 つの DB VM を構成できます (合計 8)。
  - アプリケーション VM 数 ノードあたりのアプリケーション VM の最大数は、 作成する予定の DB VM の数を 12 から引いた値です。
     1 つの例 – 各ノードに 4 つの DB VM を作成する場合、ノードあたり合計 8 つ のアプリケーション VM を作成できます。
     別の例 – 各ノードに 1 つの DB VM を作成する場合、ノードあたり合計 11 個の アプリケーション VM を作成できます。

注記 - VM の作成時、MCMU は使用済みのリソースを追跡しているため、ユーザーは VM を作成して使用可能なコアだけを割り当てることができます。

一度にすべてのリソースを使用するように計画する必要はありません。使用可能 なリソースがある場合は、あとで VM を追加できます。

3. VM をどのようにグループ化するかを決定します。

グループ内の VM は、データベースのインストールや共有ストレージなどの特定 のリソースを共有します。詳細は、65 ページの「DB VM グループのパラメー タ」および 75 ページの「アプリケーション VM グループのパラメータ」を参 照してください。

- DB VM すべての DB VM は自動的に1つの DB VM グループ内に作成されます。サポートされるグループは1つだけです。
- アプリケーション VM-1 つのグループに1つまたは2つ(各ノードに1つ)の アプリケーション VM を含めることができます。アプリケーション VM グルー プは、それをサポートできるリソースがあるかぎりいくつでも作成できます。
- 4. 各 VM の詳細を決定します。

詳細には、コア数、ホスト名、データベースバージョン、インスタンス構成など の項目があります。構成の詳細のリストについては、次の計画ワークシートを確 認してください。

- DB VM 63 ページの「DB VM 計画ワークシート (オプション)」を参照してください。
- アプリケーション VM 74 ページの「アプリケーション VM 計画ワーク シート (オプション)」を参照してください。

# DB VM 計画ワークシート (オプション)

これらの計画ワークシートを使用して、DB VM の作成を計画し、指定する必要のある 構成情報をあらかじめ確認できます。

特定のパラメータの詳細については、パラメータをクリックしてください。

| 表1 | DB VM グループプロファイルおよびクラスタのワークシート |
|----|--------------------------------|
|----|--------------------------------|

| パラメータ                                                               | 使用する値  |
|---------------------------------------------------------------------|--------|
| 66 ページの「VM グループプロファイ<br>ル名」                                         |        |
| 1 - 12 個の小文字の英数字およびハイフン<br>(-) 文字                                   |        |
| 66 ページの「ASM 冗長性」                                                    |        |
| 「標準」または「高」                                                          |        |
| 66ページの「セキュリティープロファ<br>イル」                                           |        |
| 「CIS 相当」、「PCI-DSS」、または<br>「DISA STIG」                               |        |
| 注記 - DISA STIG は現在確認中です。この<br>プロファイルは、本番環境以外で実験的に<br>使用するだけにしてください。 |        |
| 67 ページの「各ノードの VM 数」                                                 | ノード 1: |
| ノードあたり0-4                                                           | ノード 2: |
| 67 ページの「共有ストレージ」                                                    |        |
| Y/N                                                                 |        |
| 67 ページの「グループの説明」                                                    |        |
| オプションの説明テキスト                                                        |        |
| 69 ページの「SCAN 名」                                                     |        |

#### 表 2

DB VM、ホーム、およびインスタンスのワークシート

| パラメータ                                                                  | ノード 1 |      |      |      | ノード 2 |      |      |      |
|------------------------------------------------------------------------|-------|------|------|------|-------|------|------|------|
|                                                                        | VM 1  | VM 2 | VM 3 | VM 4 | VM 1  | VM 2 | VM 3 | VM 4 |
| 68 ページの「VM<br>パブリックホスト名」         1 - 25 個の小文字の英<br>数字およびハイフン (-)<br>文字 |       |      |      |      |       |      |      |      |
| 68 ページの「パブ<br>リック IP アドレス」                                             |       |      |      |      |       |      |      |      |

| パラメータ                                                                                                    | ノード 1           |                                        |      |      | ノード 2 |      |      |      |  |
|----------------------------------------------------------------------------------------------------|-----------------|----------------------------------------|------|------|-------|------|------|------|--|
|                                                                                                    | VM 1            | VM 2                                   | VM 3 | VM 4 | VM 1  | VM 2 | VM 3 | VM 4 |  |
| <b>注記 -</b> 自動生成されま<br>す。編集によって変更<br>できます。                                                                        |                 |                                        |      |      |       |      |      |      |  |
| 68 ページの「仮想<br>パブリックホスト名と<br>IP アドレス」<br>注記 - 自動生成されま<br>す。編集によって変更<br>できます。                                       |                 |                                        |      |      |       |      |      |      |  |
| 68 ページの「コア<br>数」                                                                                                  |                 |                                        |      |      |       |      |      |      |  |
| 割り当てられている場<br>合:                                                                                                  |                 |                                        |      |      |       |      |      |      |  |
| ノードあたり1個から<br>最大12個のコアが使<br>用可能です (DB VM お<br>よびアプリケーション<br>VM の両方で)                                              |                 |                                        |      |      |       |      |      |      |  |
| VM で共有コアを使用<br>する場合は、0(ゼロ)<br>を指定します。                                                                             |                 |                                        |      |      |       |      |      |      |  |
| ホームのパラメータ                                                                                                    |                 |                                        |      |      |       |      |      |      |  |
| 69 ページの「Oracle<br>データベースのバー<br>ジョン」                                                                               | 最初のホー<br>(オプション | 最初のホームのバージョン:<br>(オプション) 追加のホームのバージョン: |      |      |       |      |      |      |  |
| 11g、12c、または 12c<br>SE<br>注記 - 必要な DB バー<br>ジョンごとに 1 つの<br>ホームを作成します。<br>注記 - 12c SE は単一イ<br>ンスタンスとしてのみ<br>構成できます。 |                 |                                        |      |      |       |      |      |      |  |
| インスタンスのパラ<br>メータ                                                                                                  |                 |                                        |      |      |       |      |      |      |  |
| 71 ページの「新し<br>いインスタンスの作成<br>または既存のインスタ<br>ンスのインポート」                                                               |                 |                                        |      |      |       |      |      |      |  |
| 71 ページの「テン<br>プレートタイプ」                                                                                            |                 |                                        |      |      |       |      |      |      |  |
| 「DW」、「OLTP」、<br>または「カスタム」                                                                                         |                 |                                        |      |      |       |      |      |      |  |
| 71 ページの「イン<br>スタンスタイプ」                                                                                            |                 |                                        |      |      |       |      |      |      |  |

| パラメータ                   | ノード 1 |      |      |      | ノード 2 |      |      |      |
|-------------------------|-------|------|------|------|-------|------|------|------|
|                         | VM 1  | VM 2 | VM 3 | VM 4 | VM 1  | VM 2 | VM 3 | VM 4 |
| 「単一」、「RAC」、             |       |      |      |      |       |      |      |      |
| または「RAC-ONE-            |       |      |      |      |       |      |      |      |
| Node                    |       |      |      |      |       |      |      |      |
| 73 ページの「デー              |       |      |      |      |       |      |      |      |
| タベースインスタンス              |       |      |      |      |       |      |      |      |
| のバージョン」                 |       |      |      |      |       |      |      |      |
| 73 ページの「コン              |       |      |      |      |       |      |      |      |
| テナDB」                   |       |      |      |      |       |      |      |      |
| V/N                     |       |      |      |      |       |      |      |      |
| Y/IN                    |       |      |      |      |       |      |      |      |
| 74 ページの   PGA           |       |      |      |      |       |      |      |      |
| メモリー領域」                 |       |      |      |      |       |      |      |      |
| デフォルトまたはカス              |       |      |      |      |       |      |      |      |
| タム値 (MB 単位)             |       |      |      |      |       |      |      |      |
| 74 ページの「SGA             |       |      |      |      |       |      |      |      |
| メモリー領域                  |       |      |      |      |       |      |      |      |
|                         |       |      |      |      |       |      |      |      |
| デフォルトまたはカス              |       |      |      |      |       |      |      |      |
| タム値 (MB 単位)             |       |      |      |      |       |      |      |      |
| 74 ページの「文字              |       |      |      |      |       |      |      |      |
| セット」                    |       |      |      |      |       |      |      |      |
| メニューから選択しま              |       |      |      |      |       |      |      |      |
| オ                       |       |      |      |      |       |      |      |      |
|                         |       |      |      |      |       |      |      |      |
| /4 ハーンの「1 ン<br>  スタンス名」 |       |      |      |      |       |      |      |      |
|                         |       |      |      |      |       |      |      |      |
| 1-8個の小文字の英数             |       |      |      |      |       |      |      |      |
| 字                       |       |      |      |      |       |      |      |      |

# DB VM グループのパラメータ

このセクションでは、DB VM グループプロファイルを作成するときに定義するパラ メータについて説明します。この情報は次のアクティビティーで使用します。

- DB VM の計画 (63 ページの「DB VM 計画ワークシート (オプション)」を参照)
- DB VM グループプロファイルの作成 (MCMU BUI を使用する場合は 83 ページの「DB VM グループプロファイルを作成する (BUI)」、CLI を使用す る場合は 205 ページの「DB VM グループプロファイルを作成する (CLI)」を参 照)

## VM グループプロファイル名

VM は論理的にグループ化されます (21 ページの「MiniCluster の VM グループおよび VM の概要」を参照)。構成プロセスで、任意のグループプロファイル名を指定しま す。名前には 12 文字まで指定でき、小文字の英字、数字、およびハイフン (-) 記号を 含めることができます。あとで、この VM グループ名は自動的に VM ホスト名の接頭 辞として使用されます。したがって、短い名前を指定すると VM 名を短くできます。

#### ASM 冗長性

DB VM グループの構成時に、データベース VM に適用する冗長性レベルを定義しま す。グループ内のすべての VM が同じタイプの冗長性で構成されます。選択肢は次の とおりです。

- 標準-1台のディスクの障害に対する保護を提供します。
- 高-2台のディスクの障害に対する保護を提供します。

### セキュリティープロファイル

グループ内の VM に適用されるセキュリティープロファイルを定義します。セキュリ ティープロファイルは、225 を超えるセキュリティーコントロールによってシステム を自動的に構成します。選択肢は次のとおりです。

- CIS 相当プロファイル CIS (Center for Internet Security) およびセキュリティー技術 導入ガイドライン (STIG) の評価で示されたベンチマークに匹敵する要件を満たし ます。
- PCI-DSS プロファイル Payment Card Industry Security Standards Council によって定義された Payment Card Industry Data Security Standard (PCI DSS)標準に準拠します。
- DISA STIG プロファイル CIS 相当セキュリティープロファイルのすべてのセキュリティー機能を含み、75の追加セキュリティーコントロールを提供します。このプロファイルには、FIPS-140-2 暗号化も含まれています。注記 このプロファイルは現在確認中です。このプロファイルは、本番環境以外で実験的に使用するだけにしてください。

注記 - システムが DISA STIG プロファイルで構成されている場合は (インストール 時に実行されます)、そのあとに作成するすべての VM も DISA STIG プロファイル で構成するようにしてください。

# 各ノードの VM 数

各ノードの VM 数は 0 から 4 の間で選択します (最大 8 つの DB VM)。Oracle RAC 構成の場合は、必ず各ノードに VM を指定してください。

VM 数はあとでいつでも変更できます。104 ページの「グループに DB VM を追加 する (BUI)」を参照してください。

# 共有ストレージ

すべての DB VM にストレージ領域が割り当てられます (ストレージの量は、VM 内に 構成されているインスタンスのタイプによって異なります)。共有ストレージを有効に すると、追加のストレージが提供されます。

各ストレージアレイの6台の HDD が追加のストレージ領域のために確保されています (23ページの「MiniCluster ストレージの概要」を参照)。

- 有効になっている場合 グループ内のすべての VM が共有ストレージにアクセス できます。
- 無効になっている場合 VM は 6 台の HDD 内の共有ストレージ領域にアクセスで きません。

注記 - VM の作成後、いつでも共有ストレージへのアクセスを有効または無効にでき ます。129 ページの「共有ストレージを有効または無効にする (BUI)」を参照して ください。

### グループの説明

DB VM グループのオプションの説明を指定できます。

#### DB VM のパラメータ

このセクションでは、DB VM グループプロファイルの作成時に定義する DB VM パラ メータについて説明します。この情報は次のアクティビティーで使用します。

- DB VM の計画 (63 ページの「DB VM 計画ワークシート (オプション)」を参照)
- DB VM グループプロファイルの作成 (MCMU BUI を使用する場合は 83 ページの「DB VM グループプロファイルを作成する (BUI)」、CLI を使用す る場合は 205 ページの「DB VM グループプロファイルを作成する (CLI)」を参 照)

### VM パブリックホスト名

各 VM の一意のホスト名を指定します。これは DNS に追加する名前です。これは、 VM へのクライアントアクセスに使用されるホスト名です。

ホスト名には 25 文字までの英数字を指定でき、ハイフン (-) 記号を含めることができ ます。

#### パブリック IP アドレス

DB VM グループの作成時に、各 DB VM のパブリック IP アドレスが自動生成されま す。MCMU は、システムに追加された IP アドレスのプールから次に使用可能な IP ア ドレスを適用します。

自動生成された IP アドレスを使用できます。そのような場合は、DB VM グループを 配備する前に必ずこのアドレスを DNS に追加してください。

DB VM グループの作成後でも、グループを配備する前であれば IP アドレスを変更で きます。101 ページの「DB VM グループプロファイルを編集する (BUI)」を参照し てください。IP アドレスを変更したあとは、グループを配備する前に、アドレスを DNS に追加します。

#### 仮想パブリックホスト名と IP アドレス

MCMU は、各 DB VM の仮想パブリックホスト名と IP アドレスを自動的に生成します。

自動生成された IP アドレスとホスト名を使用できます。そのような場合は、DB VM グループを配備する前に必ずこれらを DNS に追加してください。

DB VM グループの作成後でも、グループを配備する前であれば IP アドレスとホス ト名を変更できます。101 ページの「DB VM グループプロファイルを編集する (BUI)」を参照してください。IP アドレスまたはホスト名を変更したあとは、グルー プを配備する前に、これらを DNS に追加します。

#### コア数

各 VM のコア数を指定します (0 - 12)。VM の作成前は、使用可能なコアが 24 個あり ます (各ノードで 12 個が VM に使用可能)。MCMU は VM に割り当てられているコア の数を追跡しているため、ユーザーは使用可能な数までしか選択できません。コア数 0(ゼロ)を選択した場合、その VM は使用可能なコアを共有します。

VM に割り当てられていないコアはまとめてプールされ、共有コアとして使用できます。

DB VM グループの配備後に VM のコア数を変更できます。101 ページの「DB VM グループプロファイルを編集する (BUI)」を参照してください。

#### SCAN 名

データベースクラスタを作成するときは、両方のコンピュートノードの VM がまとめ てクラスタ化されます。クラスタ作成画面のほとんどの部分は、前の画面で指定した 情報に基づいて自動的に表示されます。ただし、設定しているデータベースクラスタ の SCAN 名を指定する必要があります。

単一クライアントアクセス名 (SCAN) 機能は Oracle RAC 構成で使用されます。SCAN により、クライアントはクラスタ内で実行されているすべてのデータベースに単一の 名前でアクセスできます。MCMU で生成されるデフォルトの SCAN を使用するか、 または独自の名前を指定できます。SCAN は長さ 15 文字までの名前にする必要があり ます。小文字の英字、数字、およびハイフン (-) 記号を使用できます。

#### DB ホームのパラメータ

このセクションでは、DB VM ホームの作成時に定義するパラメータについて説明しま す。この情報は次のアクティビティーで使用します。

- DB VM の計画 (63 ページの「DB VM 計画ワークシート (オプション)」を参照)
- DB VM ホームの作成 (MCMU BUI を使用する場合は 94 ページの「DB ホーム を作成する (BUI)」、CLI を使用する場合は 209 ページの「DB ホームを作成す る (CLI)」を参照)

# Oracle データベースのバージョン

データベースホームを構成するときに、Oracle Database 11g、12c、または 12c Standard Edition (後者は単一インスタンスのみサポート)から選択できます。各ホームで提供されるデータベースバージョンは1つですが、DB VM グループ内に複数のホームをイン

ストールできます。作成する DB ホームによって、各 DB インスタンスで使用できる Oracle データベースのバージョンが決まります。

DB ホームが作成されると、ユーティリティーは各 DB VM に次のリソースを割り当てます。

- ZFS ルートファイルシステム 40G バイト。
- データベースディレクトリ /u01 上にマウントされている 100G バイトの ZFS ファ イルシステムです。
- **DB REDO ログ**-ストレージアレイ上で高冗長性に構成されます。
- **クライアントネットワーク**-1つの仮想ネットワーク。

この図は、2 つの DB ホームを持つ DB VM グループの例を示しています。

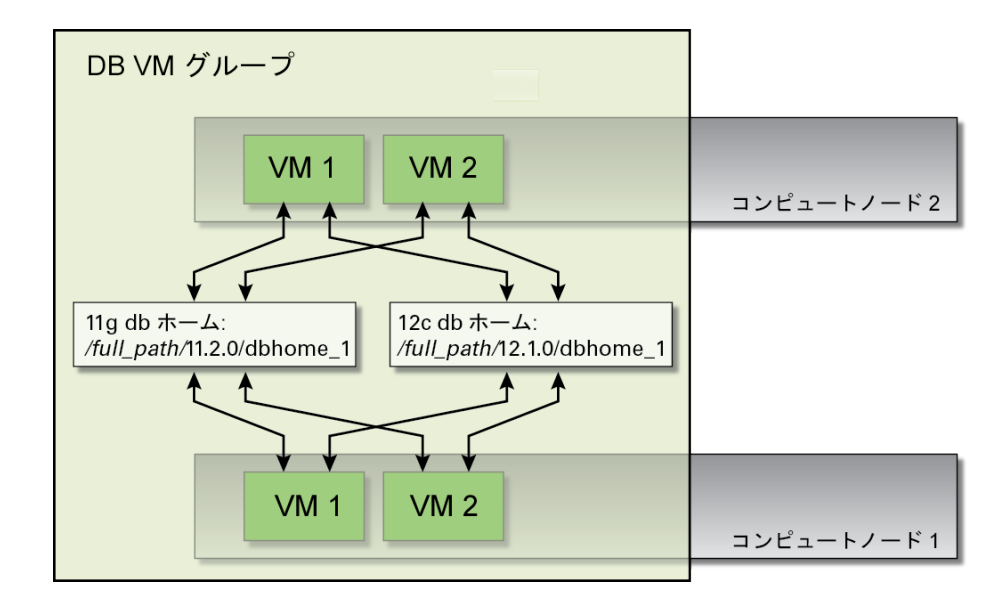

## Oracle ホームのパス

Oracle データベースのディレクトリパスです。デフォルトは /u01/app/oracle/ product/release\_number/dbhome\_number です。

## パッチレベル

ドロップダウンメニューからバージョンを選択します。

## DB インスタンスのパラメータ

このセクションでは、DB VM インスタンスの作成時に定義するパラメータについて説 明します。この情報は次のアクティビティーで使用します。

- DB VM の計画 (63 ページの「DB VM 計画ワークシート (オプション)」を参照)
- インスタンスの作成 (MCMU BUI を使用する場合は 97 ページの「DB インスタンスを作成する (BUI)」、CLI を使用する場合は 211 ページの「DB インスタンスを作成する (CLI)」を参照)

### 新しいインスタンスの作成または既存のインスタンス のインポート

ドロップダウンリストからオプションを選択します。新しいインスタンスの作成を選 択した場合は、MCMUでインスタンスが作成されます。既存のインスタンスのイン ポートを選択した場合は、インスタンスを作成するために使用する別のインスタンス を指定します。後者の場合は、次の情報の入力を求められます。「インポート」をク リックします。

- インスタンス名
- インスタンスのユーザー名
- インスタンスのパスワード

### テンプレートタイプ

各 DB インスタンスの DB タイプを、プルダウンメニューからタイプを選択すること によって定義します。

- DW 分析ワークロードに一般的に使用される、データウェアハウスタイプの データベースを作成します。
- OLTP ビジネストランザクションワークロードに一般的に使用される、オンライントランザクション処理タイプのデータベースを作成します。
- カスタム 選択すると、用意した DB テンプレートを指定するよう求められます。

### インスタンスタイプ

各 DB インスタンスのインスタンスタイプを、プルダウンメニューからタイプを選択 することによって定義します。

- **単一** 1 つのコンピュートノード上の 1 つの VM に単一のデータベースインスタ ンスを作成します。Oracle Database 12c Standard Edition の場合は、これが唯一の選 択肢です。
- RAC アクティブ/アクティブでクラスタ化されたデータベースインスタンス (2 つの VM) を両方のコンピュートノードにまたがって作成します。
- RAC One Node アクティブ/パッシブでクラスタ化されたデータベースインスタンス (2 つの VM) を両方のコンピュートノードにまたがって作成します。

次の図にいくつかの例を示します。

図 1 単一インスタンスの例

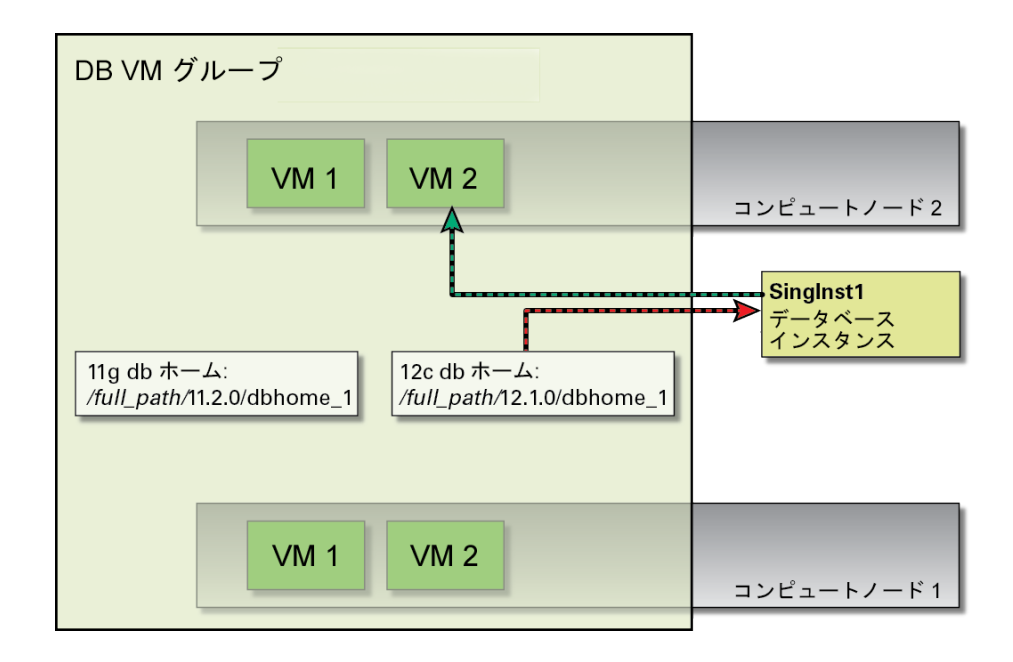
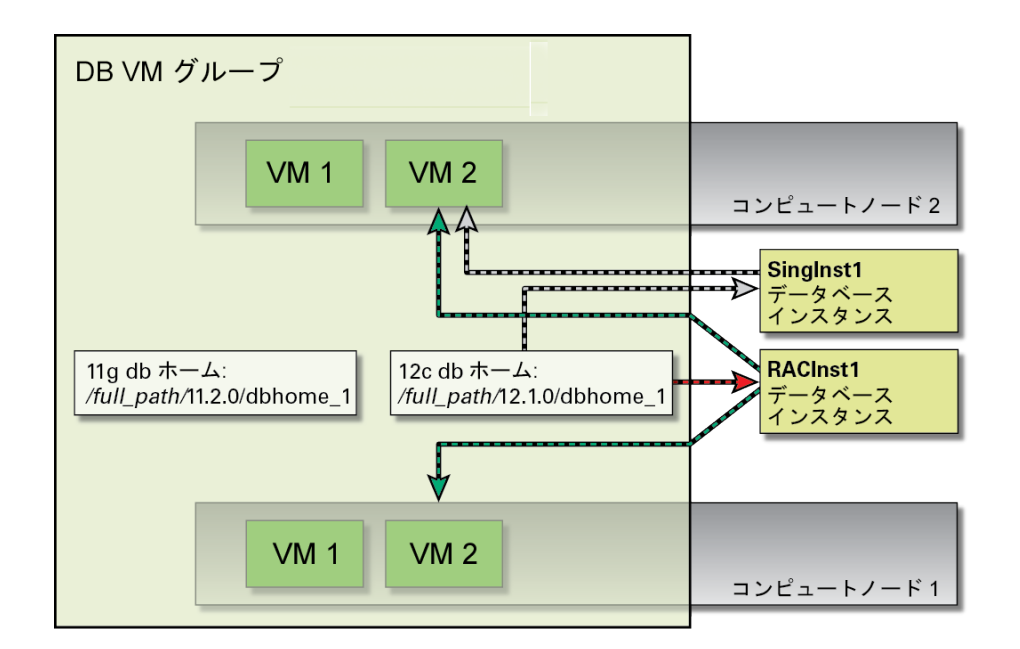

#### 図 2 RAC インスタンスの例

# データベースインスタンスのバージョン

複数のホームが作成された場合は、このインスタンスの Oracle データベースのバー ジョンを選択します。ホームが1つだけ作成された場合、MCMU は自動的に使用可能 なデータベースバージョンを使用します。

# コンテナ DB

この機能により、複数の別個のプラガブルデータベースを1つのコンテナデータベー スでホストできます。Oracle Database 12c をインストールする場合は、このオプション を選択できます。

### PGA メモリー領域

PGA (インスタンスのサーバープロセス用メモリー) のサイズを指定するか、デフォル ト値を受け入れることができます。

### SGA メモリー領域

SGA (インスタンスのプロセスで共有されるメモリー) のサイズを指定するか、デフォルト値を受け入れることができます。

## 文字セット

インスタンスのデータベース文字セットと各国語文字セットを割り当てることができ ます。「推奨」オプションを選択した場合、MCMU が文字セットを割り当てます。

## インスタンス名

各インスタンスに名前を付ける必要があります。長さ8文字までの一意の名前を指定 します。英字と数字を使用できます(特殊文字は使用できません)。

# アプリケーション VM 計画ワークシート (オプション)

これらの計画ワークシートを使用して、アプリケーション VM の作成を計画し、指定 する必要のある構成情報をあらかじめ確認できます。

特定のパラメータの詳細については、パラメータをクリックしてください。

| 表 3 | アプリケーション VM グループプロファイルのワークシート |
|-----|-------------------------------|
|-----|-------------------------------|

| パラメータ                             | 使用する値 |
|-----------------------------------|-------|
| 76 ページの「VM グループプロファイ<br>ル名」       |       |
| 1 - 12 個の小文字の英数字およびハイフン<br>(-) 文字 |       |
| 76 ページの「説明」                       |       |
| オプションの説明テキスト                      |       |

| パラメータ                                                                                                    | 使用する値 |
|----------------------------------------------------------------------------------------------------|-------|
| 76 ページの「VM 数」                                                                                                    |       |
| ペアまたは単一                                                                                                    |       |
| 76 ページの「共有ストレージ」                                                                                                    |       |
| Y/N                                                                                                    |       |
| 77 ページの「セキュリティープロファ<br>イル」                                                                                          |       |
| 「CIS 相当」、「PCI-DSS」、または<br>「DISA STIG」<br><b>注記 -</b> DISA STIG は現在確認中です。この<br>プロファイルは、本番環境以外で実験的に<br>使用するだけにしてください。 |       |
| VM 1:                                                                                                    |       |
| 77 ページの「VM パブリックホスト<br>名」                                                                                           |       |
| 77 ページの「コア数」                                                                                                    |       |
| 割り当てられている場合:                                                                                                    |       |
| ノードあたり 1 個から最大 12 個のコアが使<br>用可能です (DB VM およびアプリケーショ<br>ン VM の両方で)                                                   |       |
| VM で共有コアを使用する場合は、0(ゼロ)<br>を指定します。                                                                                   |       |
| VM2(ペアを選択した場合):                                                                                                    |       |
| 77 ページの「VM パブリックホスト<br>名」                                                                                           |       |
| 77 ページの「コア数」                                                                                                    |       |
| 割り当てられている場合:                                                                                                    |       |
| ノードあたり 1 個から最大 12 個のコアが使<br>用可能です (DB VM およびアプリケーショ<br>ン VM の両方で)                                                   |       |
| VM で共有コアを使用する場合は、0(ゼロ)<br>を指定します。                                                                                   |       |

# アプリケーション VM グループのパラメータ

このセクションでは、アプリケーション VM グループプロファイルを作成するときに 定義するパラメータについて説明します。この情報は次のアクティビティーで使用し ます。

- アプリケーション VM の計画 (74 ページの「アプリケーション VM 計画ワーク シート (オプション)」を参照)
- アプリケーション VM グループプロファイルの作成 (MCMU BUI を使用する場合は 117 ページの「アプリケーション VM グループプロファイルを作成する (BUI)」、CLI を使用する場合は 227 ページの「VM アプリケーションの構成 (CLI)」を参照)

# VM グループプロファイル名

構成プロセスで、任意のグループプロファイル名を指定します。名前には 12 文字まで 指定でき、小文字の英字、数字、およびハイフン (-) 記号を含めることができます。あ とで、この VM グループ名は自動的に VM ホスト名の接頭辞として使用されます。し たがって、短い名前を指定すると VM 名を短くできます。

### 説明

VM グループのオプションの説明を指定できます。

### VM 数

次のオプションのいずれかを選択します。

- ペア-ユーティリティーは2つのアプリケーション VM を構成します(各ノードに1つ)。
- 単一-ユーティリティーは1つの VM を構成します。

# 共有ストレージ

すべてのアプリケーション VM にストレージ領域が割り当てられます。共有ストレージを有効にすると、追加のストレージが提供されます。

各ストレージアレイの 6 台の HDD が追加のストレージ領域のために確保されていま す (23 ページの「MiniCluster ストレージの概要」を参照)。

- 有効になっている場合 グループ内のすべての VM が共有ストレージにアクセス できます。
- 無効になっている場合 VM は 6 台の HDD 内の共有ストレージ領域にアクセスで きません。

注記 - VM の作成後、いつでも共有ストレージへのアクセスを有効または無効にでき ます。129 ページの「共有ストレージを有効または無効にする (BUI)」を参照して ください。

## セキュリティープロファイル

グループ内の VM に適用されるセキュリティープロファイルを定義します。セキュリ ティープロファイルは、225 を超えるセキュリティーコントロールによってシステム を自動的に構成します。選択肢は次のとおりです。

- CIS 相当 CIS (Center for Internet Security) およびセキュリティー技術導入ガイドライン (STIG)の評価で示されたベンチマークに匹敵する要件を満たします。
- PCI-DSS プロファイル Payment Card Industry Security Standards Council によって定 義された Payment Card Industry Data Security Standard (PCI DSS)標準に準拠します。
- DISA STIG プロファイル CIS 相当セキュリティープロファイルに基づいて構築 され、75 の追加セキュリティーコントロールおよび FIPS-140-2 暗号化が導入され ています。注記 – このプロファイルは現在確認中です。このプロファイルは、本番 環境以外で実験的に使用するだけにしてください。

## VM パブリックホスト名

各 VM の一意のホスト名を指定します。これは DNS に追加する名前です。これは、 VM へのクライアントアクセスに使用されるホスト名です。

ホスト名には 32 文字までの小文字の英数字を指定でき、ハイフン (-) 記号を含めるこ とができます。

### コア数

各 VM のコア数を指定します。VM の作成前は、使用可能なコアが 24 個あります (各 ノードで 12 個が VM に使用可能)。MCMU は VM に割り当てられているコアの数を追 跡しているため、ユーザーは使用可能な数までしか選択できません。コア数 0 (ゼロ) を選択した場合、その VM は使用可能なコアを共有します。グループ内の各 VM に異 なる数のコアを割り当てることができます。

アプリケーション VM グループの配備後に VM のコア数を変更できま す。123 ページの「アプリケーション VM グループを編集する (BUI)」を参照して ください。

# DB VM の構成 (BUI)

DB VM を表示、作成、編集、および削除するには、次のタスクを実行します。

| 説明                              | リンク                                          |
|---------------------------------|----------------------------------------------|
| DB VM グループおよび DB VM を表示しま<br>す。 | 79 ページの「DB VM グループおよび DB VM を表示す<br>る (BUI)」 |
| データベース VM を作成します。               | 81 ページの「DB VM 作成タスクの概要」                      |
|                                 | 83 ページの「DB VM グループプロファイルを作成する<br>(BUI)」      |
|                                 | 91 ページの「DB VM グループを配備する (BUI)」               |
|                                 | 94 ページの「DB ホームを作成する (BUI)」                   |
|                                 | 97 ページの「DB インスタンスを作成する (BUI)」                |
| DB VM を編集します。                   | 101 ページの「DB VM グループプロファイルを編集する<br>(BUI)」     |
|                                 | 104 ページの「グループに DB VM を追加する (BUI)」            |
| さまざまな DB コンポーネントを削除しま<br>す。     | 107 ページの「DB コンポーネントを削除する (BUI)」              |

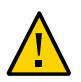

**注意 -** Oracle Solaris ゾーンコマンドを使用して手動で VM を管理しないでください。 VM の管理は常に MCMU BUI または MCMU CLI から行なってください。

# ▼ DB VM グループおよび DB VM を表示する (BUI)

このタスクでは、DB VM を表示する方法について説明します。このタスクを使用して、DB VM が構成されているかどうかを確認することもできます。

#### 1. MCMU BUI にアクセスします。

26ページの「MCMU BUI にログインする」を参照してください。

 ナビゲーションパネルで、「データベース」->「仮想マシングループプロファイル」 を選択します。 この例では、まだ DB グループプロファイルが作成されていないため、このページで 表示するデータがレポートされません。

| Home                    |        | Databa    | se Virtual Machine G            | Froup Profile Summary                     |                        |                   |
|-------------------------|--------|-----------|---------------------------------|-------------------------------------------|------------------------|-------------------|
| Database                | •      | The Data  | base virtual machine group is   | s a logical entity that contains database | virtual machines, home | es and instances. |
| Virtual Machine Group P | rofile | You may o | create a new profile, if you ha | aven't done so already, edit and deploy   | an existing profile.   |                   |
| Instances               |        |           |                                 |                                           | Great                  | to Now Profile    |
| Application             | •      | ID        | VM Group Name                   | VM Group Description                      | Status                 | Action            |
| Patches and Updates     |        | No data t | o display.                      |                                           |                        |                   |

この例は、DB VM グループプロファイルが作成されていることを示しています。

| Home                    |              | Databa   | ase Virtual Machine             | Group Profile Summary                     |                    |                    |
|-------------------------|--------------|----------|---------------------------------|-------------------------------------------|--------------------|--------------------|
| Database                | •            | The Data | base virtual machine group is   | s a logical entity that contains database | virtual machines   | , homes and instar |
| Virtual Machine Gr      | roup Profile | You may  | create a new profile, if you ha | aven't done so already, edit and deploy   | an existing profil | 9.                 |
|                         |              |          |                                 |                                           |                    | reste New Profile  |
| In a family of a second |              |          |                                 |                                           | 0                  | reate New From     |
| Instances               |              |          |                                 |                                           |                    |                    |
|                         |              | ID       | VM Group Name                   | VM Group Description                      | Status             | Action             |
| oplication              | Þ            | 1D<br>1  | VM Group Name                   | VM Group Description                      | Status             | Action             |

3. ナビゲーションパネルで、「データベース」->「仮想マシンインスタンス」を選択し ます。

「データベース仮想マシンインスタンス」ページが表示されます。

このページが空白の場合は、まだ DB グループプロファイルが作成または配備されていません。

**ヒント - VM** が一覧表示されない場合は、VM グループの横にある三角形をクリックして表示を展開します。別のナビゲーション項目を選択してから、このページに戻る必要がある場合もあります。

この例では、VM のインスタンスを表示するためにスクロールバーが右へ移動されて います。各ノード上に1つの VM があり、各 VM には1つのオンライン DB インスタ ンスが含まれています。

| 4 | Virtual M<br>SC/ | lachine Group Na<br>AN Name: dbvmç | ame: dbvmg1 5<br>j1-scan |           | Delete VM G  | iroup C         | reate DB Home   |
|---|------------------|------------------------------------|--------------------------|-----------|--------------|-----------------|-----------------|
| 4 | Virtual          | Machine Name:                      | dbvmg1-zone-1-           | mc4-n1 15 |              |                 |                 |
|   | Edit             | Instance Name                      | Instance Type            | Template  | Connect Type | Instance Status | Delete Instance |
| 9 | <b>ö</b> +       | db01                               | RAC                      | DW        | DATA         | Online          | ۵               |
| 4 |                  |                                    |                          |           |              | III             | Þ               |
| 4 | Virtual          | Machine Name:                      | dbvmg1-zone-1-           | mc4-n2 16 |              |                 |                 |
|   | Edit             | Instance Name                      | Instance Type            | Template  | Connect Type | Instance Status | Delete Instance |
| 9 | <b>ö</b> +       | db01                               | RAC                      | DW        | DATA         | Online          | ÷۵              |

# DB VM 作成タスクの概要

DB VM を作成すると、次の5つの主要なタスクが実行されます。

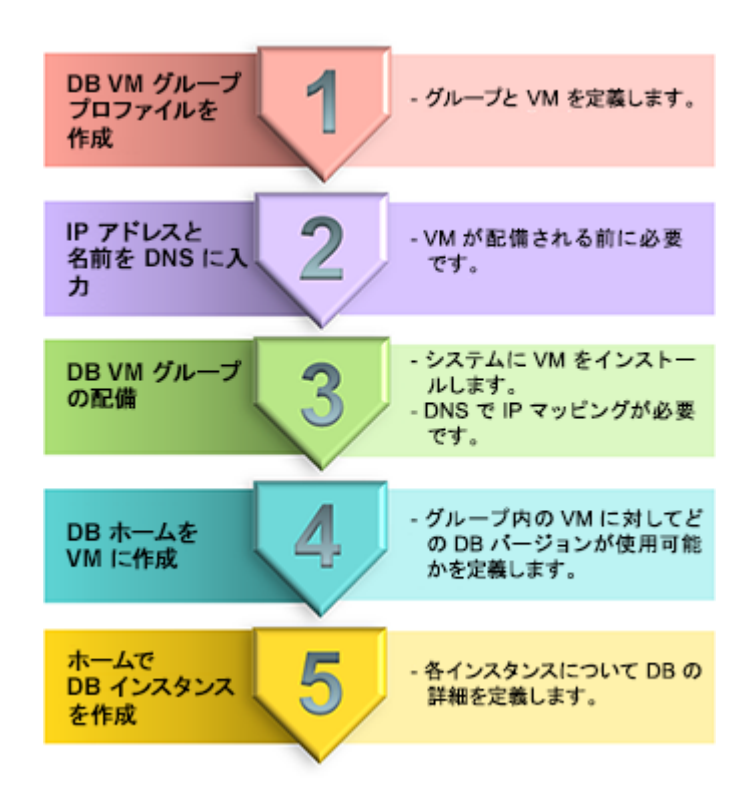

| タス<br>ク番<br>号 | 説明                          | タスク中に提供する詳細                                                    | BUI 手順                                         | CLI 手順                                          |
|---------------|-----------------------------|----------------------------------------------------------------|------------------------------------------------|-------------------------------------------------|
| 1.            | DB VM グループプロファイル<br>を作成します。 | 65 ページの「DB VM グループ<br>のパラメータ」<br>67 ページの「DB VM のパラ<br>メータ」     | 83 ページの「DB<br>VM グループプロ<br>ファイルを作成する<br>(BUI)」 | 205 ページの「DB<br>VM グループプロ<br>ファイルを作成する<br>(CLI)」 |
| 2.            | IP アドレスと名前を DNS に入<br>力します。 | DB グループプロファイルの作<br>成時に、MCMUからパブリック<br>IP アドレスとホスト名が提供さ<br>れます。 |                                                |                                                 |
| 3.            | DB VM グループを配備しま<br>す。       | なし                                                             | 91 ページの「DB<br>VM グループを配備す<br>る (BUI)」          | 208 ページの「DB<br>VM グループの配備<br>(CLI)」             |
| 4.            | VM で DB ホームを作成しま<br>す。      | 69 ページの「DB ホームのパラ<br>メータ」                                      | 94 ページの「DB<br>ホームを作成する<br>(BUI)」               | 209 ページの「DB<br>ホームを作成する<br>(CLI)」               |
| 5.            | ホームで DB インスタンスを作<br>成します。   | 71 ページの「DB インスタンス<br>のパラメータ」                                   | 97 ページの「DB<br>インスタンスを作成す<br>る (BUI)」           | 211 ページの「DB<br>インスタンスを作成す<br>る (CLI)」           |

# ▼ DB VM グループプロファイルを作成する (BUI)

DB VM グループプロファイルを作成するには、この手順を実行します。

DB VM グループによって、DB VM および DB インスタンスの基礎が形成されます。 DB VM を作成する前に、DB VM グループを作成する必要があります。システムで は、1 つの DB VM グループがサポートされています。すでに DB VM グループプロ ファイルが存在する場合は、別のグループプロファイルを作成できません。

**注記 -** システムの初期設定時に、DB VM グループプロファイルが作成された可能性 があります。すでにグループプロファイルが作成されているかどうかを確認するに は、79 ページの「DB VM グループおよび DB VM を表示する (BUI)」を参照して ください。

『Oracle MiniCluster S7-2 設置ガイド』の説明に従って、システムのインストールと初 期化が行われている必要があります。これにより、複数の必要なファイルが含まれて いる必須のパッケージ (Oracle Solaris OS や Oracle Grid Infrastructure など) がシステム 上に配置されます。

- 1. プライマリ管理者 (mcinstall など) として MCMU BUI にアクセスします。 26ページの「MCMU BUI にログインする」を参照してください。
- DB VM に適用される IP アドレスのプールがシステムに存在することを確認します。
   各 DB VM に 2 つの IP アドレスが必要です。SCAN には 3 つの IP アドレスが必要です。

システムのインストール時に、IP アドレスのプールがシステムに割り当てられました。プール内の IP アドレス数を確認するには、MCMU BUI で「システム設定」-> 「ユーザー入力サマリー」に移動し、「IP アドレスプールサイズ」を表示します。

 ナビゲーションパネルで、「データベース」->「仮想マシングループプロファイル」 を選択します。

「データベース仮想マシングループプロファイルのサマリー」ページが表示されます。

DB VM グループプロファイルを作成する (BUI)

この例は、まだ DB グループが作成されていないことを示しています。

| Home                         | Datab     | ase Virtual Machine (           | Group Profile Summary                     |                        |                  |
|------------------------------|-----------|---------------------------------|-------------------------------------------|------------------------|------------------|
| Database                     | The Date  | abase virtual machine group is  | s a logical entity that contains database | virtual machines, home | es and instances |
| Virtual Machine Group Profil | e You may | create a new profile, if you ha | aven't done so already, edit and deploy   | an existing profile.   |                  |
| Instances                    |           |                                 |                                           | Creat                  | te New Profile   |
| Application                  | • ID      | VM Group Name                   | VM Group Description                      | Status                 | Action           |
| Patches and Updates          | No data   | to display.                     |                                           |                        |                  |

- 「新規プロファイルの作成」ボタンをクリックします。
   「プロファイルの定義」ページが表示されます。
- 5. 必要な情報を入力し、「次へ」をクリックします。

必要な情報の詳細は、オプションのワークシート (63 ページの「DB VM 計画ワー クシート (オプション)」)を使用するか、65 ページの「DB VM グループのパラメー タ」を参照してください。

| Reset Define Profile                      | Define DB VMs | Define Cluster | Review | Cancel Next > |
|-------------------------------------------|---------------|----------------|--------|---------------|
| atabase Virtual Machine Grou              | ıp Profile De | scription      |        |               |
| er Database Virtual Machine Group Informa | ation         |                |        |               |
| Virtual Machine Group Profile Name        | dbvmg1        |                |        |               |
| ASM Disk Group Redundancy                 | NORMAL        | •              |        |               |
| Security Profile                          | Default       | •              |        |               |
| Number of VM(s) on Node 1                 | 4             | × ^            |        |               |
| Number of VM(s) on Node 2                 | 4             | ¥ ^            |        |               |
| Shared Storage                            |               |                |        |               |
| Description                               |               |                |        |               |
|                                           |               |                |        |               |
|                                           |               |                |        |               |
|                                           |               |                |        |               |
|                                           |               |                |        |               |

注記 - 各コンピュートノードに同じ数の VM を配置する必要はありません。ただし、 RAC ペア内にすべての DB VM を構成する予定である場合は、2 つ目のコンピュート ノードに同数の VM を割り当てます。

6. 「DB VM の定義」ページへの入力を完了したあと、「次へ」をクリックします。

「DB VM の定義」ページが表示されます。

必要な情報の詳細は、オプションのワークシート (63 ページの「DB VM 計画ワーク シート (オプション)」)を使用するか、67 ページの「DB VM のパラメータ」を参照し てください。

| Keset                             | rofile Define DB VMs | Define Cluster    | Review            | el Next >         |
|-----------------------------------|----------------------|-------------------|-------------------|-------------------|
| Define Virtual Machine            | s                    |                   |                   |                   |
| Enter Virtual Machine Information |                      |                   |                   |                   |
| Node 1 : mc4-n1                   | Virtual Machine 1    | Virtual Machine 2 | Virtual Machine 3 | Virtual Machine 4 |
| * Public Hostname                 | dbvmg1-zone-1-mc4    | dbvmg1-zone-2-mc4 | dbvmg1-zone-3-mc4 | dbvmg1-zone-4-mc4 |
| * Cores                           | 2 × ^                | 2 × ^             | 2 × ^             | 2 × ^             |
| Node 2 : mc4-n2                   | Virtual Machine 1    | Virtual Machine 2 | Virtual Machine 3 | Virtual Machine 4 |
| * Public Hostname                 | dbvmg1-zone-1-mc4    | dbvmg1-zone-2-mc4 | dbvmg1-zone-3-mc4 | dbvmg1-zone-4-mc4 |
| * Cores                           | 2 .                  | 2 .               | 2 .               | 2 .               |

7. 「クラスタの定義」ページへの入力を完了したあと、「次へ」をクリックします。

必要な情報の詳細は、オプションのワークシート (63 ページの「DB VM 計画ワーク シート (オプション)」)を使用するか、67 ページの「DB VM のパラメータ」を参照し てください。

| C Back Reset Define P              | rofile Define DB      | VMs Define   | Cluster    | Review | Cancel | Next > |
|------------------------------------|-----------------------|--------------|------------|--------|--------|--------|
| Define Cluster                     |                       |              |            |        |        |        |
| Provide Single Client Access Na    | me(SCAN) for the clus | ster.        |            |        |        |        |
| SCAN Information                   |                       |              |            |        |        |        |
| * SCAN Name                        | dbvmg1-scan           |              |            |        |        |        |
| Software Locations                 |                       |              |            |        |        |        |
| * Inventory Location               | /u01/app/oralnvento   | ry           |            |        |        |        |
| * Grid Infrastructure (GI)<br>Home | 12.1.0.2 🔹            | /u01/app/12. | 1.0.2/grid |        |        |        |
| Select GI Patch Level              | 12.1.0.2.160419       |              |            | •      |        |        |
| Disk Group Details                 |                       |              |            |        |        |        |
| REDO DiskGroup                     | HIGH                  | v            |            |        |        |        |
| DATA DiskGroup                     | NORMAL                | v            |            |        |        |        |
| RECO DiskGroup                     | NORMAL                | T.           |            |        |        |        |
|                                    |                       |              |            |        |        |        |

#### 8. 「確認」ページの情報が正しいことを確認します。

| R | eview       |                      |        |              |                      |  |  |  |
|---|-------------|----------------------|--------|--------------|----------------------|--|--|--|
|   | Descriptio  | n                    |        |              |                      |  |  |  |
|   | Virtual Mac | hine Group Name:     | dbvmg1 |              |                      |  |  |  |
|   | ASM Disk G  | iroup Redundancy:    | NORMAL |              |                      |  |  |  |
|   | Enable PCI  | -DSS Security:       | N      | •            |                      |  |  |  |
|   | Virtual Mac | hine(s) on Node 1:   | 4      |              |                      |  |  |  |
|   | Virtual Mac | hine(s) on Node 2:   | 4      |              |                      |  |  |  |
|   | Description | n:                   |        |              |                      |  |  |  |
|   | Shared Sto  | rage:                | tru    | ue           |                      |  |  |  |
|   | Virtual Ma  | chines Information   |        |              |                      |  |  |  |
|   | Node 1      |                      |        |              |                      |  |  |  |
|   |             | Virtual Machine Name |        | Cores        | Public Hostname      |  |  |  |
|   |             | dbvmg1-zone-1-mo4-n1 |        | 2            | dbvmg1-zone-1-mo4-n1 |  |  |  |
|   |             | dbvmg1-zone-2-mo4-n1 |        | 2            | dbvmg1-zone-2-mo4-n1 |  |  |  |
|   |             | dbvmg1-zone-3-mo4-n1 |        | 2            | dbvmg1-zone-3-mo4-n1 |  |  |  |
|   |             | dbvmg1-zone-4-mc4-n1 |        | 2            | dbvmg1-zone-4-mo4-n1 |  |  |  |
|   | Node 2      |                      |        |              |                      |  |  |  |
|   |             | Virtual Machine Name |        | Cores        | Public Hostname      |  |  |  |
|   |             | dbvmg1-zone-1-mo4-n2 |        | 2            | dbvmg1-zone-1-mo4-n2 |  |  |  |
|   |             | dbvmg1-zone-2-mo4-n2 |        | 2            | dbvmg1-zone-2-mo4-n2 |  |  |  |
|   |             | dbvmg1-zone-3-mc4-n2 |        | 2            | dbvmg1-zone-3-mo4-n2 |  |  |  |
|   |             | dbvmg1-zone-4-mo4-n2 |        | 2            | dbvmg1-zone-4-mo4-n2 |  |  |  |
| Ì | Grid        |                      |        |              |                      |  |  |  |
|   |             |                      | -      |              |                      |  |  |  |
|   | Inventory I | ecation:             | 4      | 01/app/oral  | nventon/             |  |  |  |
|   | Grid Infras | tructure (GI) Home:  | /u     | 01/app/012.1 | .0.2/arid            |  |  |  |
|   | Grid Versio | n:                   | 12     | 2.1.0.2      |                      |  |  |  |
|   | GI Patch Le | rvel:                | 12     | 2.1.0.2.1604 | 19                   |  |  |  |
|   | REDO Disk   | Group:               | н      | IGH          |                      |  |  |  |
|   | DATA DiskG  | roup:                | N      | ORMAL        |                      |  |  |  |
|   | RECO Disk   | Group:               | N      | ORMAL        |                      |  |  |  |

「確認」ページには、この DB VM グループの前ページで入力されたすべての情報が 一覧表示されます。このページの情報は編集できません。

- 「確認」ページの情報に問題を見つけた場合は、「戻る」ボタンをクリックして 前の画面に戻るか、または「取り消し」ボタンをクリックしてホームページに戻 ります。
- 「確認」ページに表示されている情報に問題がなければ、「生成」ボタンをク リックします。進行状況ウィンドウが表示されます。

|   | Create V | Virtual Machine Group Name: zg1<br>ASM Dick Group Redundancy: NORMAL<br>irtual Machine Group Profile |        | ×     |
|---|----------|----------------------------------------------------------------------------------------------------|--------|-------|
| • | Status:  | IP mapping successfully started. Please wait.                                                        | Comp   | plete |
|   |          | Virtual Machines                                                                                     |        |       |
|   |          | Node 1                                                                                               | Node 2 |       |

ユーティリティーにより、システムの初期インストール中に入力された IP アドレス情報に基づいて、VM への IP アドレスの割り当てが開始されます。指定された DB VM の数に応じて、このプロセスが完了するまでに 10 分から 30 分かかることがあります。プロセスが完了すると、IP マッピングの割り当てを示す画面が表示されます。

9. VM グループプロファイルが正しいことを確認し、DNS のホスト名と IP アドレスを メモします。

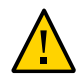

**注意** - このマッピング IP 確認ページに示されているすべての情報を記録するまで、 「続行」ボタンをクリックしないでください。

| irtual Machine Group Name                        | dbvmg1           |                                                  |               |
|--------------------------------------------------|------------------|--------------------------------------------------|---------------|
| CAN Name                                         | dbvmg1-scan      |                                                  |               |
| CAN IPs                                          | 10.129.92.176,10 | .129.92.177,10.129.92.178                        |               |
| lode 1                                           | ma               | :4-n1                                            |               |
| dbvmg1-zone-1-                                   | mc4-n1           | dbvmg1-zone-2                                    | -mc4-n1       |
| dbvmg1-zone-1-mc4-n1<br>dbvmg1-zone-1-mc4-n1-vin | 10.129.92.160    | dbvmg1-zone-2-mc4-n1<br>dbvmg1-zone-2-mc4-n1-vin | 10.129.92.164 |
| doring r-zono-r-no-r-n-rip                       | 10.120.02.101    | domigi-zono-z-no-r-n-np                          | 10.120.02.100 |
| dbvmg1-zone-3-                                   | mc4-n1           | dbvmg1-zone-4-                                   | -mc4-n1       |
| dbvmg1-zone-3-mc4-n1                             | 10.129.92.168    | dbvmg1-zone-4-mc4-n1                             | 10.129.92.172 |
| doring risolic concerniting                      | 10.120.02.100    | doring - zono - + no + m + m + m                 | 10.120.02.110 |
| lode 2                                           | mo               | c4-n2                                            |               |
| dbvmg1-zone-1-                                   | mc4-n2           | dbvmg1-zone-2                                    | -mc4-n2       |
| dbvmg1-zone-1-mc4-n2                             | 10.129.92.162    | dbvmg1-zone-2-mc4-n2                             | 10.129.92.166 |
| dbvmg1-zone-1-mc4-n2-vip                         | 10.129.92.163    | dbvmg1-zone-2-mc4-n2-vip                         | 10.129.92.167 |
| dbvmg1-zone-3-                                   | mc4-n2           | dbvmg1-zone-4                                    | -mc4-n2       |
| dbvmg1-zone-3-mc4-n2                             | 10.129.92.170    | dbvmg1-zone-4-mc4-n2                             | 10.129.92.174 |
| dbvmg1-zone-3-mc4-n2-vip                         | 10.129.92.171    | dbvmg1-zone-4-mc4-n2-vip                         | 10.129.92.175 |
|                                                  |                  |                                                  |               |

- 情報に問題を見つけた場合は、ウィンドウを閉じ、このタスクを繰り返します。
- マッピング IP 確認ページに表示される情報で十分である場合は、IP アドレスと ホスト名を DNS に入力できるように、この画面に表示されるすべての情報を記 録します。

マッピング IP 確認ページのすべての情報を記録したら、「確認」ボタンをクリックします。ユーティリティーにより、DB VM グループの名前と IP アドレスが予約されます。

10. これらの IP アドレスと名前をすべて DNS に入力します。

次の一連の手順の一部として、ユーティリティーは VM の IP アドレスと名前が DNS に正しく入力されていることを確認します。したがって、続行する前に、これらの IP アドレスと名前をすべて DNS に入力しておく必要があります。

- **11.** すべての IP アドレスとホスト名を DNS に入力したら、「確認」をクリックします。 ユーティリティーにより、一連の構成確認が実行されます。これが完了するまでに約 15 分かかります。
- **12.** グループプロファイルのプロセスが完了したら、次のタスクを実行します。 91 ページの「DB VM グループを配備する (BUI)」を参照してください。

# ▼ DB VM グループを配備する (BUI)

VM グループを配備するには、この手順を使用します。グループを配備すると、 MCMU によって VM グループプロファイルで定義された VM がインストールされま す。

次の DB VM パラメータを変更する必要がある場合は、グループを配備する前に行なってください。

- IP アドレス
- ホスト名

VM グループが配備されると、各 VM に割り当てられているコアの数を変更したり、 VM を追加または削除したりできます。

#### 1. VM グループを配備する前に、次のタスクを完了していることを確認します。

- 83 ページの「DB VM グループプロファイルを作成する (BUI)」
- すべての VM の IP アドレスとホスト名を DNS サーバーに入力します。
- ナビゲーションパネルで、「データベース」->「仮想マシングループプロファイル」 をクリックします。

「配備の確認」ページが表示されます。

| - actain | Database Virtual Machine Group Profile Summary |                                       |              |                    |  |
|----------|------------------------------------------------|---------------------------------------|--------------|--------------------|--|
| )ataba   | se Virtual Machine Group                       | is virtual infrastructure for Databas | e Instances. |                    |  |
| rou ma   | ly create a new profile or e                   | dit and deploy an existing profile.   |              |                    |  |
|          |                                                |                                       |              | Create New Profile |  |
|          | VM Group Name                                  | VM Group Description                  | Status       | Action             |  |
| ID       | via oroup name                                 |                                       |              |                    |  |

#### 3. 「配備」をクリックし、「配備の確認」ページで構成を確認します。

|                                                     |                         |                  |                      | De | eploy |
|-----------------------------------------------------|-------------------------|------------------|----------------------|----|-------|
| )escriptio                                          | n                       |                  |                      |    |       |
| Virtual Ma                                          | chine Group Name        | dbvmg1           |                      |    |       |
| Virtual Ma                                          | chine Group Status      | Needs Map        | bing                 |    |       |
| ASM Disk                                            | Group Redundancy        | NORMAL           |                      |    |       |
| Enable PC                                           | I-DSS Security          | No               |                      |    |       |
| Virtual Ma                                          | chine(s) on Node 1      | 4                |                      |    |       |
| Virtual Ma<br>Descriptio                            | chine(s) on Node 2<br>n | 4                |                      |    |       |
| /irtual Ma                                          | chines Information      | n                |                      |    |       |
| ode 1                                               |                         |                  |                      |    |       |
|                                                     | Virtual Machine Nan     | ne Core          | s Hostname           |    |       |
|                                                     | dbvmg1-zone-1-mc4-r     | n1 2             | dbvmg1-zone-1-mc4-n1 |    |       |
|                                                     | dbvmg1-zone-2-mc4-r     | n1 2             | dbvmg1-zone-2-mc4-n1 |    |       |
|                                                     | dbvmg1-zone-3-mc4-r     | n1 2             | dbvmg1-zone-3-mc4-n1 |    |       |
|                                                     | dbvmg1-zone-4-mc4-r     | n1 2             | dbvmg1-zone-4-mc4-n1 |    |       |
| ode 2                                               |                         |                  |                      |    |       |
|                                                     | Virtual Machine Nan     | ne Core          | s Hostname           |    |       |
|                                                     | dbvmg1-zone-1-mc4-r     | n2 2             | dbvmg1-zone-1-mc4-n2 |    |       |
|                                                     | dbvmg1-zone-2-mc4-r     | n2 2             | dbvmg1-zone-2-mc4-n2 |    |       |
|                                                     | dbvmg1-zone-3-mc4-r     | n2 2             | dbvmg1-zone-3-mc4-n2 |    |       |
|                                                     | dbvmg1-zone-4-mc4-r     | n2 2             | dbvmg1-zone-4-mc4-n2 |    |       |
|                                                     |                         |                  |                      |    |       |
| Grid                                                |                         |                  |                      |    |       |
| SCAN Nam                                            | le                      | dbvmg1-sca       | an                   |    |       |
|                                                     | Location                | /u01/app/ora     | alnventory           |    |       |
| Inventory                                           | Annual Annual Harmon    | /u01/app/12      | .1.0.2/grid          |    |       |
| Inventory<br>Grid Infras                            | structure Home          |                  |                      |    |       |
| Inventory<br>Grid Infras<br>Grid Versi              | on                      | 12.1.0.2         |                      |    |       |
| Inventory<br>Grid Infras<br>Grid Versi<br>REDO Disk | on<br>Group             | 12.1.0.2<br>HIGH |                      |    |       |

4. 「配備」をクリックします。

「仮想マシングループの作成」ウィンドウが表示されます。ユーティリティーで VM グループの配備が行われる間、このウィンドウでは各配備ステップのステータスが更 新されます。

配備が完了するまでに 40-80 分かかります。

| Create Virtual Mad   | chine Group       | ×                 |
|----------------------|-------------------|-------------------|
| Creating Virtual Mad | hine Group dbvmg1 |                   |
| Status               | Create VMs        | Remaining 73 mins |
|                      |                   | Detail            |
|                      | 0% 100%           | (                 |
|                      | Cancel            | Complete          |
|                      |                   | Compose           |

- 5. (オプション)関係するすべてのステップを確認するには、「詳細」ボタンをクリック します。
- 6. 配備が完了したら、「完了」をクリックし、次のタスクに進みます。 94 ページの「DB ホームを作成する (BUI)」を参照してください。

### ▼ DB ホームを作成する (BUI)

DB ホームを作成するには、この手順を使用します。各 DB ホームでは、グループ内 の VM に特定の Oracle Database バージョンが提供されます。グループで少なくとも 1 つの DB ホームを作成する必要があります。オプションで、複数のバージョンの Oracle Database を持つグループが構成されるように、複数の DB ホームを作成するこ ともできます。

- 1. DB ホームを作成する前に、必ず次のタスクを完了してください。
  - 83 ページの「DB VM グループプロファイルを作成する (BUI)」
  - すべての VM の IP アドレスとホスト名を DNS サーバーに入力します。
  - 91 ページの「DB VM グループを配備する (BUI)」
- ナビゲーションパネルで、「データベース」->「仮想マシンインスタンス」を選択します。

「データベース仮想マシングループのサマリー」ページが表示されます。

| <ul> <li>Virtual Mach</li> <li>SCAN N</li> </ul>                                                                                 | ine Group<br>lame: dbvr                                 | Name: d<br>ng1-scai                           | lbvmg1 {<br>n                                                   | 5                                          | Delet                                          | e VM Group    | Create DE | B Home                                      |
|----------------------------------------------------------------------------------------------------|---------------------------------------------------------|-----------------------------------------------|-----------------------------------------------------------------|--------------------------------------------|------------------------------------------------|---------------|-----------|---------------------------------------------|
| Virtual Mac                                                                                                    | hine Name                                               | e: dbvmç                                      | g1-zone-'                                                       | 1-mc4-n                                    | 1 15                                           |               |           |                                             |
| Oracle Home<br>No data to display.                                                                                               | Version                                                 | Туре                                          | Patch                                                           | Edit                                       | Instance Name                                  | Instance Type | Template  | Connect Ty                                  |
| •                                                                                                    |                                                         |                                               |                                                                 |                                            |                                                |               |           | ۰.                                          |
| Oracle Home                                                                                                    | Versien                                                 | Tune                                          | Datab                                                           | Ealit                                      | Instance Name                                  | Instance Tune | Tomplete  | Connect Tu                                  |
| Oracle Home No data to display.                                                                                                  | Version                                                 | Туре                                          | Patch                                                           | Edit                                       | Instance Name                                  | Instance Type | Template  | Connect Ty                                  |
| Oracle Home No data to display.  Virtual Mac                                                                                     | Version<br>hine Name                                    | Type                                          | Patch<br>III<br>g1-zone-2                                       | Edit<br>2-mc4-n                            | Instance Name                                  | Instance Type | Template  | Connect Ty                                  |
| Oracle Home No data to display.  Virtual Mac Oracle Home No data to display.                                                     | Version<br>hine Name<br>Version                         | Type<br>e: dbvmg<br>Type                      | Patch<br>III<br>g1-zone-2<br>Patch                              | Edit<br>2-mc4-n<br>Edit                    | Instance Name                                  | Instance Type | Template  | Connect Ty                                  |
| Oracle Home No data to display.                                                                                                  | Version<br>hine Name<br>Version                         | Type<br>e: dbvmç<br>Type                      | Patch<br>III<br>g1-zone-2<br>Patch<br>III                       | Edit<br>2-mc4-n<br>Edit                    | 1 17<br>Instance Name                          | Instance Type | Template  | Connect Ty Connect Ty                       |
| Oracle Home No data to display.                                                                                                  | Version<br>hine Name<br>Version<br>hine Name            | Type<br>e: dbvmç<br>Type<br>e: dbvmç          | Patch<br>III<br>g1-zone-2<br>Patch<br>III<br>g1-zone-2          | Edit<br>2-mc4-n<br>Edit<br>2-mc4-n         | Instance Name I 17 Instance Name 2 18          | Instance Type | Template  | Connect Ty Connect Ty                       |
| Oracle Home No data to display.   Virtual Mac Oracle Home No data to display.    Virtual Mac Oracle Home Oracle Home Oracle Home | Version<br>hine Name<br>Version<br>hine Name<br>Version | Type<br>: dbvmş<br>Type<br>: dbvmş<br>: dbvmş | Patch<br>III<br>Patch<br>III<br>g1-zone-2<br>g1-zone-2<br>Patch | Edit<br>2-mc4-n<br>Edit<br>2-mc4-n<br>Edit | 1 17<br>Instance Name<br>2 18<br>Instance Name | Instance Type | Template  | Connect Ty Connect Ty Connect Ty Connect Ty |

3. 「DB ホームの作成」をクリックします。

「Oracle データベースホームの作成」ウィンドウが表示されます。

| Create Oracle Database Home     |                                           | × |
|---------------------------------|-------------------------------------------|---|
| Create Database in :            | dbvmg1                                    |   |
| STEP1 : Select Database Version | 12c 💌                                     |   |
| STEP2 : Oracle Home Path        | /u01/app/oracle/product /12.1.0/ dbhome_1 |   |
| STEP3 : Select Patch Level      | 12.1.0.2.160419 💌                         |   |
|                                 | Cancel                                    |   |

4. このウィンドウで選択可能な項目を指定します。

必要な情報の詳細は、オプションのワークシート (63 ページの「DB VM 計画ワーク シート (オプション)」)を使用するか、69 ページの「DB ホームのパラメータ」を参照 してください。

#### 5. 「作成」ボタンをクリックします。

ユーティリティーにより、DB VM グループ内のすべての VM に関する DB ホーム情報 が作成されます。

約15-30分後に、プロセスが完了したことがステータスに報告されます。

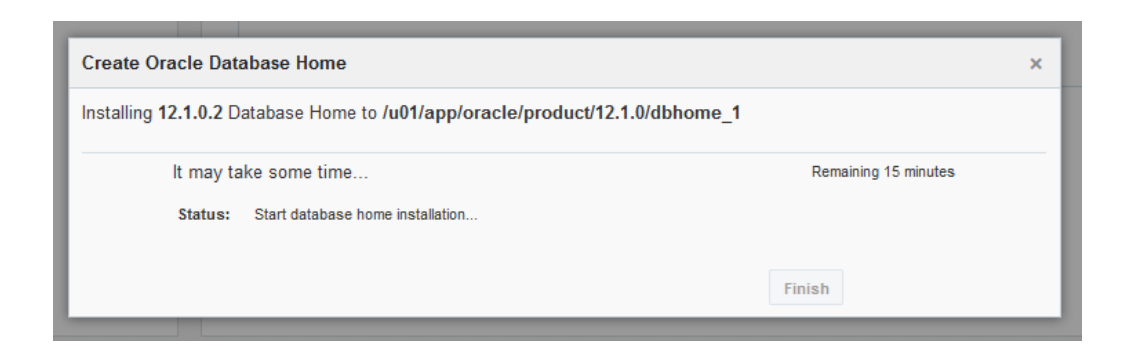

- 6. 完了したら、「終了」をクリックして、次のタスクを検討します。
  - 別の DB ホームを作成します (このタスクを繰り返します)。

次のタスクに進みます (97 ページの「DB インスタンスを作成する (BUI)」を参照)。

## ▼ DB インスタンスを作成する (BUI)

このタスクを実行するには、その前に、次のタスクを完了する必要があります。

- 83ページの「DB VM グループプロファイルを作成する (BUI)」
- すべての VM の IP アドレスとホスト名を DNS サーバーに入力します。
- 91 ページの「DB VM グループを配備する (BUI)」
- 94ページの「DB ホームを作成する (BUI)」
- 1. ナビゲーションパネルで、「データベース」->「仮想マシンインスタンス」を選択し ます。

「データベース仮想マシングループのサマリー」ページが表示され、グループ内のすべての VM が表示されます。

**ヒント -** VM が一覧表示されない場合は、VM グループの横にある三角形をクリックして表示を展開します。別のナビゲーション項目を選択してから、このページに戻る必要がある場合もあります。

この例では、VM にまだ DB インスタンスが存在しません。このことは、インスタン ス名が表示されないため明白です。

| atabase Virtual Machine Group Summary                      |                                                                                            |          |                 |      |               |                       |  |
|------------------------------------------------------------|--------------------------------------------------------------------------------------------|----------|-----------------|------|---------------|-----------------------|--|
| ✓ Virtual Machine Group Name: db<br>SCAN Name: dbvmg1-scan | Virtual Machine Group Name: dbvmg1 5 Delete VM Group Create DB Home SCAN Name: dbvmg1-scan |          |                 |      |               |                       |  |
| ▲ Virtual Machine Name: dbvmg1                             | -zone-1-ma                                                                                 | :4-n1 15 |                 |      |               |                       |  |
| Oracle Home                                                | Version                                                                                    | Туре     | Patch           | Edit | Instance Name | Instance <sup>-</sup> |  |
| /u01/app/oracle/product/12.1.0/dbhome_1                    | 12.1.0.2                                                                                   | RAC      | 12.1.0.2.160419 | 亩 +  | -             | -                     |  |
| •                                                          |                                                                                            |          |                 |      |               | F.                    |  |
| ▲ Virtual Machine Name: dbvmg1                             | -zone-1-ma                                                                                 | :4-n2 16 |                 |      |               |                       |  |
| Oracle Home                                                | Version                                                                                    | Туре     | Patch           | Edit | Instance Name | Instance <sup>-</sup> |  |
| /u01/app/oracle/product/12.1.0/dbhome_1                    | 12.1.0.2                                                                                   | RAC      | 12.1.0.2.160419 | 亩 +  | -             | -                     |  |
| •                                                          |                                                                                            |          |                 |      |               | •                     |  |
| ✓ Virtual Machine Name: dbvmg1-zone-2-mc4-n1 17            |                                                                                            |          |                 |      |               |                       |  |
| Oracle Home                                                | Version                                                                                    | Туре     | Patch           | Edit | Instance Name | Instance -            |  |
| /u01/app/oracle/product/12.1.0/dbhome_1                    | 12.1.0.2                                                                                   | RAC      | 12.1.0.2.160419 | 亩 +  | -             | -                     |  |
| <                                                          |                                                                                            |          |                 |      |               | 4                     |  |

2. 1 つの VM の下で、「+」記号をクリックします。

「Oracle データベースインスタンスの作成」ウィンドウが表示されます。

| Create/Import Oracle Database Instance   Selected Database Home: /u01/app/oracle/product/12.1.0/dbhome_1   Do you want create new instance or import   existing instance?   Select Template Type   Select Template Type   Select Nitual Machines   mc4-n1   dbvmg1-zone-1-mc4-n1   dbvmg1-zone-2-mc4-n1   dbvmg1-zone-2-mc4-n1   dbvmg1-zone-2-mc4-n2   dbvmg1-zone-2-mc4-n2   container Database   * PGA (Program Global Area) in MB   Select Character Set   AL32UTFB   * Enter Database Instance Name: | Virtual Machine G                                            | roun Name: dhymd1.5   | Delete VM Group                                        | Create |
|----------------------------------------------------------------------------------------------------|--------------------------------------------------------------|-----------------------|--------------------------------------------------------|--------|
| Select Database Home :/u01/app/oracle/product/12.1.0/dbhome_1  Do you want create new instance or import Select Template Type U U U U U U U U U U U U U U U U U U U                                                                                                    | Create/Import Oracle Database Instance                       |                       |                                                        | ×      |
| Do you want create new instance or import Create     Select Template Type DW   Select Instance Type   Select Instance Type Single   Select Virtual Machines   mc4-n1 mc4-n2   (dvmg1-zone-1-mc4-n1) (dvmg1-zone-2-mc4-n2) (dvmg1-zone-3-mc4-n2) (dvmg1-zone-4-mc4-n2) (dvmg1-zone-4-mc4-n2) (dvmg1-zone-4-mc4-n2) (dvmg1-zone-4-mc4-n2) (dvmg1-zone-4-mc4-n2) (dvmg1-zone-4-mc4-n2) (dvmg1-zone-4-mc4-n2) (dvmg1-zone-4-mc4-n2) (dvmg1-zone-4-mc4-n2) (dvmg1-zone-4-mc4-n2) Select Database Instance Version 120 * PGA (Program Global Area) in MB 5560 * SGA (System Global Area) in MB 5600 Select Character Set AL32UTF8 Recommended Only Select National Character Set AL132UTF8 Recommended Only Select National Character Set AL132UTF8 Enter Database Instance Name:                                                                                                    | Selected Database Home :/u01/app/oracle                      | e/product/12.1.0/dbho | me_1                                                   |        |
| Select Template Type DW     Select Instance Type Single   Select Virtual Machines   mc4-n1 mc4-n2   dbymg1-zone-2-mc4-n1 dbymg1-zone-2-mc4-n2   dbymg1-zone-3-mc4-n1 dbymg1-zone-3-mc4-n2   dbymg1-zone-3-mc4-n1 dbymg1-zone-3-mc4-n2   dbymg1-zone-3-mc4-n1 dbymg1-zone-3-mc4-n2   dbymg1-zone-4-mc4-n2 dbymg1-zone-3-mc4-n2   dbymg1-zone-3-mc4-n1 dbymg1-zone-3-mc4-n2   dbymg1-zone-3-mc4-n1 dbymg1-zone-4-mc4-n2   dbymg1-zone-3-mc4-n1 dbymg1-zone-3-mc4-n2   dbymg1-zone-3-mc4-n1 dbymg1-zone-3-mc4-n2   dbymg1-zone-3-mc4-n1 dbymg1-zone-3-mc4-n2   dbymg1-zone-4-mc4-n2 dbymg1-zone-4-mc4-n2   Select Database Instance Version 12c   * PGA (Program Global Area) in MB 2560   Select Character Set AL32UTF8   AL16UTF16 Recommended Only   Select National Character Set AL16UTF16                                                                                                    | Do you want create new instance or import existing instance? | Create                | v                                                      |        |
| Select Instance Type Single   Select Virtual Machines   mc4-n1 mc4-n2   dbvmg1-zone-1-mc4-n1 dbvmg1-zone-1/2   dbvmg1-zone-2-mc4-n1 dbvmg1-zone-3-mc4-n2   dbvmg1-zone-4-mc4-n1 dbvmg1-zone-4-mc4-n2   Select Database Instance Version 12c   Container Database No   * PGA (Program Global Area) in MB 640   Select Character Set Al32UTF8   Select National Character Set Al16UTF16   * Enter Database Instance Name:                                                                                                    | Select Template Type                                         | DW                    | v                                                      |        |
| Select Virtual Machines   nc4-n1 nc4-n2   dbvmg1-zone-1-mc4-n1 dbvmg1-zone-2-mc4-n2   dbvmg1-zone-3-mc4-n1 dbvmg1-zone-3-mc4-n2   dbvmg1-zone-3-mc4-n1 dbvmg1-zone-3-mc4-n2   dbvmg1-zone-3-mc4-n1 dbvmg1-zone-4-mc4-n2   Select Database Instance Version   12c    PGA (Program Global Area) in MB 2560   * SGA (System Global Area) in MB 6400   Select Character Set AL32UTF8   AL32UTF8 Recommended Only   Select National Character Set AL16UTF16                                                                                                    | Select Instance Type                                         | Single                | v                                                      |        |
| mc4-n1       mc4-n2         dbvmg1-zone-1-mc4-n1       dbvmg1-zone-1-mc4-n2         dbvmg1-zone-3-mc4-n1       dbvmg1-zone-3-mc4-n2         dbvmg1-zone-4-mc4-n1       dbvmg1-zone-3-mc4-n2         dbvmg1-zone-4-mc4-n1       dbvmg1-zone-4-mc4-n2         Select Database Instance Version       12c         Container Database       No       Yes         * PGA (Program Global Area) in MB       2560         select Character Set       AL32UTF8       Recommended Only         Select National Character Set       AL16UTF16       Recommended Only                                                                                                    | Select Virtual Machines                                      |                       |                                                        |        |
| dbvmg1-zone-1-mc4-n1   dbvmg1-zone-2-mc4-n1   dbvmg1-zone-3-mc4-n1   dbvmg1-zone-3-mc4-n2   dbvmg1-zone-3-mc4-n2   version   * PGA (Program Global Area) in MB   6400   Select Character Set   AL32UTF8   else   * Enter Database Instance Name:     Cancel     Create                                            | mc4-n1                                                       | <u> </u>              | mc4-n2                                                 |        |
| dbvmg1-zone-3-mc4-n1   dbvmg1-zone-4-mc4-n1   dbvmg1-zone-4-mc4-n2   Select Database Instance Version   12c   Container Database   No   Yes      * PGA (Program Global Area) in MB   6400   Select Character Set   AL32UTF8   Recommended Only   Select National Character Set   AL16UTF16     Cancel Create                                                                                                    | dbvmg1-zone-1-mo4-n1<br>dbvmg1-zone-2-mo4-n1                 | dby                   | /mg1-zone-1-mc4-n2<br>/ <mark>mg1-zone-2-mc4-n2</mark> |        |
| dbvmg1-zone-4-mc4-n1   Select Database Instance Version   12c   Container Database   * PGA (Program Global Area) in MB   2560   * SGA (System Global Area) in MB   6400   Select Character Set   AL32UTF8   Recommended Only   Select National Character Set   AL16UTF16                                                                                                    | dbvmg1-zone-3-mc4-n1                                         | dby                   | /mg1-zone-3-mc4-n2                                     |        |
| Select Database Instance Version 12c   Container Database No Yes   * PGA (Program Global Area) in MB 2560   * SGA (System Global Area) in MB 6400   Select Character Set AL32UTF8   Select National Character Set AL16UTF16   * Enter Database Instance Name:                                                                                                    | dbvmg1-zone-4-mc4-n1                                         | dby                   | /mg1-zone-4-mc4-n2                                     |        |
| Container Database   No   Yes     PGA (Program Global Area) in MB   6400   Select Character Set   AL32UTF8   Select National Character Set   AL16UTF16     * Enter Database Instance Name:     Cancel     Cancel     Cancel                                                                                                    | Select Database Instance Version                             | 12c                   | Y                                                      |        |
| * PGA (Program Global Area) in MB 2560<br>* SGA (System Global Area) in MB 6400<br>Select Character Set AL32UTF8 Recommended Only<br>Select National Character Set AL16UTF16 Create                                                                                                    | Container Database                                           | No Yes                |                                                        |        |
| * SGA (System Global Area) in MB 6400<br>Select Character Set AL32UTF8 Recommended Only<br>Select National Character Set AL16UTF16 Create                                                                                                    | * PGA (Program Global Area) in MB                            | 2560                  |                                                        |        |
| Select Character Set AL32UTF8   Select National Character Set AL16UTF16     * Enter Database Instance Name:     Cancel   Create                                                                                                    | * SGA (System Global Area) in MB                             | 6400                  |                                                        |        |
| Select National Character Set AL16UTF16   * Enter Database Instance Name: Cancel Create                                                                                                    | Select Character Set                                         | AL32UTF8              | Recommended Only                                       |        |
| * Enter Database Instance Name: Cancel Create                                                                                                    | Select National Character Set                                | AL16UTF16             | v                                                      |        |
| Cancel Create                                                                                                    | * Enter Database Instance Name:                              |                       |                                                        |        |
| Cancel Create                                                                                                    |                                                              |                       |                                                        |        |
|                                                                                                    |                                                              |                       | Cancel Cre                                             | eate   |

#### 3. 指定された順序で、必要な情報を入力します。

必要な情報の詳細は、オプションのワークシート (63 ページの「DB VM 計画ワーク シート (オプション)」)を使用するか、71 ページの「DB インスタンスのパラメー タ」を参照してください。

4. 「作成」をクリックします。

進行状況ポップアップウィンドウが表示されます。選択された構成に応じて、このプロセスの完了には15-90分かかることがあります。

| Create/Imp   | ort Oracle Database Instance                         |                            | × |
|--------------|------------------------------------------------------|----------------------------|---|
| Creating 12. | 1.0.2 RAC Database Instance in /u01/app/orac         | le/product/12.1.0/dbhome_1 |   |
|              | t may take some time<br>Status: Creation in progress | Remaining 37 minutes       |   |
|              | 1%                                                   | 100%<br>Finish             |   |

**ヒント - DB** インスタンスの作成時に、ポップアップウィンドウを閉じてから、メイン BUI でその他のアクション (追加の DB インスタンスの作成など)を実行できます。 進行状況ポップアップウィンドウに戻るには、「仮想マシンインスタンス」ページの

| OCreating |                |
|-----------|----------------|
|           | - リンクをクリックします。 |

- 5. プロセスが完了したら、「終了」をクリックします。
- 6. インスタンスがオンラインであることを確認します。

「データベース」->「インスタンス」ページで、インスタンスが作成された VM を特定します。右へスクロールし、ステータスがオンラインであることを確認します。

| 4 | Virtual M<br>SC/ | lachine Group Na<br>AN Name: dbvmg | ame: dbvmg1 5<br>j1-scan |           | Delete VM G  | creation Cre    | ate DB Home     |
|---|------------------|------------------------------------|--------------------------|-----------|--------------|-----------------|-----------------|
| 4 | Virtual          | Machine Name:                      | dbvmg1-zone-1-           | mc4-n1 15 |              |                 |                 |
|   | Edit             | Instance Name                      | Instance Type            | Template  | Connect Type | Instance Status | Delete Instance |
| 9 | 亩 +              | db01                               | RAC                      | DW        | DATA         | Online          | Û               |
| ٩ |                  |                                    |                          |           |              | III             | ,               |
| 4 | Virtual          | Machine Name:                      | dbvmg1-zone-1-           | mc4-n2 16 |              |                 |                 |
|   | Edit             | Instance Name                      | Instance Type            | Template  | Connect Type | Instance Status | Delete Instance |
| 9 | <b>亩</b> +       | db01                               | RAC                      | DW        | DATA         | Online          | ۵.              |

7. 作成する DB インスタンスごとに、これらのステップを繰り返します。 制限に達したことがユーティリティーで確認されるまで、複数の DB インスタンス を作成できます。その時点で、追加の DB インスタンスを作成するための十分なメモ リーがないことを示すメッセージが表示されます。

# ▼ DB VM グループプロファイルを編集する (BUI)

DB VM を編集するには、この手順を使用します。

VM がオンラインのときや本番稼働中でも編集できます。ユーティリティーでは、VM の状態に基づいて、安全な VM パラメータのみが変更可能になります。

配備されている DB グループの場合は、VM に割り当てられているコアの数 を変更 (増加または減少) し、VM をグループに追加します (VM を追加するに は、104 ページの「グループに DB VM を追加する (BUI)」を参照)。

配備されていない DB グループの場合は、配備されている DB グループと同じ変更を 行うことに加えて、VM 名と IP アドレスを変更することもできます。

1. プライマリ管理者 (mcinstall など) として MCMU BUI にアクセスします。

26ページの「MCMU BUI にログインする」を参照してください。

 ナビゲーションパネルで、「データベース」->「仮想マシングループプロファイル」 ページを選択します。

例:

| Dat            | abase Virtual Machin                                                 | e Group Profile Summary                                                                                                    |                                                                                                    |                                                                                                    |
|----------------|----------------------------------------------------------------------|----------------------------------------------------------------------------------------------------|----------------------------------------------------------------------------------------------------|----------------------------------------------------------------------------------------------------|
| The I<br>You r | Database virtual machine group<br>nay create a new profile, if you t | is a logical entity that contains database<br>aven't done so already, edit and deploy                                                                                                | virtual machines, ho<br>an existing profile.                                                                                                    | omes and insta                                                                                                    |
|                |                                                                      |                                                                                                    | Crea                                                                                                    | ate New Profi                                                                                                    |
| ID             | VM Group Name                                                        | VM Group Description                                                                                                    | Status                                                                                                    | Action                                                                                                    |
| 1              | dbvmg1                                                               |                                                                                                    | Active                                                                                                    | Edit                                                                                                    |
|                | -                                                                    |                                                                                                    |                                                                                                    |                                                                                                    |
|                | Dat<br>The I<br>You r                                                | Database Virtual Machine           The Database virtual machine group           You may create a new profile, if you h           ID         VM Group Name           1         dbvmg1 | Database Virtual Machine Group Profile Summary           The Database virtual machine group is a logical entity that contains database<br>You may create a new profile, if you haven't done so already, edit and deploy           ID         VM Group Name         VM Group Description           1         dbvmg1 | Database Virtual Machine Group Profile Summary           The Database virtual machine group is a logical entity that contains database virtual machines, he You may create a new profile, if you haven't done so already, edit and deploy an existing profile.           ID         VM Group Name         VM Group Description         Status           1         dbvmg1         Active |

| 3. 「編集」をクリック | うします。 |
|--------------|-------|
|--------------|-------|

|                                                                                                    | virtua                                             | al Mac                         | nine   | Grou                                                        | ıp Pı                                                              | Unic                                                     |                                                           |                                                                                             |                                |                                                            |                                                                             |                            |
|----------------------------------------------------------------------------------------------------|----------------------------------------------------|--------------------------------|--------|-------------------------------------------------------------|--------------------------------------------------------------------|----------------------------------------------------------|-----------------------------------------------------------|---------------------------------------------------------------------------------------------|--------------------------------|------------------------------------------------------------|-----------------------------------------------------------------------------|----------------------------|
|                                                                                                    |                                                    |                                |        |                                                             |                                                                    |                                                          |                                                           |                                                                                             | Pr                             | ofile                                                      | st Grou                                                                     | <u>ID</u>                  |
| Description                                                                                                    |                                                    |                                |        |                                                             |                                                                    |                                                          |                                                           |                                                                                             |                                |                                                            |                                                                             |                            |
| * Virtual Mac<br>Group N                                                                                           | hine<br>Iame                                       | dbvmg                          | 1      |                                                             |                                                                    |                                                          |                                                           |                                                                                             |                                |                                                            |                                                                             |                            |
| ASM Disk G<br>Redund                                                                                               | roup<br>ancy                                       | NORM                           | AL     |                                                             | •                                                                  |                                                          |                                                           |                                                                                             |                                |                                                            |                                                                             |                            |
| Security Pro<br>Bench                                                                                              | ofile<br>mark                                      | CIS E                          | quival | ent                                                         |                                                                    | v                                                        |                                                           |                                                                                             |                                |                                                            |                                                                             |                            |
| Virtual Machine(s<br>No                                                                                            | s) on<br>de 1                                      | 4                              |        | *                                                           | ^                                                                  | Virtu                                                    | al Mach                                                   | nine(s) on<br>Node 2                                                                        | 2                              | 4                                                          |                                                                             | v /                        |
| Description                                                                                                    |                                                    |                                |        |                                                             |                                                                    |                                                          |                                                           |                                                                                             |                                |                                                            |                                                                             |                            |
|                                                                                                    |                                                    |                                |        |                                                             |                                                                    |                                                          |                                                           |                                                                                             |                                |                                                            |                                                                             |                            |
| Add External NFS                                                                                                   |                                                    |                                |        |                                                             |                                                                    |                                                          |                                                           |                                                                                             |                                |                                                            |                                                                             |                            |
| server IP                                                                                                    |                                                    |                                | =      |                                                             |                                                                    |                                                          |                                                           |                                                                                             |                                |                                                            |                                                                             |                            |
| Virtual Machine(a) Infe                                                                                            |                                                    |                                | -      | are                                                         |                                                                    |                                                          | mou                                                       | int                                                                                         |                                |                                                            | Add                                                                         |                            |
| virtual machine(s) Into                                                                                            | ormation                                           | 1                              |        | lare                                                        |                                                                    |                                                          | mou                                                       | int                                                                                         |                                |                                                            | Add                                                                         |                            |
| Node 1 :<br>mc4-n1                                                                                                 | Virtua                                             | l Machin<br>Active             | ne 1   | Virtua                                                      | al Mac<br>Activo                                                   | :hine 2<br>e                                             | mou<br>Virtu                                              | ual Machi<br>Active                                                                         | ne 3                           | Virtua                                                     | <sup>Add</sup><br>al Machi<br>Active                                        | ne 4                       |
| Node 1 :<br>mc4-n1<br>*<br>Public<br>Hostname                                                                      | Virtua<br>g1-zoi                                   | I Machin<br>Active<br>ne-1-mc4 | ne 1   | Virtua<br>Ig1-zo                                            | al Mac<br>Active                                                   | chine 2<br>e<br>mc4-n1                                   | virtu<br>g1-z                                             | ual Machi<br>Active                                                                         | ne 3<br>4-n1                   | Virtua<br>Ig1-zo                                           | Add<br>al Machi<br>Active                                                   | <b>ne 4</b><br>4-n1        |
| Node 1 :<br>mc4-n1<br>*<br>Public<br>Hostname<br>* Cores                                                           | virtua<br>g1-zol                                   | I Machin<br>Active             | ne 1   | Virtua<br>Ig1-zo<br>2                                       | al Mac<br>Active                                                   | chine 2<br>e<br>mc4-n1<br>v ^                            | virtu<br>g1-z                                             | ual Machi<br>Active                                                                         | ne 3<br>4-n1                   | Virtu:<br>Ig1-zo                                           | Add<br>al Machi<br>Active                                                   | ne 4<br>4-n1               |
| Node 1 :<br>mc4-n1<br>*<br>Public<br>Hostname<br>* Cores<br>* Public IP                                            | g1-zol<br>2<br>10.125                              | I Machin<br>Active             | l-n1   | Virtua<br>Ig1-zo<br>2<br>10.12                              | al Mac<br>Active<br>ne-2-r<br>9.92.1                               | chine 2<br>e<br>mc4-n1<br>• ^                            | mou<br>Virtu<br>g1-z<br>2<br>10.1                         | Int Active                                                                                  | ne 3<br>4-n1                   | Virtu:<br>1g1-zc<br>2<br>10.12                             | Add<br>al Machi<br>Active                                                   | <b>ne 4</b><br>4-n1        |
| Node 1 :<br>mc4-n1<br>* Public<br>Hostname<br>* Cores<br>* Public IP<br>*<br>Private<br>Hostname                   | g1-zon<br>2<br>10.129<br>one-1                     | ne-1-mc4-n1-                   | he 1   | Virtua<br>Ig1-zo<br>2<br>10.12<br>xone-2                    | al Mac<br>Active<br>one-2-r<br>9.92.1<br>2-mc4-                    | chine 2<br>e<br>mc4-n1<br>✓ ▲<br>64<br>n1-priv           | g1-z<br>2<br>10.1<br>0ne-                                 | Int La Machi<br>Active 29.92.168<br>-3-mc4-n1                                               | ne 3<br>4-n1                   | Virtua<br>1g1-zc<br>2<br>10.12<br>2006-4                   | Add<br>al Machi<br>Active                                                   | ne 4<br>4-n1<br>2<br>-priv |
| Node 1 :<br>mc4-n1<br>* Public<br>Hostname<br>* Cores<br>* Public IP<br>* Private<br>Hostname<br>* Private IP      | yirtua<br>g1-zoi<br>2<br>10.12<br>0ne-1<br>192.10  | I Machin<br>Active             | he 1   | Virtua<br>Ig1-zo<br>2<br>10.12<br>:one-2<br>192.1           | al Mac<br>Active<br>nne-2-r<br>9.92.1<br>?-mc4-<br>68.10.          | chine 2<br>e<br>mc4-n1                                   | roou<br>Virtu<br>g1-z<br>2<br>10.1<br>0ne-                | nt<br>Jal Machi<br>Active<br>cone-3-mc<br>29.92.168<br>-3-mc4-n1<br>168.10.64               | ne 3<br>4-n1<br>3<br>-priv     | Virtu:<br>Ig1-zc<br>2<br>10.12<br>:one-4<br>192.1          | Add<br>al Machi<br>Active<br>one-4-mc<br>\$9.92.172<br>4-mc4-n1<br>68.10.66 | ne 4<br>4-n1<br>-priv      |
| Node 1 :<br>mc4-n1<br>* Public<br>Hostname<br>* Cores<br>* Public IP<br>* Private<br>Hostname<br>* Private IP<br>* | g1-zoi<br>2<br>10.125<br>0ne-1<br>192.10<br>zone-1 | Active                         | -vip   | Virtua<br>Ig1-zo<br>2<br>10.12<br>:one-2<br>192.1<br>zone-3 | al Mac<br>Active<br>nne-2-r<br>9.92.1<br>?-mc4-<br>68.10.<br>2-mc4 | chine 2<br>e<br>mc4-n1<br>64<br>n1-priv<br>62<br>-n1-vip | rou<br>Virtu<br>g1-z<br>2<br>10.1<br>0ne-<br>192.<br>zone | Int<br>Jal Machi<br>Active<br>cone-3-mc<br>29.92.168<br>-3-mc4-n1<br>168.10.64<br>-3-mc4-n1 | ne 3<br>4-n1<br>-priv<br>1-vip | Virtu:<br>Ig1-zc<br>2<br>10.12<br>:one-4<br>192.1<br>zone- | Add<br>al Machi<br>Active                                                   | ne 4<br>4-n1<br>-priv      |

4. コア数など、変更可能になっている任意のパラメータを編集します。

VM が配備されていない場合は、IP アドレスとホスト名を変更できます。

DB VM パラメータについては、67 ページの「DB VM のパラメータ」を参照してください。

- 5. 次のボタンのいずれかをクリックします。
  - 保存 変更が保存され、サマリーページが表示されます。「適用」をクリックする まで、変更はアクティブになりません。
  - **取り消し**-変更が取り消され、ウィンドウが閉じます。
- 6. 「適用」をクリックします。

注記-「適用」をクリックする前に、「保存」をクリックします。

適用すると、変更の確認を求めるプロンプトが表示されてから、システムに変更が適 用されます。

- 7. VM の名前または IP アドレスを変更した場合は、相当する変更を DNS 内で行います。
- VM グループを再配備します。
   91 ページの「DB VM グループを配備する (BUI)」を参照してください。
   MCMU では、変更が再配備されるだけです。

# ▼ グループに DB VM を追加する (BUI)

DB VM グループに DB VM を追加するには、この手順を使用します。 グループがアクティブである場合でも、VM を追加できます。

- プライマリ管理者 (mcinstall など) として MCMU BUI にアクセスします。
   26 ページの「MCMU BUI にログインする」を参照してください。
- ナビゲーションパネルで、「データベース」->「仮想マシングループプロファイル」 ページを選択します。
- 3. 「編集」をクリックします。

### 次のページが表示されます。

| * Virtual Machine Group<br>Name f18   ASM Disk Group Redundancy Normal   Security Profile CIS Equivalent   Number of VM(s) on Node 1 1   Oescription                                                                                                    |                                                                                                    |                                                                                                    |                                                                                                    |                  |     |        |                    | Back to List | Group Profile |
|----------------------------------------------------------------------------------------------------|----------------------------------------------------------------------------------------------------|----------------------------------------------------------------------------------------------------|----------------------------------------------------------------------------------------------------|------------------|-----|--------|--------------------|--------------|---------------|
| * Virtual Machine Group<br>Name f18   ASM Disk Group Redundancy Normal   Security Profile CIS Equivalent   Number of VM(s) on Node 1 1   1     Number of VM(s) on Node 1 1   Oescription                                                                                                    | escription                                                                                                    |                                                                                                    |                                                                                                    |                  |     |        |                    |              |               |
| ASM Disk Group Redundancy Normal<br>Security Profile CIS Equivalent<br>Number of VM(s) on Node 1 1 Number of VM(s) on Node 2 1<br>Description<br>dd External NFS<br>server IP share mount Add<br>irtual Machine(s) Information<br>Node1 mc5qt-n1 Virtual Machine 1 Active<br>* Public Hostname mc5dbzg1-n1-z1<br>* Cores 0 V<br>* Public IP 10.129.104.57<br>* Private IP 192.168.10.60<br>* Virtual Hostname mc5dbzg1-n1-z1-vip<br>* Virtual IP 10.129.104.58<br>Node2 mc5qt-n2 Virtual Machine 1 Active | * Virtual Machine                                                                                                    | e Group<br>Name                                                                                                    | f18                                                                                                  |                  |     |        |                    |              |               |
| Security Profile CIS Equivalent   Number of VM(s) on Node 1 1   Description 1   Od External NFS   server IP   share mount   Add   irtual Machine(s) Information   Node1 mc5qt-n1 Virtual Machine 1 Active   * Public Hostname mc5dbzg1-n1-z1   * Cores 0   0 ^   * Public IP 10.129.104.57   * Private Hostname f18-wn1-mc5qt-n1-priv   * Private IP 192.168.10.60   * Virtual Hostname mc5dbzg1-n1-z1-vip   * Virtual IP 10.129.104.58   Node2 mc5qt-n2 Virtual Machine 1 Active                         | ASM Disk Group Redu                                                                                                    | ndancy                                                                                                    | Normal                                                                                               |                  |     |        |                    |              |               |
| Number of VM(s) on Node 1 1   Description     dd External NFS     server IP   share mount Add      irtual Machine(s) Information   Node1 mc5qt-n1 Virtual Machine 1 Active  * Public Hostname mc5dbzg1-n1-z1 * Cores 0 * Public IP 10.129.104.57 * Private Hostname f18-vm1-mc5qt-n1-priv * Private IP 192.168.10.60 * Virtual Hostname mc5dbzg1-n1-z1-vip * Virtual IP 10.129.104.58 Node2 mc5qt-n2 Virtual Machine 1 Active                                                                             | Security                                                                                                    | Profile                                                                                                    | CIS Equiv                                                                                            | alent            |     |        |                    |              |               |
| Description  dd External NFS  server IP share mount Add  irtual Machine(s) Information  Node1 mc5qt-n1 Virtual Machine 1 Active  * Public Hostname mc5dbzg1-n1-z1  * Cores 0  * Public IP 10.129.104.57  Private Hostname f18-vm1-mc5qt-n1-priv  * Private IP 192.168.10.60  * Virtual Hostname mc5dbzg1-n1-z1-vip  * Virtual Hostname mc5dbzg1-n1-z1-vip  * Virtual IP 10.129.104.58  Node2 mc5qt-n2 Virtual Machine 1 Active                                                                            | Number of VM(s) on                                                                                                    | Node 1                                                                                                    | 1                                                                                                    |                  | ~ ^ | Number | of VM(s) on Node 2 | 1            | ~             |
| dd External NFS   server IP   share   mount   Add   Information  Node1 mc5qt-n1 Virtual Machine 1 Active  * Public Hostname mc5dbzg1-n1-z1 * Cores 0 * Public IP 10.129.104.57 * Private Hostname f18-wn1-mc5qt-n1-priv * Private IP 192.168.10.60 * Virtual Hostname mc5dbzg1-n1-z1-vip * Virtual IP 10.129.104.58 Node2 mc5qt-n2 Virtual Machine 1 Active                                                                                                    | Description                                                                                                    |                                                                                                    |                                                                                                    |                  |     |        |                    |              |               |
| dd External NFS   server IP   share   mount   Add   irtual Machine(s) Information   Node1 mc5qt-n1   Virtual Machine 1 Active   * Public Hostname   mc5dbzg1-n1-z1   * Cores   0   * Public IP   10.129.104.57   * Private Hostname   f18-vm1-mc5qt-n1-priv   * Private IP   192.168.10.60   * Virtual IP   10.129.104.58   Node2 mc5qt-n2  Virtual Machine 1 Active                                                                                                    |                                                                                                    |                                                                                                    |                                                                                                    |                  |     |        |                    |              |               |
| dd External NFS   server IP   share   mount   Add   Intual Machine(s) Information   Node1 mc5qt-n1   Virtual Machine 1 Active   * Public Hostname   mc5dbzg1-n1-z1   * Cores   0   * Public IP   10.129.104.57   * Private Hostname   f18-vm1-mc5qt-n1-priv   * Private IP   192.168.10.60   * Virtual Hostname   mc5dbzg1-n1-z1-vip   * Virtual IP   10.129.104.58   Node2 mc5qt-n2   Virtual Machine 1 Active                                                                                           |                                                                                                    |                                                                                                    |                                                                                                    |                  |     |        |                    |              |               |
| server IP share   mount   Add   intual Machine(s) Information   Node1 mc5qt-n1 Virtual Machine 1 Active   * Public Hostname   mc5dbzg1-n1-z1   * Cores 0   0     * Public IP   10.129.104.57   * Private Hostname   f18-vm1-mc5qt-n1-priv   * Private IP   192.168.10.60   * Virtual Hostname   mc5dbzg1-n1-z1-vip   * Virtual IP   10.129.104.58   Node2 mc5qt-n2 Virtual Machine 1 Active                                                                                                    | dd External NFS                                                                                                    |                                                                                                    |                                                                                                    |                  |     |        |                    |              |               |
| irtual Machine(s) Information         Node1 mc5qt-n1       Virtual Machine 1 Active         * Public Hostname       mc5dbzg1-n1-z1         * Cores       0         * Public IP       10.129.104.57         * Private Hostname       f18-vm1-mc5qt-n1-priv         * Private IP       192.168.10.60         * Virtual Hostname       mc5dbzg1-n1-z1-vip         * Virtual IP       10.129.104.58         Node2 mc5qt-n2       Virtual Machine 1 Active                                                     | server IP                                                                                                    |                                                                                                    |                                                                                                    |                  |     |        |                    |              |               |
| Node1 mc5qt-n1       Virtual Machine 1 Active         * Public Hostname       mc5dbzg1-n1-z1         * Cores       0         * Public IP       10.129.104.57         * Private Hostname       f18-vm1-mc5qt-n1-priv         * Private IP       192.168.10.60         * Virtual Hostname       mc5dbzg1-n1-z1-vip         * Virtual IP       10.129.104.58         Node2 mc5qt-n2       Virtual Machine 1 Active                                                                                           |                                                                                                    |                                                                                                    |                                                                                                    | sha              | re  |        | mount              |              | Add           |
| * Public Hostname       mc5dbzg1-n1-z1         * Cores       0         * Public IP       10.129.104.57         * Private Hostname       f18-vm1-mc5qt-n1-priv         * Private IP       192.168.10.60         * Virtual Hostname       mc5dbzg1-n1-z1-vip         * Virtual IP       10.129.104.58         Node2 mc5qt-n2       Virtual Machine 1 Active                                                                                                    | irtual Machine(s) Info                                                                                                    | rmation                                                                                                    |                                                                                                    | sha              | re  |        | mount              |              | Add           |
| * Public Hostname       mc5dbzg1-n1-z1         * Cores       0         * Public IP       10.129.104.57         * Private Hostname       f18-vm1-mc5qt-n1-priv         * Private IP       192.168.10.60         * Virtual Hostname       mc5dbzg1-n1-z1-vip         * Virtual IP       10.129.104.58         Node2 mc5qt-n2       Virtual Machine 1 Active                                                                                                    | irtual Machine(s) Info                                                                                                    | Virtual                                                                                                    | Machine 1 /                                                                                          | sha              | re  |        | mount              |              | Add           |
| * Cores       0       ×         * Public IP       10.129.104.57         * Private Hostname       f18-vm1-mc5qt-n1-priv         * Private IP       192.168.10.60         * Virtual Hostname       mc5dbzg1-n1-z1-vip         * Virtual IP       10.129.104.58         Node2 mc5qt-n2       Virtual Machine 1 Active                                                                                                    | irtual Machine(s) Info<br>Node1 mc5qt-n1                                                                                                    | virtual I                                                                                                    | Machine 1 A                                                                                          | sha<br>Active    | re  |        | mount              |              | Add           |
| * Public IP       10.129.104.57         * Private Hostname       f18-vm1-mc5qt-n1-priv         * Private IP       192.168.10.60         * Virtual Hostname       mc5dbzg1-n1-z1-vip         * Virtual IP       10.129.104.58         Node2 mc5qt-n2       Virtual Machine 1 Active                                                                                                    | irtual Machine(s) Info<br>Node1 mc5qt-n1<br>* Public Hostname                                                                                                    | Virtual I<br>mc5dbz                                                                                                    | Machine 1 #<br>g1-n1-z1                                                                              | sha<br>Active    | re  |        | mount              |              | Add           |
| * Private Hostname       f18-vm1-mc5qt-n1-priv         * Private IP       192.168.10.60         * Virtual Hostname       mc5dbzg1-n1-z1-vip         * Virtual IP       10.129.104.58         Node2 mc5qt-n2       Virtual Machine 1 Active                                                                                                    | irtual Machine(s) Info<br>Node1 mc5qt-n1<br>* Public Hostname<br>* Cores                                                                                                    | Virtual I<br>mc5dbz                                                                                                    | Machine 1 A<br>g1-n1-z1                                                                              | sha<br>Active    | re  |        | mount              |              | Add           |
| * Private IP       192.168.10.60         * Virtual Hostname       mc5dbzg1-n1-z1-vip         * Virtual IP       10.129.104.58         Node2 mc5qt-n2       Virtual Machine 1 Active                                                                                                    | irtual Machine(s) Info<br>Node1 mc5qt-n1<br>* Public Hostname<br>* Cores<br>* Public IP                                                                                               | Virtual I<br>mc5dbz<br>0<br>10.129.1                                                                                                    | Machine 1 4<br>g1-n1-z1                                                                              | sha<br>Active    | re  |        | mount              |              | Add           |
| * Virtual Hostname     mc5dbzg1-n1-z1-vip       * Virtual IP     10.129.104.58       Node2 mc5qt-n2     Virtual Machine 1 Active                                                                                                    | irtual Machine(s) Info<br>Node1 mc5qt-n1<br>* Public Hostname<br>* Cores<br>* Public IP<br>* Private Hostname                                                                         | Virtual I<br>mc5dbz<br>0<br>10.129.1<br>f18-vm1-                                                                                                    | Machine 1 4<br>g1-n1-z1<br>104.57<br>-mc5qt-n1-pr                                                    | sha<br>Active    | re  |        | mount              |              | Add           |
| * Virtual IP     10.129.104.58       Node2 mc5qt-n2     Virtual Machine 1 Active                                                                                                    | irtual Machine(s) Info<br>Node1 mc5qt-n1<br>* Public Hostname<br>* Cores<br>* Public IP<br>* Private Hostname<br>* Private IP                                                         | ormation           Virtual I           mc5dbz;           0           10.129.1           f18-vm1-           192.168                                      | Machine 1 /<br>g1-n1-z1<br>104.57<br>-mc5qt-n1-pr<br>.10.60                                          | sha<br>Active    | re  |        | mount              |              | Add           |
| Node2 mc5qt-n2 Virtual Machine 1 Active                                                                                                    | irtual Machine(s) Info<br>Node1 mc5qt-n1<br>* Public Hostname<br>* Cores<br>* Public IP<br>* Private Hostname<br>* Private IP<br>* Virtual Hostname                                   | ormation           Virtual I           mc5dbz;           0           10.129.1           f18-vm1-           192.168           mc5dbz;                    | Machine 1 A<br>g1-n1-z1<br>104.57<br>-mc5qt-n1-pr<br>.10.60<br>g1-n1-z1-vip                          | sha<br>Active    | re  |        | mount              |              | Add           |
|                                                                                                    | irtual Machine(s) Info<br>Node1 mc5qt-n1<br>* Public Hostname<br>* Cores<br>* Public IP<br>* Private Hostname<br>* Private IP<br>* Virtual Hostname<br>* Virtual IP                   | ormation           Virtual I           mc5dbz;           0           10.129.1           f18-ym1-           192.168           mc5dbz;           10.129.1 | Machine 1 A<br>g1-n1-z1<br>104.57<br>.mc5qt-n1-pr<br>.10.60<br>g1-n1-z1-vip<br>104.58                | sha<br>Active    | re  |        | mount              |              | Add           |
|                                                                                                    | irtual Machine(s) Info<br>Node1 mc5qt-n1<br>* Public Hostname<br>* Cores<br>* Public IP<br>* Private Hostname<br>* Private IP<br>* Virtual Hostname<br>* Virtual IP<br>Node2 mc5qt-n2 | Virtual I<br>mc5dbz;<br>0<br>10.129.1<br>192.168<br>mc5dbz;<br>10.129.1<br>Virtual I                                                                    | Machine 1 A<br>g1-n1-z1<br>104.57<br>-mc5qt-n1-pr<br>.10.60<br>g1-n1-z1-vip<br>104.58<br>Machine 1 A | Active           | re  |        | mount              |              | Add           |
| "Public Hostname mc5dbzg1-n2-z1                                                                                                    | irtual Machine(s) Info<br>Node1 mc5qt-n1<br>* Public Hostname<br>* Cores<br>* Public IP<br>* Private Hostname<br>* Private IP<br>* Virtual Hostname<br>* Virtual IP<br>Node2 mc5qt-n2 | Virtual I<br>mc5dbz;<br>0<br>10.129.1<br>192.168<br>mc5dbz;<br>10.129.1<br>Virtual I                                                                    | Machine 1 /<br>g1-n1-z1<br>104.57<br>.mc5qt-n1-pr<br>.10.60<br>g1-n1-z1-vip<br>104.58<br>Machine 1 / | Active<br>Active | re  |        | mount              |              | Add           |

### 4. ノード上の VM の数を増やします。

| 追加された VM の | 詳細が表示されます。 | 2 |
|------------|------------|---|
|------------|------------|---|

| server IP                                                                                | s                                                 | hare                    | mount | Add |
|------------------------------------------------------------------------------------------|---------------------------------------------------|-------------------------|-------|-----|
| /irtual Machine(s) Inf                                                                   | ormation                                          |                         |       |     |
| Node1 mc5qt-n1                                                                           | Virtual Machine 1 Active                          | Virtual Machine 2       |       |     |
| * Public Hostname                                                                        | mc5dbzg1-n1-z1                                    | f18-vm2-mc5qt-n1        |       |     |
| * Cores                                                                                  | 0 ^                                               | 0 ^                     |       |     |
| * Public IP                                                                              | 10.129.104.57                                     | 10.129.104.61           |       |     |
| * Private Hostname                                                                       | f18-vm1-mc5qt-n1-priv                             | f18-vm2-mc5qt-n1-priv   |       |     |
| * Private IP                                                                             | 192.168.10.60                                     | To be generated         |       |     |
| * Virtual Hostname                                                                       | mc5dbzg1-n1-z1-vip                                | f18-vm2-mc5qt-n1-vip    |       |     |
| * Virtual IP                                                                             | 10.129.104.58                                     | 10.129.104.62           |       |     |
| Node2 mc5qt-n2                                                                           | Virtual Machine 1 Active                          | Virtual Machine 2       |       |     |
| * Public Hostname                                                                        | mc5dbzg1-n2-z1                                    | f18-vm2-mc5qt-n2        |       |     |
| * Cores                                                                                  | 0 ~ ^                                             | 0 ^                     |       |     |
| * Public IP                                                                              | 10.129.104.59                                     | 10.129.104.63           |       |     |
| * Private Hostname                                                                       | f18-vm1-mc5qt-n2-priv                             | f18-vm2-mc5qt-n2-priv   |       |     |
|                                                                                          | 192.168.10.61                                     | To be generated         |       |     |
| * Private IP                                                                             |                                                   | 419 mail market all via |       |     |
| * Private IP<br>* Virtual Hostname                                                       | mc5dbzg1-n2-z1-vip                                | fie-vm2-mc5qt-n2-vip    |       |     |
| * Private IP<br>* Virtual Hostname<br>* Virtual IP                                       | mc5dbzg1-n2-z1-vip<br>10.129.104.60               | 10.129.104.64           |       |     |
| * Private IP<br>* Virtual Hostname<br>* Virtual IP<br>Cluster Information                | mc5dbzg1-n2-z1-vip<br>10.129.104.60               | 10.129.104.64           |       |     |
| * Private IP<br>* Virtual Hostname<br>* Virtual IP<br>Cluster Information<br>* SCAN Name | mc5dbzg1-n2-z1-vip<br>10.129.104.60<br>mc5zg1scan | 10.129.104.64           |       |     |

5. 必要に応じて、新しい VM の詳細を確認および変更します。

たとえば、ホスト名、IP アドレス、およびコアの数をチェックし、要件を満たすよう に変更します。

DB VM パラメータについては、67 ページの「DB VM のパラメータ」を参照してください。

6. 次のボタンのいずれかをクリックします。

- 保存 変更が保存され、サマリーページが表示されます。「適用」をクリックする まで、変更はアクティブになりません。
- **取り消し**-変更が取り消され、ウィンドウが閉じます。
- 7. 「適用」をクリックします。

注記-「適用」をクリックする前に、「保存」をクリックします。

適用すると、変更の確認を求めるプロンプトが表示されてから、システムに変更が適 用されます。

- 8. 新しい DB VM を DNS に追加します。
- 9. 新しい VM の構成を完了します。

次のタスクを実行します。

- 91ページの「DB VM グループを配備する (BUI)」
- 94 ページの「DB ホームを作成する (BUI)」
- 97ページの「DB インスタンスを作成する (BUI)」

## DB コンポーネントを削除する (BUI)

DB インスタンス、DB ホーム、VM、およびグループプロファイルを削除するには、 次の手順を使用します。

- 107ページの「DB インスタンスを削除する (BUI)」
- 109ページの「DBホームを削除する (BUI)」
- 111 ページの「DB VM グループを削除する (BUI)」
- 112 ページの「DB VM グループプロファイルを削除する (BUI)」

### ▼ DB インスタンスを削除する (BUI)

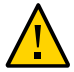

**注意 - DB** インスタンスを削除すると、元に戻すことはできません。注意して続行して ください。

1. プライマリ管理者 (mcinstall など) として MCMU BUI にアクセスします。 26 ページの「MCMU BUI にログインする」を参照してください。

### 2. ナビゲーションパネルで、「データベース」->「インスタンス」に移動します。

| Virtual Machine Group Name: dbvmg<br>SCAN Name: dbvmg1-scan                                                                                                    | g1 1                                                                   |                                          | Create<br>Delete V                          | DB Home<br>/M Group                                              |                 |
|----------------------------------------------------------------------------------------------------|------------------------------------------------------------------------|------------------------------------------|---------------------------------------------|------------------------------------------------------------------|-----------------|
| Virtual Machine Name: dbvmg1-zo                                                                                                    | ne-1-mc4-n                                                             | 11                                       |                                             |                                                                  |                 |
| Oracle Home                                                                                                    | Version                                                                | Туре                                     | Patch                                       | Edit                                                             | Ins             |
| /u01/app/oracle/product/12.1.0/dbhome_1                                                                                                    | 12.1.0.2                                                               | RAC                                      | 12.1.0.2.160419                             | <b>亩</b> +                                                       | -               |
|                                                                                                    |                                                                        |                                          |                                             |                                                                  |                 |
| Virtual Machine Name: dbvmg1-zo                                                                                                    | ne-1-mc4-n                                                             | 2 2                                      |                                             |                                                                  |                 |
| Oracle Home                                                                                                    | Version                                                                | Туре                                     | Patch                                       | Edit                                                             | Ins             |
|                                                                                                    |                                                                        |                                          |                                             |                                                                  |                 |
| /uu1/app/oracie/product/12.1.0/dbhome_1                                                                                                    | 12.1.0.2                                                               | RAC                                      | 12.1.0.2.160419                             | 亩 十                                                              | -               |
|                                                                                                    | 12.1.0.2                                                               | RAC                                      | 12.1.0.2.160419                             | <b>☆</b> +                                                       | -               |
| Virtual Machine Name: dbvmg1-zo                                                                                                    | 12.1.0.2                                                               | RAC<br>1 3                               | 12.1.0.2.160419                             | <b>亩</b> +                                                       | -               |
| Virtual Machine Name: dbvmg1-zo Oracle Home                                                                                                    | 12.1.0.2<br>ne-2-mc4-n<br>Version                                      | RAC<br>1 3<br>Type                       | 12.1.0.2.160419<br>Patch                    | ⊕ +<br>Edit                                                      | Ins             |
| Virtual Machine Name: dbvmg1-zo  Oracle Home /u01/app/oracle/product/12.1.0/dbhome_1                                                                                                    | 12.1.0.2<br>ne-2-mc4-n<br>Version<br>12.1.0.2                          | RAC<br>1 3<br>Type<br>RAC                | 12.1.0.2.160419 Patch 12.1.0.2.160419       | <ul> <li>m +</li> <li>Edit</li> <li>m +</li> </ul>               | -<br>Ins        |
| Virtual Machine Name: dbvmg1-zo<br>Oracle Home<br>/u01/app/oracle/product/12.1.0/dbhome_1                                                                                                    | 12.1.0.2<br>ne-2-mc4-n<br>Version<br>12.1.0.2                          | RAC<br>13<br>Type<br>RAC                 | 12.1.0.2.160419<br>Patch<br>12.1.0.2.160419 | <ul> <li>m +</li> <li>Edit</li> <li>m +</li> </ul>               | -<br>Ins        |
| Virtual Machine Name: dbvmg1-zo  Oracle Home /u01/app/oracle/product/12.1.0/dbhome_1  Virtual Machine Name: dbvmg1-zo  Virtual Machine Name: dbvmg1-zo                                                                      | 12.1.0.2<br>ne-2-mc4-n<br>Version<br>12.1.0.2<br>ne-2-mc4-n            | RAC<br>1 3<br>Type<br>RAC<br>2 4         | 12.1.0.2.160419 Patch 12.1.0.2.160419       | m + Edit m +                                                     | -<br>Ins        |
| Virtual Machine Name: dbvmg1-zou<br>Oracle Home<br>/u01/app/oracle/product/12.1.0/dbhome_1<br>/u01/app/oracle/product/12.1.0/dbhome_1<br>/u01/app/oracle/product/12.1.0/dbhome_1<br>/u01/app/oracle/product/12.1.0/dbhome_1 | 12.1.0.2<br>ne-2-mc4-n<br>Version<br>12.1.0.2<br>ne-2-mc4-n<br>Version | RAC<br>1 3<br>Type<br>RAC<br>2 4<br>Type | 12.1.0.2.160419 Patch 12.1.0.2.160419 Patch | <ul> <li>m +</li> <li>Edit</li> <li>m +</li> <li>Edit</li> </ul> | -<br>Ins<br>dby |
3. 削除するインスタンスを特定し、右へスクロールします。

|   |               | -             |          |              |                 |                |
|---|---------------|---------------|----------|--------------|-----------------|----------------|
|   | Instance Name | Instance Type | Template | Connect Type | Instance Status | Delete Instanc |
| F | abcinst       | SINGLE        | DW       | DATA         | Online          | <del>أ</del>   |

- 4. 「インスタンスの削除」の下のごみ箱をクリックします。
- 5. 「確認」をクリックします。

| Do you want to delete the Oracle Database Instance                       |        |         | × |     |
|--------------------------------------------------------------------------|--------|---------|---|-----|
| Please confirm you want to remove the selected Oracle Database Instance. |        |         |   | and |
|                                                                          | Cancel | Confirm |   | ıg1 |

削除が完了するまでに数分かかります。

- 6. 完了したら、「確認」をクリックします。
- 7. 削除する DB インスタンスごとに、これらのステップを繰り返します。

## ▼ DB ホームを削除する (BUI)

ホーム内のすべてのインスタンスが削除されている場合は、DB ホームのみを削除できます。

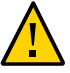

注意 - DB ホームを削除すると、元に戻すことはできません。注意して続行してください。

1. プライマリ管理者 (mcinstall など) として MCMU BUI にアクセスします。 26 ページの「MCMU BUI にログインする」を参照してください。

#### 2. ナビゲーションパネルで、「データベース」->「インスタンス」に移動します。

| Virtual Machine Group Name: dbvmg<br>SCAN Name: dbvmg1-scan                                                                                                    | 11                                                          |                                         | Create<br>Delete V                          | DB Home<br>/M Group                                | ]<br>]         |
|----------------------------------------------------------------------------------------------------|-------------------------------------------------------------|-----------------------------------------|---------------------------------------------|----------------------------------------------------|----------------|
| Virtual Machine Name: dbvmg1-zor                                                                                                    | ne-1-mc4-n                                                  | 11                                      |                                             |                                                    |                |
| Oracle Home                                                                                                    | Version                                                     | Туре                                    | Patch                                       | Edit                                               | Ins            |
| /u01/app/oracle/product/12.1.0/dbhome_1                                                                                                    | 12.1.0.2                                                    | RAC                                     | 12.1.0.2.160419                             | <b>亩</b> +                                         | -              |
| III                                                                                                    |                                                             |                                         |                                             |                                                    |                |
| Oracle Home                                                                                                    | Version                                                     | Туре                                    | Patch                                       | Edit                                               | Ins            |
|                                                                                                    |                                                             | .,,,,,,,,,,,,,,,,,,,,,,,,,,,,,,,,,,,,,, | 1 atom                                      | Lun                                                |                |
| /u01/app/oracle/product/12.1.0/dbhome 1                                                                                                    | 12.1.0.2                                                    | RAC                                     | 12.1.0.2.160419                             | 亩 +                                                | -              |
| /u01/app/oracle/product/12.1.0/dbhome_1                                                                                                    | 12.1.0.2                                                    | RAC                                     | 12.1.0.2.160419                             | <b>☆</b> +                                         | -              |
| /u01/app/oracle/product/12.1.0/dbhome_1                                                                                                    | 12.1.0.2<br>ne-2-mc4-n                                      | RAC<br>1 3                              | 12.1.0.2.160419                             | <b>亩</b> +                                         | -              |
| /u01/app/oracle/product/12.1.0/dbhome_1                                                                                                    | 12.1.0.2<br>ne-2-mc4-n<br>Version                           | RAC<br>13<br>Type                       | 12.1.0.2.160419<br>Patch                    | tedit                                              | -<br>Ins       |
| /u01/app/oracle/product/12.1.0/dbhome_1 /u01/app/oracle/product/12.1.0/dbhome_1 /u01/app/oracle/product/12.1.0/dbhome_1                                                                     | 12.1.0.2<br>ne-2-mc4-n<br>Version<br>12.1.0.2               | RAC<br>13<br>Type<br>RAC                | 12.1.0.2.160419 Patch 12.1.0.2.160419       | m + Edit m +                                       | -<br>Ins       |
| /u01/app/oracle/product/12.1.0/dbhome_1 "" Virtual Machine Name: dbvmg1-zor Oracle Home /u01/app/oracle/product/12.1.0/dbhome_1 ""                                                          | 12.1.0.2<br>ne-2-mc4-n<br>Version<br>12.1.0.2               | RAC<br>13<br>Type<br>RAC                | 12.1.0.2.160419 Patch 12.1.0.2.160419       | <ul> <li>m +</li> <li>Edit</li> <li>m +</li> </ul> | -<br>Ins<br>db |
| /u01/app/oracle/product/12.1.0/dbhome_1 "" Virtual Machine Name: dbvmg1-zor Oracle Home /u01/app/oracle/product/12.1.0/dbhome_1 "" Virtual Machine Name: dbvmg1-zor                         | 12.1.0.2<br>ne-2-mc4-n<br>12.1.0.2                          | RAC<br>13<br>Type<br>RAC                | 12.1.0.2.160419 Patch 12.1.0.2.160419       | <ul> <li>m +</li> <li>Edit</li> <li>m +</li> </ul> | -<br>Ins       |
| /u01/app/oracle/product/12.1.0/dbhome_1 "" Virtual Machine Name: dbvmg1-zor Oracle Home /u01/app/oracle/product/12.1.0/dbhome_1 "" Virtual Machine Name: dbvmg1-zor Oracle Home Oracle Home | 12.1.0.2<br>he-2-mc4-n<br>12.1.0.2<br>he-2-mc4-n<br>Version | RAC<br>13<br>Type<br>RAC<br>24<br>Type  | 12.1.0.2.160419 Patch 12.1.0.2.160419 Patch | <ul> <li>m +</li> <li>Edit</li> <li>m +</li> </ul> | -<br>Ins<br>db |

3. 削除する DB ホームを検索します。

4. 「編集」列の下のごみ箱をクリックします。

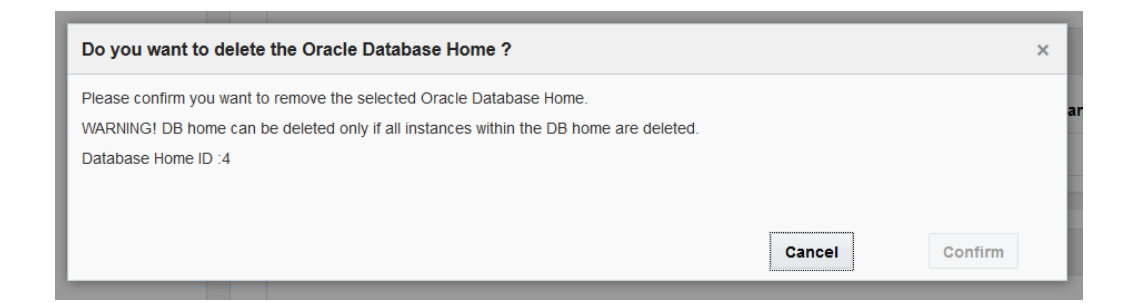

5. 「確認」をクリックして、この DB ホームを削除します。

## ▼ DB VM グループを削除する (BUI)

DB VM グループを削除するには、この手順を使用します。グループ内のすべての VM が削除されます。DB グループプロファイルは削除されず、再配備できます。DB グ ループに DB VM が含まれている場合は、VM が削除されるたびに電子メールでプラ イマリ管理者に通知されます。

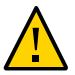

注意 - DB VM グループを削除すると、その VM グループに関連付けられているすべての VM、アプリケーション、およびデータが削除されます。削除を元に戻すことはできません。注意して続行してください。

- 1. プライマリ管理者 (mcinstall など) として MCMU BUI にアクセスします。 26ページの「MCMU BUI にログインする」を参照してください。
- 2. ナビゲーションパネルで、「データベース」->「インスタンス」を選択します。

3. 「VM グループの削除」をクリックします。

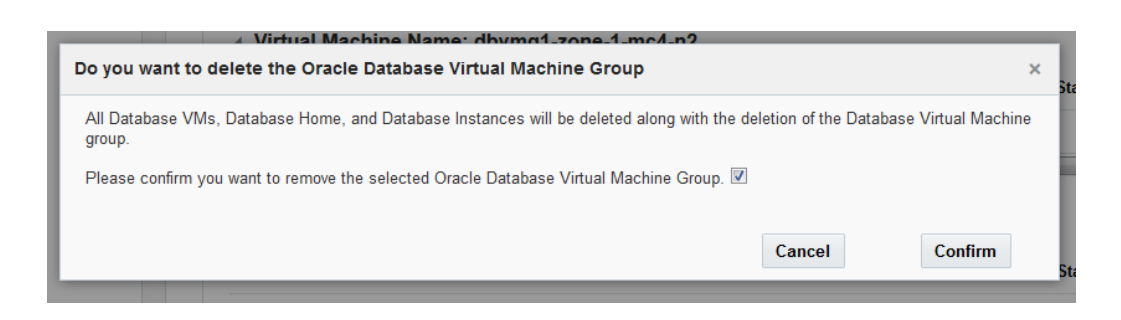

- **4. 確認チェックボックスをクリックし、「確認」をクリックします。** グループ内の VM の数に応じて、削除には 15 - 60 分かかることがあります。
- 5. 完了したら、「終了」をクリックします。

# ▼ DB VM グループプロファイルを削除する (BUI)

DB VM グループプロファイルを削除するには、この手順を使用します。この手順は、 DB グループが存在しない場合、削除された場合、または配備されていない場合にの み実行できます。

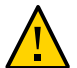

注意 - 削除を元に戻すことはできません。注意して続行してください。

- **1.** プライマリ管理者 (mcinstall など) として MCMU BUI にアクセスします。 26 ページの「MCMU BUI にログインする」を参照してください。
- ナビゲーションパネルで、「データベース」->「仮想マシングループプロファイル」
   を選択します。
- 3. 「削除」をクリックします。

| Delete                                                  | ×      |
|---------------------------------------------------------|--------|
| Confirm to Delete Virtual Machine Group Profile: dbvmg1 |        |
| Confirm                                                 | Cancel |

- 「確認」をクリックします。
   削除にかかる時間は1分未満です。
- 5. 完了したら、「終了」をクリックします。

# アプリケーション VM の構成 (BUI)

アプリケーション VM を表示、作成、編集、および削除するには、次のタスクを実行 します。

| 説明                  | リンク                                             |
|---------------------|-------------------------------------------------|
| アプリケーション VM を表示します。 | 115 ページの「アプリケーション VM グループと VM を<br>表示する (BUI)」  |
| アプリケーション VM を作成します。 | 116 ページの「アプリケーション VM 作成タスクの概<br>要」              |
|                     | 117 ページの「アプリケーション VM グループプロファ<br>イルを作成する (BUI)」 |
|                     | 121 ページの「アプリケーション VM グループを配備す<br>る (BUI)」       |
| アプリケーション VM を編集します。 | 123 ページの「アプリケーション VM グループを編集す<br>る (BUI)」       |
| アプリケーション VM を削除します。 | 126 ページの「配備されていないアプリケーション VM<br>グループを削除する」      |
|                     | 127 ページの「配備されているアプリケーション VM グ<br>ループを削除する」      |

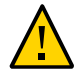

**注意 -** Oracle Solaris ゾーンコマンドを使用して手動で VM を管理しないでください。 VM の管理は常に MCMU BUI または MCMU CLI から行なってください。

## ▼ アプリケーション VM グループと VM を表示する (BUI)

- MCMU にアクセスします。
   26ページの「MCMU BUI にログインする」を参照してください。
- ナビゲーションパネルで、「アプリケーション」->「仮想マシングループ」を選択します。
   「アプリケーション仮想マシングループプロファイルのサマリー」ページが表示され

「アフリケーション仮想マシンクルーフフロファイルのサマリー」ページか表示されます。

これは、1 つのアプリケーション VM グループを持つシステムの一例です。このページで表示するデータがレポートされない場合は、アプリケーショングループがまだ構成されていません。

| Home                          |   | Applic    | ation Virtual Machi          | ne Group Profile Summar              | у                    |                   |                        |
|-------------------------------|---|-----------|------------------------------|--------------------------------------|----------------------|-------------------|------------------------|
| Database                      | • | Applicati | on Virtual Machine Group all | ows you to create either a single VM | on a node of your ch | inice or a nair o | fVMs, one on each node |
| Application                   | * | You may   | create, edit and deploy prof | iles here.                           | on a node or your or |                   |                        |
| Virtual Machine Group Profile |   |           |                              |                                      |                      |                   | Counte New Deaffle     |
| Virtual Machines              |   | ID        | VM Group Name                | VM Group Description                 | Status               | Action            | Create New Profile     |
| Patches and Updates           |   | 2         | appymd1                      |                                      | Active               | Edit              | Disable Shared Storage |
| Tasks                         |   |           |                              |                                      |                      |                   | Storage                |

3. ナビゲーションパネルで、「アプリケーション」->「仮想マシン」を選択します。 「アプリケーション仮想マシン」サマリーページが表示されます。

**ヒント - VM** が一覧表示されない場合は、VM グループの横にある三角形をクリックして表示を展開します。別のナビゲーション項目を選択してから、このページに戻る必要がある場合もあります。

この例は、2 つの VM を持つ1 つのアプリケーション VM グループを示しています。

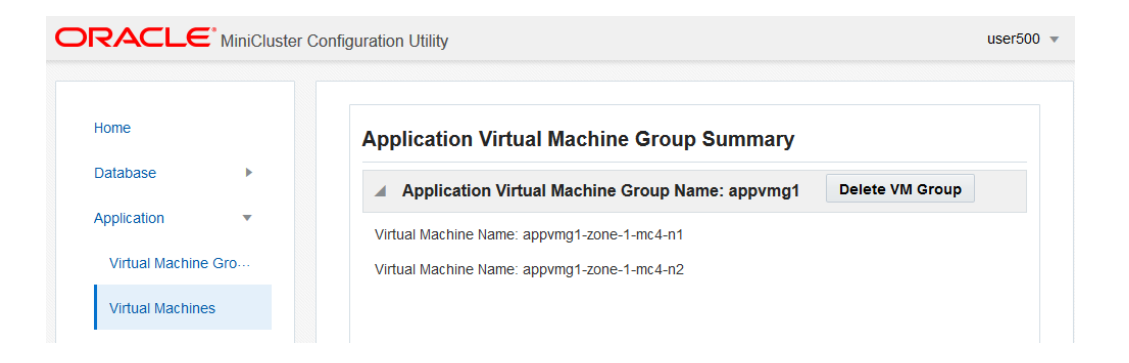

## アプリケーション VM 作成タスクの概要

アプリケーション VM を作成すると、次の主要なタスクが実行されます。

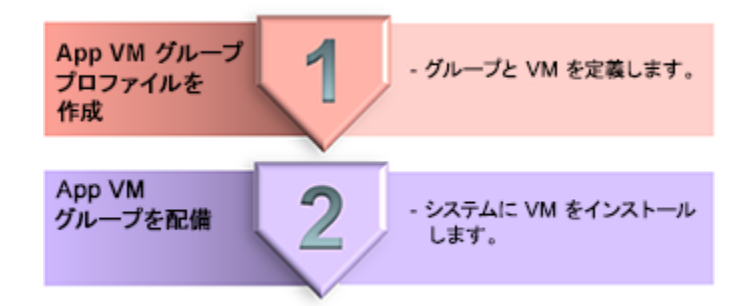

| タス<br>ク番<br>号 | 説明                                | タスク中に提供する詳細                        | BUI 手順                                                  | CLI 手順                                          |
|---------------|-----------------------------------|------------------------------------|---------------------------------------------------------|-------------------------------------------------|
| 1.            | アプリケーション VM グループ<br>プロファイルを作成します。 | 75 ページの「アプリケーション<br>VM グループのパラメータ」 | 117 ページの「アプ<br>リケーション VM グ<br>ループプロファイルを<br>作成する (BUI)」 | 227 ページの「ア<br>プリケーション VM<br>グループを作成する<br>(CLI)」 |
| 2.            | アプリケーション VM グループ<br>を配備します。       | なし                                 | 121 ページの「ア<br>プリケーション VM<br>グループを配備する<br>(BUI)」         | 229 ページの「ア<br>プリケーション VM<br>グループを配備する<br>(CLI)」 |

# アプリケーション VM グループプロファイルを作成する (BUI)

プロファイルは、1 つまたは 2 つ (各コンピュートノード上に 1 つずつ)の VM をサ ポートするアプリケーション VM グループを定義するために使用されます。

作成できるアプリケーション VM グループの合計数は、使用可能なシステムリソース 量でのみ制限されます。

各アプリケーション VM に 1 つの IP アドレスが必要です。システムのインストール 時に、システムで IP アドレスのプールが定義されました。プール内の IP アドレス数 を確認するには、MCMU BUI で「システム設定」->「ユーザー入力サマリー」に移動 し、「IP アドレスプールサイズ」を表示します。

注記 - システムの初期設定時にアプリケーション VM グループプロファイルが作成されている可能性があります。グループプロファイルがすでに作成されているかどうかを確認するには、115 ページの「アプリケーション VM グループと VM を表示する (BUI)」を参照してください。

- 1. プライマリ管理者 (mcinstall など) として MCMU BUI にアクセスします。 26ページの「MCMU BUI にログインする」を参照してください。
- ナビゲーションパネルで、「アプリケーション」->「仮想マシングループプロファイル」を選択します。
   「アプリケーション仮想マシングループプロファイルのサマリー」ページが表示されます。
- 3. 「新規プロファイルの作成」ボタンをクリックします。 「アプリケーション仮想マシングループの説明」ページが表示されます。
- 4. 必要な情報を入力し、「次へ」をクリックします。

必要な情報の詳細は、オプションのワークシート (74 ページの「アプリケーション VM 計画ワークシート (オプション)」)を使用するか、75 ページの「アプリケーショ ン VM グループのパラメータ」を参照してください。

| Reset                                          | Create App VM    | Review | Cancel | Next > |
|------------------------------------------------|------------------|--------|--------|--------|
| Application Virtual Machi                      | ne Group Descrip | tion   |        |        |
| Enter Application Virtual Machine Gro          | up Information   |        |        |        |
| * Virtual Machine Group<br>Name<br>Description |                  |        |        |        |
| Number of Virtual Machines                     | Pair             |        |        |        |
|                                                | Single           |        |        |        |
| Shared Storage                                 | $\bigcirc$       |        |        |        |
| Security Profile                               | Default 🔹        |        |        |        |
|                                                |                  | -      |        |        |

5. ページセクションに情報を入力し、「次へ」をクリックします。

この例は、ステップ4で VM のペアが選択されたときに表示されるページを示しています。「単一」が選択されている場合は、1 つの VM のみが表示されます。

| C Back Reset                 | cription Create App VM | Review       | Cancel Next > |
|------------------------------|------------------------|--------------|---------------|
| efine Virtual Mac            | hines                  |              |               |
| Enter Virtual Machine Inform | nation                 |              |               |
|                              | mc4-n1                 | m            | c4-n2         |
| * Public Hostname            | appg500-zone-1-mc4-n1  | appg500-zone | -1-mc4-n2     |
|                              |                        |              |               |

**6. 「確認」ページの情報が正しいことを確認します**。 このページの情報は編集できません。 「確認」ページの情報に問題を見つけた場合は、「戻る」ボタンをクリックして前の 画面に戻るか、または「取り消し」ボタンをクリックしてホームページに戻ります。

| Васк              | Des              | scription              | Create A            | App VM         | Review       | Cancel | Generate |
|-------------------|------------------|------------------------|---------------------|----------------|--------------|--------|----------|
| eview             |                  |                        |                     |                |              |        |          |
| Descrip           | tion             |                        |                     |                |              |        |          |
| Virtual<br>Group  | Machine<br>Name: | appg500                |                     |                |              |        |          |
| Descrip           | otion:           | App grou<br>applicatio | p for applica<br>n. | ation VMs runn | ning the 500 |        |          |
| Shared            | Storage:         | Enabled                |                     |                |              |        |          |
| Enable<br>Securit | PCI-DSS<br>y:    | No                     |                     |                |              |        |          |
| Virtual N         | Machine(s) Ir    | nformation             |                     |                |              |        |          |
| Node 1            |                  |                        |                     |                |              |        |          |
|                   | Virtual Mac      | hine Name              | Cores               | Public Hos     | stname       |        |          |
|                   | appg500-zor      | ne-1-mc4-n1            | 0                   | appg500-zo     | one-1-mc4-n1 |        |          |
| Node 2            |                  |                        |                     |                |              |        |          |
|                   | Virtual Mac      | hine Name              | Cores               | Public Hos     | stname       |        |          |
|                   | virtual mac      |                        |                     |                |              |        |          |

7. 「生成」をクリックします。

進行状況ウィンドウが表示されます。プロセスが完了するまでに2分かかります。

| stem Settings | •        |         | Enable PCI-DSS          | No       |       |                 |          |
|---------------|----------|---------|-------------------------|----------|-------|-----------------|----------|
| Create Appli  | cation   | Virtual | Machine Group           |          |       |                 | ×        |
| Creating App  | lication | Virtual | Machine Group: appg500  | )        |       |                 |          |
| s             | tatus:   | Load II | P and zone data succeed |          |       |                 |          |
|               |          |         |                         |          |       |                 |          |
|               |          |         |                         |          |       | Cancel          | Complete |
|               |          |         | Node 2                  |          |       |                 |          |
|               |          |         | Virtual Mach            | ine Name | Cores | Public Hostname |          |

- 作成が終了したら、「確認」をクリックします。
   指定された VM を持つアプリケーション VM グループが作成されますが、その VM は 配備されるまで使用できません。
- 9. 必要に応じて、追加のアプリケーション VM グループを構成します。
- **10. 次のタスクに進みます。** 121 ページの「アプリケーション VM グループを配備する (BUI)」を参照してくだ さい。

#### ▼ アプリケーション VM グループを配備する (BUI)

アプリケーション VM グループを作成するたびに、この配備タスクを実行してください。

完了すると、ユーティリティーは各アプリケーション VM に次のリソースを割り当て ます。

- **ZFS ルートファイルシステム** 40G バイト。
- アプリケーションバイナリとファイル用のストレージ /u01 上にマウントされて いる 100G バイトの ZFS ファイルシステム。
- **クライアントネットワーク**-1つの仮想ネットワーク。
- このタスクを実行する前に、VM グループが作成されていることを確認してください。

117 ページの「アプリケーション VM グループプロファイルを作成する (BUI)」を 参照してください。

- ナビゲーションパネルで、「アプリケーション」->「仮想マシングループプロファイル」を選択します。
- 3. 配備するアプリケーション VM グループの「配備」ボタンをクリックします。 「配備の確認」ページが表示されます。

|                                                                                                    |                                    |                                                   | Deploy |
|----------------------------------------------------------------------------------------------------|------------------------------------|---------------------------------------------------|--------|
| Description                                                                                                    |                                    |                                                   |        |
| Virtual Machine Group<br>Name                                                                                                    | appg500                            |                                                   |        |
| Shared Storage                                                                                                    | true                               |                                                   |        |
| Description                                                                                                    | App group                          | o for application VMs running the 500 application | n.     |
|                                                                                                    |                                    |                                                   |        |
| Enable PCI-DSS Security                                                                                                    | No                                 |                                                   |        |
| Enable PCI-DSS Security<br>/irtual Machine(s) Inform<br>Node 1                                                                                    | No<br>ation                        |                                                   |        |
| Enable PCI-DSS Security<br>/irtual Machine(s) Inform<br>Node 1<br>Virtual Machine Name                                                            | No<br>ation<br>Cores               | Hostname                                          |        |
| Enable PCI-DSS Security<br>/irtual Machine(s) Inform<br>Node 1<br>Virtual Machine Name<br>appg500-zone-1-mc4-n1                                   | NO<br>ation<br>Cores               | Hostname<br>appg500-zone-1-mc4-n1                 |        |
| Enable PCI-DSS Security<br>/irtual Machine(s) Inform<br>Node 1<br>Virtual Machine Name<br>appg500-zone-1-mc4-n1<br>Node 2                         | NO<br>ation<br>Cores               | Hostname<br>appg500-zone-1-mc4-n1                 |        |
| Enable PCI-DSS Security<br>/irtual Machine(s) Inform<br>Node 1<br>Virtual Machine Name<br>appg500-zone-1-mc4-n1<br>Node 2<br>Virtual Machine Name | NO<br>ation<br>Cores<br>0<br>Cores | Hostname<br>appg500-zone-1-mc4-n1<br>Hostname     |        |

4. アプリケーションのパラメータを確認してから、「配備」ボタンをクリックします。

**注記**-パラメータが正しくない場合は、代わりに「アプリケーション」->「仮想マシン グループプロファイル」を選択します。

進行状況ウィンドウが表示されます。プロセスが完了するまでに約7分から15分かかります。

| 配備ステップのすべてのステータスを確認するには、 | 「詳細」ボタンをクリックしま |
|--------------------------|----------------|
| す。                       |                |

| Virtual Machine Group |                                                                  | ×                                                                               |
|-----------------------|------------------------------------------------------------------|---------------------------------------------------------------------------------|
| achine Group          |                                                                  |                                                                                 |
| Check template VM     |                                                                  | Remaining 11 mins                                                               |
| 0%                    | 100%                                                             | Detail                                                                          |
|                       | Cancel                                                           | Complete                                                                        |
|                       | Virtual Machine Group<br>achine Group<br>Check template VM<br>0% | Virtual Machine Group<br>achine Group<br>Check template VM<br>0% 100%<br>Cancel |

- 5. 配備が終了したら、「終了」をクリックします。
- 6. アプリケーション VM のホスト名と IP アドレスを表示します。
  - a. 「アプリケーション」->「仮想マシングループプロファイル」ページに移動します。
  - **b.** アプリケーショングループの「編集」ボタンをクリックします。
     編集ページには、VM ごとに VM ホスト名 (パブリックホスト名) と関連付けられ たパブリック IP アドレスが一覧表示されます。
  - c. ページの下部にある「取り消し」をクリックします。
- 7. IP アドレスとパブリックホスト名を DNS に入力します。

## ▼ アプリケーション VM グループを編集する (BUI)

アプリケーション VM を編集するには、この手順を使用します。配備されている VM を編集できます。

- 1. プライマリ管理者 (mcinstall など) として MCMU BUI にアクセスします。 26ページの「MCMU BUI にログインする」を参照してください。
- ナビゲーションパネルで、「アプリケーション」->「仮想マシングループプロファイル」を選択します。

例:

|                                                                                                    | Miniciuster Com | iguration Otin | ty                          |                                                              |        |              |                        |  |  |
|----------------------------------------------------------------------------------------------------|-----------------|----------------|-----------------------------|--------------------------------------------------------------|--------|--------------|------------------------|--|--|
| Home                                                                                                    |                 | Appli          | cation Virtual Mac          | hine Group Profile Summary                                   |        |              |                        |  |  |
| Database  Analization Virtual Machine Group allows you to create either a pixel VII on a pode of your choice or a pair of VIIIe one on each y |                 |                |                             |                                                              |        |              |                        |  |  |
| Application                                                                                                    | •               | You ma         | y create, edit and deploy p | profiles here.                                               |        |              |                        |  |  |
| Virtual Machine G                                                                                                    | iroup Pr        |                |                             |                                                              |        |              |                        |  |  |
| Virtual Machinoc                                                                                                    |                 |                |                             |                                                              |        |              | Create New Profi       |  |  |
| virtual machines                                                                                                    |                 | ID             | VM Group Name               | VM Group Description                                         | Status | Action       |                        |  |  |
| Patches and Update                                                                                                    | es              | 2              | appvmg1                     |                                                              | Active | Edit         | Disable Shared Storage |  |  |
| Tasks                                                                                                    |                 |                |                             |                                                              |        | <b>F</b> 114 |                        |  |  |
| Pustom Pottings                                                                                                    |                 | 3              | appgoou                     | App group for application vivis running the 500 application. | Active | Edit         | Disable Shared Storage |  |  |

3. 編集するアプリケーション VM グループの対応する「編集」ボタンをクリックします。

「アプリケーション仮想マシングループプロファイルの編集」ページが表示されま す。

|                                 |                                                       | Back to List Group<br>Profile |
|---------------------------------|-------------------------------------------------------|-------------------------------|
| Description                     |                                                       |                               |
| * Virtual Machine<br>Group Name | appg500                                               |                               |
| Description                     | App group for application VMs running<br>application. | g the 500                     |
| Security Profile                | CIS Equivalent 👻                                      |                               |
| Add External NFS                |                                                       |                               |
| server IP                       | share                                                 | mount Add                     |
| /irtual Machine(s) Informati    | on                                                    |                               |
|                                 | Node 1 : mc4-n1                                       | Node 2 : mc4-n2               |
|                                 | Virtual Machine 1 Active                              | Virtual Machine 1 Active      |
| * Cores                         | 0 ~ ^                                                 | 0 ~ ^                         |
| *<br>Public<br>Hostname         | appg500-zone-1-mc4-n1                                 | appg500-zone-1-mc4-n2         |
| * Public IP                     | 10.129.92.181                                         | 10.129.92.182                 |
|                                 | g500-zone-1-mc4-n1-priv                               | g500-zone-1-mc4-n2-priv       |
| Private<br>Hostname             |                                                       |                               |

- 4. 変更可能になっている任意のパラメータを編集します。
- 5. 次のボタンのいずれかをクリックします。

- 保存 変更が保存され、サマリーページが表示されます。「適用」をクリックする まで、変更はアクティブになりません。
- **取り消し** 変更が取り消され、ウィンドウが閉じます。
- 6. 「適用」をクリックします。

注記-「適用」をクリックする前に、「保存」をクリックします。

適用すると、変更の確認を求めるプロンプトが表示されてから、システムに変更が適 用されます。

▼ 配備されていないアプリケーション VM グループを削除する

配備されていないアプリケーション VM グループを削除するには、この手順を使用します。

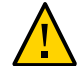

注意 - 削除を元に戻すことはできません。注意して続行してください。

- 1. プライマリ管理者 (mcinstall など) として MCMU BUI にアクセスします。 26ページの「MCMU BUI にログインする」を参照してください。
- ナビゲーションパネルで、「アプリケーション」->「仮想マシングループプロファイル」を選択します。

次のページが表示されます。

| oplicat | tion Virtual Machine Grou | ıp.                                                        |               |                    |       |  |
|---------|---------------------------|------------------------------------------------------------|---------------|--------------------|-------|--|
| u ma    | y create a new profile or | edit amd deploy an existing profile.                       |               |                    |       |  |
|         |                           |                                                            |               |                    |       |  |
|         |                           |                                                            |               | Create New Profile |       |  |
| D       | VM Group Name             | VM Group Description                                       | Status        | Action             |       |  |
| 2       | appvmg1                   |                                                            | Active        | Edit               |       |  |
| 3       | appg500                   | App group for application VMs running the 500 application. | Active        | Edit               |       |  |
|         | appg600                   | VMs for the next set of applications                       | Needs Manning | Edit Deploy        | Delet |  |

3. 削除するアプリケーション VM グループの対応する「削除」ボタンをクリックします。

| •        |         |             |                   |               | · · · · · · · · · · · · · · · · · · · |                   |         |   |              |   |      |        |        |  |
|----------|---------|-------------|-------------------|---------------|---------------------------------------|-------------------|---------|---|--------------|---|------|--------|--------|--|
| _        |         | 4           | appg600           |               | VMs for the next set                  | t of applications | _       |   | Needs Mappin | a | Edit | Deploy | Delete |  |
| Delete A | pplicat | ion Virtu   | al Machine G      | roup          |                                       |                   |         |   |              | × |      |        |        |  |
|          |         |             |                   |               |                                       |                   |         |   |              |   |      |        |        |  |
| - · ·    | Confirm | to Delete \ | /irtual Machine ( | Group Profile | e: appg600                            |                   |         | - |              |   |      |        |        |  |
|          |         |             |                   |               |                                       |                   | Confirm |   | Cancel       |   |      |        |        |  |
| -        |         |             |                   |               |                                       |                   |         |   |              |   |      |        |        |  |

4. 「確認」をクリックします。

アプリケーション VM グループが削除されます。

## ▼ 配備されているアプリケーション VM グループを削除する

VM を持ち、配備されているアプリケーション VM グループを削除するには、この手順を使用します。

配備されているアプリケーション VM グループを削除すると、グループ内の VM が削除され、ストレージとネットワークリソースは将来の割り当て用にシステムに戻されます。ユーティリティーからプライマリ管理者に、各 VM が削除されたことをレポートする電子メールが送信されます。

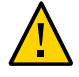

**注意 -** アプリケーション VM グループを削除すると、その VM グループに関連付けら れているすべての VM、アプリケーション、およびデータが削除されます。削除を元 に戻すことはできません。注意して続行してください。

1. プライマリ管理者 (mcinstall など) として MCMU BUI にアクセスします。 26ページの「MCMU BUI にログインする」を参照してください。

#### 2. ナビゲーションパネルで、「アプリケーション」->「仮想マシン」を選択します。

| lonic           |        | Application Virtual Machine Group Summary         |                 |
|-----------------|--------|---------------------------------------------------|-----------------|
| Database        | •      | Application Virtual Machine Group Name: appvmg1   | Delete VM Group |
| Application     | •      | Virtual Machine Name: appvmg1-zone-1-mc4-n1       |                 |
| Virtual Machine | e Grou | Virtual Machine Name: appvmg1-zone-1-mc4-n2       |                 |
| Virtual Machine | es     | ▲ Application Virtual Machine Group Name: appg500 | Delete VM Group |
| Patches and Upd | ates   | Virtual Machine Name: appg500-zone-1-mc4-n1       |                 |
| Tasks           |        | Virtual Machine Name: appg500-zone-1-mc4-n2       |                 |
| System Settings | •      | Application Virtual Machine Group Name: appg700   | Delete VM Group |
|                 |        | Virtual Machine Name: appg700-zone-1-mc4-n1       |                 |
|                 |        | Virtual Machine Name: appg700 zone 1 mc4 n2       |                 |

3. 削除するアプリケーション VM グループの対応する「VM グループの削除」ボタンを クリックします。

確認ウィンドウが表示されます。

| Do you want to delete the Oracle Application Virtual Machine Group?                      |        |         | × |
|------------------------------------------------------------------------------------------|--------|---------|---|
| Please confirm you want to remove the selected Oracle Application Virtual Machine Group. |        |         |   |
|                                                                                          |        |         |   |
|                                                                                          | Cancel | Confirm |   |

4. 「確認」をクリックします。

アプリケーション VM グループと関連付けられたアプリケーション VM が削除されま す。プロセスが完了するまでに約5分かかります。

5. 確認ウィンドウに削除が完了したことが表示されたら、「終了」をクリックします。

# VM グループのストレージの構成 (BUI)

これらのトピックでは、共有ストレージを構成する方法、およびネットワークファイ ルシステムを追加または削除する方法について説明します。

- 129 ページの「共有ストレージを有効または無効にする (BUI)」
- 131 ページの「VM グループに外部 NFS を追加する (BUI)」
- 133ページの「VM グループからネットワークファイルシステムを削除する (BUI)」

注記 - 交換用のドライブの準備や、別のストレージアレイの追加など、追加のストレージ管理手順は mcmu CLI を使用して実行する必要があります。243 ページの「ストレージの管理 (CLI)」を参照してください。

### ▼ 共有ストレージを有効または無効にする (BUI)

DB VM グループ用またはアプリケーション VM グループ用の共有ストレージおよび NFS へのアクセスを有効または無効にするには、この手順を使用します。この手順を 使用して、共有ストレージが有効になっているか無効になっているかを識別すること もできます。

この表は、共有ストレージを有効または無効にした構成結果を示しています。

| 共有ストレージの構成 | ストレージアレイ上の共有ストレージ                                                                                  | 外部 NFS                                                                                                    |
|------------|----------------------------------------------------------------------------------------------------|----------------------------------------------------------------------------------------------------|
| 有効         | グループ内のすべての VM に対して NFS サービスが<br>有効になります。<br>グループ内のすべての VM が /sharedstore ディレ<br>クトリとその内容にアクセスできます。 | 外部 NFS が構成されている場合は、グループ内のす<br>べての VM が、グループプロファイルで指定された<br>マウントポイントを介して外部 NFS にアクセスでき<br>ます。                     |
| 無効         | グループ内のすべての VM に対してすべての NFS<br>サービスが無効になります。<br>グループ内のどの VM も /sharedstore ディレクト<br>リとその内容を使用できません。 | グループ内のどの VM もネットワークファイルシス<br>テムを使用できません。<br>すでに構成されている NFS マウントポイントは VM<br>から削除されませんが、そこにファイルシステムは<br>マウントされません。 |

変更はすぐに有効になり、グループ内のすべての VM に適用されます。

ストレージアレイ上の共有ストレージの詳細については、23 ページの「MiniCluster ストレージの概要」を参照してください。

外部 NFS の詳細については、131 ページの「VM グループに外部 NFS を追加する (BUI)」を参照してください。

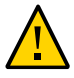

**注意**-共有ストレージのデータに依存しているソフトウェアがある場合、共有スト レージを無効にするときは、この手順を実行する前に、適切なアクションを実行して 依存関係を削除してください。

- 1. プライマリ管理者 (mcinstall など) として MCMU BUI にアクセスします。 26ページの「MCMU BUI にログインする」を参照してください。
- 2. プロファイルページグループに移動します。
  - DB VM グループの場合は、「データベース」->「仮想マシングループプロファイル」ページを選択します
  - アプリケーション VM グループの場合は、「アプリケーション」->「仮想マシング ループプロファイル」ページを選択します

これは DB VM グループプロファイルページの例です。

| Home                          |   | Data                                    | abase Virtual Machine                                                | Group Profile Summary                                                                 |                                                 |               |
|-------------------------------|---|-----------------------------------------|----------------------------------------------------------------------|---------------------------------------------------------------------------------------|-------------------------------------------------|---------------|
| Database                      | * |                                         |                                                                      |                                                                                       |                                                 |               |
| Virtual Machine Group Profile |   | Your                                    | Database virtual machine group<br>nay create a new profile, if you h | is a logical entity that contains database<br>aven't done so already, edit and deploy | e virtual machines, I<br>v an existing profile. | homes and in: |
| Instances                     |   |                                         | , , , , , , , , , , , , , , , , , , , ,                              | , , , ,                                                                               |                                                 |               |
| instances                     |   |                                         |                                                                      |                                                                                       |                                                 |               |
| Application                   | Ť | ID                                      | VM Group Name                                                        | VM Group Description                                                                  | Status                                          | Action        |
| Virtual Machine Group Profile |   |                                         | ev 12dbaa1                                                           | description of generaldhan                                                            | Active                                          | Edit          |
| Virtual Machines              |   | - i i i i i i i i i i i i i i i i i i i | inc reading r                                                        | occurption of generations                                                             | Picote                                          |               |

ボタンのラベルが「共有ストレージの無効化」となっている場合は、共有ストレージ が現在共有されていることを意味します。逆も同様です。

- 3. 「共有ストレージの無効化」または「共有ストレージの有効化」をクリックします。
- プロンプトが表示されたら、「終了」をクリックします。
   変更はすぐに有効になります。

## ▼ VM グループに外部 NFS を追加する (BUI)

DB VM グループまたはアプリケーション VM グループにネットワークファイルシス テム (NFS) を追加するには、この手順を使用します。

NFS サービスは NFSv4 である必要があります。

追加できる NFS は、ディレクトリツリーの全体または一部、あるいはファイル階層です。これには、NFS サーバーによって共有される1つのファイルも含まれます。

グループに外部 NFS を追加すると、リモートファイルシステムはすぐにグループ内の すべての VM からアクセス可能になります。

共有ストレージが有効になっている場合、外部 NFS はグループ内の VM でのみ使用可 能になります。129 ページの「共有ストレージを有効または無効にする (BUI)」を 参照してください。

- 1. (必要な場合) NFS サーバーで共有されている項目を確認します。
  - a. プライマリ管理者 (mcinstall など) として mcmu CLI にログインします。 29 ページの「MCMU CLI にログインする」を参照してください。
  - b. 環境内のサーバーから NFS を使用できることを確認します。 サーバーのタイプに応じて、このステップを実行するにはさまざまな方法があ ります。これは、サーバーが共有しているファイルシステムを表示する Oracle Solaris コマンドの例です。

% /usr/sbin/showmount -e NFSserver\_name\_or\_IPaddress

c. NFS サーバーによって提供されている NFS サービスのバージョンを確認するに は、次のように入力します。

% rpcinfo -p NFSserver\_name\_or\_IPaddress | egrep nfs 100003 4 tcp 2049 nfs

2番目の列にバージョン番号が表示されます。複数の行が出力されることもあり ます。そのいずれかにバージョン4と報告されている必要があります。

2. プライマリ管理者 (mcinstall など) として MCMU BUI にアクセスします。 26ページの「MCMU BUI にログインする」を参照してください。

#### 3. プロファイルページグループに移動します。

- DB VM グループの場合は、「データベース」->「仮想マシングループプロファイル」ページを選択します
- アプリケーション VM グループの場合は、「アプリケーション」->「仮想マシング ループプロファイル」ページを選択します

4. 「編集」をクリックします。

仮想マシングループプロファイルの編集ページが表示されます。次のセクションを探 します。

| Add External NFS |       |       |     |
|------------------|-------|-------|-----|
| server IP        | share | mount | Add |

- 5. 必要な情報を入力します。
  - **サーバー IP** NFS サーバーの IP アドレスを指定します。
  - 共有 NFS サーバーによって共有されている NFS ファイルシステムを指定します。例: /my\_nfs
  - マウント マウントポイントを指定します。例: /my\_mountpoint MCMU によって マウントポイントが作成され、グループ内の VM で使用できるようになります。
- 6. 画面の下部にある「保存」をクリックします。
- 7. プロンプトが表示されたら、「完了」をクリックします。
- 8. DB VM グループプロファイルのページで、「編集」をクリックします。
- 9. 画面の下部にある「適用」をクリックし、変更を確認します。
- 10. プロンプトが表示されたら、「完了」をクリックします。
- 11. VM のマウントポイントのアクセス権を変更します。
  - a. VM にログインします。
     30 ページの「VM へのアクセス」を参照してください。
  - b. root 役割になります。

```
% su root
password: **************
```

c. マウントポイントのアクセス権を一覧表示します。

この例では、マウントポイントは my\_mountpoint です。アクセス権は、root ユー ザーに対しては読み取り、書き込み、実行で、ほかのユーザーのアクセスは許可 されていません。

# ls -ld /my\_mountpoint

drwx----- 2 root root 6 Oct 25 17:20 my\_mountpoint

d. マウントポイントのアクセス権を変更し、アクセス権を一覧表示します。

# chmod 774 /my\_mountpoint
# ls -ld /my\_mountpoint
drwxrwxr-- 2 root root

2 Oct 27 09:03 my\_mountpoint

e. グループ内の各 VM に対してステップ 11 を繰り返します。

## ▼ VM グループからネットワークファイルシステムを削除する (BUI)

DB VM グループまたはアプリケーション VM グループからネットワークファイルシ ステム (NFS) を削除するには、この手順を使用します。

グループから NFS を削除すると、リモートファイルシステムはすぐにグループ内のす べての VM に対して使用不可になります。マウントポイントはシステムから削除され ます。

- 1. プライマリ管理者 (mcinstall など) として MCMU BUI にアクセスします。 26 ページの「MCMU BUI にログインする」を参照してください。
- 2. プロファイルページグループに移動します。
  - DB VM グループの場合は、「データベース」->「仮想マシングループプロファイル」ページを選択します
  - アプリケーション VM グループの場合は、「アプリケーション」->「仮想マシング ループプロファイル」ページを選択します
- 3. 「編集」をクリックします。

仮想マシングループプロファイルの編集ページが表示されます。次のセクションを探 します。

| Add External NFS |     |       |         |       |                |        |
|------------------|-----|-------|---------|-------|----------------|--------|
| server IP        | 130 | share | /my_nfs | mount | /my_mountpoint | Delete |
| server IP        |     | share |         | mount |                | Add    |

- 4. 削除する NFS に関連付けられている「削除」ボタンをクリックします。
- 5. 画面の下部にある「保存」をクリックします。

- 6. プロンプトが表示されたら、「完了」をクリックします。
- 7. DB VM グループプロファイルのページで、「編集」をクリックします。
- 8. 画面の下部にある「適用」をクリックし、変更を確認します。
- 9. プロンプトが表示されたら、「完了」をクリックします。

## システムセキュリティー情報の表示 (BUI)

これらのトピックでは、MCMU BUI でセキュリティーベンチマークおよび暗号化鍵の 情報を表示する方法について説明します。

注記 - セキュリティーベンチマークの実行、および SSH 鍵の変更については、 『MiniCluster S7-2 セキュリティーガイド』に詳細な情報が記載されています。Oracle MiniCluster S7-2 セキュリティーガイドを参照してください。

- 135ページの「セキュリティーコンプライアンスのベンチマーク」
- 136ページの「セキュリティー情報を表示する (BUI)」
- 137ページの「ベンチマークレポートを表示する (BUI)」

### セキュリティーコンプライアンスのベンチマーク

システムのインストール時に、セキュリティープロファイル (CIS 相当、PCI-DSS、または DISA-STIG) が選択され、システムはそのセキュリティープロファイルに適合するように自動的に構成されます。システムがセキュリティープロファイルに従って動作し続けていることを確認するために、MCMU にはセキュリティーベンチマークを実行してベンチマークレポートにアクセスするための手段が用意されています。

セキュリティーベンチマークを実行することには次の利点があります。

- データベース VM およびアプリケーション VM の現在のセキュリティー状態を評価できます。
- セキュリティーコンプライアンステストでは、インストール時に構成されたセキュ リティーレベルに基づいて、セキュリティープロファイルの規格がサポートされま す。
- セキュリティーコンプライアンステストは、システムのブート時に自動的に実行され、オンデマンドまたはスケジュールされた間隔で実行することもできます。
- コンプライアンススコアおよびレポートは MCMU プライマリ管理者だけが使用でき、MCMU BUI から簡単にアクセスできます。
- コンプライアンスレポートは、改善のための推奨事項を提供します。

### ▼ セキュリティー情報を表示する (BUI)

コンプライアンスレポートや暗号化鍵の詳細など、セキュリティー関連の情報を表示 するには、この手順を使用します。

セキュリティーコンプライアンスベンチマークの構成については、135 ページの「シ ステムセキュリティー情報の表示 (BUI)」を参照してください。

- プライマリ管理者 (mcinstall など) として MCMU BUI にアクセスします。
   26 ページの「MCMU BUI にログインする」を参照してください。
- 2. ホームページで、「コンプライアンス情報」まで下へスクロールします。

この例は、セキュリティーベンチマークがまだスケジュールされていないシステムのコンプライアンス情報を示しています。

| ompliance l     | mpliance Information |                             |                  |             |                  |        |
|-----------------|----------------------|-----------------------------|------------------|-------------|------------------|--------|
| ssess and Repor | rt Compliance for t  | the virtual machines in the | e system         |             |                  |        |
| Update Rep      | ports                |                             |                  |             |                  |        |
| Node            | Hostname             | Benchmark Type              | Compliance Score | Date & Time | Remarks          | View R |
| Node 1          |                      |                             |                  |             | No Reports Found |        |
| Node 2          |                      |                             |                  |             | No Reports Found |        |
| •               |                      | III                         |                  |             |                  | F      |

「コンプライアンス情報」パネルには、次の情報が表示されます。

- ノード コンピュートノードを一覧表示します。矢印をクリックすると、個々の ノードを展開および縮小できます。
- ホスト名 VM のホスト名を示します。
- ベンチマークタイプ 使用されるベンチマークのタイプを示します (CIS 相当、 PCI-DSS、または DISA-STIG)。
- コンプライアンススコア コンプライアンスの実行の総合スコアを示します。
- 日付と時間 ベンチマークが最後に実行された時間を表示します。
- **注釈** ベンチマーク結果に関する情報を示します。
- レポートの表示 コンプライアンスレポートを表示するためのボタンを提供します。
- コンプライアンスのスケジュール ベンチマークをスケジュールするためのボタン を提供します。

3. 暗号化鍵の情報にアクセスするには、ナビゲーションパネルで、「システム設定」-> 「セキュリティー」を選択します。

ノードをクリックして詳細を表示します。

#### Encryption Key Information

Encryption Keys for all the Virtual Machines and Volumes

| Node   | VM Name | ZFS Pool                                              | Key Label                   |
|--------|---------|-------------------------------------------------------|-----------------------------|
| Node 1 |         |                                                       |                             |
|        | mc4-n1  | rpool/common                                          | gz_mc4-n1_zw;pinfile        |
|        | mc4-n1  | rpool/audit_pool                                      | gz_mc4-n1_zw;pinfile        |
|        | mc4ss01 | rpool/common                                          | kz_mc4ss01_zw;pinfile       |
|        | mc4ss01 | rpool/audit_pool                                      | kz_mc4ss01_zw;pinfile       |
|        | mc4ss01 | rpool/u01                                             | kz_mc4ss01_zw;pinfile       |
|        | mc4-n1  | mcpool/dbvmg1-zone-1-mc4-n1u01                        | dbvmg1-zone-1-mc4-n1-id-key |
|        | mc4-n1  | mcpool/dbvmg1-zone-1-mc4-n1zroot                      | dbvmg1-zone-1-mc4-n1-id-key |
|        | mc4-n1  | mcpool/dbvmg1-zone-1-mc4-n1zroot/rpool                | dbvmg1-zone-1-mc4-n1-id-key |
|        | mc4-n1  | mcpool/dbvmg1-zone-1-mc4-n1zroot/rpool/ROOT           | dbvmg1-zone-1-mc4-n1-id-key |
|        | mc4-n1  | mcpool/dbvmg1-zone-1-mc4-n1zroot/rpool/ROOT/solaris-0 | dbvmg1-zone-1-mc4-n1-id-key |

暗号化鍵を管理するには、『Oracle MiniCluster S7-2 セキュリティーガイド』を参照してください。

### ▼ ベンチマークレポートを表示する (BUI)

**注記**-ベンチマークがスケジュールされて実行された場合にのみ、ベンチマークレポートを表示できます。

- 1. プライマリ管理者 (mcinstall など) として MCMU BUI にアクセスします。 26 ページの「MCMU BUI にログインする」を参照してください。
- 2. ホームページで、「コンプライアンス情報」パネルまで下へスクロールします。
- 3. 「レポートの更新」をクリックします。 更新プロセスが完了するまでに約1分かかります。

4. ノードの表示を展開し、コンプライアンスレポートを特定します。

| e-1-mc4-n1 | cis.equivalent | 89.83/100 | 2016-06-20,14:21 | - | View Report |
|------------|----------------|-----------|------------------|---|-------------|
|            |                |           |                  |   |             |

5. 右へスクロールし、「レポートの表示」をクリックします。 ベンチマークレポートが表示されます。 規則の概要では、結果に基づいて表示するテストのタイプを選択できます。検索 フィールドで検索文字列を指定することもできます。

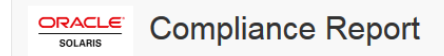

#### **Oracle Solaris Security Policy**

#### with profile Solaris Recommended Security Policy

Oracle Solaris Compliance baseline and recommended settings for general purpose operating systems installations.

#### **Evaluation Characteristics**

| Target<br>machine        | appvmg1-zone-1-mc4-n1                                                                                                    | CPE Platforms  • cpe:/o:oracle:solaris:11 | Addresses |
|--------------------------|----------------------------------------------------------------------------------------------------|-------------------------------------------|-----------|
| Benchmark<br>Title       | Oracle Solaris Security Policy                                                                                            |                                           |           |
| Benchmark<br>Version     | 1.13749                                                                                                    |                                           |           |
| Benchmark<br>Description | Oracle Solaris Compliance baseline<br>and recommended settings for<br>general purpose operating systems<br>installations. |                                           |           |
| Profile ID               | Recommended                                                                                                    |                                           |           |
| Started at               | 2016-06-20T14:21:21                                                                                                    |                                           |           |
| Finished at              | 2016-06-20T14:22:10                                                                                                    |                                           |           |
| Performed by             |                                                                                                    |                                           |           |

#### Compliance and Scoring

| The target | system did not satisfy the conditions of 11 rule | es! Please review rule results and consider applying remediation. |           |
|------------|--------------------------------------------------|-------------------------------------------------------------------|-----------|
| Rule res   | ults                                             |                                                                   |           |
|            |                                                  | 174 passed                                                        | 11 failed |
| Severity   | of failed rules                                  |                                                                   |           |
| 1 other    | 4 low                                            | 5 medium                                                          | 1 high    |

6. テストの名前をクリックして、詳細および推奨される改善の情報を取得します。

**注記 -** レポートの下部にある、すべての結果の詳細を表示のテキストをクリックする と、すべてのテストの詳細をすべて表示できます。

| Package integrity is verified                                                                                               | ×                                                                                                    |  |  |  |
|----------------------------------------------------------------------------------------------------|----------------------------------------------------------------------------------------------------|--|--|--|
| Rule ID                                                                                                    | OSC-54005                                                                                                    |  |  |  |
| Result                                                                                                    | fail                                                                                                    |  |  |  |
| Time                                                                                                    | 2016-06-20T14:21:46                                                                                                    |  |  |  |
| Severity                                                                                                    | high                                                                                                    |  |  |  |
| Identifiers and References                                                                                                  |                                                                                                    |  |  |  |
| Description                                                                                                    | Run 'pkg verify' to check that all installed Oracle Solaris software matches the packaging database and that ownership, permissions and content are correct.                   |  |  |  |
| pkg://solaris/system/managem<br>Run 'pkg verify' to determin<br>Remediation description:<br>'pkg verify' has produced error | pkg://solaris/system/management/rad/client/rad-python       ERROR         Run 'pkg verify' to determine the nature of the errors.       ERROR         Remediation description: |  |  |  |
| run 'pkg fix <package-fmri>' Se</package-fmri>                                                                              | run 'pkg fix <package-fmri>' See the pkg(1) man page.</package-fmri>                                                                                                    |  |  |  |
| <pre>Remediation script # pkg verify followed by # pkg fix <package-fmri></package-fmri></pre>                              |                                                                                                    |  |  |  |
| Service svc:/system/picl.is.enable                                                                                          | ed in global zone medium pass                                                                                                    |  |  |  |

7. セキュリティー警告を評価し、必要に応じて修正します。

## Oracle Engineered Systems Hardware Manager の構成

Oracle Engineered Systems Hardware Manager は、Oracle サービス担当者または担当者の 指示下で使用されるように設計された BUI ベースのシステムレベルハードウェア管理 ユーティリティーです。

デフォルトでは、インストール時にユーティリティーが構成されています。ただし、 インストール後に Oracle ILOM root パスワードを変更する場合は、新しいパスワード で Oracle Engineered Systems Hardware Manager の構成を更新する必要があります。シ ステムの最適な問題解決および健全性を確保するには、サービス担当者がツールを使 用できるように、このアクションを実行する必要があります。

次のトピックでは、このユーティリティーを構成する方法について説明します。

- 141 ページの「Oracle Engineered Systems Hardware Manager の概要」
- 142 ページの「Oracle Engineered Systems Hardware Manager にアクセスする」
- 143ページの「コンポーネントパスワードを更新する」
- 144ページの「ユーティリティーのパスワードポリシーとパスワードを構成する」
- 145ページの「証明書およびポート番号を構成する」

#### Oracle Engineered Systems Hardware Manager の概要

Oracle Engineered Systems Hardware Manager は、Oracle サービス担当者または担当者の 指示下で使用される BUI ベースのシステムレベルハードウェア管理ユーティリティー です。

このユーティリティーでは、次の機能がサービス担当者に提供されます。

- ハードウェアダッシュボード/健全性ビュー
- ハードウェアインベントリのサマリー
- ハードウェアコンポーネントの詳細
- その他の Oracle MiniCluster ツールを起動する機能

- Oracle ILOM および MCMU への簡単なアクセス
- すべてのコンポーネントにわたる問題のサマリー
- システムレベルの問題履歴と、ハードウェア障害および警告を手動でクリアする機能
- サポートファイルバンドルの自動および手動収集
- My Oracle Support (MOS) へのサポートファイルバンドルの手動配信

インストール後に Oracle ILOM root パスワードを変更する場合は、新しいパスワード で Oracle Engineered Systems Hardware Manager の構成を更新する必要があります。シ ステムの最適な問題解決および健全性を確保するには、サービス担当者がツールを使 用できるように、このアクションを実行する必要があります。

Oracle Engineered Systems Hardware Manager には、次の2つのアカウントがあります。

- admin このアカウントは、Oracle Engineered Systems Hardware Manager を構成する 際に使用します。
- service Oracle サービス担当者が使用するアカウントです。

さらに、システム内のすべての Oracle ILOM で root アカウントのパスワードを使用 して Oracle Engineered Systems Hardware Manager が構成されている必要があります。

注記 - OS、データベース、アプリケーション、または仮想マシンのパスワードがユー ティリティーで認識されている必要はありません。

#### 関連情報

- 142 ページの「Oracle Engineered Systems Hardware Manager にアクセスする」
- 143ページの「コンポーネントパスワードを更新する」
- 144ページの「ユーティリティーのパスワードポリシーとパスワードを構成する」
- 145 ページの「証明書およびポート番号を構成する」

### ▼ Oracle Engineered Systems Hardware Manager にアクセ スする

この手順の説明どおりにブラウザからこのツールにアクセスすることも、MCMU BUI からツールを起動することもできます。160 ページの「Oracle Engineered Systems Hardware Manager にアクセスする」を参照してください。

1. MiniCluster にネットワークでアクセスできるシステム上で、ブラウザを開きます。

#### 2. ブラウザで、次のアドレスを入力します。

https://node1\_name.domain:8001

例: https://mc4-n1.us.company.com:8001

Oracle Engineered Systems Hardware Manager のログイン画面が表示されます。

#### 3. admin アカウントにログインします。

ユーザー名は admin です。このパスワードは、mcinstall アカウント用に使用される パスワードと同じです。

**ヒント**-支援が必要であれば、各ページに表示されるオンラインヘルプを参照してください。

#### 関連情報

- 141 ページの「Oracle Engineered Systems Hardware Manager の概要」
- 143ページの「コンポーネントパスワードを更新する」
- 144ページの「ユーティリティーのパスワードポリシーとパスワードを構成する」
- 145ページの「証明書およびポート番号を構成する」

### ▼ コンポーネントパスワードを更新する

Oracle ILOM の root パスワードが変更されるたびに、この手順を実行する必要があり ます。Oracle Engineered Systems Hardware Manager を最新状態に保つと、Oracle サービ ス担当者がユーティリティーを使用して MiniCluster コンポーネントを管理できるよう になります。

必要なコンポーネントのパスワードの詳細は、141 ページの「Oracle Engineered Systems Hardware Manager の概要」を参照してください。

1. ユーティリティーにアクセスします。

142 ページの「Oracle Engineered Systems Hardware Manager にアクセスする」を参照 してください。

- 2. 「Setup」->「Authentication」を選択し、「Component Access」タブを選択します。
- 3. コンポーネントのパスワードを更新します。
  - a. 「Compute Severs」をクリックして、「Compute Server 1」と「Compute Server 2」を表示します。

- b. ILOM (ユーザー root) を表すチェックボックスをクリックし、「Provide Credentials」を押します。
- c. すでに ILOM で設定されたパスワードを入力します。

計算サーバー (MiniCluster ノード)を選択し、「Provide Credentials」をクリックしま す。ノードの Oracle ILOM パスワードを入力します。

 変更を有効にするために、Oracle Engineered Systems Hardware Manager を再起 動します。

「Set Up」->「Maintenance」に移動し、「Restart」タブを選択し、「Restart」ボタンを クリックします。

OESHM が再起動したら、再度ログインする必要があります。

#### 関連情報

- 141 ページの「Oracle Engineered Systems Hardware Manager の概要」
- 142 ページの「Oracle Engineered Systems Hardware Manager にアクセスする」
- 144ページの「ユーティリティーのパスワードポリシーとパスワードを構成する」
- 145ページの「証明書およびポート番号を構成する」

## ▼ ユーティリティーのパスワードポリシーとパスワードを構成 する

次のパスワードとポリシーをユーティリティーに構成するには、この手順を実行します。

- パスワードポリシー
- admin および service パスワード
- ユーティリティーにアクセスします。
   142 ページの「Oracle Engineered Systems Hardware Manager にアクセスする」を参照 してください。
- 2. パスワードポリシーを構成します。

「Setup」->「Authentication」->「Password Policy」を選択します。

admin および service アカウントのパスワードを変更します。
 「Setup」->「Authentication」->「User Management」を選択します。
#### 関連情報

- 141 ページの「Oracle Engineered Systems Hardware Manager の概要」
- 142 ページの「Oracle Engineered Systems Hardware Manager にアクセスする」
- 143ページの「コンポーネントパスワードを更新する」
- 145ページの「証明書およびポート番号を構成する」

### ▼ 証明書およびポート番号を構成する

Oracle Engineered Systems Hardware Manager で使用される次の項目を構成するには、この手順の関連するステップを実行します。

- 証明書 ユーティリティーで生成されるサイト固有およびインスタンス固有の証明 書の代わりに、独自の証明書を使用します。
- ポート MiniCluster 上で実行されているアプリケーションで、ユーティリティーで使用されているポート (8001) と同じポートが使用されている場合は、別のポートが使用されるようにユーザーまたは Oracle サービスが Oracle Engineered Systems Hardware Manager を構成できます。
- 1. ユーティリティーにアクセスします。

142 ページの「Oracle Engineered Systems Hardware Manager にアクセスする」を参照 してください。

- 必要に応じて、独自の証明書が使用されるようにユーティリティーを構成します。
   「Setup」->「Certificates」を選択します。
- **3.** 使用している環境と競合している場合は、ネットワークポートを変更します。 「Setup」->「Network」を選択します。

#### 関連情報

- 141 ページの「Oracle Engineered Systems Hardware Manager の概要」
- 142 ページの「Oracle Engineered Systems Hardware Manager にアクセスする」
- 143ページの「コンポーネントパスワードを更新する」
- 144ページの「ユーティリティーのパスワードポリシーとパスワードを構成する」

# 仮想チューニングのステータスの確認 (BUI)

仮想チューニングアシスタントは、MiniCluster を自動的にチューニングしてベストプ ラクティスを維持するために使用されます。

**注記**-このセクションでは、MCMU BUI を使用して仮想チューニングアシスタントを 管理する方法について説明します。MCMU CLI を使用して仮想チューニングアシスタ ント (mctuner) を管理する方法については、253 ページの「仮想チューニングアシ スタントの管理 (CLI)」を参照してください。

これらのトピックでは、仮想チューニングアシスタントから情報を取得する方法について説明します。

- 147ページの「仮想チューニングアシスタントの概要」
- 147ページの「仮想チューニングアシスタントのステータスを表示する (BUI)」

# 仮想チューニングアシスタントの概要

デフォルトでは、最適な調整パラメータを使用してシステムが実行されていることを 確認するために、システムで仮想チューニングアシスタントが有効になっています。 各ノードの大域ゾーンおよびカーネルゾーンで、チューニングインスタンスが1つ実 行されています。

デフォルトでは、チューニングアシスタントは root@localhost に通 知を送信します。電子メール通知の電子メールアドレスを変更するに は、253 ページの「mctuner 通知電子メールアドレスを構成する (CLI)」を参照して ください。

## ▼ 仮想チューニングアシスタントのステータスを表示する (BUI)

1. プライマリ管理者 (mcinstall など) として MCMU BUI にアクセスします。

26ページの「MCMU BUI にログインする」を参照してください。

 ホームページで、「仮想チューニングアシスタントのステータス」パネルまで下へス クロールします。

| Jodate Stats |                 |        |        |         |
|--------------|-----------------|--------|--------|---------|
|              |                 |        |        |         |
| Vode         | Virtual Machine | Status | Issues | Notices |
| Node 1       |                 |        |        |         |

例:

- 「ステータスの更新」をクリックします。
   仮想チューニングアシスタントのプロセスは、システムのチューニングパラメータを 継続的にモニターしています。ステータスの更新によって、最新のチューニング情報 が BUI に表示されます。
- 4. ノードをクリックしてノードの詳細を展開します。

例:

| Update Stats |                 |        |                              |                         |
|--------------|-----------------|--------|------------------------------|-------------------------|
| Node         | Virtual Machine | Status | lssues                       | Notices                 |
| Node 1       |                 |        |                              |                         |
|              | global          | Online | ASR client is not configured | MCTUNERpkg is 5 days of |
|              | acfskz          | Online | ASR client is not configured | MCTUNERpkg is 5 days    |
| Node 2       |                 |        |                              |                         |
|              | global          | Online | ASR client is not configured | MCTUNERpkg is 5 days of |
|              | acfskz          | Online | ASR client is not configured | MCTUNERpkg is 5 days of |

「仮想チューニングアシスタントのステータス情報」パネルには、次の情報が表示されます。

- **仮想マシン** この列は、各 VM のベースとなっているゾーンのタイプを示します。
- ステータス VM がオンラインかオフラインかを示します。
- 問題 仮想チューニングアシスタントで検出された問題を表示します。
- **通知**-仮想チューニングアシスタントの通知を表示します。

# MiniCluster ソフトウェアの更新 (BUI)

これらのトピックでは、MiniCluster システムソフトウェアを更新する方法について説 明します。

- 151ページの「更新プロセス」
- 151 ページの「現在の MCMU ソフトウェアバージョンを表示する (BUI)」
- 152 ページの「最新のパッチの Zip ファイルを確認および入手する」
- 153 ページの「MiniCluster ソフトウェアを更新する (BUI)」

### 更新プロセス

Oracle Engineered Systems の更新 (MiniCluster など) は定期的に発行されます。バンド ルされている更新は、ソフトウェアのダウンロードパッチとしてダウンロードできま す。

MiniCluster に更新を適用すると、次のタスクが実行されます。

- 1. 更新する必要があるソフトウェアコンポーネントを特定します。
- 2. システムを完全にバックアップします。
- 3. My Oracle Support から更新パッチをダウンロードします。
- 4. MiniCluster 上の事前定義されたディレクトリにパッチを転送します。
- 5. MCMU BUI または CLI を使用してシステムを更新します。

以降のトピックでは、これらのタスクを実行する方法について説明します。

### ▼ 現在の MCMU ソフトウェアバージョンを表示する (BUI)

MCMU BUI は、システムに現在インストールされている MCMU ソフトウェアバー ジョンのリストを提供します。

1. プライマリ管理者 (mcinstall など) として MCMU BUI にアクセスします。

26ページの「MCMU BUI にログインする」を参照してください。

2. ナビゲーションパネルで、「パッチと更新」を選択します。 ページに現在のソフトウェアバージョンが表示されます。

| Patches and Updates Cher |               |              | Check Statu |
|--------------------------|---------------|--------------|-------------|
| Component                | Current Level | Latest Level |             |
| ICMU                     | 1.1.10        | 1.1.18       | Apply       |

3. 使用可能な更新があるかどうかを確認します。

現在のレベルより新しいバージョンがあるかどうかを確認するには、My Oracle Support にアクセスします。152 ページの「最新のパッチの Zip ファイルを確認およ び入手する」を参照してください。

### ▼ 最新のパッチの Zip ファイルを確認および入手する

一部の更新では、複数の大きな zip ファイルをダウンロードする必要があります。 ネットワークの機能と zip ファイルのサイズによっては、ダウンロードに長い時間が かかることがあります。

- ソフトウェアを更新する前に、ベストプラクティスに従い、システムをバックアップ します。
- MCMU BUI にアクセスします。
   26 ページの「MCMU BUI にログインする」を参照してください。
- 3. 右上隅にあるユーザー名をクリックし、「My Oracle Support」を選択します。
- 4. MOS にサインインします。
- 5. Doc ID 2153282.1 を検索します。 この MOS ドキュメントは、すべての MiniCluster パッケージの情報とパッケージへの アクセスを提供します。

6. **必要なダウンロードパッチを特定します。** 更新するコンポーネントの最新リリースのパッチを特定します (151 ページの「現在 の MCMU ソフトウェアバージョンを表示する (BUI)」で特定される)。

**注記 - Doc ID 2153282.1** には複数のパッチが一覧表示されています。一部のパッチは、 システムの初期インストールに使用され、更新には適用されません。必要なパッチ は、151 ページの「現在の MCMU ソフトウェアバージョンを表示する (BUI)」で特 定された更新可能なコンポーネントのパッチだけです。

必要に応じて、付属の README またはリリースノートを読みます。

- パッチをダウンロードします。
   パッチ番号をクリックしてダウンロードページにアクセスし、該当するすべての zip ファイルをダウンロードします。
   151ページの「現在の MCMU ソフトウェアバージョンを表示する (BUI)」で特定されたコンポーネントのパッチだけをダウンロードします。
- 最初のノードの patch ディレクトリにパッチの zip ファイルを転送します。 パッチの zip ファイルが、最初のコンピュートノード上の、次の MiniCluster ディレク トリに置かれていることを確認します。 /var/opt/oracle.minicluster/patch
- 9. パッチの zip ファイルを解凍します。
- **10.** MiniCluster ソフトウェアを更新します。 次のいずれかの方法を選択します。
  - MCMU BUI 153 ページの「MiniCluster ソフトウェアを更新する (BUI)」を参照 してください。
  - MCMU CLI 257 ページの「MiniCluster ソフトウェアを更新する (CLI)」を参照 してください。

### ▼ MiniCluster ソフトウェアを更新する (BUI)

MCMU ソフトウェアを更新するには、この手順を使用します。

- 1. プライマリ管理者 (mcinstall など) として MCMU BUI にアクセスします。 26 ページの「MCMU BUI にログインする」を参照してください。
- ナビゲーションパネルで、「パッチと更新」を選択します。
   パッチ適用ページが表示され、システムにインストールされているソフトウェアの バージョンが示されます。

アスタリスクでマークされているコンポーネントの更新では、更新の完了後にシステ ムのリブートが必要になります。

3. 「ステータスのチェック」ボタンをクリックします。

MCMU は /var/opt/oracle.minicluster/patch にパッチ更新があるかどうかを チェックし、それらの更新をこのページで有効にします。

| Ready to upload?                                                                                                    |        |         |
|----------------------------------------------------------------------------------------------------|--------|---------|
| <ol> <li>Download Latest Patch from My Oracle Support</li> <li>Move Patch Binaries to /var/opt/oracle.minicluster/patch directory</li> <li>Once steps 1 and 2 are finished, click "Confirm" to start upload</li> </ol> |        |         |
|                                                                                                    | Cancel | Confirm |

4. 「確認」をクリックします。

パッチが利用可能な場合は、このアクションで「アクション」列の「適用」ボタンが 選択可能になります。

5. 更新する項目の「適用」ボタンをクリックします。

確認ウィンドウが表示されます。

**注記**-「アクション」列のボタンのラベルが「適用しない」となっている場合、使用 可能なパッチ更新はありません。

| A        | you ready for uploading?                                                                |                                |                            |
|----------|-----------------------------------------------------------------------------------------|--------------------------------|----------------------------|
| PI<br>st | e make sure you have your patch is downloaded at <b>/var/opt/oracle</b> .<br>uploading. | .minicluter/patch/ directory a | nd click <b>confirm</b> to |
|          |                                                                                         | Cancel                         | Confirm                    |

6. MiniCluster 上の適切なディレクトリにパッチが置かれている場合は、「確認」をク リックします。

MCMUによってシステムにパッチが適用されます。

# システムチェックの実行 (BUI)

MCMU BUI から、システムの状態を確認できるいくつかの機能にアクセスできます。 これらのトピックでは、機能にアクセスする方法について説明します。

- 155ページの「準備状態チェックを実行する (BUI)」
- 156 ページの「ハードウェアトポロジを表示する (BUI)」
- 156ページの「ディスクを測定する (BUI)」

### ▼ 準備状態チェックを実行する (BUI)

システムの準備状態チェック機能は、MiniCluster ハードウェアおよびソフトウェアが 正しく構成されて、予想されるレベルにあるかどうかをチェックします。通常、この チェックはシステムが構成される前に実行されますが、この機能はいつでも実行でき ます。

- 1. プライマリ管理者 (mcinstall など) として MCMU BUI にアクセスします。 26 ページの「MCMU BUI にログインする」を参照してください。
- ナビゲーションパネルで、「システム設定」->「システムチェック」を選択します。
   「システムチェック」ページが表示されます。

| System Readiness Verification<br>Check System Readiness, Verify Topology or | n for System Setup |                 |
|-----------------------------------------------------------------------------|--------------------|-----------------|
| Check Readiness                                                             | Verify Topology    | Calibrate Disks |
|                                                                             | Progress           |                 |
|                                                                             |                    | •               |

3. 「準備状態チェック」ボタンをクリックします。

# ▼ ハードウェアトポロジを表示する (BUI)

I/O カードの場所およびネットワーク接続を確認するには、このタスクを使用します。

- 1. プライマリ管理者 (mcinstall など) として MCMU BUI にアクセスします。 26ページの「MCMU BUI にログインする」を参照してください。
- ナビゲーションパネルで、「システムハードウェアのトポロジ」を選択します。
   「システムチェック」ページが表示されます。

この例は、1つのストレージアレイを持つシステムのトポロジを示しています。2つ目 のストレージアレイが表示されていますが、ノードに接続されていないため、システ ムにはおそらくストレージアレイが1つだけ存在します。

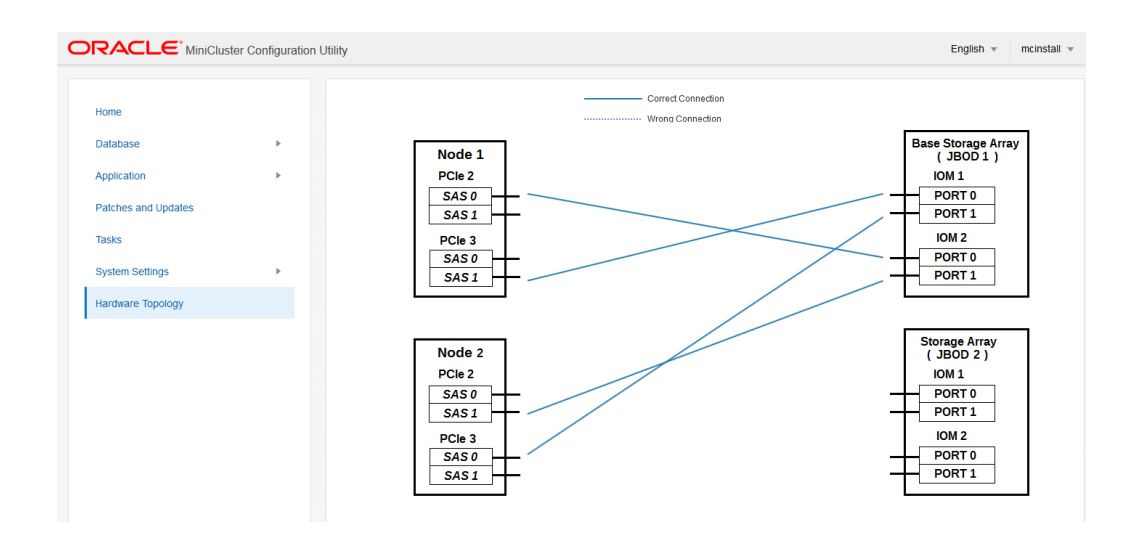

3. 「トポロジの検証」ボタンをクリックします。

### ▼ ディスクを測定する (BUI)

システム内のドライブの健全性を確認するには、この手順を使用します。この機能で は、各ドライブの予約領域で読み取り/書き込みテストが実行されます。このチェック によって、データが破損することはありません。

1. プライマリ管理者 (mcinstall など) として MCMU BUI にアクセスします。

26ページの「MCMU BUI にログインする」を参照してください。

- ナビゲーションパネルで、「システム設定」->「システムチェック」を選択します。
   「システムチェック」ページが表示されます。
- 3. 「ディスクの測定」ボタンをクリックします。

# サポートタスクの実行 (BUI)

MCMU BUI から、いくつかのサポート関連機能にアクセスできます。これらのトピックでは、機能にアクセスする方法について説明します。

- 159 ページの「My Oracle Support にアクセスする (BUI)」
- 160 ページの「Oracle Engineered Systems Hardware Manager にアクセスする」
- 160 ページの「サポートファイルバンドルの作成 (OESHM)」
- 161 ページの「Oracle ASR クライアントを構成する (BUI)」

### ▼ My Oracle Support にアクセスする (BUI)

MCMU BUI には My Oracle Support (MOS) へのリンクが用意されています。MOS からは、次のサポート機能にアクセスできます。

- Oracle ナレッジデータベース
- パッチと更新版
- サービスリクエスト
- 動作保証

注記 - MOS にアクセスするには、Oracle サポート契約と MOS ログイン資格証明が必要です。

- MCMU BUI にアクセスします。
   26ページの「MCMU BUI にログインする」を参照してください。
- 右上隅にあるユーザー名をクリックし、「My Oracle Support」を選択します。
   My Oracle Support が新しいタブまたはウィンドウで開きます。
- 3. MOS にサインインします。

### ▼ Oracle Engineered Systems Hardware Manager にアクセ スする

Oracle 担当者の指示の下で、MCMU BUI から Oracle Engineered Systems Hardware Manager を起動し、さまざまなサービス関連のアクティビティーを実行できます。

**注記** - Oracle Engineered Systems Hardware Manager にアクセスする前に、その構成を行 う必要があります。141 ページの「Oracle Engineered Systems Hardware Manager の構 成」を参照してください。

- プライマリ管理者 (mcinstall など) として MCMU BUI にアクセスします。
   26 ページの「MCMU BUI にログインする」を参照してください。
- 2. ナビゲーションパネルで、「システム設定」->「サポート」を選択します。
- 「ESHM の起動」ボタンをクリックします。
   Oracle Engineered Systems Hardware Manager が別のタブまたはウィンドウで開きます。
- Oracle Engineered Systems Hardware Manager にログインします。
   ログイン資格情報は次のとおりです。
  - ユーザー名: admin
  - パスワード: mcinstall ユーザーアカウントに使用されるパスワードと同じです。
- 5. サービス担当者の指示に従って、Oracle Engineered Systems Hardware Manager のアクティビティーを実行します。

各ページで「More details」をクリックして、オンラインヘルプにアクセスすることも できます。

### ▼ サポートファイルバンドルの作成 (OESHM)

サポートファイルバンドルは、ハードウェアの問題を診断するために使用できるシス テム情報が含まれているログファイルの集まりです。サポートファイルバンドルは、 ハードウェア障害が検出されたとき常に自動的に作成されます。手動で作成するこ ともできます。Oracle Engineered Systems Hardware Manager の BUI を使用して Oracle サービスにサポートファイルバンドルをエクスポートできます。

注記-ストレージ領域の効率のために、ユーティリティーはコンポーネントあたり1 つのサポートファイルバンドルのみサポートします。サポートファイルバンドルが存 在する場合は、新しいバンドルが生成されたときに自動的に置き換えられます。 サポートファイルバンドルを手動で作成するには、この手順を使用します。

1. MCMU BUI から Oracle Engineered Systems Hardware Manager にログインします。

admin ユーザーとしてログインします。160 ページの「Oracle Engineered Systems Hardware Manager にアクセスする」を参照してください。

2. Oracle Engineered Systems Hardware Manager から、左側のナビゲーションパネ ルで、「Support File Bundles」を選択します。

「Support File Bundles」ページが表示されます。

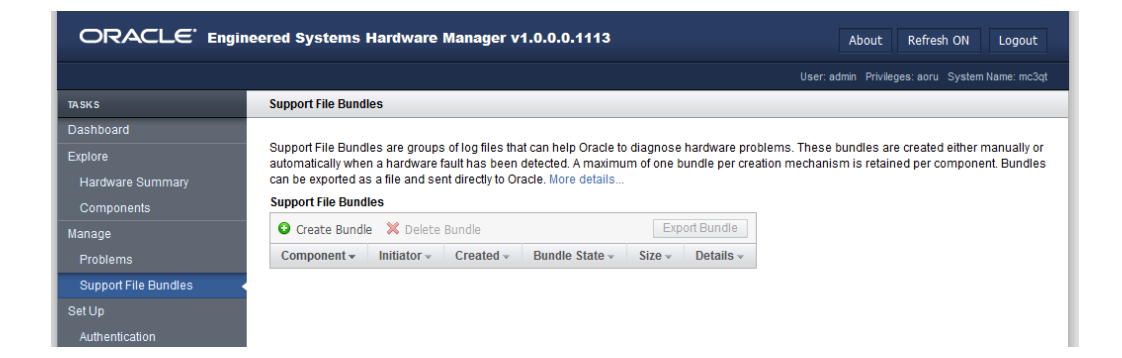

- 3. 「Create Bundle」をクリックします。
- 4. 「Create Bundle」ダイアログボックスで、いずれかの計算サーバーを選択します。
- 5. 「作成」をクリックします。 ユーティリティーによってサポートファイルバンドルが作成されます。
- 6. ステータスを確認するには、「Support File Bundles」ページを表示します。

### ▼ Oracle ASR クライアントを構成する (BUI)

システムの初期インストールを完了したら、MCMU を使用してシステムの Oracle ASR ソフトウェアをアクティブにできます。

Oracle ASR ソフトウェアは、Oracle の認可を受けたサーバー、ストレージ、および Engineered System 製品で特定の障害が発生した場合に、サービスリクエストを自動的 に開いて問題を迅速に解決する機能を提供します。Oracle ASR から送信されたサービ スリクエストを受け取るとすぐに部品が発送されます。多くの場合、問題が存在して いることをユーザーが気付く前に、Oracle のエンジニアがすでに問題の解決に取り組 んでいます。

Oracle ASR は、電子的な障害遠隔測定データを Oracle にセキュアかつ自動的に送信 し、診断プロセスの迅速化に役立てます。一方向のイベント通知は、受信インター ネット接続やリモートアクセスメカニズムを必要としません。問題の解決に必要な情 報のみが Oracle に伝えられます。

Oracle ASR は、Oracle のハードウェア保証、Oracle Premier Support for Systems、および Oracle Platinum Services の機能です。詳細は、https://www.oracle.com/support/ premier/index.html を参照してください。

Oracle ASR のドキュメントは、http://www.oracle.com/technetwork/systems/ asr/documentation から入手できます

- 1. プライマリ管理者 (mcinstall など) として MCMU BUI にアクセスします。 26ページの「MCMU BUI にログインする」を参照してください。
- 2. ナビゲーションパネルで、「システム設定」->「サポート」を選択します。
- 3. 「自動保守要求クライアントの構成」ボタンをクリックします。

| Configure Automatic Service Request | Client                         | × |
|-------------------------------------|--------------------------------|---|
| * My Oracle Support Username        |                                |   |
| * Password                          | I                              |   |
| ASR Endpoint                        | Oracle Transport Server   ASRM |   |
| Configure Through                   | ILOM © Solaris                 |   |
|                                     | Cancel Configure               |   |

- 4. ポップアップウィンドウで、要求された情報を入力します。
  - My Oracle Support ユーザー名 有効な My Oracle Support ユーザー名を指定します。
  - パスワード パスワードを指定します。
  - ASR エンドポイント 次のいずれかを選択します。
    - Oracle トランスポートサーバー ASR クライアントは Oracle に直接接続します。
    - ASRM ASR クライアントは、環境内のシステムで実行されている ASR Manager に接続します。

- **ポイントの登録** 次のいずれかを選択します。
  - ILOM 遠隔測定情報は Oracle ILOM によって処理されます。これが推奨される 設定です。
  - Solaris 遠隔測定情報は Oracle Solaris によって処理されます。
- 5. 「構成」をクリックします。

# MCMU CLI の使用

このドキュメントのこれまでのセクションでは、ガイド付きの視覚的な手順で使用される適切なインタフェースである MCMU BUI を使用して MiniCluster を管理する方法 について説明しました。BUI 手順の大部分は、MCMU CLI を使用して実行することも できます。このドキュメントの残りの部分では、MCMU CLI 手順について説明しま す。

次のトピックでは、mcmu コマンドを使用する方法および mcmu のヘルプを表示する方 法について説明します。

- 165ページの「MCMU CLI の概要」
- 166 ページの「すべてのサブコマンドの mcmu ヘルプを表示する (CLI)」
- 166 ページの「特定のサブコマンドの mcmu ヘルプを表示する (CLI)」

### MCMU CLI の概要

MiniCluster には、コマンド行でシステムを管理できる mcmu コマンドが備わっています。

mcmu コマンドを実行するには、有効な MCMU アカウント (mcinstall ユー ザーアカウントなど)を使用して mcmu CLI にログインする必要がありま す。29 ページの「MCMU CLI にログインする」を参照してください。

mcmu コマンドの構文は次のとおりです。

 ${\tt mcmu}\ subcommand\ subcommand\_option\ additional\_option$ 

ここでは:

- subcommand 表に一覧表示されているサブコマンドのいずれかを指定します。
- subcommand\_option 次の形式のいずれかで指定できる引数です。
  - -A-Aは単一の英字です(注記:大文字と小文字が区別されます。大文字と小文字では異なる操作が実行されます)。
  - --string string はサブコマンドの有効な文字列です。
- additional\_option subcommand\_option の有効な引数です。

この例では、-I(インスタンス)および -c(作成)オプションを付けて tenant サブコマ ンドを使用して、DB インスタンスを作成します。

% mcmu tenant -I -c

この例では、前の例と同じ操作が実行されます。

% mcmu tenant --dbinstance -c

最新の CLI 情報、追加の詳細、および有効なオプションについては、mcmu のヘルプオ プションを使用してください。166 ページの「すべてのサブコマンドの mcmu ヘル プを表示する (CLI)」および 166 ページの「特定のサブコマンドの mcmu ヘルプを表 示する (CLI)」を参照してください。

### ▼ すべてのサブコマンドの mcmu ヘルプを表示する (CLI)

すべての mcmu サブコマンドおよびオプションの mcmu CLI 構文を表示するには、この 手順を使用します。

#### 1. MCMU CLI にログインします。

29ページの「MCMU CLI にログインする」を参照してください。

#### 2. 次のように入力します。

% mcmu -h

Usage: mcmu [Sub-Command][Sub-command options]

Oracle MiniCluster Configuration Utility MCMU v1.1.18

Sub-Commands:

/var/opt/oracle.minicluster/bin/mcmu [setupmc|patch|tenant|status|start|stop| compliance|sshkey|user|readiness|mctuner|asr|security|diskutil]

MCMU Options:

-h, --help
-V, --version
,
<some output omitted>

Show supported options Print version string

▼ 特定のサブコマンドの mcmu ヘルプを表示する (CLI)

#### 1. MCMU CLI にログインします。

29ページの「MCMU CLI にログインする」を参照してください。

2. 特定のサブコマンドのヘルプを表示するには、次の構文を使用します。

mcmu subcommand - h

ここで、*subcommand* は mcmu サブコマンドのいずれかです。サブコマンドの完全な 一覧については、166ページの「すべてのサブコマンドの mcmu ヘルプを表示する (CLI)」を参照するか、mcmu -h と入力してください。

例:

```
% mcmu mctuner -h
Usage: mcmu mctuner < -h | -S | -P <options> >
Options:
   -h, --help show this help message and exit
   -S, --status show mctuner status in all zones
   -P, --property set mctuner property in one zone
```

3. 特定のサブコマンドオプションのヘルプを表示するには、次の構文を使用します。

mcmu subcommand subcommand\_option -h

ここでは:

- subcommand は mcmu サブコマンドのいずれかです。
- subcommand\_option はサブコマンドの有効なオプションです。

例:

# バージョン、グループ、および VM の詳細の一 覧表示 (CLI)

#### **注記 - VM** およびゾーンのステータスの表示の詳細は、183 ページの「ステータスの 取得 (CLI)」を参照してください。

次のトピックでは、MCMUのバージョン、VM グループプロファイル、および VM に 関する情報を表示する方法について説明します。

| 説明                              | リンク                                                    |
|---------------------------------|--------------------------------------------------------|
| MCMU ソフトウェアのバージョンを<br>確認します。    | 170 ページの「MCMU バージョンを一覧表示する<br>(CLI)」                   |
| DB VM に関する情報を一覧表示しま<br>す。       | 170 ページの「DB VM グループプロファイルのサマリー<br>を一覧表示する (CLI)」       |
|                                 | 171 ページの「DB VM グループプロファイルの詳細を一<br>覧表示する (CLI)」         |
|                                 | 173 ページの「すべての DB VM グループのサマリーを一<br>覧表示する (CLI)」        |
|                                 | 173 ページの「DB VM グループの詳細を一覧表示する<br>(CLI)」                |
|                                 | 175 ページの「グループ内のすべての DB ホームを一覧<br>表示する (CLI)」           |
|                                 | 176 ページの「DB ホームの詳細を一覧表示する (CLI)」                       |
|                                 | 176 ページの「グループ内のすべての DB インスタンス<br>を一覧表示する (CLI)」        |
|                                 | 177 ページの「DB インスタンスの詳細を一覧表示する<br>(CLI)」                 |
| アプリケーション VM に関する情報<br>を一覧表示します。 | 178 ページの「アプリケーション VM グループプロファ<br>イルのサマリーを一覧表示する (CLI)」 |
|                                 | 179 ページの「アプリケーショングループプロファイル<br>の詳細を一覧表示する (CLI)」       |
|                                 | 180 ページの「すべてのアプリケーション VM のサマ<br>リーを一覧表示する (CLI)」       |

| 説明                             | リンク                                             |
|--------------------------------|-------------------------------------------------|
|                                | 181 ページの「アプリケーション VM の詳細を一覧表示<br>する (CLI)」      |
| VM の IP アドレスとホスト名を一覧<br>表示します。 | 182 ページの「DNS の IP およびホスト名エントリを一覧<br>表示する (CLI)」 |

# ▼ MCMU バージョンを一覧表示する (CLI)

- プライマリ管理者 (mcinstall など) として MCMU CLI にログインします。
   29 ページの「MCMU CLI にログインする」を参照してください。
- 2. 次のように入力します。

% mcmu -V

Oracle MiniCluster Configuration Utility MCMU v1.1.18

# ▼ DB VM グループプロファイルのサマリーを一覧表示する (CLI)

DB グループに関する情報を一覧表示するには、この手順を使用します。

この手順では、その他の CLI コマンドを実行するために必要な DB VMgroupID も一覧 表示されます。

- **1.** プライマリ管理者 (mcinstall など) として MCMU CLI にログインします。 29 ページの「MCMU CLI にログインする」を参照してください。
- 2. 次のように入力します。

% mcmu tenant -P -l

例:

これは、DB VM グループプロファイルが構成されていないシステムの一例です。

% mcmu tenant -P -l

Listing DB VM Group Profile.. No VM Group Profiles available yet

■ これは、1 つの DB VM グループプロファイルを持つシステムの一例です。

% mcmu tenant -P -1

Listing DB VM Group Profile..

```
Status : Active
EditStatus :
Description : Initial DB VM Group
 - NORMAL redundancy
 - Shared Storage
 - CIS
deletable : True
progress : False
VMgroupName : dbgp1
editable : True
VMgroupID : 1
```

# ▼ DB VM グループプロファイルの詳細を一覧表示する (CLI)

DB VM グループプロファイルに関する詳細を一覧表示するには、この手順を使用します。

 プライマリ管理者 (mcinstall など) として MCMU CLI にログインします。 29 ページの「MCMU CLI にログインする」を参照してください。

#### 2. 次の構文を使用します。

% mcmu tenant -P -L VMgroupID

ここで、VMgroupID は DB VM グループプロファイルの ID です。VMgroupID を確認 するには、170 ページの「DB VM グループプロファイルのサマリーを一覧表示する (CLI)」を参照してください。 たとえば、ID が 1 の DB VM グループプロファイルに関する詳細を取得するには、次 のように入力します。

% mcmu tenant -P -L 1

Getting DB VM Group Profile...

GRID DEFINITION
Status : Active
inventoryLocation : /u01/app/oraInventory
gridLocation : /u01/app/12.1.0.2/grid
redoDiskGroup : HIGH
dataDiskGroup : NORMAL
recoDiskGroup : NORMAL
SCAN\_name : dbgp1-scan
SCAN\_ip : 10.129.115.204,10.129.115.205,10.129.115.206

STORAGE DEFINITION redundancy : NORMAL numberOfDisks : None storageArrays :

```
DB VM GROUP DEFINITION
status : Active
VMGroupDesc : Initial DB VM Group
```

```
- NORMAL redundancy
 - Shared Storage
 - CIS
        VMGroupType : database
        VMGroupName : dbgrp1
        operationType : DBZoneGroup_MapIP
        VMGroupID : 1
        globalName : mc3-n1,mc3-n2
        compliance benchmark : No
        shared storage : Yes
DB VM DEFINITIONS
VM 1
        status : Active
        id : 1
        name : dbgp1-vm1-mc3-n1
        globalName : mc3-n1
        cores : 0
        DNSServers : 10.209.76.197,10.209.76.198
        memory : 522496
        virtualNetworks
                private_ip : 192.168.10.60
                private_hostname : mc3-n1vm1-z1-priv
                private_mask : 24
                public_ip : 10.129.115.196
                public_hostname : mc3-n1vm1-z1
                public_mask : 20
                public_gateway : 10.129.112.1
                virtual_ip : 10.129.115.197
                virtual_hostname : mc3-n1vm1-z1-vip
VM 2
        status : Active
        id : 2
        name : dbgp1-vm1-mc3-n2
        globalName : mc3-n2
        cores : 3
        DNSServers : 10.209.76.197,10.209.76.198
        memory : 522496
        virtualNetworks
                private_ip : 192.168.10.61
                private_hostname : mc3-n2vm1-z1-priv
                private_mask : 24
                public_ip : 10.129.115.200
                public_hostname : mc3-n2vm1-z1
                public_mask : 20
                public_gateway : 10.129.112.1
                virtual_ip : 10.129.115.201
                virtual_hostname : mc3-n2vm1-z1-vip
VM 3
        status : Active
        id : 3
        name : dbgp1-vm2-mc3-n1
        globalName : mc3-n1
        cores : 0
        DNSServers : 10.209.76.197,10.209.76.198
        memory : 522496
        virtualNetworks
                private_ip : 192.168.10.62
                private_hostname : mc3-n1vm1-z2-priv
                private_mask : 24
                public_ip : 10.129.115.198
                public_hostname : mc3-n1vm1-z2
                public_mask : 20
```

```
public_gateway : 10.129.112.1
                virtual_ip : 10.129.115.199
                virtual_hostname : mc3-n1vm1-z2-vip
VM 4
        status : Active
        id : 4
        name : dbgp1-vm2-mc3-n2
        globalName : mc3-n2
        cores : 2
        DNSServers : 10.209.76.197,10.209.76.198
        memory : 522496
        virtualNetworks
                private_ip : 192.168.10.63
                private_hostname : mc3-n2vm1-z2-priv
                private_mask : 24
                public_ip : 10.129.115.202
                public_hostname : mc3-n2vm1-z2
                public_mask : 20
                public_gateway : 10.129.112.1
                virtual_ip : 10.129.115.203
                virtual_hostname : mc3-n2vm1-z2-vip
```

# ▼ すべての DB VM グループのサマリーを一覧表示する (CLI)

- **1.** プライマリ管理者 (mcinstall など) として MCMU CLI にログインします。 29 ページの「MCMU CLI にログインする」を参照してください。
- 2. 次のように入力します。

% mcmu tenant -G -l

Listing DB VM Group...

Status : Active Description : VMgroupName : dbzg2 editable : True deletable : True progress : False VMgroupID : 1

# ▼ DB VM グループの詳細を一覧表示する (CLI)

- プライマリ管理者 (mcinstall など) として MCMU CLI にログインします。 29 ページの「MCMU CLI にログインする」を参照してください。
- 2. 次の構文を使用します。

% mcmu tenant -G -L VMgroupID

ここで、*VMgroupID*は DB VM グループプロファイルの ID です。*VMgroupID*を確認 するには、173 ページの「すべての DB VM グループのサマリーを一覧表示する (CLI)」を参照してください。 例:

```
% mcmu tenant -G -L 1
Getting DB VM Group Profile...
GRID DEFINITION
        Status : Active
        inventoryLocation : /u01/app/oraInventory
        gridLocation : /u01/app/12.1.0.2/grid
        redoDiskGroup : HIGH
        dataDiskGroup : NORMAL
        recoDiskGroup : NORMAL
        SCAN_name : dbgp1-scan
        SCAN_ip : 10.129.115.204, 10.129.115.205, 10.129.115.206
STORAGE DEFINITION
        redundancy : NORMAL
        numberOfDisks : None
        storageArrays :
DB VM GROUP DEFINITION
        status : Active
        VMGroupDesc : DB MVM Group 1 - NORMAL - SHARED - CIS
        VMGroupType : database
        VMGroupName : dbgp1
        operationType : DBZoneGroup_MapIP
        VMGroupID : 1
        globalName : mc3-n1,mc3-n2
        compliance benchmark : No
        shared storage : Yes
DB VM DEFINITIONS
VM 1
        status : Active
        id : 1
        name : dbgp1-vm1-mc3-n1
        globalName : mc3-n1
        cores : 4
        DNSServers : 10.209.76.197,10.209.76.198
        memory : 522496
        virtualNetworks
                private_ip : 192.168.10.66
                private_hostname : mc3-n1vm1-z1-priv
                private_mask : 24
                public_ip : 10.129.115.196
                public_hostname : mc3-n1vm1-z1
                public mask : 20
                public_gateway : 10.129.112.1
                virtual_ip : 10.129.115.197
                virtual_hostname : mc3-n1vm1-z1-vip
VM 2
        status : Active
        id : 2
        name : dbgp1-vm2-mc3-n1
        globalName : mc3-n1
        cores : 3
        DNSServers : 10.209.76.197,10.209.76.198
        memory : 522496
        virtualNetworks
                private_ip : 192.168.10.67
                private_hostname : mc3-n1vm1-z2-priv
                private_mask : 24
                public_ip : 10.129.115.198
                public_hostname : mc3-n1vm1-z2
```

```
public_mask : 20
                public_gateway : 10.129.112.1
                virtual_ip : 10.129.115.199
                virtual_hostname : mc3-n1vm1-z2-vip
VM 3
        status : Active
        id : 3
        name : dbgp1-vm1-mc3-n2
        globalName : mc3-n2
        cores : 0
        DNSServers : 10.209.76.197,10.209.76.198
        memory : 522496
        virtualNetworks
                private_ip : 192.168.10.68
                private_hostname : mc3-n2vm1-z1-priv
                private_mask : 24
                public_ip : 10.129.115.200
                public_hostname : mc3-n2vm1-z1
                public_mask : 20
                public_gateway : 10.129.112.1
                virtual_ip : 10.129.115.201
                virtual_hostname : mc3-n2vm1-z1-vip
VM 4
        status : Active
        id : 4
        name : dbgp1-vm2-mc3-n2
        globalName : mc3-n2
        cores : 0
        DNSServers : 10.209.76.197,10.209.76.198
        memory : 522496
        virtualNetworks
                private_ip : 192.168.10.69
                private_hostname : mc3-n2vm1-z2-priv
                private_mask : 24
                public_ip : 10.129.115.202
                public_hostname : mc3-n2vm1-z2
                public_mask : 20
                public_gateway : 10.129.112.1
                virtual_ip : 10.129.115.203
                virtual_hostname : mc3-n2vm1-z2-vip
```

# ▼ グループ内のすべての DB ホームを一覧表示する (CLI)

- プライマリ管理者 (mcinstall など) として MCMU CLI にログインします。
   29 ページの「MCMU CLI にログインする」を参照してください。
- 2. 次の構文を使用します。

% mcmu tenant -H -1 VMgroupID

ここで、VMgroupID は DB VM グループ ID です。VMgroupID を確認するに は、170 ページの「DB VM グループプロファイルのサマリーを一覧表示する (CLI)」を参照してください。 この例では、home\_ID は左側の列に一覧表示されています (ID: 1、ID: 9、ID: 2 など)。 % mcmu tenant -H -l 1 LIST OF DB HOMES IN DB VM GROUP 1

| ID: | 1, VM_ID: 1, TYPE: RAC, STATUS: Active   |
|-----|------------------------------------------|
| ID: | 9, VM_ID: 1, TYPE: RAC, STATUS: Active   |
| ID: | 2, VM_ID: 2, TYPE: RAC, STATUS: Active   |
| ID: | 10, VM_ID: 2, TYPE: RAC, STATUS: Active  |
| ID: | 3, VM_ID: 3, TYPE: RAC, STATUS: Active   |
| ID: | 11, VM_ID: 3, TYPE: RAC, STATUS: Active  |
| ID: | 4, VM_ID: 4, TYPE: RAC, STATUS: Active   |
| ID: | 12, VM_ID: 4, TYPE: RAC, STATUS: Active  |
| ID: | 5, VM_ID: 13, TYPE: RAC, STATUS: Active  |
| ID: | 13, VM_ID: 13, TYPE: RAC, STATUS: Active |
| ID: | 6, VM_ID: 14, TYPE: RAC, STATUS: Active  |
| ID: | 14, VM_ID: 14, TYPE: RAC, STATUS: Active |
| ID: | 7, VM_ID: 15, TYPE: RAC, STATUS: Active  |
| ID: | 15, VM_ID: 15, TYPE: RAC, STATUS: Active |
| ID: | 8, VM_ID: 16, TYPE: RAC, STATUS: Active  |
| ID: | 16, VM_ID: 16, TYPE: RAC, STATUS: Active |

# ▼ DB ホームの詳細を一覧表示する (CLI)

DB ホームに関する詳細を一覧表示するには、この手順を使用します。

1. MCMU CLI にログインします。

29ページの「MCMU CLI にログインする」を参照してください。

#### 2. 次の構文を使用します。

% mcmu tenant -H -L home\_ID

ここで、home\_ID は DB ホームの ID です。home\_ID を確認するに は、175 ページの「グループ内のすべての DB ホームを一覧表示する (CLI)」を参照 してください。

例:

% mcmu tenant -H -L 2

DB HOME INFORMATION

ID: 2 VM\_ID: 2 VMGROUP\_ID: 1 DB\_HOME: /u01/app/oracle/product/12.1.0/db\_12c VERSION: 12.1.0.2 TYPE: RAC PATCH: 12.1.0.2.160419 STATUS: Active

# ▼ グループ内のすべての DB インスタンスを一覧表示する (CLI)

1. プライマリ管理者 (mcinstall など) として MCMU CLI にログインします。

29ページの「MCMU CLI にログインする」を参照してください。

2. 次の構文を使用します。

% mcmu tenant -I -1 VMgroupID

ここで、VMgroupID は DB VM グループ ID です。VMgroupID を確認するに は、170 ページの「DB VM グループプロファイルのサマリーを一覧表示する (CLI)」を参照してください。

この例では、*instance\_ID* は左側の列に一覧表示されています (ID: 3、ID: 4、ID: 7 など)。

mcmu tenant -I -l 1

LIST OF DB INSTANCES IN DB VM GROUP 1

ID: 3, NAME: oll2racC, VM\_ID: 1, DBHOME\_ID: 1, TYPE: RAC, STATUS: Active ID: 4, NAME: oll2racC, VM\_ID: 2, DBHOME\_ID: 2, TYPE: RAC, STATUS: Active ID: 7, NAME: dwl1rac1, VM\_ID: 3, DBHOME\_ID: 11, TYPE: RACONENODE, STATUS: Active ID: 8, NAME: dwl1rac1, VM\_ID: 4, DBHOME\_ID: 12, TYPE: RACONENODE, STATUS: Active ID: 10, NAME: dwl2sin, VM\_ID: 15, DBHOME\_ID: 7, TYPE: SINGLE, STATUS: Active

## ▼ DB インスタンスの詳細を一覧表示する (CLI)

DB ホーム内のすべての DB インスタンスに関する詳細を一覧表示するには、この手順を使用します。

- 1. プライマリ管理者 (mcinstall など) として MCMU CLI にログインします。 29 ページの「MCMU CLI にログインする」を参照してください。
- 2. 次の構文を使用します。

% mcmu tenant -I -L instance\_ID

ここで、instance\_ID はインスタンスの ID です。instance\_ID を確認するに は、176 ページの「グループ内のすべての DB インスタンスを一覧表示する (CLI)」を参照してください。

たとえば、ID が3の DB インスタンスに関する詳細を一覧表示するには、次のように 入力します。

% mcmu tenant -I -l 1

Setting ssh timeout before carrying out further operations. Please wait..
[INF0 ] Log file path : /var/opt/oracle.minicluster/setup/logs/
tenant\_cli\_100316\_155137.log

LIST OF DB INSTANCES IN DB VM GROUP 1

ID: 1, NAME: si1, VM\_ID: 1, DBHOME\_ID: 1, TYPE: SINGLE, STATUS: Active ID: 2, NAME: ins7, VM\_ID: 1, DBHOME\_ID: 1, TYPE: SINGLE, STATUS: Active

# ▼ アプリケーション VM グループプロファイルのサマリーを一 覧表示する (CLI)

アプリケーション VM グループプロファイルのサマリーを一覧表示するには、この手順を使用します。

この手順では、その他の CLI コマンドを実行するために必要なアプリケーション VMgroupID も一覧表示されます。

1. プライマリ管理者 (mcinstall など) として MCMU CLI にログインします。 29 ページの「MCMU CLI にログインする」を参照してください。

#### 2. 次のように入力します。

```
% mcmu tenant -A -l
例:
% mcmu tenant -A -l
Listing APP VM Group...
Status : Active
EditStatus :
Description : Drama App VM Group
  - shared
  - multiple
  - CIS
deletable : True
progress : False
VMgroupName : avm1
editable : True
VMgroupID : 2
Status : Active
EditStatus :
Description : Thriller App VM Group - Multiple
  - shared
  - PCI-DSS
deletable : True
progress : False
VMgroupName : avm2
editable : True
VMgroupID : 3
Status : Active
EditStatus :
Description : Documentary App VM Group
  - single
  - no shared storage
  - pci-dss
deletable : True
progress : False
VMgroupName : avm3
editable : True
VMgroupID : 4
Status : Active
```

```
EditStatus :
Description : Sci-Fi App VM Group
- single
- no shared storage
- CIS
deletable : True
progress : False
VMgroupName : avm5
editable : True
VMgroupID : 5
```

# ▼ アプリケーショングループプロファイルの詳細を一覧表示する (CLI)

アプリケーショングループプロファイルに関する詳細を一覧表示するには、この手順 を使用します。

- プライマリ管理者 (mcinstall など) として MCMU CLI にログインします。
   29 ページの「MCMU CLI にログインする」を参照してください。
- 2. 次の構文を使用します。

% mcmu tenant -A -L VMgroupID

ここで、VMgroupID はアプリケーショングループプロファイル ID です。VMgroupID を確認するには、178 ページの「アプリケーション VM グループプロファイルのサマリーを一覧表示する (CLI)」を参照してください。

例:

```
% mcmu tenant -A -L 2
```

Getting APP VM Group...

```
APP VM GROUP DEFINITION
status : Active
description : Drama App VM Group
- shared
- multiple
- CIS
globalName : mc3-n1,mc3-n2
Name : avm1
Type : application
ID : 2
compliance benchmark : No
```

APP VM DEFINITION

```
APPVM 1
id : 5
status : Active
name : avm1-vm1-mc3-n1
globalName : mc3-n1
cores : 0
DNSServers : 10.209.76.197,10.209.76.198
memory : 522496
virtualNetworks
```

```
private_ip : 192.168.10.64
                 private_hostname : mc3-n1vm2-az1-priv
                 private mask : 24
                 public_ip : 10.129.115.207
                 public_hostname : mc3-n1vm2-az1
                 public_mask : 20
                 public_gateway : 10.129.112.1
                 virtual ip :
                 virtual_hostname : mc3-n1vm2-az1-vip
APPVM 2
         id : 6
         status : Active
         name : avm1-vm1-mc3-n2
         globalName : mc3-n2
         cores : 2
         DNSServers : 10.209.76.197,10.209.76.198
         memory : 522496
         virtualNetworks
                 private_ip : 192.168.10.65
                 private_hostname : mc3-n2vm2-az1-priv
                 private_mask : 24
                 public_ip : 10.129.115.208
                 public_hostname : mc3-n2vm2-az1
                 public_mask : 20
                 public_gateway : 10.129.112.1
                 virtual_ip :
                 virtual_hostname : mc3-n2vm2-az1-vip
```

▼ すべてのアプリケーション VM のサマリーを一覧表示する (CLI)

アプリケーション VM グループプロファイルのサマリーを一覧表示するには、この手順を使用します。

この手順では、その他の CLI コマンドを実行するために必要なアプリケーション VMgroupID も一覧表示されます。

- 1. プライマリ管理者 (mcinstall など) として MCMU CLI にログインします。 29 ページの「MCMU CLI にログインする」を参照してください。
- 2. 次のように入力します。

```
% mcmu tenant -V -l
```

Listing APP VM Group...

Status : Active VMgroupName : mc12appzg2 Description : zonegroup description VMgroupID : 2
```
▼ アプリケーション VM の詳細を一覧表示する (CLI)
```

アプリケーショングループプロファイルに関する詳細を一覧表示するには、この手順 を使用します。

- 1. プライマリ管理者 (mcinstall など) として MCMU CLI にログインします。 29 ページの「MCMU CLI にログインする」を参照してください。
- 2. 次の構文を使用します。

% mcmu tenant -V -L VMgroupID

ここで、VMgroupID はアプリケーショングループプロファイル ID です。VMgroupID を確認するには、178 ページの「アプリケーション VM グループプロファイルのサマリーを一覧表示する (CLI)」を参照してください。

% mcmu tenant -V -L 2

Setting ssh timeout before carrying out further operations. Please wait..
[INF0 ] Log file path : /var/opt/oracle.minicluster/setup/logs/
tenant\_cli\_100316\_161932.log

Getting APP VM Group...

APP VM GROUP DEFINITION status : Active description : zonegroup description Name : mc12appzg2 Type : application ID : 2 Security Profile : No

EXTERNAL NFS

APP VM DEFINITION

```
APPVM 1
        id : 5
        status : Active
        name : mc12appzg2n1
        globalName : mc12-n1
        cores : 3
       DNSServers : 10.209.76.197,10.209.76.198,192.135.82.132
        memory : 522496
        virtualNetworks
                private_ip : 192.168.10.64
                private_hostname : mc12appzg2n1-pub-priv
                private_mask : 24
                public_ip : 10.129.73.68
                public_hostname : mc12appzg2n1-pub
                public_mask : 22
                public_gateway : 10.129.72.1
                virtual_ip :
                virtual_hostname : mc12appzg2n1-pub-vip
APPVM 2
```

id : 6

```
status : Active
name : mc12appzg2n2
globalName : mc12-n2
```

## ▼ DNS の IP およびホスト名エントリを一覧表示する (CLI)

DNS でマップされるホスト名と IP アドレスの一覧を表示するには、この手順を使用します。

- 1. プライマリ管理者 (mcinstall など) として MCMU CLI にログインします。 29 ページの「MCMU CLI にログインする」を参照してください。
- 2. 次のように入力します。

% mcmu tenant -M -n

| IP                                                           | HOSTNAME                                                                                                    |
|--------------------------------------------------------------|----------------------------------------------------------------------------------------------------|
| 10.129.73.68<br>10.129.73.69<br>10.129.73.76<br>10.129.73.77 | <pre>mc12dbzg1-zone-3-mc12-n1 mc12dbzg1-zone-3-mc12-n1-vip mc12dbzg1-zone-3-mc12-n2 mc12dbzg1-zone-3-mc12-n2-vip</pre> |

## ステータスの取得 (CLI)

次のトピックでは、システムステータスのさまざまな側面を表示する方法について説 明します。

- 183 ページの「ゾーンおよび DB VM のステータスを表示する (CLI)」
- 184 ページの「カーネルゾーン GI ステータスを表示する (CLI)」
- 185 ページの「DB VM の GI ステータスを表示する (CLI)」
- 186ページの「カーネルゾーンステータスを表示する (CLI)」
- 187ページの「VM ステータスを表示する (CLI)」
- 187 ページの「カーネルゾーンの GI ステータスをチェックする (CLI)」
- 189 ページの「orachk 健全性検査を実行する (CLI)」

**注記 -** ゾーンおよび VM に関する情報を一覧表示する mcmu コマンドについて は、169 ページの「バージョン、グループ、および VM の詳細の一覧表示 (CLI)」を参 照してください。

## ▼ ゾーンおよび DB VM のステータスを表示する (CLI)

両方のノード上のゾーンのステータスを表示するには、この手順を使用します。

- プライマリ管理者 (mcinstall など) として MCMU CLI にログインします。 29 ページの「MCMU CLI にログインする」を参照してください。
- 2. 次のように入力します。

% mcmu status -Z -a

この例では、ゾーンは次のように識別されます。

- global 大域ゾーンです。
- acfskz カーネルゾーンです。
- DB\_VMname DB VM です。

ゾーンについては、19ページの「MiniCluster ゾーンの概要」を参照してください。

% mcmu status -Z -a

[INF0 ] Zone status on node1

| ID    | NAME             | STATUS     | PATH                          | BRAND      | IP     |
|-------|------------------|------------|-------------------------------|------------|--------|
| 0     | global           | running    | /                             | solaris    | shared |
| 2     | acfskz           | running    | -                             | solaris-kz | excl   |
| 7     | dbgp1-vm1-mc3-n1 | running    | /mcpool/dbgp1-vm1-mc3-n1zroot | solaris    | excl   |
| 8     | dbgp1-vm2-mc3-n1 | running    | /mcpool/dbgp1-vm2-mc3-n1zroot | solaris    | excl   |
| -     | appzonetemplate  | installed  | /mcpool/appzonetemplate       | solaris    | excl   |
| -     | dbzonetemplate   | installed  | /mcpool/dbzonetemplate        | solaris    | excl   |
| [INFC | ) ] Zone status  | s on node2 |                               |            |        |
| ID    | NAME             | STATUS     | PATH                          | BRAND      | IP     |
| 0     | global           | running    | /                             | solaris    | shared |
| 2     | acfskz           | running    | -                             | solaris-kz | excl   |
| 7     | dbgp1-vm1-mc3-n2 | running    | /mcpool/dbgp1-vm1-mc3-n2zroot | solaris    | excl   |
| 8     | dbgp1-vm2-mc3-n2 | running    | /mcpool/dbgp1-vm2-mc3-n2zroot | solaris    | excl   |
| -     | appzonetemplate  | installed  | /mcpool/appzonetemplate       | solaris    | excl   |
| -     | dbzonetemplate   | installed  | /mcpool/dbzonetemplate        | solaris    | excl   |

## ▼ カーネルゾーン GI ステータスを表示する (CLI)

- **1.** プライマリ管理者 (mcinstall など) として MCMU CLI にログインします。 29 ページの「MCMU CLI にログインする」を参照してください。
- 2. 次のように入力します。

| % mcmu statu | us -G -k     |        |           |                                                              |
|--------------|--------------|--------|-----------|--------------------------------------------------------------|
| Name         | Target       | State  | Server    | State details                                                |
| Local Resou  | urces        |        |           |                                                              |
| ora I ISTEN  | <br>FR lsnr  |        |           |                                                              |
| orareiorem   | ONLINE       | ONLINE | mc2ss01   | STABLE                                                       |
|              | ONLINE       | ONLINE | mc2ss02   | STABLE                                                       |
| ora.OCRVOTE  | E.dg         |        |           |                                                              |
|              | ONLINE       | ONLINE | mc2ss01   | STABLE                                                       |
|              | ONLINE       | ONLINE | mc2ss02   | STABLE                                                       |
| ora.SHARED   | .COMMONVOL.a | advm   |           |                                                              |
|              | ONLINE       | ONLINE | mc2ss01   | STABLE                                                       |
|              | ONLINE       | ONLINE | mc2ss02   | Volume device /dev/a<br>sm/commonvol-230 is<br>online,STABLE |
| ora.SHARED   | .SSVOL.advm  |        |           |                                                              |
|              | ONLINE       | ONLINE | mc2ss01   | STABLE                                                       |
|              | ONLINE       | ONLINE | mc2ss02   | Volume device /dev/a<br>sm/ssvol-230 is onli<br>ne,STABLE    |
| ora.SHARED   | .dg          |        |           |                                                              |
|              | ONLINE       | ONLINE | mc2ss01   | STABLE                                                       |
|              | ONLINE       | ONLINE | mc2ss02   | STABLE                                                       |
| ora.asm      |              |        |           |                                                              |
|              | ONLINE       | ONLINE | mc2ss01   | Started, STABLE                                              |
|              | ONLINE       | ONLINE | mc2ss02   | Started, STABLE                                              |
| ora.net1.ne  | etwork       |        |           |                                                              |
|              | ONLINE       | ONLINE | MC2SS01   | STABLE                                                       |
| 050 000      | UNLINE       | UNLINE | 111C25502 | STABLE                                                       |
| 014.0115     |              |        | mo2cc01   | STARLE                                                       |
|              |              |        | mc2ss01   | STADLE                                                       |
| ora shared   |              |        | 11623302  | STADLE                                                       |
|              | ONLINE       | ONLINE | mc2ss01   | <pre>mounted on /mnt/comm onfs,STABLE</pre>                  |
|              | ONLINE       | ONLINE | mc2ss02   | mounted on /mnt/comm                                         |

| are shared asval a  | ofo       |              |                                       | onfs,STABLE          |
|---------------------|-----------|--------------|---------------------------------------|----------------------|
|                     | TNE ONIT  | NF mc2ss01   | ,                                     | mounted on /mnt/shar |
| ONL                 | INC ONCI  |              |                                       | edstore,STABLE       |
| ONL                 | INE ONLI  | NE mc2ss02   | :                                     | mounted on /mnt/shar |
|                     |           |              |                                       | edstore,STABLE       |
| Cluster Resources   |           |              |                                       |                      |
|                     | 1         |              |                                       |                      |
| ora.LISTENER_SCANI  | L. LSNr   | ME mo2cc02   |                                       | STADLE               |
| Ora LISTENER SCAN2  | lenr      | NE IIIC25502 |                                       | STABLE               |
|                     |           | NF mc2ss01   |                                       | STARI F              |
| ora. LISTENER SCAN3 | line onei | NE 11023301  |                                       | STABLE               |
| 1 ONL               | INE ONLI  | NE mc2ss01   |                                       | STABLE               |
| ora.MGMTLSNR        |           |              |                                       |                      |
| 1 ONL               | INE ONLI  | NE mc2ss01   | . :                                   | 169.254.96.22 192.16 |
|                     |           |              | :                                     | 8.10.250,STABLE      |
| ora.commonfs.expor  | t         |              |                                       |                      |
| 1 ONL               | INE ONLI  | NE mc2ss02   | 2                                     | STABLE               |
| ora.cvu             |           |              |                                       |                      |
| 1 ONL               | INE ONLI  | NE mc2ss01   |                                       | STABLE               |
| ora.mc2ss01.Vip     |           | wc           |                                       |                      |
|                     | INE UNLI  |              |                                       | STABLE               |
| 1 ONI               |           | NF mc2ss02   | , ,                                   | STARI F              |
| ora.momtdb          | INC ONEI  | NE 11023302  |                                       | STABLE               |
| 1 ONL               | INE ONLI  | NE mc2ss01   | . (                                   | Open, STABLE         |
| ora.oc4j            |           |              |                                       |                      |
| 1 ONL               | INE ONLI  | NE mc2ss01   |                                       | STABLE               |
| ora.omcss.havip     |           |              |                                       |                      |
| 1 ONL               | INE ONLI  | NE mc2ss02   | 1                                     | STABLE               |
| ora.scan1.vip       |           |              |                                       |                      |
| 1 ONL               | INE ONLI  | NE mc2ss02   |                                       | STABLE               |
| ora.scan2.vip       |           |              |                                       |                      |
| 1 UNL               | INE ONLI  | NE MC2SS01   | . :                                   | STABLE               |
|                     |           | ME mc2cc01   |                                       | STARIE               |
| ora sharedstore ex  | nort      |              |                                       | JIADLE               |
| 1 ONI               | TNE ONIT  | NF mc2ss02   |                                       | STABLE               |
|                     | 0.4E1     |              | · · · · · · · · · · · · · · · · · · · |                      |

## ▼ DB VM の GI ステータスを表示する (CLI)

**1.** プライマリ管理者 (mcinstall など) として MCMU CLI にログインします。 29 ページの「MCMU CLI にログインする」を参照してください。

### 2. 次の構文を使用します。

% mcmu status -G -n VMgroupname

ここで、VMgroupname は DB VM グループの名前です。VMgroupname を確認するに は、173 ページの「すべての DB VM グループのサマリーを一覧表示する (CLI)」を参 照してください。

例:

% mcmu status -G -n dbvmg1

\_\_\_\_\_

| Name                       | Target    | State    | Server                                 | State details        |
|----------------------------|-----------|----------|----------------------------------------|----------------------|
| Local Resource             | es        |          |                                        |                      |
| ora.DATA.dq                |           |          |                                        |                      |
|                            | ONLINE    | ONLINE   | dbzg2-zg2zone-1-mc2-n1                 | STABLE               |
|                            | ONLINE    | ONLINE   | dbzg2-zg2zone-1-mc2-n2                 | STABLE               |
| ora.LISTENER.]             | lsnr      |          |                                        |                      |
|                            | ONLINE    | ONLINE   | dbzg2-zg2zone-1-mc2-n1                 | STABLE               |
|                            | ONLINE    | ONLINE   | dbzg2-zg2zone-1-mc2-n2                 | STABLE               |
| ora.REC0.dg                |           |          | db7g2 7g27opo 1 mo2 p1                 | STARI F              |
|                            |           |          | dbzg2 - zg2zono - 1 mc2 - n2           | STABLE               |
| ora REDO da                | UNLINE    | UNLINE   | ubzgz-zgzzone-1-mcz-nz                 | STABLE               |
| or annebor ag              | ONLINE    | ONLINE   | dbza2-za2zone-1-mc2-n1                 | STABLE               |
|                            | ONLINE    | ONLINE   | dbzg2-zg2zone-1-mc2-n2                 | STABLE               |
| ora.SYSTEM.dg              |           |          | 5 5                                    |                      |
|                            | ONLINE    | ONLINE   | dbzg2-zg2zone-1-mc2-n1                 | STABLE               |
|                            | ONLINE    | ONLINE   | dbzg2-zg2zone-1-mc2-n2                 | STABLE               |
| ora.asm                    |           |          |                                        |                      |
|                            | ONLINE    | ONLINE   | dbzg2-zg2zone-1-mc2-n1                 | Started, STABLE      |
|                            | ONLINE    | ONLINE   | dbzg2-zg2zone-1-mc2-n2                 | Started, STABLE      |
| ora.net1.netwo             |           |          | db7a2 7a270po 1 mo2 p1                 | STARI F              |
|                            |           |          | $db_2g_2 - 2g_2z_0ne - 1 - mc_2 - n_1$ | STABLE               |
| ora ons                    | UNLINE    | UNLINE   | ubzgz-zgzzone-1-mcz-nz                 | STABLE               |
| 01 41 0113                 | ONI TNE   | ONI TNE  | dbza2-za2zone-1-mc2-n1                 | STABLE               |
|                            | ONLINE    | ONLINE   | dbzg2-zg2zone-1-mc2-n2                 | STABLE               |
|                            |           |          |                                        |                      |
| Cluster Resour             | rces      |          |                                        |                      |
|                            |           |          |                                        |                      |
| ora.LISTENER_S             | SCAN1.lsn | ۱r       |                                        |                      |
| 1                          | ONLINE    | ONLINE   | dbzg2-zg2zone-1-mc2-n2                 | STABLE               |
| ora.LISTENER_S             |           |          | db7a2 7a270po 1 mo2 p1                 | STARI F              |
| T<br>Ora I ISTENER 9       | CANS len  | UNLINE   | 00292-29220110-1-11102-111             | STABLE               |
| 1                          |           |          | dbza2-za2zone-1-mc2-n1                 | STABLE               |
| ora.MGMTLSNR               | 0.121.12  | 0.121.12 | 35292 29220110 2 moz 112               | 0111222              |
| 1                          | ONLINE    | ONLINE   | dbzg2-zg2zone-1-mc2-n1                 | 169.254.186.82 192.1 |
|                            |           |          | 5 5                                    | 68.10.60,STABLE      |
| ora.cvu                    |           |          |                                        |                      |
| 1                          | ONLINE    | ONLINE   | dbzg2-zg2zone-1-mc2-n1                 | STABLE               |
| ora.dbzg2-zg2z             | zone-1-mc | 2-n1.vip |                                        |                      |
| 1                          | ONLINE    | ONLINE   | dbzg2-zg2zone-1-mc2-n1                 | STABLE               |
| ora.dbzg2-zg2z             | zone-1-mc | 2-n2.vip |                                        |                      |
| L<br>oro mamtdb            | UNLINE    | ONLINE   | abzg2-zg2zone-1-mc2-n2                 | STABLE               |
| 01 a . III y III L UD<br>1 |           |          | dbzg2 zg2zono 1 mc2 n1                 | Opon STARLE          |
| ora oc4i                   | UNLINE    | UNLINE   | 05292-29220110-1-11102-111             | Open, STABLE         |
| 1                          | ONI TNE   | ONI TNE  | dbza2-za2zone-1-mc2-n1                 | STABLE               |
| ora.scan1.vip              | 0.121.12  | 0.121.12 | 35292 29220110 2 moz 112               | 0111222              |
| 1                          | ONLINE    | ONLINE   | dbzg2-zg2zone-1-mc2-n2                 | STABLE               |
| ora.scan2.vip              |           |          | -                                      |                      |
| 1                          | ONLINE    | ONLINE   | dbzg2-zg2zone-1-mc2-n1                 | STABLE               |
| ora.scan3.vip              |           |          |                                        |                      |
| 1                          | ONLINE    | ONLINE   | dbzg2-zg2zone-1-mc2-n1                 | STABLE               |
|                            |           |          |                                        |                      |

## ▼ カーネルゾーンステータスを表示する (CLI)

**1.** プライマリ管理者 (mcinstall など) として MCMU CLI にログインします。 29 ページの「MCMU CLI にログインする」を参照してください。

#### 2. 次の構文を使用します。

% mcmu status -Z -k nodex

CCで、xは1または2です。
例:
% mcmu status -Z -k node1
[INF0 ] Log file path :
/var/opt/oracle.minicluster/setup/logs/mcmu\_050616\_112555.log
ID NAME STATUS PATH BRAND IP
2 acfskz running - BRAND IP
solaris-kz excl

## ▼ VM ステータスを表示する (CLI)

- プライマリ管理者 (mcinstall など) として MCMU CLI にログインします。 29 ページの「MCMU CLI にログインする」を参照してください。
- 2. 次の構文を使用します。

% mcmu status -Z --zonename=VMname

ここで、VMname は VM の名前です。DB VM の名前を確認するに は、171 ページの「DB VM グループプロファイルの詳細を一覧表示する (CLI)」を参 照してください。アプリケーション VM については、179 ページの「アプリケーショ ングループプロファイルの詳細を一覧表示する (CLI)」を参照してください。 例:

% mcmu status -Z -n dbgp1-vm1-mc3-n1

ID NAME STATUS PATH BRAND 7 dbgp1-vm1-mc3-n1 running /mcpool/dbgp1-vm1-mc3-n1zroot solaris

## ▼ カーネルゾーンの GI ステータスをチェックする (CLI)

カーネルゾーン内のグリッドインフラストラクチャーのステータスをチェックするに は、この手順を使用します。

- プライマリ管理者 (mcinstall など) として MCMU CLI にログインします。 29 ページの「MCMU CLI にログインする」を参照してください。
- 2. 次のように入力します。

% mcmu status -G -k

| <pre>INFO:MCMU.controllers.common.pexpect_util:su to user root successfully.</pre> |        |       |        |               |
|------------------------------------------------------------------------------------|--------|-------|--------|---------------|
| Name                                                                               | Target | State | Server | State details |
| Local Resource                                                                     | s      |       |        |               |

IΡ

excl

| ora.LISTENER.lsnr          |            |           |                      |
|----------------------------|------------|-----------|----------------------|
| ONLI                       | INE ONLINE | mc3ss01   | STABLE               |
| ONLI                       | INE ONLINE | mc3ss02   | STABLE               |
| ora.OCRVOTE.dg             |            |           |                      |
| ONLI                       | INE ONLINE | mc3ss01   | STABLE               |
| ONLI                       | INE ONLINE | mc3ss02   | STABLE               |
| ora.SHARED.COMMONVO        | )L.advm    |           |                      |
| ONLI                       | INE ONLINE | mc3ss01   | STABLE               |
| ONLI                       | INE ONLINE | mc3ss02   | Volume device /dev/a |
|                            |            |           | sm/commonvol-377 is  |
|                            |            |           | online, STABLE       |
| ora.SHARED.SSVUL.ac        |            |           |                      |
| ONLI                       | INE ONLINE | MC3SS01   | STABLE               |
| UNLI                       | INE UNLINE | 11035502  | volume device /dev/a |
|                            |            |           |                      |
| ora SHAPED da              |            |           | ne, STABLE           |
| ONU 1                      |            | mc3cc01   | STARI E              |
|                            |            | mc3ss01   | STABLE<br>STABLE     |
| ora asm                    | INE ONEINE | 11003302  | STABLE               |
| ONI 1                      |            | mc3ss01   | Started, STABLE      |
| ONLI                       | INE ONLINE | mc3ss02   | Started, STABLE      |
| ora.net1.network           |            |           |                      |
| ONLI                       | INE ONLINE | mc3ss01   | STABLE               |
| ONLI                       | INE ONLINE | mc3ss02   | STABLE               |
| ora.ons                    |            |           |                      |
| ONLI                       | INE ONLINE | mc3ss01   | STABLE               |
| ONLI                       | INE ONLINE | mc3ss02   | STABLE               |
| ora.shared.commonvo        | ol.acfs    |           |                      |
| ONLI                       | INE ONLINE | mc3ss01   | mounted on /commonfs |
|                            |            |           | , STABLE             |
| ONLI                       | INE ONLINE | mc3ss02   | mounted on /commonfs |
|                            | _          |           | , STABLE             |
| ora.shared.ssvol.ac        | cfs        |           |                      |
| ONL1                       | INE ONLINE | mc3ss01   | mounted on /sharedst |
|                            |            | 0 00      | ore, STABLE          |
| ONLI                       | INE ONLINE | mc3ss02   | mounted on /snaredst |
|                            |            |           | ore, STABLE          |
| Cluster Pesources          |            |           |                      |
| cruster Resources          |            |           |                      |
| ora.LISTENER SCAN1.        | lsnr       |           |                      |
| 1 ONLI                     | INE ONLINE | mc3ss02   | STABLE               |
| ora.LISTENER SCAN2.        | lsnr       |           |                      |
| 1 ONL]                     | INE ONLINE | mc3ss01   | STABLE               |
| ora.LISTENER_SCAN3.        | lsnr       |           |                      |
| 1 ONL3                     | INE ONLINE | mc3ss01   | STABLE               |
| ora.MGMTLSNR               |            |           |                      |
| 1 ONL3                     | INE ONLINE | mc3ss01   | xxx.xxx.xxx.144 192. |
|                            |            |           | xxx.xx.250,STABLE    |
| ora.commonfs.export        | :          |           |                      |
| 1 ONL]                     | INE ONLINE | mc3ss01   | STABLE               |
| ora.cvu                    |            |           |                      |
| 1 ONL]                     | INE ONLINE | mc3ss01   | STABLE               |
| ora.mc3ss01.vip            |            |           |                      |
| 1 ONL1                     | INE ONLINE | mc3ss01   | STABLE               |
| ora.mc3ss02.vip            |            |           |                      |
| 1 ONL3                     | INE ONLINE | mc3ss02   | STABLE               |
| ora.mgmtdb                 |            |           |                      |
| 1 ONL1                     | INE ONLINE | mc3ss01   | 0pen, STABLE         |
| ora.oc4j                   |            | 0 01      |                      |
| 1 ONLI                     | INE UNLINE | mc3ss01   | STABLE               |
| ora.omcss.navip            |            | mc2cc01   | STADI E              |
| ora scan1 vin              | INE UNLINE | IIIC9220T | STADLE               |
| υια. Suaiii. VIP<br>1 ΟΝΙΙ |            | mc3se02   | STARI F              |
| T UNLI                     |            | 111633302 | JIADLE               |

| ora.scan2.vip  |          |        |         |        |
|----------------|----------|--------|---------|--------|
| 1              | ONLINE   | ONLINE | mc3ss01 | STABLE |
| ora.scan3.vip  |          |        |         |        |
| 1              | ONLINE   | ONLINE | mc3ss01 | STABLE |
| ora.sharedstor | e.export |        |         |        |
| 1              | ONLINE   | ONLINE | mc3ss01 | STABLE |
|                |          |        |         |        |
| %              |          |        |         |        |

## ▼ orachk 健全性検査を実行する (CLI)

データベース VM 上で健全性検査を実行するには、この手順を使用します。ORAchk はアプリケーション VM では動作しません。

ORAchk を実行する前に、ダウンロードしてデータベース VM にインストールする必要があります。

ORAchkの詳細は、16ページの「ORAchkの概要」を参照してください。

1. データベース VM にログインし、root 役割になります。

30ページの「DB VM にログインする」を参照してください。

2. orachk がインストールされているディレクトリに変更します。

#### 3. orachk を実行します。

| root@mc1dbzg1-mc1zg1zone1: <sup>~</sup> # ./ <b>orachk</b>                                                                                         |
|----------------------------------------------------------------------------------------------------|
| CRS stack is running and CRS_HOME is not set. Do you want to set                                                                                   |
| CRS_HOME to /u01/app/12.1.0.2/grid?[y/n][y]y                                                                                                    |
| Checking for prompts on mc1dbzg1-mc1zg1zone1 for oracle user                                                                                       |
| Checking ssh user equivalency settings on all nodes in cluster                                                                                     |
| Node mc1dbzg1-mc1zg1zone2 is not configured for ssh user equivalency and the script uses ssh to execute checks on remote nodes.                    |
| Without this facility the script cannot run audit checks on the remote nodes.                                                                      |
| If necessary due to security policies the script can be run individually on each node.                                                             |
| Do you want to configure SSH for user root on mc1dbzg1-mc1zg1zone2 [y/n][y]y                                                                       |
| Enter root password on mc1dbzg1-mc1zg1zone2 :-                                                                                                    |
| Verifying root password.                                                                                                    |
| <br>Checking for prompts for oracle user on all nodes                                                                                              |
| Searching for running databases                                                                                                    |
| List of running databases registered in OCR 1.rac12c1 2. None of above                                                                             |
| Select databases from list for checking best practices. For multiple databases, select 1 for All or comma separated number like 1,2 etc [1-2][1].1 |
| Checking Status of Oracle Software Stack - Clusterware, ASM, RDBMS                                                                                 |
|                                                                                                    |
|                                                                                                    |
| Oracle Stack Status                                                                                                    |
|                                                                                                    |
| Host Name CRS Installed RDBMS Installed CRS UP ASM UP RDBMS UP DB Instance Name                                                                    |

```
_____
mc1dbzg1-mc1zg1zone1 Yes Yes
                                   Yes
                                                 Yes
                                                             Yes
rac12c11
         _____
- - - - - - - - - - - -
. . . . . root passwords are incorrect or login to as root is
                                                    disabled in ssh
configuration for following nodes.
You can still continue but root privileged checks will not be executed on following nodes.
       1. mc1dbzg1-mc1zg1zone2
       Do you want to continue[y/n][y]:- y
       *** Checking Best Practice Recommendations (PASS/WARNING/FAIL) ***
Collections and audit checks log file is
   /root/orachk_mc1dbzg1-mc1zg1zone1_rac12c1_061716_150741/log/orachk.log
Checking for prompts in /root/.profile on mc1dbzg1-mc1zg1zone1 for
   root user...
   _____
       Node name - mc1dbzg1-mc1zg1zone1
   _____
                                                          . . . . .
Collecting - ASM Disk Groups
Collecting - ASM Disk I/O stats
Collecting - ASM Diskgroup Attributes
Collecting - ASM disk partnership imbalance
Collecting - ASM diskgroup attributes
Collecting - ASM diskgroup usable free space
<output omitted>
       Detailed report (html) -
   /root/orachk_mc1dbzg1-mc1zg1zone1_rac12c1_061716_150741/orachk_mc1dbzg1-
mc1zg1zone1_rac12c1_061716_150741.html
```

```
UPLOAD(if required) - /root/orachk_mc1dbzg1-mc1zg1zone1_rac12c1_061716_150741.zip
```

## VM コンポーネントの起動と停止 (CLI)

個々の VM とゾーンコンポーネントを起動および停止するには、MCMU CLI を使用します。

通常、システムは Oracle ILOM を使用して起動および停止されます。これにより、シ ステムを制御する Lights-Out 方式が実現されます。Oracle ILOM を起動する手順につ いては、49 ページの「システムの起動と停止」を参照してください。ただし、個々の MiniCluster コンポーネント (カーネルゾーンなど) を起動または停止する必要がある状 況が発生することがあります。このセクションでは、このような手順を示します。

- 191 ページの「VM コンポーネントを起動する (CLI)」
- 193 ページの「VM コンポーネントの停止 (CLI)」

### VM コンポーネントを起動する (CLI)

**注記**-次のトピックでは、電源はシステムに投入されているが、起動する予定である 特定のコンポーネントが停止していると仮定します。

次のトピックでは、個々の VM とゾーンコンポーネントを起動する方法について説明 します。

- 191ページの「カーネルゾーンを起動する (CLI)」
- 192 ページの「グループ内のすべての VM を起動する (CLI)」
- 192 ページの「単一の VM を起動する (CLI)」
- 193ページの「アプリケーション VM グループのグリッドインフラストラク チャーを起動する (CLI)」
- 193ページの「DB VM グループのグリッドインフラストラクチャーを起動する (CLI)」

### ▼ カーネルゾーンを起動する (CLI)

1. プライマリ管理者 (mcinstall など) として MCMU CLI にログインします。

29ページの「MCMU CLI にログインする」を参照してください。

2. 次の構文を使用します。

```
% mcmu start -Z -k nodex
ここで、x は 1 または 2 です。
例:
$ mcmu start -Z -k node1
```

## ▼ グループ内のすべての VM を起動する (CLI)

- プライマリ管理者 (mcinstall など) として MCMU CLI にログインします。
   29 ページの「MCMU CLI にログインする」を参照してください。
- 2. 次の構文を使用します。

% mcmu start -V -n VMgroupname

ここで、VMgroupname は VM グループの名前です。名前を確認するに は、173 ページの「すべての DB VM グループのサマリーを一覧表示する (CLI)」を参 照してください。 例:

% mcmu start -V -n dbzg2

### ▼ 単一の VM を起動する (CLI)

1. プライマリ管理者 (mcinstall など) として MCMU CLI にログインします。 29 ページの「MCMU CLI にログインする」を参照してください。

### 2. 次の構文を使用します。

% mcmu start -Z -n VMname

ここで、VMname は VM の名前です。DB VM の名前を確認するに は、171 ページの「DB VM グループプロファイルの詳細を一覧表示する (CLI)」を参 照してください。アプリケーション VM については、179 ページの「アプリケーショ ングループプロファイルの詳細を一覧表示する (CLI)」を参照してください。

例:

% mcmu start -Z -n dbzg2-zone-1-mc2-n2

## ▼ アプリケーション VM グループのグリッドインフラス トラクチャーを起動する (CLI)

- **1.** プライマリ管理者 (mcinstall など) として MCMU CLI にログインします。 29 ページの「MCMU CLI にログインする」を参照してください。
- 2. 次の構文を使用します。

```
% mcmu start -G -k nodex
ここで、x はノード番号 (1 または 2) です。
例:
% mcmu start -G -k node1
```

## ▼ DB VM グループのグリッドインフラストラクチャー を起動する (CLI)

- プライマリ管理者 (mcinstall など) として MCMU CLI にログインします。 29 ページの「MCMU CLI にログインする」を参照してください。
- 2. 次の構文を使用します。

% mcmu start -G -n VMgroupname

ここで、VMgroupname は DB VM グループの名前です。グループ名を確認するに は、173 ページの「すべての DB VM グループのサマリーを一覧表示する (CLI)」を参 照してください。 例:

% mcmu start -G -n dbgrp1

## VM コンポーネントの停止 (CLI)

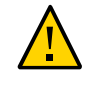

**注意**-システムを正常に停止するには、50ページの「システムのシャットダウン、リ セット、または電源再投入を行う」の手順に従ってください。システムが正常に停止 しない場合は、データの破損が発生する可能性があります。

次のトピックでは、個々の VM コンポーネントを停止する方法について説明します。

 194ページの「DB VM グループのグリッドインフラストラクチャーを停止する (CLI)」

- 194ページの「アプリケーション VM グループのグリッドインフラストラク チャーを停止する (CLI)」
- 195 ページの「グループ内のすべての VM を停止する (CLI)」
- 195 ページの「単一の VM を停止する (CLI)」
- 195 ページの「カーネルゾーンを停止する (CLI)」

## ▼ DB VM グループのグリッドインフラストラクチャー を停止する (CLI)

- プライマリ管理者 (mcinstall など) として MCMU CLI にログインします。
   29 ページの「MCMU CLI にログインする」を参照してください。
- 2. 次の構文を使用します。

% mcmu stop -G -n VMgroupname

ここで、VMgroupname は DB VM グループの名前です。名前を確認するに は、173 ページの「すべての DB VM グループのサマリーを一覧表示する (CLI)」を参 照してください。

例:

% mcmu stop -G -n dbgrp1

## ▼ アプリケーション VM グループのグリッドインフラス トラクチャーを停止する (CLI)

1. プライマリ管理者 (mcinstall など) として MCMU CLI にログインします。 29 ページの「MCMU CLI にログインする」を参照してください。

### 2. 次の構文を使用します。

```
% mcmu stop -G -k nodex
ここで、x は 1 または 2 です。
例:
% mcmu stop -G -k node1
```

## ▼ グループ内のすべての VM を停止する (CLI)

- 1. プライマリ管理者 (mcinstall など) として MCMU CLI にログインします。 29 ページの「MCMU CLI にログインする」を参照してください。
- 2. 次の構文を使用します。

% mcmu stop -V -n VMgroupname

ここで、VMgroupname は VM グループの名前です。名前を確認するに は、173 ページの「すべての DB VM グループのサマリーを一覧表示する (CLI)」を参 照してください。

例:

% mcmu stop -V -n vm2

MCMUによってグループ内の各 VM が1つずつ停止されます。グループ内の各 VM が停止したことを確認するように求めるプロンプトが表示されます。

## ▼ 単一の VM を停止する (CLI)

- 1. プライマリ管理者 (mcinstall など) として MCMU CLI にログインします。 29 ページの「MCMU CLI にログインする」を参照してください。
- 2. 次の構文を使用します。

% mcmu stop -Z -n VMname

ここで、VMname は VM の名前です。DB VM の名前を確認するに は、171 ページの「DB VM グループプロファイルの詳細を一覧表示する (CLI)」を参 照してください。アプリケーション VM については、179 ページの「アプリケーショ ングループプロファイルの詳細を一覧表示する (CLI)」を参照してください。

例:

% mcmu stop -Z -n dbzg2-zone-1-mc2-n2

## ▼ カーネルゾーンを停止する (CLI)

- プライマリ管理者 (mcinstall など) として MCMU CLI にログインします。
   29 ページの「MCMU CLI にログインする」を参照してください。
- 2. 次の構文を使用します。

% mcmu stop -Z -k nodex

ここで、xは1または2です。

たとえば、各ノード上でカーネルゾーンを停止するには、次のように入力します。

% mcmu stop -Z -k node1 % mcmu stop -Z -k node2

## VM を作成するシステムの準備状態の確認 (CLI)

VM を作成する前に、すべてのシステム設定ステップを完了する必要があり、システムソフトウェア、ドライブ、接続の状態が予期された正常な状態である必要があります。MCMU CLI では、システム設定のさまざまな側面を確認できる多数のコマンドが提供されています。

注記 - システムをインストールおよび設定するには、『MiniCluster S7-2 設置ガイド』 を参照してください。このガイドを検索するには、13 ページの「製品ドキュメントラ イブラリ」を参照してください。

次のトピックでは、設定を確認し、CLIを使用して準備状態チェックを実行する方法 について説明します。

- 197 ページの「システム設定ステップを一覧表示する (CLI)」
- 198 ページの「(必要に応じて) システム設定ステップを実行または再実行する (CLI)」
- 200 ページの「システム設定を確認する (CLI)」
- 200ページの「システム、トポロジ、およびディスク準備状態を確認する (CLI)」
- 202 ページの「将来の VM 用の IP アドレスを追加する (CLI)」

### ▼ システム設定ステップを一覧表示する (CLI)

システムが設定されているかどうかを確認し、設定プロセスのすべてのステップが完 了したかどうかを確認するには、この手順を使用します。通常、設定ステップはイン ストール時にシステムを初期設定したときに実行されます。

- 1. プライマリ管理者 (mcinstall など) として MCMU CLI にログインします。 29 ページの「MCMU CLI にログインする」を参照してください。
- 設定ステップの一覧および各ステップのステータスを表示します。
   この例は、すべてのシステム設定ステップが実行され、OK ステータスで完了したことを示しています。設定プロセスのログファイルも表示されます。

```
% mcmu setupmc -a
[INF0 ] Log file path : mc_name-n1:/var/opt/oracle.minicluster/setup/logs/
mcmu 082216 160419.log
| STEP | DESCRIPTION
 | STATUS |
+----
+
| 1
      | Check Package Version and Gather User Input
  | OK
          | 2
      | Prepare for System Install
  I OK
          - 1
| 3
      | Interconnect Setup
  | OK
| 4
      | Configure Explorer
  | OK
          | Check System Readiness
| 5
  I OK
| 6
      | Verify Topology
 | OK
| 7
      | Prepare Network Interfaces
  | OK
      | Configure Client Access Network on Node 1
| 8
  I OK
      | Configure Client Access Network on Node 2
| 9
  | OK
      | Configure NTP Client, Set Password Policy and Setup Apache Web Server
| 10
  | 0K
      | Check Configuration and IP Mappings
| 11
  | OK
| 12
      | Configure ILOM Network
 | OK
      | Storage: Create Storage Alias, Reset JBOD(s) and Partition All Disks in All JBOD
| 13
(s) | OK
      | Calibrate Disks in All JBOD(s)
| 14
  I OK
      | Shared Storage Setup: Configure and Secure All Kernel Zones
| 15
  | 0K
      | Shared Storage Setup: Install Oracle Grid Infrastructure 12c in Kernel Zones
| 16
  | OK
      | Shared Storage Setup: Apply GI PSU
| 17
  | 0K
      | Shared Storage Setup: Configure ACFS and Mount Shared Filesystem in Global Zones
| 18
 | OK
          | 19
      | Apply Global Zone Security Settings
 | OK
          +----
+
%
```

## ▼ (必要に応じて) システム設定ステップを実行または再実行す る (CLI)

完了していないシステム設定ステップを実行するには、または発生する可能性のある 問題が原因で再実行する必要がある場合は、この手順を使用ます。システム設定ス テップの状態を確認するには、197 ページの「システム設定ステップを一覧表示す る (CLI)」を参照してください。 **注記**-通常、設定ステップはインストール時にシステムを初期設定したときに実行されます。

- 1. プライマリ管理者 (mcinstall など) として MCMU CLI にログインします。 29 ページの「MCMU CLI にログインする」を参照してください。
- 2. 次のコマンドのいずれかを実行します。
  - すべての設定ステップを実行するには、次のように入力します。
     % mcmu setupmc -s all
  - 特定の設定ステップを実行するには、次のように入力します。

% mcmu setupmc -s step-number たとえば、システム設定のステップ1を実行するには、次のように入力します。 % mcmu setupmc -s 1

■ 一連の設定ステップを実行するには、次のように入力します。

% mcmu setupmc -s starting-step-number-ending-step-number

たとえば、システム設定のステップ1-5を実行するには、次のように入力します。

% mcmu setupmc -s 1-5

■ ステップを強制的に実行するには、次のように入力します。

このコマンドは、以前に正常に完了したステップを強制的に再実行します。一部のステップは再実行できません。

% mcmu setupmc -s step-number -f

たとえば、システム設定のステップ1を強制的に再実行するには、次のように入 力します。

% mcmu setupmc -s 1 -f

最後の設定ステップ (正常に完了した場合) を元に戻すには、次のように入力します。

このタスクは、設定プロセスでエラーが発生した場合に実行しなければならない 場合があります。ログファイルをチェックして、エラーが発生したステップを確 認してください。その後、すべてのステップをエラーが発生したステップに戻し てから、再実行してください。

% mcmu setupmc -u step-number

たとえば、ステップ5が正常に完了した場合にステップ5を元に戻すには、次の ように入力します。

% mcmu setupmc -u 5

## ▼ システム設定を確認する (CLI)

インストール時に実行された設定プロセスを確認するには、この手順を使 用します。この手順は、設定プロセスに関する詳細を提供することを除い て、197ページの「システム設定ステップを一覧表示する (CLI)」と同様です。

1. プライマリ管理者 (mcinstall など) として MCMU CLI にログインします。

29ページの「MCMU CLI にログインする」を参照してください。

2. 次のように入力します。

% mcmu setupmc -v all ] STEP 1: Gather User Inputs VERIFICATION STARTED [INFO To D0:// [INFO ] STEP 1: Gather User Inputs VERIFICATION COMPLETED [INFO ] STEP 2: Prepare for System Install VERIFICATION STARTED [INFO ] Invoked by OS user: mcinstall ] Find log at: mc2-n1:/var/opt/oracle.minicluster/setup/logs/ [INFO omc\_crdb\_verify\_050516\_164030.log [INFO ] ----- Starting Creating SQLite Database and Populating USER\_INPUT Table Verification [INFO ] Check existence of entries in USER\_INPUT table started. ] Check existence of entries in USER\_INPUT table succeeded. [INFO ĪINFO ] Creating SQLite Database / Populating USER\_INPUT Table Verification Completed To D0:// [INFO ] STEP 2: Prepare for System Install VERIFICATION COMPLETED ] STEP 3: Interconnect Setup VERIFICATION STARTED [INFO ] Log file path : mc2-n1:/var/opt/oracle.minicluster/setup/logs/ [INFO omc\_fn\_hangepvtip\_verify\_050516\_164031.log [INFO ] Verifying reconfiguration of Interconnect IP address.. [INFO ] Verifying reconfiguration of Interconnect IP address.. Completed . . .

## ▼ システム、トポロジ、およびディスク準備状態を確認する (CLI)

MCMU 準備状態チェックを実行して、システムが VM を作成する準備ができている ことを確認するには、この手順を使用します。

準備状態チェックでは、次の確認が実行されます。

システム準備状態 – MiniCluster ハードウェアおよびソフトウェアが正しく構成されて、予想されるレベルにあるかどうかをチェックします。通常、このチェックはシステムが構成される前に実行されますが、この機能はいつでも実行できます。

- トポロジの検証 I/O カードの場所をチェックし、ネットワーク接続を検証します。
- ディスクの測定 システム内のドライブの健全性をチェックします。この機能では、各ドライブの予約領域で読み取り/書き込みテストが実行されます。このチェックによって、データが破損することはありません。
- 1. プライマリ管理者 (mcinstall など) として MCMU CLI にログインします。 29 ページの「MCMU CLI にログインする」を参照してください。
- すべてのチェックを実行することも、個別にチェックすることもできます。

% mcmu readiness -option

ここで、option は次の値のいずれかです。

- a-すべてのチェックを実行します。
- c-ディスクの測定チェックを実行します。
- h 準備状態オプションのヘルプを表示します。
- s-システムの準備状態チェックを実行します。
- t-トポロジの検証を実行します。

これは、すべての準備状況チェックを実行する一例です。

```
% mcmu readiness -a
         ] Log file path : mc3-n1:/var/opt/oracle.minicluster/setup/logs/
[INFO
mcmu_082216_171559.log
         ] Log file path : mc3-n1:/var/opt/oracle.minicluster/setup/logs/
[INFO
omc_sysready_combined_v2_082216_171559.log
[INFO
        ] [40;1;36m Checking for System Readiness..[Om
Aug 22 17:16:00 mccn su: 'su root' succeeded for mcinstall on /dev/pts/2
[INFO
                                      REPORT
         1
[INFO
         ] Description : Checking if aggrpvt0 aggregated link exists... OK
[INFO
         ] Description : Each node should be able to ping the other node over private
network....OK
        ] Description : Both nodes should have identical physical device - vanity name
[INFO
mapping...OK
         ] Description : Both nodes should have the physical devices on the same slots...OK
[INFO
         ] Description : Checking INT and EXT HBA firmware version on mc3-n1.. ... OK
[INFO
[INFO
         ] Description : Checking INT and EXT HBA firmware version on mc3-n2.. ... OK
[INFO
         ] Description : Checking System firmware version on mc3-n1.. ...OK
[INFO
         ] Description : Checking System firmware version on mc3-n2.. ... OK
        ] [40;1;32mChecking for System Readiness.. Completed[0m
[INFO
Aug 22 17:17:50 mccn su: 'su root' succeeded for mcinstall on /dev/pts/1
[INFO
         ] Invoked by OS user: root
[INFO
         ] Find log at: mc3-n1:/var/opt/oracle.minicluster/setup/logs/
omc_verifytopology_082216_171750.log
[INFO
           [40;1;36m----- Starting Verify Toplogy[Om
[INFO
         ] Check PCI Layout of Network Cards started.
[INFO
         ] Check PCI Layout of Network Cards succeeded.
         ] Check PCI Layout of Estes Cards started.
[INFO
[INFO
         ] Check PCI Layout of Estes Cards succeeded.
[INFO
           Check JBOD Disk Arrays started.
         ] Check JBOD Disk Arrays succeeded.
[INFO
```

<some output omitted.>

```
] Log file path : mc3-n1:/var/opt/oracle.minicluster/setup/logs/
[INFO
omc_diskcalib_v2_082216_171755.log
[INFO
        ] [40;1;36m Calibrating all disks ..[Om
 HDD ] /dev/chassis/JB0DARRAY1/HDD0/disk
                                            c0t5000CCA23B0FBDA4d0
 HDD ] /dev/chassis/JBODARRAY1/HDD1/disk
                                            c0t5000CCA23B12B068d0
Т
 HDD ] /dev/chassis/JB0DARRAY1/HDD2/disk
                                            c0t5000CCA23B12DA48d0
 HDD ] /dev/chassis/JBODARRAY1/HDD3/disk
                                            c0t5000CCA23B12D4A4d0
 HDD ] /dev/chassis/JB0DARRAY1/HDD4/disk
                                            c0t5000CCA23B12C030d0
 HDD
      ] /dev/chassis/JBODARRAY1/HDD5/disk
                                            c0t5000CCA23B12F358d0
 SSD ] /dev/chassis/JB0DARRAY1/HDD6/disk
                                            c0t5000CCA0536CA820d0
 SSD ] /dev/chassis/JBODARRAY1/HDD7/disk
                                            c0t5000CCA0536CA788d0
Γ
 SSD
      1 /dev/chassis/JBODARRAY1/HDD8/disk
                                            c0t5000CCA0536CB3ACd0
[ SSD ] /dev/chassis/JBODARRAY1/HDD9/disk
                                            c0t5000CCA0536CA818d0
<some output omitted.>
SUMMARY REPORT
STORAGE GROUP: JBODARRAY1 SSD
Average Sequential Write Throughput:
        Achieved: 671 MB/s
        Expected: ~690 MB/s
c0t5000CCA05351B45Cd0 : 661 MB/s
c0t5000CCA0536CAC08d0 : 652 MB/s
c0t5000CCA053558800d0 : 656 MB/s
<some output omitted.>
c0t5000CCA04E0DEBA8d0 : 719 MB/s
c0t5000CCA0536CA788d0 : 658 MB/s
STORAGE GROUP: JBODARRAY1 HDD
Average Sequential Write Throughput:
        Achieved: 203 MB/s
        Expected: ~195 MB/s
c0t5000CCA23B12C030d0 : 188 MB/s
c0t5000CCA23B12DA48d0 : 204 MB/s
c0t5000CCA23B0FBDA4d0 : 205 MB/s
c0t5000CCA23B12D4A4d0 : 208 MB/s
c0t5000CCA23B12B068d0 : 218 MB/s
c0t5000CCA23B12F358d0 : 194 MB/s
[INFO
         ] [40;1;32mCalibrating all disks .. Completed
[INFO
         ] Calibration report path : /var/opt/oracle.minicluster/setup/logs/
calibration_report.txt
%
```

### ▼ 将来の VM 用の IP アドレスを追加する (CLI)

IP アドレスを MiniCluster に追加して、作成時に VM に適用できるようにするには、 この手順を使用します。

プライマリ管理者 (mcinstall など) として MCMU CLI にログインします。
 29 ページの「MCMU CLI にログインする」を参照してください。

2. 次のように入力します。

% mcmu tenant -M -i

3. プロンプトが表示されたら、開始 IP アドレスとその範囲を入力します。

## DB VM の構成 (CLI)

VM の計画の詳細は、61 ページの「VM の作成計画」を参照してください。

次のトピックでは、DB VM グループとそれらに関連付けられたコンポーネント (VM、DB ホーム、および DB インスタンス)の CLI 手順を示します。

- 205 ページの「DB VM の作成 (CLI)」
- 214 ページの「DB VM グループを更新する (CLI)」
- 222 ページの「DB VM グループコンポーネントの削除 (CLI)」

## DB VM の作成 (CLI)

VMの計画の詳細は、61ページの「VMの作成計画」を参照してください。

次のトピックでは、DB VM を作成する方法について説明します。

- 205 ページの「DB VM グループプロファイルを作成する (CLI)」
- 208 ページの「DB VM グループの配備 (CLI)」
- 209 ページの「DB ホームを作成する (CLI)」
- 211 ページの「DB インスタンスを作成する (CLI)」

## ▼ DB VM グループプロファイルを作成する (CLI)

DB VM グループを作成するには、この手順を使用します。

このタスクでは、次のアクティビティーが実行されます。

- DB VM グループプロファイルの作成
- DB VM グループを配備する
- **1.** プライマリ管理者 (mcinstall など) として MCMU CLI にログインします。 29 ページの「MCMU CLI にログインする」を参照してください。
- 2. DB VM グループプロファイルを作成します。

% mcmu tenant -P -c

DB VM グループプロファイルの構成情報を入力するように求めるプロンプトが表示されます。

#### a. DB VM グループプロファイルに必要な情報を入力します。

Listing DB VM Group Profile..

Database Virtual Machine Group Profile Description Enter Virtual Machine Group Profile Name : dbgp1 Enter ASM Disk Group Redundancy [NORMAL,HIGH] (NORMAL): NORMAL CIS Equivalent Security Settings are default.Do you want to enable PCI DSS Security Settings [Yes,No] (No)? NO Enter Number of VM(s) on Node 1, Max(4) (1): 2 Enter Number of VM(s) on Node 2, Max(4) (1): 2 Enter Description : DB Group 1 - NORMAL - SHARED - CIS

#### b. **DB VM** に必要な情報を入力します。

たとえば、各コンピュートノード上の VM の数として 2 を入力した場合は、次の フィールドが表示されます。

Define Virtual Machines

Node 1 : mc3-n1

Virtual Machine 1

Enter Cores [0 to max 12] (0): 4 Enter Public Hostname (dbgp1-vm1-mc3-n1): mc3-n1

Virtual Machine 2

Enter Cores [0 to max 8] (0): 3 Enter Public Hostname (dbgp1-vm2-mc3-n1): mc3-n1vm1-z2

Node 2 : mc3-n2

Virtual Machine 1

Enter Cores [0 to max 12] (0): 0 Enter Public Hostname (dbgp1-vm1-mc3-n2): mc3-n2vm1-z1

Virtual Machine 2

Enter Cores [0 to max 12] (0): 0 Enter Public Hostname (dbgp1-vm2-mc3-n2): mc3-n2vm1-z2

#### c. DB クラスタの構成情報を入力します。

Define Cluster Enter SCAN Name : dbgp1-scan Select GRID Infrastructure Patch Level [12.1.0.2.160419] (12.1.0.2.160419): 12.1.0.2.160419 Shared Storage [Yes,No] (No): yes

MCMU によって、指定したパラメータに従って DB VM グループプロファイルが 作成されます。

Creating DB VM Group Profile... INFO dbgp1-scan INFO:MCMU.controllers.zones.dbzonemanager:dbgp1-scan

```
INFO {'redundancy': 'NORMAL', 'storageArrays': [], 'numberOfDisks': ''}
INF0:MCMU.controllers.zones.dbzonemanager:{/redundancy': 'NORMAL', 'storageArrays':
[], 'numberOfDisks': ''}
<some output omitted>
message: Creating DB VM Group succeeded.
Getting DB VM Group Profile...
PROFILE INFORMATION
        VMGroupName : dbgp1
        SCAN_name : dbgp1-scan
        SCAN_ip : 10.129.115.204, 10.129.115.205, 10.129.115.206
VM DEFINITIONS
VM 1
        name : dbgp1-vm1-mc3-n1
        globalName : mc3-n1
                public_ip : 10.129.115.196
                public_hostname : mc3-n1vm1-z1
                virtual_ip : 10.129.115.197
                virtual_hostname : mc3-n1vm1-z1-vip
VM 2
        name : dbgp1-vm2-mc3-n1
        globalName : mc3-n1
                public_ip : 10.129.115.198
                public_hostname : mc3-n1vm1-z2
                virtual_ip : 10.129.115.199
                virtual_hostname : mc3-n1vm1-z2-vip
VM 3
        name : dbgp1-vm1-mc3-n2
        globalName : mc3-n2
                public_ip : 10.129.115.200
                public_hostname : mc3-n2vm1-z1
                virtual_ip : 10.129.115.201
                virtual_hostname : mc3-n2vm1-z1-vip
VM 4
        name : dbgp1-vm2-mc3-n2
        globalName : mc3-n2
                public_ip : 10.129.115.202
                public_hostname : mc3-n2vm1-z2
                virtual_ip : 10.129.115.203
                virtual_hostname : mc3-n2vm1-z2-vip
```

Please insert the IP-mappings in the DNS Server if not already done.

# 3. すべての VM および SCAN のパブリック IP アドレスとパブリックホスト名を DNS に入力します。

DB VM グループを配備する前に、必ずこのステップを完了してください。

#### 4. DB VM グループを配備します。

208 ページの「DB VM グループの配備 (CLI)」を参照してください。

#### DB VM グループの配備 (CLI) ▼

- プライマリ管理者 (mcinstall など) として MCMU CLI にログインします。 1. 29ページの「MCMU CLI にログインする」を参照してください。
- プロファイルの VMgroupID を識別します。 2.

DB VM グループプロファイルを一覧表示し、作成したプロファイルを検索 し、VMgroupID 番号をメモします。この番号は、DB VM グループを配備する際に使 用されます。

既存のすべての DB VM プロファイルグループが一覧表示されます。

% mcmu tenant -P -l

Listing DB VM Group Profile..

```
Status : Active
EditStatus :
Description : Initial DB VM Group
 - NORMAL redundancy
 - Shared Storage
 - CIS
deletable : True
progress : False
VMgroupName : dbgp1
editable : True
VMgroupID : 1
```

3. DB VM グループを配備します。

構文:

mcmu tenant -G -D VMgroupID

ここで、*VMgroupID* は作成した DB VM グループプロファイルの ID です。

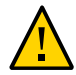

注意 - このコマンドでは、必ず大文字の D オプションを使用してください。このコマ ンドで小文字のdオプションを使用すると、そのVM グループが削除されます。

例:

```
% mcmu tenant -G -D 1
Setting ssh timeout before carrying out further operations. Please wait..
[INFO
          ] Log file path : /var/opt/oracle.minicluster/setup/logs/
tenant_cli_082316_040823.log
Aug 23 04:08:23 mccn su: 'su root' succeeded for mcinstall on /dev/pts/2
Deploying DB VM Group...
[23/Aug/2016 04:08:28] INFO [dbzonegroup_install:122] Added zonegroup to action data.
updated message, old: Initializing with Insert IP Mapping
[23/Aug/2016 04:08:28] INFO [dbzonegroup_install:1467] Add zonegroup and operation type to
 action.
```

<some output omitted>

updated message, old: Finish adding zonegroup information to database. with GI Post Installation Finished.

```
[23/Aug/2016 05:23:22] INFO [dbzonegroup_install:93] Method: do performed
[23/Aug/2016 05:23:22] INFO [dbzonegroup_install:132] Add Node to GRID Cluster ends...
updated message, old: GI Post Installation Finished. with Add Node to GRID Cluster
ends...
[23/Aug/2016 05:23:22] INFO [dbzonegroup_install:98] Action Ends at: 2016-08-23 12:23:22
[23/Aug/2016 05:23:22] INFO [dbzonegroup_install:100] Elapsed Time: 1277.46536207 (secs)
[23/Aug/2016 05:23:22] INFO [dbzonegroup_install:102] Performing method: do finished
Status: 0
Message: Deploying DB VM Group Profile succeed
```

VM で DB ホームを作成します。
 209 ページの「DB ホームを作成する (CLI)」を参照してください。

### ▼ DB ホームを作成する (CLI)

各 DB VM で少なくとも 1 つの DB ホームを作成します。複数の DB ホームを (特定の バージョンの Oracle データベースごとに) 作成できます。

1. 配備されている各 DB VM で DB ホームのインストールを作成します。

このコマンドでは、インストールする Oracle Database のバージョンを選択してから、 指定した DB ホームディレクトリ内に DB ソフトウェアをインストールできます。 ホームは各 DB VM で作成されます。 各プロンプトに次のように回答します。

% mcmu tenant -H -c

[INF0 ] Log file path : /var/opt/oracle.minicluster/setup/logs/ tenant\_cli\_082316\_184339.log

```
Database Home Profile Description
Listing DB VM Group Profile..
Status : Active
EditStatus :
Description : DB MVM Group 1 - NORMAL - SHARED - CIS
deletable : True
progress : False
VMgroupName : dbgp1
editable : True
VMgroupID : 1
Select Database VMgroupID [1] (1): 1
Select Database Version [11.2.0.4/12.1.0.2] (12.1.0.2): 12.1.0.2
INFO Cannot find any database home under given zone. Will return default recommended name.
INFO:MCMU.controllers.dbzonegroup.update.update:Cannot find any database home under given
zone. Will return default recommended name.
Enter Oracle Home Directory Name (dbhome_1): dbhome_12c
Select Database Home Patch Level [12.1.0.2.160419] (12.1.0.2.160419): 12.1.0.2.160419
```

List of Inputs for DB Home Creation:

Database VM Group: dbgp1 (ID: 1) Database Version: 12.1.0.2 Database Patch Level: 12.1.0.2.160419 Oracle Home Path: /u01/app/oracle/product/12.1.0/dbhome\_12c

Do you want to change the inputs?

Enter Y/N (N): N Creating DB Home... INFO Initializing Database Home Management Utility <some output omitted> INFO Database home on node: dbgp1-vm1-mc3-n1 with home path of /u01/app/oracle/ product/12.1.0/dbhome 12c has been saved to MCMU database. INFO:MCMU.controllers.dbzonegroup.update.database.database home:Database home on node: dbgp1-vm1-mc3-n1 with home path of /u01/app/oracle/product/12.1.0/dbhome\_12c has been saved to MCMU database. INFO Database home on node: dbgp1-vm2-mc3-n1 with home path of /u01/app/oracle/ product/12.1.0/dbhome\_12c has been saved to MCMU database. INF0:MCMU.controllers.dbzonegroup.update.database.database\_home:Database home on node: dbgp1-vm2-mc3-n1 with home path of /u01/app/oracle/product/12.1.0/dbhome\_12c has been saved to MCMU database. INFO Database home on node: dbgp1-vm1-mc3-n2 with home path of /u01/app/oracle/ product/12.1.0/dbhome 12c has been saved to MCMU database. INFO:MCMU.controllers.dbzonegroup.update.database.database\_home:Database home on node: dbgp1-vm1-mc3-n2 with home path of /u01/app/oracle/product/12.1.0/dbhome\_12c has been saved to MCMU database. INFO Database home on node: dbgp1-vm2-mc3-n2 with home path of /u01/app/oracle/ product/12.1.0/dbhome\_12c has been saved to MCMU database. INFO:MCMU.controllers.dbzonegroup.update.database.database home:Database home on node: dbgp1-vm2-mc3-n2 with home path of /u01/app/oracle/product/12.1.0/dbhome\_12c has been saved to MCMU database. INFO Add database home information to MCMU database successfully. INFO:MCMU.controllers.dbzonegroup.update.database.database\_home:Add database home information to MCMU database successfully. updated message, old: Start adding database home information to MCMU database. with

Database home on node: dbgp1-vm2-mc3-n2 with home path of /u01/app/oracle/product/12.1.0/ dbhome\_12c has been saved to MCMU database.

updated operation, old: Create DB Home with Create DB Home status:  $\boldsymbol{\theta}$ 

message: Database home installation succeeded.

#### (必要に応じて) ステップ1を繰り返して、DB VM で別のバージョンの Oracle Database をインストールします。

たとえば、最初に Oracle Database 12c を /u01/app/oracle/product/12.1.0/ dbhome\_12c にインストールした場合は、/u01/app/oracle/product/12.1.0/ dbhome\_11g などの別のホームに Oracle Database 11g をインストールできます。

#### 3. DB ホームのステータスを一覧表示します。

この例では、各 VM で 2 つの DB ホームがアクティブになっています。

% mcmu tenant -H -l 1
[INF0 ] Log file path : /var/opt/oracle.minicluster/setup/logs/
tenant\_cli\_082316\_203949.log

LIST OF DB HOMES IN DB VM GROUP 1

ID: 1, VM\_ID: 1, TYPE: RAC, STATUS: Active ID: 5, VM\_ID: 1, TYPE: RAC, STATUS: Active ID: 2, VM\_ID: 2, TYPE: RAC, STATUS: Active ID: 6, VM\_ID: 2, TYPE: RAC, STATUS: Active ID: 3, VM\_ID: 3, TYPE: RAC, STATUS: Active ID: 7, VM\_ID: 3, TYPE: RAC, STATUS: Active ID: 4, VM\_ID: 4, TYPE: RAC, STATUS: Active ID: 8, VM\_ID: 4, TYPE: RAC, STATUS: Active

#### 4. DB インスタンスを作成します。

211ページの「DBインスタンスを作成する (CLI)」に進みます。

## DB インスタンスを作成する (CLI)

各 DB VM で少なくとも1つのインスタンスを作成します。DB ホームごとに複数の DB インスタンスを作成できます。作成できるインスタンスの合計数は、空きディス ク容量で制限されます。

次のように入力します。 1.

% mcmu tenant -I -c

#### 2. プロンプトが表示されたら、必要な情報を入力します。

この例では、RAC インスタンスが選択されているため、mcmu によって、各ノードか ら1つのVMを選択するように求めるプロンプトが表示されます。

Database Instance Profile Description

Select Database Instance Type [SINGLE/RAC/RACONE] : rac Select Database Instance Template: Data Warehouse(DW) / Online Transaction Processing(OLTP) [DW/OLTP] : dw List of Character Set [2] AR8AD05710 [3] AR8AD05710T [1]

| [1] AL3201F8                | [2] AR8ADOS710                | [3] AR8ADOS/101               |
|-----------------------------|-------------------------------|-------------------------------|
| [4] AR8AD0S720              | <pre>[5] AR8AD0S720T</pre>    | <pre>[6] AR8APTEC715</pre>    |
| <pre>[7] AR8APTEC715T</pre> | [8] AR8ARABICMACS             | <pre>[9] AR8ASM0708PLUS</pre> |
| [10] AR8ASM08X              | <pre>[11] AR8HPARABIC8T</pre> | [12] AR8IS08859P6             |
| [13] AR8MSWIN1256           | <pre>[14] AR8MUSSAD768</pre>  | <pre>[15] AR8MUSSAD768T</pre> |
| [16] AR8NAFITHA711          | [17] AR8NAFITHA711T           | [18] AR8NAFITHA721            |
| [19] AR8NAFITHA721T         | [20] AR8SAKHR706              | [21] AR8SAKHR707              |
| [22] AR8SAKHR707T           | [23] AZ8IS08859P9E            | [24] BG8MSWIN                 |
| [25] BG8PC437S              | [26] BLT8CP921                | [27] BLT8IS08859P13           |
| [28] BLT8MSWIN1257          | [29] BLT8PC775                | [30] BN8BSCII                 |
| [31] CDN8PC863              | [32] CEL8IS08859P14           | [33] CL8IS08859P5             |
| [34] CL8ISOIR111            | [35] CL8K0I8R                 | [36] CL8K0I8U                 |
| [37] CL8MACCYRILLICS        | [38] CL8MSWIN1251             | [39] EE8IS08859P2             |
| [40] EE8MACCES              | [41] EE8MACCROATIANS          | [42] EE8MSWIN1250             |
| [43] EE8PC852               | [44] EL8DEC                   | [45] EL8IS08859P7             |
| [46] EL8MACGREEKS           | [47] EL8MSWIN1253             | [48] EL8PC437S                |
| [49] EL8PC851               | [50] EL8PC869                 | [51] ET8MSWIN923              |
| [52] HU8ABMOD               | [53] HU8CWI2                  | [54] IN8ISCII                 |
| [55] IS8PC861               | [56] IW8IS08859P8             | [57] IW8MACHEBREWS            |
| [58] IW8MSWIN1255           | [59] IW8PC1507                | [60] JA16EUC                  |
| [61] JA16EUCTILDE           | [62] JA16SJIS                 | [63] JA16SJISTILDE            |
| [64] JA16VMS                | [65] K016KSC5601              | [66] K016KSCCS                |
| [67] K016MSWIN949           | [68] LA8IS06937               | [69] LA8PASSPORT              |
| [70] LT8MSWIN921            | [71] LT8PC772                 | [72] LT8PC774                 |
| [73] LV8PC1117              | [74] LV8PC8LR                 | [75] LV8RST104090             |
| [76] N8PC865                | [77] NE8IS08859P10            | [78] NEE8IS08859P4            |
| [79] RU8BESTA               | [80] RU8PC855                 | [81] RU8PC866                 |
| [82] SE8IS08859P3           | [83] TH8MACTHAIS              | [84] TH8TISASCII              |
| [85] TR8DEC                 | [86] TR8MACTURKISHS           | [87] TR8MSWIN1254             |
| [88] TR8PC857               | [89] US8PC437                 | [90] UTF8                     |
| [91] VN8MSWIN1258           | [92] VN8VN3                   | [93] WE8DEC                   |
| [94] WE8DG                  | [95] WE8IS08859P1             | [96] WE8IS08859P15            |
| [97] WE8IS08859P9           | [98] WE8MACROMAN8S            | [99] WE8MACROMAN8S            |
| [100] WE8MSWIN1252          | [101] WE8NCR4970              | [102] WE8NEXTSTEP             |
| [103] WE8PC850              | [104] WE8PC858                | [105] WE8PC860                |
| [106] WE8ROMAN8             | [107] ZHS16CGB231280          | [108] ZHS16GBK                |
|                             |                               |                               |

[111] ZHT16DBT [114] 7077 [109] ZHT16BIG5 [110] ZHT16CCDC [114] ZHT32EUC [117] US7ASCII [112] ZHT16HKSCS [115] ZHT32S0PS [113] ZHT16MSWIN950 [116] ZHT32TRIS Select Character Set Number (1): 98 List of National Character Set [1] AL16UTF16 [2] UTF8 Select National Character Set Number (1): 2 Listing DB VM Group Profile.. Status : Active EditStatus : Description : DB MVM Group 1 - NORMAL - SHARED - CIS deletable : True progress : False VMgroupName : dbgp1 editable : True VMgroupID : 1 Select Database VMgroupID [1] (1): List of All Active VMs in VM Group dbgp1 Getting DB VM Group... status : Active name : dbgp1-vm1-mc3-n1 globalName : mc3-n1 id : 1 memory : 522496 cores : 4 status : Active name : dbgp1-vm2-mc3-n1 globalName : mc3-n1 id : 2 memory : 522496 cores : 3 status : Active name : dbgp1-vm1-mc3-n2 globalName : mc3-n2 id : 3 memory : 522496 cores : 0 status : Active name : dbgp1-vm2-mc3-n2 globalName : mc3-n2 id : 4 memory : 522496 cores : 0 Select Database VM ID [1/2/3/4] : 1 List of All Active DB home in zone dbgp1-vm1-mc3-n1 Listing DB Home... status : Active VM\_id : 1 version : 12.1.0.2 home : /u01/app/oracle/product/12.1.0/dbhome\_12c type : RAC id : 1

```
status : Active
VM_id : 1
version : 11.2.0.4
home : /u01/app/oracle/product/11.2.0/dbhome_11g
type : RAC
id : 5
Select Database Home ID [1/5] : 1
Select one VM from the other compute node
status : Active
name : dbgp1-vm1-mc3-n2
globalName : mc3-n2
id : 3
memory : 522496
cores : 0
status : Active
name : dbgp1-vm2-mc3-n2
globalName : mc3-n2
id : 4
memory : 522496
cores : 0
Select Secondary Database VM ID [3/4] : 3
Enter Container Database [True/False] (false): false
Enter PGA (Program Global Area) in MB (2560): 5120
Enter SGA (System Global Area) in MB (6400): 12800
Enter Database Instance Name : dw12rac
                List of Inputs for DB Instance Creation:
                Database Instance Type: RAC
                Database Instance Template: DW
                VM: dbgp1-vm1-mc3-n1, dbgp1-vm1-mc3-n2 (ID: 1,3)
                Database Home: /u01/app/oracle/product/12.1.0/dbhome_12c (ID: 1)
                PGA (Program Global Area) in MB: 5120
                SGA (System Global Area) in MB: 12800
                Database Instance Name: dw12rac
                Character Set: WE8MACROMAN8S
                National Character Set: UTF8
                Container Database : false
Do you want to change the inputs?
Enter Y/N (N): N
Creating DB Instance...
\ensuremath{\mathsf{INF0}} Collecting node information for creating instance.
<some output omitted>
```

### 3. この手順を繰り返して、各 DB VM で1つ以上の DB インスタンスを作成します。

インスタンスが作成されたこと、およびそのステータスを確認します。
 この例では、指定されたホーム ID のすべての DB インスタンスの詳細が一覧表示されています。

% mcmu tenant -I -l 1

Setting ssh timeout before carrying out further operations. Please wait.. [INFO ] Log file path : /var/opt/oracle.minicluster/setup/logs/ tenant\_cli\_082416\_162942.log LIST OF DB INSTANCES IN DB VM GROUP 1 ID: 3, NAME: dw12rac, VM\_ID: 1, DBHOME\_ID: 1, TYPE: RAC, STATUS: Active ID: 12, NAME: oll1rac1, VM\_ID: 1, DBHOME\_ID: 5, TYPE: RACONENODE, STATUS: Active ID: 14, NAME: oll2sinC, VM\_ID: 2, DBHOME\_ID: 2, TYPE: SINGLE, STATUS: Active ID: 7, NAME: dw11rac, VM\_ID: 2, DBHOME\_ID: 6, TYPE: RAC, STATUS: Active ID: 4, NAME: dw12rac, VM\_ID: 3, DBHOME\_ID: 3, TYPE: RAC, STATUS: Active ID: 11, NAME: oll1rac1, VM\_ID: 3, DBHOME\_ID: 7, TYPE: RACONENODE, STATUS: Active ID: 8, NAME: dw11rac, VM\_ID: 4, DBHOME\_ID: 8, TYPE: RAC, STATUS: Active ID: 16, NAME: dw11sin, VM\_ID: 4, DBHOME\_ID: 8, TYPE: SINGLE, STATUS: Active この例では、すべてのゾーンに関する詳細が一覧表示されています。 % mcmu status -Z -a [INFO ] Log file path : mc3-n1:/var/opt/oracle.minicluster/setup/logs/ mcmu\_082416\_170213.log [INFO ] Zone status on node1 ID NAME BRAND STATUS PATH IΡ 0 global solaris shared running 1 2 acfskz running solaris-kz excl 7 dbgp1-vm1-mc3-n1 running /mcpool/dbgp1-vm1-mc3-n1zroot solaris excl 8 dbgp1-vm2-mc3-n1 running /mcpool/dbgp1-vm2-mc3-n1zroot solaris excl 11 avm1-vm1-mc3-n1 running /mcpool/avm1-vm1-mc3-n1zroot solaris excl 14 avm2-vm1-mc3-n1 running /mcpool/avm2-vm1-mc3-n1zroot solaris excl 17 avm4-vm1-mc3-n1 running /mcpool/avm4-vm1-mc3-n1zroot solaris excl 20 avm5-vm1-mc3-n1 running /mcpool/avm5-vm1-mc3-n1zroot solaris excl appzonetemplate installed /mcpool/appzonetemplate solaris excl - dbzonetemplate installed /mcpool/dbzonetemplate solaris excl [INFO ] Zone status on node2 ID NAME PATH BRAND IΡ STATUS 0 global running solaris shared 1 2 acfskz runnina solaris-kz excl 7 dbgp1-vm1-mc3-n2 running /mcpool/dbgp1-vm1-mc3-n2zroot solaris excl 8 dbgp1-vm2-mc3-n2 running /mcpool/dbgp1-vm2-mc3-n2zroot solaris excl 11 avm1-vm1-mc3-n2 running /mcpool/avm1-vm1-mc3-n2zroot solaris excl 14 avm2-vm1-mc3-n2 running /mcpool/avm2-vm1-mc3-n2zroot solaris excl 17 avm6-vm1-mc3-n2 running /mcpool/avm6-vm1-mc3-n2zroot solaris excl 20 avm7-vm1-mc3-n2 running /mcpool/avm7-vm1-mc3-n2zroot solaris excl - appzonetemplate installed /mcpool/appzonetemplate solaris excl - dbzonetemplate installed /mcpool/dbzonetemplate solaris excl

## ▼ DB VM グループを更新する (CLI)

DB VM グループに次の変更のいずれかを実行するには、この手順を使用します。

- グループ内の VM の数を増やします。
- VM 内のコアの数を増減します。
- プライマリ管理者 (mcinstall など) として MCMU CLI にログインします。
   29 ページの「MCMU CLI にログインする」を参照してください。
- 2. プロファイルの更新コマンドを実行して、VM の更新を入力します。

この例では、ノード1とノード2上の VM の数を1ノードあたり2つから1ノードあ たり3つに増やします。新しい VM は VM5と VM6です。mcmu コマンドによって、 新しい VM 用に VM パラメータを入力するように求めるプロンプトが表示されます。 Return キーで回答すると、括弧内に表示されるデフォルト値が受け入れられます。

#### 注記-このコマンドが完了すると、更新は保存されますが、適用されません。

```
% mcmu tenant -P -u
Listing DB VM Group Profile..
Status : Active
EditStatus :
Description : DBVM Group 1 - NORMAL - SHARED - CIS
deletable : True
progress : False
VMgroupName : dbgp1
editable : True
VMgroupID : 1
Enter ID of the VM Group Profile that you want to edit[1] (1): 1
Do you want to "[E]dit & Save the changes"?
Enter Y/N (Y): Y
Getting DB VM Group Profile...
Edit Database Virtual Machine Group Profile Description
Virtual Machine Group Profile Name : dbgp1
Enter Number of VM(s) on Node 1, between(2,4) (2): 3
Enter Number of VM(s) on Node 2, between(2,4) (2): 3
Enter Description (DB MVM Group 1 - NORMAL - SHARED - CIS): <Return>
Virtual Machine Group Profile Name : dbgp1
ASM Disk Group Redundancy : NORMAL
PCI DSS Security Setting Enabled: No
Number of Disks : None
Number of VM(s) on Node 1 : 3
Number of VM(s) on Node 2 : 3
Description : DBVM Group 1 - NORMAL - SHARED - CIS
Virtual Machines Information
Node 1 : mc3-n1
Virtual Machine 1
CURRENT VM STATUS: active
Public Hostname mc3-n1vm1-z1
Public IP: 10.129.115.196
Private Hostname mc3-n1vm1-z1-priv
Private IP: 192.168.10.66
```

Virtual Hostname mc3-n1vm1-z1-vip Virtual IP: 10.129.115.197 Enter Cores [0 to max 7] (4): <Return> Virtual Machine 2 CURRENT VM STATUS: active Public Hostname mc3-n1vm1-z2 Public IP: 10.129.115.198 Private Hostname mc3-n1vm1-z2-priv Private IP: 192.168.10.67 Virtual Hostname mc3-n1vm1-z2-vip Virtual IP: 10.129.115.199 Enter Cores [0 to max 3] (3): <Return> Virtual Machine 3 Enter Public Hostname (dbgp1-vm3-mc3-n1): mc3-n1vm1-z3 Enter Public IP (To be generated): <Return> Enter Private Hostname (mc3-n1vm1-z3-priv): <Return> Enter Private IP (To be generated): <Return> Enter Virtual Hostname (mc3-n1vm1-z3-vip): <Return> Enter Virtual IP (To be generated): <Return> Enter Cores [0 to max 0] (0): <Return> Node 2: mc3-n2 Virtual Machine 1 CURRENT VM STATUS: active Public Hostname mc3-n2vm1-z1 Public IP: 10.129.115.200 Private Hostname mc3-n2vm1-z1-priv Private IP: 192.168.10.68 Virtual Hostname mc3-n2vm1-z1-vip Virtual IP: 10.129.115.201 Enter Cores [0 to max 12] (0): <Return> Virtual Machine 2 CURRENT VM STATUS: active Public Hostname mc3-n2vm1-z2 Public IP: 10.129.115.202 Private Hostname mc3-n2vm1-z2-priv Private IP: 192.168.10.69 Virtual Hostname mc3-n2vm1-z2-vip Virtual IP: 10.129.115.203
```
Enter Cores [0 to max 12] (0):
Virtual Machine 3
Enter Public Hostname (dbgp1-vm3-mc3-n2): mc3-n2vm1-z3
Enter Public IP (To be generated): <Return>
Enter Private Hostname (mc3-n2vm1-z3-priv): <Return>
Enter Private IP (To be generated): <Return>
Enter Virtual Hostname (mc3-n2vm1-z3-vip): <Return>
Enter Virtual IP (To be generated): <Return>
Enter Cores [0 to max 12] (0): <Return>
Cluster Information
SCAN name : dbgp1-scan
SCAN IPs :10.129.115.204,10.129.115.205,10.129.115.206
<some output omitted>
status: 0
message: Updating DB VM Group Profile succeeded
Getting DB VM Group Profile...
PROFILE INFORMATION
        VMGroupName : dbgp1
        SCAN_name : dbgp1-scan
        SCAN_ip : 10.129.115.204,10.129.115.205,10.129.115.206
VM DEFINITIONS
VM 1
        name : dbgp1-vm1-mc3-n1
        globalName : mc3-n1
                public_ip : 10.129.115.196
                public_hostname : mc3-n1vm1-z1
                virtual_ip : 10.129.115.197
                virtual_hostname : mc3-n1vm1-z1-vip
VM 2
        name : dbgp1-vm2-mc3-n1
        globalName : mc3-n1
                public_ip : 10.129.115.198
                public_hostname : mc3-n1vm1-z2
                virtual_ip : 10.129.115.199
                virtual_hostname : mc3-n1vm1-z2-vip
VM 3
        name : dbgp1-vm1-mc3-n2
        globalName : mc3-n2
                public_ip : 10.129.115.200
                public_hostname : mc3-n2vm1-z1
                virtual_ip : 10.129.115.201
                virtual_hostname : mc3-n2vm1-z1-vip
VM 4
        name : dbgp1-vm2-mc3-n2
        globalName : mc3-n2
                public_ip : 10.129.115.202
                public_hostname : mc3-n2vm1-z2
                virtual_ip : 10.129.115.203
                virtual_hostname : mc3-n2vm1-z2-vip
VM 5
        name : dbgp1-vm3-mc3-n1
        globalName : mc3-n1
                public_ip : 10.129.115.215
```

```
virtual_ip : 10.129.115.216
virtual_hostname : mc3-n1vm1-z3-vip
VM 6
name : dbgp1-vm3-mc3-n2
globalName : mc3-n2
public_ip : 10.129.115.217
public_hostname : mc3-n2vm1-z3
virtual_ip : 10.129.115.218
virtual_hostname : mc3-n2vm1-z3-vip
```

public\_hostname : mc3-n1vm1-z3

Please insert the IP-mappings in the DNS Server if not already done. Aug 24 17:17:29 mccn su: 'su root' succeeded for mcinstall on /dev/pts/2

Setting ssh timeout before exiting. Please wait.. mcinstall@mc3-n1:/var/home/mcinstall % mcinstall@mc3-n1:/var/home/mcinstall % mcinstall@mc3-n1:/var/home/mcinstall %

```
3. 新しい IP アドレスとパブリックホスト名を DNS に入力します。
```

#### 4. コマンドを再度実行して、変更を適用します。

編集、保存、または適用するように求めるプロンプトが表示されたら、適用を表すA を指定します。

% mcmu tenant -P -u

Setting ssh timeout before carrying out further operations. Please wait..
[INF0 ] Log file path : /var/opt/oracle.minicluster/setup/logs/
tenant\_cli\_082416\_171912.log

Listing DB VM Group Profile..

Status : Active EditStatus : edited Description : DB MVM Group 1 - NORMAL - SHARED - CIS deletable : True progress : False VMgroupName : dbgp1 editable : True VMgroupID : 1

Enter ID of the VM Group Profile that you want to edit[1] (1): <**Return>** Do you want to "[E]dit & Save" or "[A]pply previously saved changes"? Enter E/A (E): A

<some output omitted>

INFO:MCMU.controllers.dbzonegroupmanager:Zonegroup is updated with profile changes. status: 0 message: Updating DB VM Group succeeded. Getting DB VM Group Profile...

<some output omitted>

5. 変更を検証します。

この例では、実行中ステータスで表示される新しい DB VM は、ID が 23 の VM (ノー ドごとに 1 つずつ) です。

% mcmu status -Z -a

| <pre>[INF0 ] Log file path : mc3-n1:/var/opt/oracle.minicluster/setup/logs/</pre> |                              |            |                                |            |        |  |
|-----------------------------------------------------------------------------------|------------------------------|------------|--------------------------------|------------|--------|--|
| mcmu_                                                                             | _082416_180834.log           | 3          |                                |            |        |  |
| [INFC                                                                             | [INF0 ] Zone status on node1 |            |                                |            |        |  |
| ID                                                                                | NAME                         | STATUS     | PATH                           | BRAND      | IP     |  |
| Θ                                                                                 | global                       | running    | /                              | solaris    | shared |  |
| 2                                                                                 | acfskz                       | running    | -                              | solaris-kz | excl   |  |
| 7                                                                                 | dbgp1-vm1-mc3-n1             | running    | /mcpool/dbgp1-vm1-mc3-n1zroot  | : solaris  | excl   |  |
| 8                                                                                 | dbgp1-vm2-mc3-n1             | running    | /mcpool/dbgp1-vm2-mc3-n1zroot  | : solaris  | excl   |  |
| 11                                                                                | avm1-vm1-mc3-n1 r            | unning     | /mcpool/avm1-vm1-mc3-n1zroot s | solaris    | excl   |  |
| 14                                                                                | avm2-vm1-mc3-n1 r            | unning     | /mcpool/avm2-vm1-mc3-n1zroot s | olaris     | excl   |  |
| 17                                                                                | avm4-vm1-mc3-n1 r            | unning     | /mcpool/avm4-vm1-mc3-n1zroot s | solaris    | excl   |  |
| 20                                                                                | avm5-vm1-mc3-n1 r            | running    | /mcpool/avm5-vm1-mc3-n1zroot   | olaris     | excl   |  |
| 23                                                                                | dbgp1-vm3-mc3-n1             | running    | /mcpool/dbgp1-vm3-mc3-n1zroot  | : solaris  | excl   |  |
| -                                                                                 | appzonetemplate              | installed  | /mcpool/appzonetemplate        | solaris    | excl   |  |
| -                                                                                 | dbzonetemplate               | installed  | /mcpool/dbzonetemplate         | solaris    | excl   |  |
| [INFC                                                                             | ) ] Zone status              | s on node2 |                                |            |        |  |
| ID                                                                                | NAME                         | STATUS     | PATH                           | BRAND      | IP     |  |
| Θ                                                                                 | global                       | running    | /                              | solaris    | shared |  |
| 2                                                                                 | acfskz                       | running    | -                              | solaris-kz | : excl |  |
| 7                                                                                 | dbgp1-vm1-mc3-n2             | running    | /mcpool/dbgp1-vm1-mc3-n2zroot  | : solaris  | excl   |  |
| 8                                                                                 | dbgp1-vm2-mc3-n2             | running    | /mcpool/dbgp1-vm2-mc3-n2zroot  | : solaris  | excl   |  |
| 11                                                                                | avm1-vm1-mc3-n2 r            | running    | /mcpool/avm1-vm1-mc3-n2zroot   | solaris    | excl   |  |
| 14                                                                                | avm2-vm1-mc3-n2 r            | running    | /mcpool/avm2-vm1-mc3-n2zroot s | olaris     | excl   |  |
| 17                                                                                | avm6-vm1-mc3-n2 r            | running    | /mcpool/avm6-vm1-mc3-n2zroot   | solaris    | excl   |  |
| 20                                                                                | avm7-vm1-mc3-n2 r            | running    | /mcpool/avm7-vm1-mc3-n2zroot s | olaris     | excl   |  |
| 23                                                                                | dbgp1-vm3-mc3-n2             | running    | /mcpool/dbgp1-vm3-mc3-n2zroot  | : solaris  | excl   |  |
| -                                                                                 | appzonetemplate              | installed  | /mcpool/appzonetemplate        | solaris    | excl   |  |
| -                                                                                 | dbzonetemplate               | installed  | /mcpool/dbzonetemplate         | solaris    | excl   |  |

#### 6. 新しい DB VM で DB インスタンスを作成します。

DB VM を追加しなかった場合は、このステップが適用されません。

#### a. 現在のインスタンスを一覧表示します。

この一覧には新しい VM が表示されないことに注意してください。新しいインス タンスが作成されたら、この一覧と新しい一覧を比較できます。ステップ7を参 照してください。

% mcmu tenant -I -l 1

Aug 24 18:10:01 mccn su: 'su root' succeeded for mcinstall on /dev/pts/2

LIST OF DB INSTANCES IN DB VM GROUP 1

ID: 3, NAME: dw12rac, VM\_ID: 1, DBHOME\_ID: 1, TYPE: RAC, STATUS: Active ID: 12, NAME: ol11rac1, VM\_ID: 1, DBHOME\_ID: 5, TYPE: RACONENODE, STATUS: Active ID: 14, NAME: ol12sinC, VM\_ID: 2, DBHOME\_ID: 2, TYPE: SINGLE, STATUS: Active ID: 7, NAME: dw11rac, VM\_ID: 2, DBHOME\_ID: 6, TYPE: RAC, STATUS: Active ID: 4, NAME: dw12rac, VM\_ID: 3, DBHOME\_ID: 3, TYPE: RAC, STATUS: Active ID: 11, NAME: ol11rac1, VM\_ID: 3, DBHOME\_ID: 7, TYPE: RACONENODE, STATUS: Active ID: 8, NAME: dw11rac, VM\_ID: 4, DBHOME\_ID: 8, TYPE: RAC, STATUS: Active

ID: 16, NAME: dw11sin, VM\_ID: 4, DBHOME\_ID: 8, TYPE: SINGLE, STATUS: Active

#### b. インスタンスを作成します。

インスタンスのパラメータを指定するように求めるプロンプトが表示されます。

% mcmu tenant -I -c

Database Instance Profile Description

Select Database Instance Type [SINGLE/RAC/RACONE] : rac Select Database Instance Template: Data Warehouse(DW) / Online Transaction Processing (OLTP) [DW/OLTP] : oltp List of Character Set [1] AL32UTF8 [2] AR8AD0S710 [3] AR8AD0S710T <some output omitted> [113] ZHT16MSWIN950 [112] ZHT16HKSCS [114] ZHT32EUC [115] ZHT32SOPS [116] ZHT32TRIS [117] US7ASCII Select Character Set Number (1): 115 List of National Character Set [2] UTF8 [1] AL16UTF16 Select National Character Set Number (1): <Return> Listing DB VM Group Profile.. Status : Active EditStatus : Description : DB MVM Group 1 - NORMAL - SHARED - CIS deletable : True progress : False VMgroupName : dbgp1 editable : True VMgroupID : 1 Select Database VMgroupID [1] (1): List of All Active VMs in VM Group dbgp1 Getting DB VM Group... status : Active name : dbgp1-vm1-mc3-n1 globalName : mc3-n1 id : 1 memory : 522496 cores : 4 status : Active name : dbgp1-vm2-mc3-n1 globalName : mc3-n1 id : 2 memory : 522496 cores : 3 status : Active name : dbgp1-vm1-mc3-n2 globalName : mc3-n2 id : 3 memory : 522496 cores : 0 status : Active name : dbgp1-vm2-mc3-n2 globalName : mc3-n2 id : 4 memory : 522496 cores : 0 status : Active name : dbgp1-vm3-mc3-n1 <<==NEWVMglobalName : mc3-n1 id : 13 memory : 522496

```
cores : 0
status : Active
name : dbgp1-vm3-mc3-n2
                                    <<=== NEW VM
globalName : mc3-n2
id : 14
memory : 522496
cores : 0
Select Database VM ID [1/2/3/4/13/14] : 13
                                                         <<=== ID of New VM
List of All Active DB home in zone dbgp1-vm3-mc3-n1
Listing DB Home...
status : Active
VM_id : 13
version : 12.1.0.2
home : /u01/app/oracle/product/12.1.0/dbhome_12c
type : RAC
id : 9
status : Active
VM_id : 13
version : 11.2.0.4
home : /u01/app/oracle/product/11.2.0/dbhome_11g
type : RAC
id : 11
Select Database Home ID [9/11] : 9
Select one VM from the other compute node
status : Active
name : dbgp1-vm1-mc3-n2
globalName : mc3-n2
id : 3
memory : 522496
cores : 0
status : Active
name : dbgp1-vm2-mc3-n2
globalName : mc3-n2
id : 4
memory : 522496
cores : 0
status : Active
name : dbgp1-vm3-mc3-n2
globalName : mc3-n2
id : 14
memory : 522496
cores : 0
Select Secondary Database VM ID [3/4/14] : 14
                                                          <<=== ID of new VM on second node
Enter Container Database [True/False] (false):
Enter PGA (Program Global Area) in MB (2560): 5120
Enter SGA (System Global Area) in MB (6400): 12800
Enter Database Instance Name : ol12rac
```

```
List of Inputs for DB Instance Creation:

Database Instance Type: RAC

Database Instance Template: OLTP

VM: dbgp1-vm3-mc3-n1,dbgp1-vm3-mc3-n2 (ID: 13,14)

Database Home: /u01/app/oracle/product/12.1.0/dbhome_12c (ID: 9)

PGA (Program Global Area) in MB: 5120

SGA (System Global Area) in MB: 12800

Database Instance Name: ol12rac

Character Set: US7ASCII

National Character Set: AL16UTF16

Container Database : false

Do you want to change the inputs?

Enter Y/N (N): N

Creating DB Instance...

.

.
```

 DB インスタンスを一覧表示して、新しい DB VM インスタンスが存在すること、およ びそのステータスを確認します。

% mcmu tenant -I -l 1
Aug 24 18:43:12 mccn su: 'su root' succeeded for mcinstall on /dev/pts/2

LIST OF DB INSTANCES IN DB VM GROUP 1

ID: 3, NAME: dwl2rac, VM\_ID: 1, DBHOME\_ID: 1, TYPE: RAC, STATUS: Active ID: 12, NAME: oll1rac1, VM\_ID: 1, DBHOME\_ID: 5, TYPE: RACONENODE, STATUS: Active ID: 14, NAME: oll2sinC, VM\_ID: 2, DBHOME\_ID: 2, TYPE: SINGLE, STATUS: Active ID: 7, NAME: dwl1rac, VM\_ID: 2, DBHOME\_ID: 6, TYPE: RAC, STATUS: Active ID: 4, NAME: dwl2rac, VM\_ID: 3, DBHOME\_ID: 3, TYPE: RAC, STATUS: Active ID: 11, NAME: oll1rac1, VM\_ID: 3, DBHOME\_ID: 7, TYPE: RACONENODE, STATUS: Active ID: 8, NAME: dwl1rac, VM\_ID: 4, DBHOME\_ID: 8, TYPE: RAC, STATUS: Active ID: 16, NAME: dwl1rac, VM\_ID: 4, DBHOME\_ID: 8, TYPE: SINGLE, STATUS: Active ID: 19, NAME: oll2rac, VM\_ID: 13, DBHOME\_ID: 9, TYPE: SINGLE, STATUS: Active ID: 20, NAME: oll2rac, VM\_ID: 14, DBHOME\_ID: 10, TYPE: RAC, STATUS: Active

# DB VM グループコンポーネントの削除 (CLI)

次のトピックでは、データベース VM グループのコンポーネントを削除する方法について説明します。

- 222 ページの「DB VM グループプロファイルを削除する (CLI)」
- 224 ページの「DB VM グループを削除する (CLI)」
- 224ページの「DBホームを削除する (CLI)」
- 224 ページの「DB インスタンスを削除する (CLI)」

### ▼ DB VM グループプロファイルを削除する (CLI)

1. プライマリ管理者 (mcinstall など) として MCMU CLI にログインします。

29ページの「MCMU CLI にログインする」を参照してください。

#### 2. 次の構文を使用します。

% mcmu tenant -P -d VMgroupID

ここで、*VMgroupID* は削除する DB VM グループプロファイルの ID です。

たとえば、ID が1の DB VM グループプロファイルを削除するには、次のように入力 します。

#### % mcmu tenant -P -d 1

Setting ssh timeout before carrying out further operations. Please wait.. [INFO ] Log file path : /var/opt/oracle.minicluster/setup/logs/ tenant\_cli\_082316\_034336.log Status : Needs Mapping VMgroupName : dbgp1 Description : DB VM Group 1 - Normal - CIS - SHARED VMgroupID : 1 Are you sure you want to delete this DB VM Group Profile? Enter Y/N (Y): y Deleting DB VM Group Profile... INFO Start freeing ipaddress and core table INFO:MCMU.controllers.zones.dbzonemanager:Start freeing ipaddress and core table INFO Removing GI data. INFO:MCMU.controllers.zones.dbzonemanager:Removing GI data. INFO Free Disk & Partitions. INFO:MCMU.controllers.zones.dbzonemanager:Free Disk & Partitions. INFO Deleting zone data. INFO:MCMU.controllers.zones.dbzonemanager:Deleting zone data. INFO Deleting zonegroup data. INFO:MCMU.controllers.zones.dbzonemanager:Deleting zonegroup data. INFO Complete zonegroup profile deletion. INFO:MCMU.controllers.zones.dbzonemanager:Complete zonegroup profile deletion. updated message, old: Initializing with Profile deletion succeeded. Successfully deleted DB VM profile

#### 3. 削除されたことを確認します。

例:

% mcmu tenant -P -1

Setting ssh timeout before carrying out further operations. Please wait..
[INF0 ] Log file path : /var/opt/oracle.minicluster/setup/logs/
tenant\_cli\_082316\_034511.log

Listing DB VM Group Profile.. No VM Group Profiles available yet

## ▼ DB VM グループを削除する (CLI)

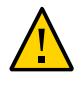

注意 - DB VM グループを削除すると、その VM グループに関連付けられているすべての VM、アプリケーション、およびデータが削除されます。削除を元に戻すことはできません。注意して続行してください。

#### ● 次のように入力します。

% mcmu tenant --dbvmgroup -d VMgroupID ここで、VMgroupID は削除する DB VM グループの ID です。 たとえば、ID が 1 の DB VM グループを削除するには、次のように入力します。 % mcmu tenant --dbvmgroup -d 1

### ▼ DB ホームを削除する (CLI)

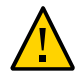

注意 - DB ホームを削除すると、元に戻すことはできません。注意して続行してください。

#### ● 次のように入力します。

% mcmu tenant --dbhome -d <br/> <code>home\_ID</code>

ここで、home\_ID は削除する DB ホームの ID です。

たとえば、ID が 3 の DB VM 内の DB ホームを削除するには、次のように入力しま す。

% mcmu tenant --dbhome -d 3

## ▼ DB インスタンスを削除する (CLI)

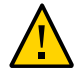

注意 - DB インスタンスを削除すると、元に戻すことはできません。注意して続行して ください。

#### 次のように入力します。

% mcmu tenant --dbinstance -d <br/> <code>home\_ID</code>

ここで、home\_ID は削除する DB インスタンスに関連付けられた DB ホームの ID で す。 たとえば、ID が3の DB ホームに関連付けられた DB インスタンスを削除するには、 次のように入力します。

% mcmu tenant --dbinstance -d 3

# VM アプリケーションの構成 (CLI)

VMの計画の詳細は、61ページの「VMの作成計画」を参照してください。

次のトピックでは、アプリケーション VM グループおよび VM を構成するための CLI 手順を示します。

| 説明                                       | リンク                                                                        |
|------------------------------------------|----------------------------------------------------------------------------|
| (必要に応じて) 将来の VM システム用に IP<br>アドレスを追加します。 | 202 ページの「将来の VM 用の IP アドレスを追加する<br>(CLI)」                                  |
| アプリケーション VM を作成します。                      | 227 ページの「アプリケーション VM グループを作成す<br>る (CLI)」<br>229 ページの「アプリケーション VM グループを配備す |
|                                          | る (CLI)」                                                                   |
| アプリケーション VM グループを更新しま<br>す。              | 229 ページの「アプリケーション VM グループを更新す<br>る (CLI)」                                  |
| アプリケーション VM で使用される共有スト<br>レージを切り替えます。    | 231 ページの「アプリケーショングループ用の共有スト<br>レージを切り替える (CLI)」                            |
| アプリケーション VM を削除します。                      | 231 ページの「アプリケーション VM グループを削除す<br>る (CLI)」                                  |

### ▼ アプリケーション VM グループを作成する (CLI)

アプリケーション VM を作成および配備するには、この手順を使用します。

アプリケーション VM を作成するプロセスには、アプリケーション VM グループの作 成も含まれます。各グループには、1 つまたは 2 つのアプリケーション VM を含める ことができます。グループが作成されたら、グループを配備します。これにより、ア プリケーション VM が使用可能になります。

アプリケーション VM の作成時に提供される情報の詳細は、75 ページの「アプリケー ション VM グループのパラメータ」を参照してください。

- 1. プライマリ管理者 (mcinstall など) として MCMU CLI にログインします。 29 ページの「MCMU CLI にログインする」を参照してください。
- 2. アプリケーション VM グループを作成します。

% mcmu tenant -A -c

例:

% mcmu tenant -A -c

```
Application Virtual Machine Group Profile Description
Enter Virtual Machine Group Profile Name : avm1
Enter Description : Drama App VM Group
Enter Type [Single,Multiple] (Multiple): multiple
Shared Storage [Yes,No] (No): yes
CIS Equivalent Security Settings are default.Do you want to enable PCI DSS Security
Settings [Yes,No] (No)? yes
```

Define Virtual Machines

mc3-n1

Virtual Machine 1

Enter Cores [0 to max 5] (0): 2 Enter Public Hostname (avm1-vm1-mc3-n1): mc3-n1vm2-az1

mc3-n2

Virtual Machine 1

Enter Cores [0 to max 12] (0): <Return>
Enter Public Hostname (avm1-vm1-mc3-n2): mc3-n2vm2-az1
Creating APPVM Group Profile...

<output omitted>

Successfully Created Application VM Group Profile Getting APP VM Group...

PROFILE INFORMATION VMGroupName : avm1

```
VM DEFINITIONS
```

```
VM 1
name : avm1-vm1-mc3-n1
globalName : mc3-n1
public_ip : 10.129.115.207
public_hostname : mc3-n1vm2-az1
```

VM 2

name : avm1-vm1-mc3-n2 globalName : mc3-n2 public\_ip : 10.129.115.208 public\_hostname : mc3-n2vm2-az1

Please insert the IP-mappings in the DNS Server if not already done. Aug 23 16:32:12 mccn su: 'su root' succeeded for mcinstall on /dev/pts/2

- 3. アプリケーション VM 名およびパブリック IP アドレスをメモします。
- (必要に応じて) ステップ2を繰り返して、追加のアプリケーション VM を作成します。
- 5. すべての新しい VM 名およびパブリック IP アドレスを DNS に入力します。

6. アプリケーション VM グループを配備します。 229 ページの「アプリケーション VM グループを配備する (CLI)」を参照してくだ さい。

### ▼ アプリケーション VM グループを配備する (CLI)

アプリケーション VM グループを配備するには、この手順を使用します。配備した ら、VM を構成および使用できます。

1. アプリケーション VM グループを配備します。

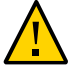

注意 - 必ず、大文字の D オプションを使用してください。小文字の d オプションを使用すると、その VM グループが削除されます。

次の構文を使用します。

mcmu tenant -V -D VMgroupID

ここで、VMgroupID はグループの作成時に mcmu によって割り当てられたア プリケーション VM グループプロファイル ID です。VMgroupID を確認するに は、178 ページの「アプリケーション VM グループプロファイルのサマリーを一覧表 示する (CLI)」を参照してください。 例:

% mcmu tenant -V -D 2

Setting ssh timeout before carrying out further operations. Please wait..
[INF0 ] Log file path : /var/opt/oracle.minicluster/setup/logs/
tenant\_cli\_082316\_164849.log

Creating APP VM Group...

<some output omitted>

INFO Finish adding zonegroup information to database. INFO:MCMU.controllers.zones.appzonemanager:Finish adding zonegroup information to database. updated message, old: Start adding data to MCMU database. with Application zonegroup creation completed. Status: 0 Message: Deployment of APP VM Group succeeded.

2. 追加のアプリケーション VM グループを配備する場合は、ステップ 1 を繰り返します。

### ▼ アプリケーション VM グループを更新する (CLI)

各 VM に割り当てられているコアの数などのパラメータを変更できます。NFS をマウ ントすることもできます。配備されていない VM グループの場合は、IP アドレスとホ スト名を変更できます。 アプリケーション VM の作成時に提供される情報の詳細は、75 ページの「アプリケー ション VM グループのパラメータ」を参照してください。

**1.** プライマリ管理者 (mcinstall など) として MCMU CLI にログインします。 29 ページの「MCMU CLI にログインする」を参照してください。

#### 2. 次のように入力します。

```
% mcmu tenant -A -u
例:
% mcmu tenant -A -u
Listing APP VM Group...
Status : Active
EditStatus :
Description :
deletable : True
progress : False
VMgroupName : ff18
editable : True
VMgroupID : 2
Enter ID of the VM Group Profile that you want to edit[2] (2): 2
Do you want to "[E]dit & Save the changes"?
Enter Y/N (Y): Y
Getting APP VM Group...
APP Virtual Machine Group Profile Name : appg500
Enter Description :
Security Profile: DISA-STIG
Add External NFS
Existing External NFS
ID: 1
        Mount: /test-mountpoint
                                         Share: /my_directory
                                                                      Server IP:
 xx.xxx.73.130
Do you want to "[A]dd or [D]elete MountPoints or [Q]uit and Save from here"?
Enter A/D/Q (A): Q
Virtual Machines Information
Node 1 : mc5qt-n1
Enter Cores [0 to max 28] (0):2
        public_hostname : ff18-vm1-mc5qt-n1
        private_hostname : ff18-vm1-mc5qt-n1-priv
        public_ip : 10.129.104.61
        private_ip : 192.168.10.62
Node 2 : mc5qt-n2
Enter Cores [0 to max 28] (0):2
        public_hostname : ff18-vm1-mc5qt-n2
        private_hostname : ff18-vm1-mc5qt-n2-priv
        public_ip : 10.129.104.62
        private_ip : 192.168.10.63
```

```
Updating APP VM Group Profile...
start to update profile
status: 0
message: Update APP VM Group Profile succeeded.
Getting APP VM Group...
PROFILE INFORMATION
        VMGroupName : ff18
VM DEFINITIONS
VM 1
        name : ff18-vm1-mc5gt-n1
        globalName : mc5qt-n1
                public_ip : 10.129.104.61
                public_hostname : ff18-vm1-mc5qt-n1
VM 2
        name : ff18-vm1-mc5qt-n2
        globalName : mc5qt-n2
                public_ip : 10.129.104.62
                public_hostname : ff18-vm1-mc5qt-n2
```

Please insert the IP-mappings in the DNS Server if not already done.

## ▼ アプリケーショングループ用の共有ストレージを切り替える (CLI)

アプリケーショングループ用の共有ストレージを有効または無効にするには、この手順を使用します。共有ストレージの現在の状態を確認するには、MCMU BUI を使用します (129 ページの「共有ストレージを有効または無効にする (BUI)」を参照)。

- 1. プライマリ管理者 (mcinstall など) として MCMU CLI にログインします。 29 ページの「MCMU CLI にログインする」を参照してください。
- 2. 次の構文を使用します。

% mcmu tenant -V -t VMgroupID

ここで、VMgroupID は削除するアプリケーション VM グループの ID で す。VMgroupID を確認するには、178 ページの「アプリケーション VM グループプロ ファイルのサマリーを一覧表示する (CLI)」を参照してください。

### ▼ アプリケーション VM グループを削除する (CLI)

- プライマリ管理者 (mcinstall など) として MCMU CLI にログインします。
   29ページの「MCMU CLI にログインする」を参照してください。
- 2. アプリケーション VM グループを削除するには、次のように入力します。

% mcmu tenant -A -d VMgroupID

ここで、VMgroupID は削除するアプリケーション VM グループの ID で す。VMgroupID を確認するには、178 ページの「アプリケーション VM グループプロ ファイルのサマリーを一覧表示する (CLI)」を参照してください。

たとえば、ID が 2 のアプリケーション VM グループを削除するには、次のように入力 します。

% mcmu tenant -A -d 2

## MCMU ユーザーアカウントの管理 (CLI)

MCMU CLI を使用して、MCMU ユーザーアカウントを管理できます。CLI を使用し てユーザーアカウントを作成する場合は、CLI を使用して後続のユーザー承認を実行 する必要があります。

注記 - MCMU BUI を使用してユーザーアカウントを管理するに は、37 ページの「MCMU ユーザーアカウントの管理 (BUI)」を参照してください。こ の BUI セクションでは、MCMU ユーザーの概念について説明します。

- 233 ページの「新しい MCMU ユーザーを作成する (CLI)」
- 234 ページの「新しい MCMU ユーザーを承認する (CLI)」
- 235 ページの「新しい MCMU ユーザーを拒否する (CLI)」
- 236ページの「MCMU ユーザーの承認および拒否ステータスを一覧表示する (CLI)」
- 237 ページの「MCMU ユーザーを削除する (CLI)」
- 237 ページの「MCMU ユーザーパスワードを変更する (CLI)」
- 238 ページの「ユーザープロファイルを編集する (CLI)」

### ▼ 新しい MCMU ユーザーを作成する (CLI)

CLIを使用してユーザーアカウントを作成する場合は、CLIを使用して後続のユー ザー承認を実行する必要があります。

**注記 - MCMU** ユーザーの概念の詳細は、37 ページの「MCMU ユーザーアカウントの 管理 (BUI)」を参照してください。

- 1. プライマリ管理者 (mcinstall など) として MCMU CLI にログインします。 29 ページの「MCMU CLI にログインする」を参照してください。
- 2. 次の構文を使用して、新しいユーザーを作成します。

% mcmu user -c -u username -e email -n fullname -p phonenumber -r role ここでは:

- username は新しいユーザーの一意の名前です。この名前を root または mcadmin に することはできません。英字で始める必要があります。この名前には英字と数字を 含むことができ、「.」、「-」、または「\_」文字を含めることもできます。
- email は新しいユーザーの電子メールアドレスです。
- fullname は新しいユーザーの名前と名字です。
- phonenumber は新しいユーザーの電話番号です (数字のみ。特殊文字なし)。
- role は次の値のいずれかです。
  - primary
  - secondary
  - tenant\_admin
  - auditor

役割については、37ページの「ユーザーの役割」を参照してください。

#### 例:

```
% mcmu user -c -u jsmith -e joe.smith@acme.com -n Joe Smith -p 8881112222 -r primary
[INF0 ] Log file path : mc3-n1:/var/opt/oracle.minicluster/setup/logs/
mcmu_082216_193715.log
[INF0 ] User jsmith has been created, please ask the admin and supervisor to run the
command in New User Approval Request email to approve
```

プライマリ管理者およびスーパーバイザアカウントに電子メールが送信されます。電 子メールには、新しいユーザーの承認に必要なセキュアな鍵が含まれています。

**注記**-ユーザーアカウントは作成されますが、プライマリ管理者およびスーパーバイ ザが新しいユーザーを承認するまでアクティブになりません。

- 3. 次のアクションを検討します。
  - 新しいユーザーを承認します (234 ページの「新しい MCMU ユーザーを承認する (CLI)」を参照)。
  - 新しいユーザーを拒否します (235 ページの「新しい MCMU ユーザーを拒否す る (CLI)」を参照)。
  - 新しいユーザーの承認および拒否ステータスをチェックします (236 ページの「MCMU ユーザーの承認および拒否ステータスを一覧表示する (CLI)」を参照)。

### ▼ 新しい MCMU ユーザーを承認する (CLI)

CLIを使用してユーザーが作成されると、セキュアな承認鍵を使用したコマンド行 を含む電子メールが MCMU 管理者およびスーパーバイザに送信されます。ほとんど の場合、承認者は mcmu CLI にログインし、mcmu にコマンド行を貼り付けて、ユー ザーをすぐに承認できます。機能しない場合は、このタスクを実行します。 ユーザーアカウントをアクティブにするには、プライマリ管理者とスーパーバイザの 両方が新しいユーザーを承認する必要があります。

承認および拒否のステータスを確認するには、236ページの「MCMU ユーザーの承認および拒否ステータスを一覧表示する (CLI)」を参照してください。

# プライマリ管理者またはスーパーバイザの電子メールアカウントから、セキュアな鍵を取得します。

電子メールを開き、セキュアな鍵をコピーします。mcinstall@company-nameから電子メールが送信されます。

2. MCMU CLI にログインします。

29ページの「MCMU CLI にログインする」を参照してください。

3. 次のように入力します。

% mcmu user --approve -r  $\mathit{role}$  -u  $\mathit{username}$  -k  $\mathit{key}$ 

ここでは:

- role はユーザーを承認する担当者の役割です。次の値のいずれかを指定します。
  - admin
  - supervisor
- username は承認を求める新しいユーザーの名前です。
- keyには、事前承認プロセスの一部として管理者とスーパーバイザに送信されたセキュアな鍵文字列を貼り付けます。

これは、新しいユーザー jsmith を承認する管理者の一例です。

% mcmu user --approve -r admin -u jsmith -k q4pruavlauerp-8ujf;queroja

jsmith ユーザーアカウントをアクティブにするには、そのアカウントをスーパーバイ ザが承認する必要があります。

### ▼ 新しい MCMU ユーザーを拒否する (CLI)

CLIを使用してユーザーが作成されると、ユーザーの承認を要求する電子メールが MCMU 管理者およびスーパーバイザに送信されます。アカウントをアクティブにする には、スーパーバイザとプライマリ管理者の両方が新しいユーザーを承認する必要が あります。管理者またはスーパーバイザが承認に失敗した場合や、新しいユーザーを 拒否した場合は、アカウントがアクティブになりません。一度新しいアカウントが拒 否されたら、承認できません。

承認および拒否のステータスを確認するには、236ページの「MCMU ユーザーの承認および拒否ステータスを一覧表示する (CLI)」を参照してください。

プライマリ管理者またはスーパーバイザの電子メールアカウントから、セキュアな鍵を取得します。

新しいユーザーアカウントが作成されると、MCMUからプライマリ管理者とスーパー バイザに、ユーザーを承認または拒否するために必要なセキュアな鍵を含む電子メー ルが送信されます。mcinstall@company-nameから電子メールが送信されます。 電子メールを開き、セキュアな鍵をコピーします。

#### 2. MCMU CLI にログインします。

29ページの「MCMU CLI にログインする」を参照してください。

#### 3. 次のように入力します。

% mcmu user --reject -r role -u username -k key

ここでは:

- role は新しいユーザーを拒否する担当者の役割です。次の値のいずれかを指定します。
  - admin
  - secondary
- username は拒否される新しいユーザーの名前です。
- key は管理者とスーパーバイザに電子メールで送信されたセキュアな鍵文字列です。この文字列をコマンド行に貼り付けます。
- この例では、スーパーバイザがユーザー bbaker を拒否します。

% mcmu user --reject -r supervisor -u bbaker -k q4pruavlauerp-8ujf;queroja

## ▼ MCMU ユーザーの承認および拒否ステータスを一覧表示す る (CLI)

ユーザーの承認および拒否ステータスを表示するには、このタスクを使用します。

注記 - 管理者とスーパーバイザからユーザーが承認されるとすぐに、そのユーザー が一覧から削除されるため、この手順を使用してすべてのユーザーを表示しない でください。承認されたユーザーの一覧を表示するには、MCMU BUI を使用しま す。40 ページの「MCMU ユーザーを表示する (BUI)」を参照してください。

プライマリ管理者 (mcinstall など) として MCMU CLI にログインします。
 29 ページの「MCMU CLI にログインする」を参照してください。

### 承認が保留されているユーザーを一覧表示します。 この例は、管理者とスーパーバイザからの承認または拒否を待機している3つのユー ザーアカウントを示しています。

```
% mcmu user -1
[INF0 ] Log file path : mc3-n1:/var/opt/oracle.minicluster/setup/logs/
mcmu 082216 194010.log
username admin_approved super_approved admin_rejected super_rejected
        -----
jsmith
       Θ
                    Θ
                                Θ
                                             0
                                0
bbaker
       Θ
                    0
                                             0
      Θ
tenadm
                    Θ
                                0
                                             0
この例では、ユーザー jsmath は管理者とスーパーバイザから承認されているため、
ユーザー jsmith は一覧に表示されません。ユーザー bbaker はスーパーバイザから承認
されましたが、管理者からの承認を待機しています。ユーザー tenadm は、管理者と
スーパーバイザから拒否されています。
% mcmu user -1
     ] Log file path : mc3-n1:/var/opt/oracle.minicluster/setup/logs/
[INFO
mcmu_082316_011656.log
username
         admin_approved super_approved admin_rejected super_rejected
bbaker
         0
                     1
                                 0
                                             0
         0
                     0
                                 1
                                             1
tenadm
```

## ▼ MCMU ユーザーを削除する (CLI)

- プライマリ管理者 (mcinstall など) として MCMU CLI にログインします。
   29 ページの「MCMU CLI にログインする」を参照してください。
- 2. 次のように入力します。

% mcmu user --delete -u username ここで、username はシステムから削除するユーザーのユーザー名です。 例:

% mcmu user --delete -u jsmith

### ▼ MCMU ユーザーパスワードを変更する (CLI)

MCMU ユーザーのパスワードを変更するには、この手順を使用します。新しいパス ワードは、パスワードポリシーによって制御されます。39 ページの「MCMU のパス ワードポリシー」を参照してください。

- プライマリ管理者 (mcinstall など) として MCMU CLI にログインします。
   29 ページの「MCMU CLI にログインする」を参照してください。
- 2. 次のように入力します。

% mcmu user --changepswd -u username

ここで、username は変更するパスワードを持つユーザーのユーザー名です。

例:

```
% mcmu user --changepswd -u jsmith
[INF0 ] Log file path : mc3-n1:/var/opt/oracle.minicluster/setup/logs/
mcmu_082516_164544.log
Enter new password for user jsmith:
Re-enter new password for jsmith:
[INF0 ] Password has been changed
```

# ▼ ユーザープロファイルを編集する (CLI)

#### 1. プライマリ管理者 (mcinstall など) として MCMU CLI にログインします。

29ページの「MCMU CLI にログインする」を参照してください。

#### 2. 次のように入力します。

% mcmu user -E -u username

ここで、username は変更するプロファイルのユーザー名です。

ユーティリティーにより、変更を求めるプロンプトが表示されます。変更しないパラ メータでは、Return キーを押します。

例:

% mcmu user -E -u user500

```
User Information Summary
        Username:
                       user500
        Email address: ray.ray@company.com
                        Raymond Ray
        Full Name:
        Phone Number:
                      123456789
        Title:
        Organization:
        Department:
        Address:
        Type of User: Primary Admin
        Supervisor Username:
                                mc-super
        Supervisor FullName:
                                Mr Smith
        Supervisor email:
                                mr.smith@company.com
Do you want to edit the user information? [yes/no] (no): yes
Please press ENTER to keep current value, or provide new value if you want to update
Enter email address [ray.ray@company.com]:
Enter full name [Raymond Ray]:
Enter phone number [123456789]: 408777888
Enter title []:
Enter organization []:
Enter department []:
Enter address []:
Enter supervisor username [mc-super]:
Enter supervisor full name [Mr Smith]:
Enter supervisor email address [mr.smith@company.com]:
[INFO
        ] User profile has been successfully updated
```

# セキュリティー構成の管理 (CLI)

次のコンプライアンスコマンドを実行できます。

- 239 ページの「コンプライアンス情報を表示する (CLI)」Show all compliance information for the system
- 240 ページの「コンプライアンス実行をスケジュールする (CLI)」 Schedule a compliance run
- 240 ページの「SSH 鍵オプションを設定する (CLI)」GQXFG
- 240 ページの「暗号化鍵を表示する (CLI)」GQXFG
- 242 ページの「暗号化キーストアをバックアップする (CLI)」GQXFG

# ▼ コンプライアンス情報を表示する (CLI)

- プライマリ管理者 (mcinstall など) として MCMU CLI にログインします。
   29 ページの「MCMU CLI にログインする」を参照してください。
- 2. 次のように入力します。

#### % mcmu compliance -1

INFO SSH login to mc2-n1 successfully.

<output omitted>

INFO SSH login to mc2-n1 successfully. INFO:MCMU.controllers.common.pexpect\_util:SSH login to mc2-n1 successfully.

| Compliance reporting method:  |           |
|-------------------------------|-----------|
| Administration VMs:           | DISA-STIG |
| Application and Database VMs: | DISA-STIG |

| id<br>re | node<br>marks | zonename         | benchmark | score | dateTime |   |
|----------|---------------|------------------|-----------|-------|----------|---|
|          |               |                  |           |       |          |   |
|          |               |                  |           |       |          |   |
| 11       | mc2-n1        | global           | disa-stig | 87.96 |          | - |
| 12       | mc2-n1        | dbzg2-vm1-mc2-n1 | disa-stig | 88.83 |          | - |
| 13       | mc2-n1        | app1-vm1-mc2-n1  | disa-stig | 96.94 |          | - |
| 14       | mc2-n2        | global           | disa-stig | 87.96 |          | - |
| 15       | mc2-n2        | dbzg2-vm1-mc2-n2 | disa-stig | 88.83 |          | - |
| 16       | mc2-n2        | app1-vm1-mc2-n2  | disa-stig | 96.94 |          | - |

# ▼ コンプライアンス実行をスケジュールする (CLI)

- プライマリ管理者 (mcinstall など) として MCMU CLI にログインします。 29 ページの「MCMU CLI にログインする」を参照してください。
- 2. 次の構文を使用します。

% mcmu compliance --schedule -n nodex -z VMname -t time -f frequency

ここでは:

- nodex はノード (node1 または node2) です。
- VMname は VM 名です。VM 名を確認するには、179 ページの「アプリケーション グループプロファイルの詳細を一覧表示する (CLI)」を参照してください。カーネ ルゾーンではコンプライアンスベンチマークがサポートされないことに注意してく ださい。
- time はコンプライアンスベンチマークを実行する時間 (24 時間形式、たとえば、 13:01) です。デフォルトは現在の時間です。
- frequency はコンプライアンスベンチマークを実行する頻度 (1回または毎月) です。

## ▼ SSH 鍵オプションを設定する (CLI)

- プライマリ管理者 (mcinstall など) として MCMU CLI にログインします。
   29 ページの「MCMU CLI にログインする」を参照してください。
- 鍵ファイルタイプを設定するには、次のように入力します。
   <sup>%</sup> mcmu sshkey --type=keytype
   ここで、keytype はデフォルトまたは鍵の再生成です。
- 鍵ファイルのコピー元であるソースゾーンを設定するには、次のように入力します。
   <sup>%</sup> mcmu sshkey --source\_VM
   ここで、source VM は鍵のコピー元であるソース VM です。
- 鍵ファイルのコピー先である宛先ゾーンを設定するには、次のように入力します。
   % mcmu sshkey --dest=desination\_VM
   ここで、desination\_VM は鍵のコピー先である宛先 VM (コンマ区切り)です。

### ▼ 暗号化鍵を表示する (CLI)

ノード上のすべての暗号化鍵を一覧表示するには、この手順を使用します。

### 1. プライマリ管理者 (mcinstall など) として MCMU CLI にログインします。 29 ページの「MCMU CLI にログインする」を参照してください。

#### 2. 次の構文を使用します。

% mcmu security -1 nodex ここで、nodex は node1 または node2 です。 例: % mcmu security -l node1 NODENUM | HOSTNAME | DATASET | KEYLABEL | ENCRYPTKEY | ENCRYPTSTATUS | KEYSOURCE | CREATEDATE | REKEYDATE | **KEYSTATUS** - - - - - - - + - -| mc2-n1 | rpool/common 1 gz\_mc2-n1\_zw; pinfile | raw,pkcs11 | Thu Sep 29 17:16 2016 | -| aes-256-ccm | ON available | mc2-n1 | rpool/audit\_pool 1 gz\_mc2-n1\_zw; | aes-256-ccm | ON pinfile | raw,pkcs11 | Thu Sep 29 17:16 2016 | -available 1 | mc2ss01 | rpool/common | kz\_mc2ss01\_zw; pinfile | aes-256-ccm | ON | raw,pkcs11 | Thu Sep 29 14:39 2016 | available 1 | mc2ss01 | rpool/audit\_pool pinfile | aes-256-ccm | ON kz\_mc2ss01\_zw; | aes-256-ccm | ON | raw,pkcs11 | Thu Sep 29 14:39 2016 | - | available 1 | mc2ss01 | rpool/u01 | kz\_mc2ss01\_zw; | raw,pkcs11 | Thu Sep 29 14:39 2016 | pinfile | aes-256-ccm | ON available 1 | mc2-n1 | mcpool/dbzg2-vm1-mc2-n1u01 | dbzg2-vm1-mc2n1-id-key | aes-256-ccm | ON | raw,pkcs11 | Fri Sep 30 9:17 2016 | - | available | mc2-n1 | mcpool/dbzg2-vm1-mc2-n1zroot 1 | dbzg2-vm1-mc2n1-id-key | aes-256-ccm | ON | raw,pkcs11 | Fri Sep 30 9:17 2016 | - | available | mc2-n1 | mcpool/dbzg2-vm1-mc2-n1zroot/rpool | dbzg2-vm1-mc2-1 n1-id-key | aes-256-ccm | ON | raw,pkcs11 | Fri Sep 30 9:17 2016 | - | available able | mc2-n1 | mcpool/dbzg2-vm1-mc2-n1zroot/rpool/ROOT | dbzg2-vm1-mc2-1 n1-id-key | aes-256-ccm | ON | raw,pkcs11 | Fri Sep 30 9:17 2016 | - | available | mc2-n1 | mcpool/dbzg2-vm1-mc2-n1zroot/rpool/ROOT/solaris-0 | dbzg2-vm1-mc2-1 | raw,pkcs11 | Fri Sep 30 9:17 2016 | n1-id-key | aes-256-ccm | ON available | mc2-n1 | mcpool/dbzg2-vm1-mc2-n1zroot/rpool/ROOT/solaris-0/var | dbzg2-vm1-mc2-1 n1-id-key | aes-256-ccm | ON | raw,pkcs11 | Fri Sep 30 9:17 2016 | - | available | mc2-n1 | mcpool/dbzg2-vm1-mc2-n1zroot/rpool/VARSHARE | dbzg2-vm1-mc2-1 n1-id-key | aes-256-ccm | ON | raw,pkcs11 | Fri Sep 30 9:17 2016 | - | available | mc2-n1 | mcpool/dbzg2-vm1-mc2-n1zroot/rpool/export | dbzg2-vm1-mc2-1 n1-id-key | aes-256-ccm | ON | raw,pkcs11 | Fri Sep 30 9:17 2016 | - | available | dbzg2-vm1-mc2mc2-n1 | mcpool/dbzg2-vm1-mc2-n1zroot/rpool/export/home 1 n1-id-key | aes-256-ccm | ON | raw,pkcs11 | Fri Sep 30 9:17 2016 | - | available | mc2-n1 | mcpool/app1-vm1-mc2-n1u01 1 | app1-vm1-mc2n1-id-key | aes-256-ccm | ON | raw,pkcs11 | Fri Sep 30 11:26 2016 | -1 available

| mc2-n1 | mcpool/app1-vm1-mc2-n1zroot 1 | app1-vm1-mc2n1-id-key | aes-256-ccm | ON | raw,pkcs11 | Fri Sep 30 11:26 2016 | - | available | mc2-n1 | mcpool/app1-vm1-mc2-n1zroot/rpool 1 | app1-vm1-mc2n1-id-key | aes-256-ccm | ON | raw,pkcs11 | Fri Sep 30 11:26 2016 | - | available | mc2-n1 | mcpool/app1-vm1-mc2-n1zroot/rpool/ROOT | app1-vm1-mc2-1 | raw,pkcs11 | Fri Sep 30 11:26 2016 | n1-id-key | aes-256-ccm | ON available 1 | mc2-n1 | mcpool/app1-vm1-mc2-n1zroot/rpool/ROOT/solaris-0 | app1-vm1-mc2n1-id-key | aes-256-ccm | ON | raw,pkcs11 | Fri Sep 30 11:26 2016 | - | available | mc2-n1 | mcpool/app1-vm1-mc2-n1zroot/rpool/ROOT/solaris-0/var | app1-vm1-mc2-1 n1-id-key | aes-256-ccm | ON | raw,pkcs11 | Fri Sep 30 11:26 2016 | -available | app1-vm1-mc2-1 | mc2-n1 | mcpool/app1-vm1-mc2-n1zroot/rpool/VARSHARE n1-id-key | aes-256-ccm | ON | raw,pkcs11 | Fri Sep 30 11:26 2016 | -1 available | mc2-n1 | mcpool/app1-vm1-mc2-n1zroot/rpool/export | app1-vm1-mc2-1 n1-id-key | aes-256-ccm | ON | raw,pkcs11 | Fri Sep 30 11:26 2016 | - | available 1 | mc2-n1 | mcpool/app1-vm1-mc2-n1zroot/rpool/export/home | app1-vm1-mc2n1-id-key | aes-256-ccm | ON | raw,pkcs11 | Fri Sep 30 11:26 2016 | - | available

# ▼ 暗号化キーストアをバックアップする (CLI)

- 1. プライマリ管理者 (mcinstall など) として MCMU CLI にログインします。 29 ページの「MCMU CLI にログインする」を参照してください。
- 2. 次のように入力します。

% mcmu security -b

# ストレージの管理 (CLI)

次のトピックでは、mcmu CLI を使用してシステムストレージを管理する方法につい て説明します。

| 説明                                | リンク                                                            |
|-----------------------------------|----------------------------------------------------------------|
| VM グループ用の共有ストレージを有効また<br>は無効にします。 | 243 ページの「共有ストレージを有効または無効にする<br>(CLI)」                          |
| 新しいストレージアレイを有効にします。               | 245 ページの「追加されたストレージアレイを構成する<br>(CLI)」                          |
| ドライブの交換を管理します。                    | 248 ページの「取り外すドライブを準備する (CLI)」<br>250 ページの「交換したディスクを再接続する (CLD) |

### ▼ 共有ストレージを有効または無効にする (CLI)

DB VM グループ用またはアプリケーション VM グループ用の共有ストレージおよび NFS へのアクセスを有効または無効にするには、この手順を使用します。この管理タ スクの詳細は、129 ページの「共有ストレージを有効または無効にする (BUI)」を参照 してください。

- 共有ストレージが現在有効であるのか、無効であるのかを確認するには、BUI で DB VM グループまたはアプリケーション VM グループを表示します。
  - DB VM グループの場合は、「データベース」->「仮想マシングループプロファイル」に移動します。
  - アプリケーション VM グループの場合は、「アプリケーション」->「仮想マシング ループプロファイル」に移動します。

**注記 -** これらの BUI ページから、共有ストレージを有効または無効にすることもでき ます。

プライマリ管理者 (mcinstall など) として mcmu CLI にログインします。
 29 ページの「MCMU CLI にログインする」を参照してください。

3. 共有ストレージを有効または無効にする予定であるグループの VMgroupID を識別しま す。

次のコマンドのいずれかを実行します。

 アプリケーション VM グループ用の VMgroupID を取得するには、次のように入力 します。

```
% mcmu tenant -A -l
   Listing APP VM Group...
   Status : Active
   EditStatus :
   Description :
   deletable : True
   progress : False
   VMgroupName : ff18
   editable : True
   VMgroupID : 2
■ DB VM グループ用の VMgroup ID を取得するには、次のように入力します。
   % mcmu tenant -P -1
```

Listing DB VM Group Profile..

```
Status : Active
EditStatus :
Description : Initial DB VM Group
- NORMAL redundancy
- Shared Storage
 - CIS
deletable : True
progress : False
VMgroupName : dbgp1
editable : True
VMgroupID : 1
```

#### 4. 共有ストレージを有効または無効にします。

このステップを実行すると、mcmu CLI によって設定が切り替えられます。つまり、 共有ストレージが有効になっている場合は、このコマンドによって無効になります。 無効になっている場合は、このコマンドによって有効になります。

次の構文を使用します。

mcmu tenant -X -t VMgroupID

ここでは:

- *X* DB VM グループの場合は G、アプリケーション VM グループの場合は V で す。
- VMgroupID 前のステップで識別された VM グループ ID です。

% mcmu tenant -V -t 2

Getting APP VM Group...

```
Shared Storage Enabled: True
Are you sure you want to toggle shared storage for this VM Group?
Enter Y/N (N): Y
INFO SSH login to mc5qt-n1.us.oracle.com successfully.
INFO:MCMU.controllers.common.pexpect_util:SSH login to
mc5qt-n1.us.oracle.com successfully.
INFO su to user root successfully.
INFO:MCMU.controllers.common.pexpect_util:su to user root successfully.
INFO zlogin to ff18-vm1-mc5qt-n1 successful.
INFO:MCMU.controllers.common.pexpect_util:zlogin to ff18-vm1-mc5qt-n1
successful.
INFO SSH login to mc5qt-n2.us.oracle.com successfully.
INFO:MCMU.controllers.common.pexpect_util:SSH login to
mc5gt-n2.us.oracle.com successfully.
INFO su to user root successfully.
INFO:MCMU.controllers.common.pexpect_util:su to user root successfully.
INFO zlogin to ff18-vm1-mc5qt-n2 successful.
INFO:MCMU.controllers.common.pexpect_util:zlogin to ff18-vm1-mc5qt-n2
successful.
toggle operation completed successfully
```

5. 変更を確認するには、ステップ1を繰り返します。

### ▼ 追加されたストレージアレイを構成する (CLI)

初期インストール後にシステムに追加されるストレージアレイを構成するには、この 手順を使用します。

注記 - MiniCluster がインストールされている場合は、インストールプロセスによって 自動的に、接続されているすべてのストレージ(複数のストレージアレイを含む)が検 出され、ストレージが構成され、ストレージが使用可能になります。この手順は、初 期インストール後にシステムにストレージアレイが追加される状況で使用されます。

この手順が完了すると、追加したストレージがすぐに使用可能になります。

# 追加したストレージアレイが MiniCluster に物理的に接続されていることを確認します。

ストレージアレイハードウェアの接続の詳細は、『Oracle MiniCluster S7-2 設置ガイ ド』を参照してください。ドキュメントの場所については、13 ページの「製品ドキュ メントライブラリ」を参照してください。 ストレージアレイの接続は、MCMU BUI の「ハードウェアトポロジ」ページから確認 できます。156 ページの「ハードウェアトポロジを表示する (BUI)」を参照してくださ い。

- プライマリ管理者 (mcinstall など) として mcmu CLI にログインします。
   29 ページの「MCMU CLI にログインする」を参照してください。
- 3. 次のように入力します。

% mcmu diskutil -e

例:

% mcmu diskutil -e [INFO ] Log file path : mc12-n1:/var/opt/oracle.minicluster/setup/logs/ mcmu 100416 160829.log ] Log file path : /var/opt/oracle.minicluster/setup/logs/ [INFO omc\_diskutil\_functionality\_100416\_160830.log ] Log file path : mc12-n1:/var/opt/oracle.minicluster/setup/logs/ [INFO omc\_fmdservice\_100416\_160830.log [INFO ] Ensure that fmd Service is Functional and the System Utilities have consistent view of JBODs . [INFO ] Ensure that fmd Service is Functional succeeded. [INFO ] Cross-check the number of disks reported by diskinfo and format utilities succeeded. [INFO ] Compare the disks in all JBODs across both compute nodes succeeded. ] Ensure that fmd Service is Functional and the System Utilities have consistent [INFO view of JBODs .. Completed Oracle Corporation SunOS 5.11 11.3 June 2016 Minicluster Setup successfully configured Unauthorized modification of this system configuration strictly prohibited [INFO ] Invoked by OS user: mcinstall [INFO ] Find log at: mc12-n1:/var/opt/oracle.minicluster/setup/logs/ omc\_node1exec\_100416\_160835.log [INFO ] ----- Starting Executing Script on the 2nd Node ] Executing Script on the 2nd Node started. [INFO ] Check the existence of the script on the 2nd node [INFO [INFO ] Execute the script on the 2nd node [INFO ] Log file path : mc12-n2:/var/opt/oracle.minicluster/setup/logs/ omc\_fmdservice\_100416\_160836.log [INFO ] Ensure that fmd Service is Functional and the System Utilities have consistent view of JBODs .. [TNFO 1 Ensure that fmd Service is Functional succeeded. [INFO ] Cross-check the number of disks reported by diskinfo and format utilities succeeded. ] Ensure that fmd Service is Functional and the System Utilities have consistent [INFO view of JBODs .. Completed ] Executing Script on the 2nd Node succeeded. [INFO [INFO ] Executing Script on the 2nd Node Completed [INFO ] Log file path : mc12-n1:/var/opt/oracle.minicluster/setup/logs/ omc\_partitiondisk\_100416\_160845.log [INFO ] Partitioning disk. [INFO ] Labelling and resetting the size of disks.. [INFO ] Log file path : mc12-n1:/var/opt/oracle.minicluster/setup/logs/ omc\_verify\_jbods\_100416\_160856.log [INFO Verifying the JBOD(s).. [INFO ] Verifying number and size of disks in all JBOD(s)... ----- DISK VERIFICATION-----

| DISK                  | CATEGORY STATUS | REASON |
|-----------------------|-----------------|--------|
| c0t5000CCA23B0B3508d0 | HDD-8 OK        |        |
| c0t5000CCA23B0BA71Cd0 | HDD-8 OK        |        |
| c0t5000CCA23B0BB1D4d0 | HDD-8 OK        |        |
| c0t5000CCA23B0BA6E0d0 | HDD-8 OK        |        |
| c0t5000CCA23B0BA768d0 | HDD-8 OK        |        |
| c0t5000CCA23B0B906Cd0 | HDD-8 OK        |        |
| c0t5000CCA0536C9078d0 | SSD-1.6 OK      |        |
| c0t5000CCA0536CAB44d0 | SSD-1.6 OK      |        |
| c0t5000CCA0536CAA48d0 | SSD-1.6 OK      |        |
| c0t5000CCA0536CA7D0d0 | SSD-1.6 OK      |        |
| c0t5000CCA0536CB368d0 | SSD-1.6 OK      |        |
| c0t5000CCA0536CB530d0 | SSD-1.6 OK      |        |
| c0t5000CCA0536C90D4d0 | SSD-1.6 OK      |        |
| c0t5000CCA0536CAB70d0 | SSD-1.6 OK      |        |
| c0t5000CCA0536C8BB0d0 | SSD-1.6 OK      |        |
| c0t5000CCA0536CB510d0 | SSD-1.6 OK      |        |
| c0t5000CCA0536CB518d0 | SSD-1.6 OK      |        |
| c0t5000CCA0536CB3A8d0 | SSD-1.6 OK      |        |
| c0t5000CCA0536CB498d0 | SSD-1.6 OK      |        |
| c0t5000CCA0536C90FCd0 | SSD-1.6 OK      |        |
| c0t5000CCA04EB4A994d0 | SSD-200 OK      |        |
| c0t5000CCA04EB47CB4d0 | SSD-200 OK      |        |
| c0t5000CCA04E0D6CD4d0 | SSD-200 OK      |        |
| c0t5000CCA04E0D65E4d0 | SSD-200 OK      |        |

[INFO ] Verifying the JBOD(s).. Completed
] Log file path : mc12-n1:/var/opt/oracle.minicluster/setup/logs/ [INFO omc\_partitiondisk\_100416\_160906.log [INFO ] Partitioning disk.. [INFO ] Erasing the disks, creating EFI labels, setting volume name... [INFO ] Creating partitions... ] Partitioning disk.. Completed [INFO Storage alias for JBOD ORACLE-DE3-24C:1621NMQ005 was already created. Skipping ... Creating alias JBODARRAY2 for JBOD ORACLE-DE3-24C.1539NMQ00D ... Log file location: /var/opt/oracle.minicluster/setup/logs/omccrstoragealias.20161004.1609.log June 2016

Oracle Corporation SunOS 5.11 11.3 June 2016 Minicluster Setup successfully configured

Unauthorized modification of this system configuration strictly prohibited ] Invoked by OS user: mcinstall [INFO [INFO ] Find log at: mc12-n1:/var/opt/oracle.minicluster/setup/logs/ omc\_node1exec\_100416\_161002.log ] ----- Starting Executing Script on the 2nd Node [INFO [INFO ] Executing Script on the 2nd Node started. ĪINFO ] Check the existence of the script on the 2nd node ] Execute the script on the 2nd node [INFO Storage alias for JBOD ORACLE-DE3-24C:1621NMQ005 was already created. Skipping ... Creating alias JBODARRAY2 for JBOD ORACLE-DE3-24C.1539NMQ00D ... Log file location: /var/opt/oracle.minicluster/setup/logs/omccrstoragealias.20161004.1610.log

[INF0 ] Executing Script on the 2nd Node succeeded. [INF0 ] Executing Script on the 2nd Node Completed

### ▼ 取り外すドライブを準備する (CLI)

この手順は、ストレージアレイ内のドライブにのみ適用されます。

ドライブを物理的に取り外す前に、ストレージアレイドライブをシステムから論理的 に削除するには、この手順を使用します。

ドライブを物理的に取り外す前に、この手順が完了するまでにかかる時間の長さは、 取り外すドライブのタイプによって異なります。

- SSD 迅速に切り離し操作が完了し、すぐにドライブを取り外すことができます。
- HDD 切り離し操作が完了するまでに数分かかります。切り離し操作が完了する まで、ドライブを取り外さないでください。
- プライマリ管理者 (mcinstall など) として mcmu CLI にログインします。
   29 ページの「MCMU CLI にログインする」を参照してください。
- 2. ドライブ名を識別します。

エラーメッセージまたはログファイルから、ドライブを交換する予定になる原因と なったドライブ名を取得できる場合もあります。

diskinfo などのコマンドを使用できます。この手順で使用される長いドライブ名 (cot5000CCA23B0BF34Cd0 など)をメモします。また、交換したドライブを再接続する ときのフォローアップタスクで使用される短い名前 (HDD8 など) もメモします。

また、JBODARRAY 文字列でストレージアレイドライブが識別されていることにも注意 してください。

例:

| % diskinfo                 |                       |
|----------------------------|-----------------------|
| D:devchassis-path          | c:occupant-compdev    |
|                            |                       |
| /dev/chassis/SYS/HDD0/disk | c0t5000CCA02D1EE2A8d0 |
| /dev/chassis/SYS/HDD1/disk | c0t5000CCA02D1E7AACd0 |

| /dev/chassis/SYS/HDD2/disk                 | c0t5000CCA02D1EDCECd0 |
|--------------------------------------------|-----------------------|
| /dev/chassis/SYS/HDD3/disk                 | c0t5000CCA02D1ED360d0 |
| /dev/chassis/SYS/HDD4/disk                 | c0t5000CCA02D1EE6D8d0 |
| /dev/chassis/SYS/HDD5/disk                 | c0t5000CCA02D1EE6CCd0 |
| /dev/chassis/SYS/HDD6                      | -                     |
| /dev/chassis/SYS/HDD7                      | -                     |
| /dev/chassis/SYS/MB/EUSB-DISK/disk         | c1t0d0                |
| /dev/chassis/JBODARRAY1/HDD0/disk          | c0t5000CCA25497267Cd0 |
| /dev/chassis/JBODARRAY1/HDD1/disk          | c0t5000CCA2549732B8d0 |
| /dev/chassis/JBODARRAY1/HDD2/disk          | c0t5000CCA254974F28d0 |
| /dev/chassis/JBODARRAY1/HDD3/disk          | c0t5000CCA254965A78d0 |
| /dev/chassis/JBODARRAY1/HDD4/disk          | c0t5000CCA254978510d0 |
| /dev/chassis/JBODARRAY1/HDD5/disk          | c0t5000CCA254964E3Cd0 |
| /dev/chassis/JBODARRAY1/HDD6/disk          | c0t5000CCA0536CA5E4d0 |
| /dev/chassis/JBODARRAY1/HDD7/disk          | c0t5000CCA0536CA7B0d0 |
| /dev/chassis/JBODARRAY1/ <b>HDD8</b> /disk | c0t5000CCA23B0BF34Cd0 |
| /dev/chassis/JBODARRAY1/HDD9/disk          | c0t5000CCA0536CB828d0 |
| /dev/chassis/JBODARRAY1/HDD10/disk         | c0t5000CCA0536CB308d0 |
| /dev/chassis/JBODARRAY1/HDD11/disk         | c0t5000CCA0536CAF2Cd0 |
| /dev/chassis/JBODARRAY1/HDD12/disk         | c0t5000CCA0536CABE4d0 |
| /dev/chassis/JBODARRAY1/HDD13/disk         | c0t5000CCA0536CB684d0 |
| /dev/chassis/JBODARRAY1/HDD14/disk         | c0t5000CCA0536CA870d0 |
| /dev/chassis/JBODARRAY1/HDD15/disk         | c0t5000CCA0536CAB88d0 |
| /dev/chassis/JBODARRAY1/HDD16/disk         | c0t5000CCA0536CA754d0 |
| /dev/chassis/JBODARRAY1/HDD17/disk         | c0t5000CCA0536CAD10d0 |
| /dev/chassis/JBODARRAY1/HDD18/disk         | c0t5000CCA0536CAEF8d0 |
| /dev/chassis/JBODARRAY1/HDD19/disk         | c0t5000CCA0536CA83Cd0 |
| /dev/chassis/JBODARRAY1/HDD20/disk         | c0t5000CCA04EB272E8d0 |
| /dev/chassis/JBODARRAY1/HDD21/disk         | c0t5000CCA04EB27234d0 |
| /dev/chassis/JB0DARRAY1/HDD22/disk         | c0t5000CCA04EB27428d0 |
| /dev/chassis/JBODARRAY1/HDD23/disk         | c0t5000CCA04EB272A0d0 |

#### 3. ディスクを取り外す前に、次の構文を使用してディスクを切り離します。

% mcmu diskutil -d diskname

ここで、diskname は取り外す予定であるドライブのディスク識別子です。

例:

% mcmu diskutil -d c0t5000CCA23B0BF34Cd0

<output ommited>

```
INFO:MCMU.controllers.common.pexpect_util:su to user oracle successfully.
[INFO
          ] logged into the zone f18-vm1-mc5qt-n1 as oracle
[INFO
          ] disk alias found to be RECO_0003
[INFO
          ] dropping disk c0t5000CCA23B0BF34Cd0s1
          ] ['', 'Diskgroup altered.', '']
] ASM rebalance complete in diskgroup RECO in zonegroup f18
] disk alias found to be DATA_0003
[INFO
[INFO
[INFO
          ] dropping disk c0t5000CCA23B0BF34Cd0s4
[INFO
[INFO
          ] ['', 'Diskgroup altered.', '']
[INFO
          ] ASM still initializing, please retry in a few minutes to check the progress by
 .
running
'mcmu diskutil -p'
          ] Disk should NOT be detached until rebalance is complete.
[INFO
          ] disk alias found to be SYSTEM_0003
[INFO
          ] dropping disk c0t5000CCA23B0BF34Cd0s5
] ['', 'Diskgroup altered.', '']
[INFO
[INFO
          ] ASM rebalance in progress in the zonegroup f18.
[INFO
Estimated time of completion is 61.
```

[INF0 ] Disk should NOT be detached until rebalance is complete. [INF0 ] exiting sqlplus [INF0 ] Partitions to be dropped: [1] [INF0 ] Removing disk from zones... [INF0 ] Modifying zones: [u'f18-vm1-mc5qt-n1'] on node: mc5qt-n1 . . coutput ommited> . [INF0 ] Running.. exit [INF0 ] Disk {disk} being detached from Minicluster.

#### 4. 切り離し操作のステータスをチェックします。

ステータスをチェックする必要があるが、切り離し操作がまだ実行中である場合は、 別ウィンドウで mcmu CLI にログインします。

次のように入力します。

% mcmu diskutil -p

[INF0 ] Checking asm rebalance progress

<output ommited>

[INF0 ] ASM Rebalance successfully complete. Attempting to remove disk from zones.

<output ommited>

[INF0 ] Disk successfully removed from Minicluster.

5. ASM のリバランスが完了したら、ドライブを取り外すことができます。

新しいドライブが取り付けられたら、ドライブを再接続します。250 ページの「交換したディスクを再接続する (CLI)」を参照してください。

# ▼ 交換したディスクを再接続する (CLI)

この手順は、ストレージアレイ内のドライブにのみ適用されます。

交換前に mcmu diskutil -d を使用して切り離されたドライブを再接続するには、この手順を使用します。

#### プライマリ管理者 (mcinstall など) として mcmu CLI にログインします。

29ページの「MCMU CLI にログインする」を参照してください。

2. 交換したドライブの完全なディスク名を識別します。

diskinfo などのコマンドを使用できます。

この例では、HDD8 が交換され、HDD8 の完全なドライブ名が c0t5000CCA0536CA710d0 であることが diskinfo に表示されています。

また、JBODARRAY 文字列でストレージアレイドライブが識別されていることにも注意 してください。

| % diskinfo                         |                       |
|------------------------------------|-----------------------|
| D:devchassis-path                  | c:occupant-compdev    |
| /dev/chassis/SYS/HDD0/disk         | c0t5000CCA02D1EE2A8d0 |
| /dev/chassis/SYS/HDD1/disk         | c0t5000CCA02D1E7AACd0 |
| /dev/chassis/SYS/HDD2/disk         | c0t5000CCA02D1EDCECd0 |
| /dev/chassis/SYS/HDD3/disk         | c0t5000CCA02D1ED360d0 |
| /dev/chassis/SYS/HDD4/disk         | c0t5000CCA02D1EE6D8d0 |
| /dev/chassis/SYS/HDD5/disk         | c0t5000CCA02D1EE6CCd0 |
| /dev/chassis/SYS/HDD6              | -                     |
| /dev/chassis/SYS/HDD7              | -                     |
| /dev/chassis/SYS/MB/EUSB-DISK/disk | c1t0d0                |
| /dev/chassis/JBODARRAY1/HDD0/disk  | c0t5000CCA25497267Cd0 |
| /dev/chassis/JBODARRAY1/HDD1/disk  | c0t5000CCA2549732B8d0 |
| /dev/chassis/JBODARRAY1/HDD2/disk  | c0t5000CCA254974F28d0 |
| /dev/chassis/JBODARRAY1/HDD3/disk  | c0t5000CCA254965A78d0 |
| /dev/chassis/JBODARRAY1/HDD4/disk  | c0t5000CCA254978510d0 |
| /dev/chassis/JBODARRAY1/HDD5/disk  | c0t5000CCA254964E3Cd0 |
| /dev/chassis/JBODARRAY1/HDD6/disk  | c0t5000CCA0536CA5E4d0 |
| /dev/chassis/JBODARRAY1/HDD7/disk  | c0t5000CCA0536CA7B0d0 |
| /dev/chassis/JBODARRAY1/HDD8/disk  | c0t5000CCA0536CA710d0 |
| /dev/chassis/JBODARRAY1/HDD9/disk  | c0t5000CCA0536CB828d0 |
| /dev/chassis/JBODARRAY1/HDD10/disk | c0t5000CCA0536CB308d0 |
| /dev/chassis/JBODARRAY1/HDD11/disk | c0t5000CCA0536CAF2Cd0 |
| /dev/chassis/JBODARRAY1/HDD12/disk | c0t5000CCA0536CABE4d0 |
| /dev/chassis/JBODARRAY1/HDD13/disk | c0t5000CCA0536CB684d0 |
| /dev/chassis/JBODARRAY1/HDD14/disk | c0t5000CCA0536CA870d0 |
| /dev/chassis/JBODARRAY1/HDD15/disk | c0t5000CCA0536CAB88d0 |
| /dev/chassis/JBODARRAY1/HDD16/disk | c0t5000CCA0536CA754d0 |
| /dev/chassis/JBODARRAY1/HDD17/disk | c0t5000CCA0536CAD10d0 |
| /dev/chassis/JBODARRAY1/HDD18/disk | c0t5000CCA0536CAEF8d0 |
| /dev/chassis/JBODARRAY1/HDD19/disk | c0t5000CCA0536CA83Cd0 |
| /dev/chassis/JBODARRAY1/HDD20/disk | c0t5000CCA04EB272E8d0 |
| /dev/chassis/JBODARRAY1/HDD21/disk | c0t5000CCA04EB27234d0 |
| /dev/chassis/JBODARRAY1/HDD22/disk | c0t5000CCA04EB27428d0 |
| /dev/chassis/JBODARRAY1/HDD23/disk | c0t5000CCA04EB272A0d0 |

### 3. 次の構文を使用して、ディスクを接続します。

% mcmu diskutil -a diskname

ここで、diskname は取り外す予定であるディスクの名前です。

例:

% mcmu diskutil -a c0t5000CCA0536CA710d0
## 仮想チューニングアシスタントの管理 (CLI)

次のトピックでは、MCMU CLI を使用して mctuner (仮想チューニングアシスタント) のステータスをチェックする方法について説明します。

**注記 - MCMU BUI** を使用して仮想チューニング情報を取得する方法について は、147 ページの「仮想チューニングのステータスの確認 (BUI)」を参照してくださ い。

- 253 ページの「mctuner 通知電子メールアドレスを構成する (CLI)」
- 254 ページの「仮想チューニングアシスタントステータスを表示する (CLI)」

## ▼ mctuner 通知電子メールアドレスを構成する (CLI)

デフォルトでは、最適な調整パラメータを使用してシステムが実行されていることを 確認するために、システムで仮想チューニングアシスタントが有効になっています。 チューニングアシスタントで問題が検出された場合は、チューニングアシスタント用 に構成された電子メールアドレスに電子メール通知が送信します。

**注記**-完全な通知を行うには、両方のノード上の大域ゾーンとカーネルゾーンに チューニングアシスタントの電子メールアドレスを構成します。

プライマリ管理者 (mcinstall など) として MCMU CLI にログインします。
 29 ページの「MCMU CLI にログインする」を参照してください。

# チューニングアシスタントで構成されている現在の電子メールアドレスをチェックします。

この例では、アドレスが root@localhost として構成されています。これは、出荷時 のデフォルトであるため、管理者の電子メールアドレスに変更するようにしてくださ い。

% svcprop mctuner | grep -i email mctuner\_vars/EMAIL\_ADDRESS astring root@localhost mctuner\_vars/EMAIL\_MESSAGES boolean true

3. 大域ゾーンに電子メールアドレスを構成します。

この例では、ノード1上の大域ゾーンに電子メールアドレスが構成されています。 % mcmu mctuner -P -n node1 -z global -k EMAIL\_Address -v admin01@company.com [INF0 ] Log file path : mc3-n1:/var/opt/oracle.minicluster/setup/logs/ mcmu\_082916\_191031.log INF0 SSH login to mc3-n1 successfully. INF0:MCMU.controllers.common.pexpect\_util:SSH login to mc3-n1 successfully. INF0 su to user root successfully. INF0:MCMU.controllers.common.pexpect\_util:su to user root successfully. [INF0 ] mctuner property EMAIL\_ADDRESS in zone global on node1 has been set to admin01@company.com

#### 4. カーネルゾーンに電子メールアドレスを構成します。

この例では、ノード1上のカーネルゾーンに電子メールアドレスが構成されています。

% mcmu mctuner -P -n node1 -z acfskz -k EMAIL\_Address -v admin01@company.com [INF0 ] Log file path : mc3-n1:/var/opt/oracle.minicluster/setup/logs/ mcmu\_082916\_191031.log INF0 SSH login to mc3-n1 successfully. INF0:MCMU.controllers.common.pexpect\_util:SSH login to mc3-n1 successfully. INF0 su to user root successfully. INF0 su to user root successfully. INF0:MCMU.controllers.common.pexpect\_util:su to user root successfully. [INF0 ] mctuner property EMAIL\_ADDRESS in zone acfskz on node1 has been set to admin01@company.com

ノード2でステップ3とステップ4を繰り返します。

## ▼ 仮想チューニングアシスタントステータスを表示する (CLI)

この手順では、システム上で有効になっているすべての mctuner インスタンスの mctuner ステータスが表示されます。

## 1. プライマリ管理者 (mcinstall など) として MCMU CLI にログインします。

29ページの「MCMU CLI にログインする」を参照してください。

#### 2. 次のように入力します。

この例では、両方のノード上の大域ゾーンとカーネルゾーンで mctuner のステータス がオンラインになっています。

% mcmu mctuner -S [INF0 ] Log file path : mc3-n1:/var/opt/oracle.minicluster/setup/logs/ mcmu\_082216\_172246.log INF0 SSH login to mc3-n1 successfully. INF0:MCMU.controllers.common.pexpect\_util:SSH login to mc3-n1 successfully. Aug 22 17:22:50 mccn su: 'su root' succeeded for mcinstall on /dev/pts/2 INF0 su to user root successfully. INF0:MCMU.controllers.common.pexpect\_util:su to user root successfully. INF0 zlogin to acfskz successful. INF0:MCMU.controllers.common.pexpect\_util:zlogin to acfskz successful. INF0 SSH login to mc3-n2 successfully. INF0 SSH login to mc3-n2 successfully. INF0:MCMU.controllers.common.pexpect\_util:SSH login to mc3-n2 successfully. INF0 su to user root successfully. INF0:MCMU.controllers.common.pexpect\_util:SSH login to mc3-n2 successfully. INF0:MCMU.controllers.common.pexpect\_util:su to user root successfully. INF0:MCMU.controllers.common.pexpect\_util:su to user root successfully.

## システムソフトウェアの更新 (CLI)

このセクションでは、次のトピックについて説明します。

- 257ページの「ソフトウェア更新プロセス」
- 257 ページの「MiniCluster ソフトウェアを更新する (CLI)」

## ソフトウェア更新プロセス

Oracle Engineered Systems の更新 (MiniCluster など) は定期的に発行されます。バンド ルされている更新は、ソフトウェアのダウンロードパッチとしてダウンロードできま す。

MiniCluster に更新を適用すると、次のタスクが実行されます。

- 1. 更新する必要があるソフトウェアコンポーネントを特定します。151 ページの「現 在の MCMU ソフトウェアバージョンを表示する (BUI)」を参照してください。
- 2. システムを完全にバックアップします。
- 3. My Oracle Support から更新パッチをダウンロードします。152 ページの「最新の パッチの Zip ファイルを確認および入手する」を参照してください。
- MiniCluster 上で事前定義されたディレクトリにパッチの zip ファイルを転送します。152 ページの「最新のパッチの Zip ファイルを確認および入手する」を参照してください。
- 5. MCMU BUI または CLI を使用してシステムを更新します。
  - MCMU BUI 153 ページの「MiniCluster ソフトウェアを更新する (BUI)」を参照してください。
  - MCMU CLI 257 ページの「MiniCluster ソフトウェアを更新する (CLI)」を 参照してください。

## ▼ MiniCluster ソフトウェアを更新する (CLI)

MCMU CLI を使用して、ソフトウェアを更新できます。ただし、パッチを適用できるソフトウェアは時間とともに変更されます。代わりに MCMU BUI を使用すると、

ある種の当て推量が排除されます。151 ページの「MiniCluster ソフトウェアの更新 (BUI)」を参照してください。

1. 更新プロセスを確認します。

151ページの「更新プロセス」を参照してください。

- 適用可能なパッチの zip ファイルをチェックして、入手します。
  152 ページの「最新のパッチの Zip ファイルを確認および入手する」を参照してください。
- 3. プライマリ管理者 (mcinstall など) として MCMU CLI にログインします。 29 ページの「MCMU CLI にログインする」を参照してください。

#### 4. 次の構文を使用します。

% mcmu patch options

ここで、options は次の値のいずれかです。

- --debug デバッグ出力を表示します。
- --quiet 出力を非表示にします。
- --source=source ここで、source はパッチソースへのフルパスです。
- --patch=actions コンマで区切って指定されたアクションに基づいて、パッチを適用します。
  - strategy すべてにパッチを適用します。
  - patch\_mcmu MCMU にパッチを適用します。
  - patch\_omctoolkitfile アップロードされた file を使用して omctookit にパッ チを適用します。
  - patch\_ilom Oracle ILOM にパッチを適用します。
  - patch\_kz カーネルゾーンにパッチを適用します。
  - patch\_gz 大域ゾーンにパッチを適用します。

例:

% mcmu patch --patch patch\_mcmu

## 索引

#### あ

アクセス MCMU BUI, 26 MCMU CLI. 29 MCMU ユーザー登録ページ,41 My Oracle Support (BUI), 159 Oracle Engineered Systems Hardware Manager, 142 管理リソース,17 システム,25 新しいインスタンス,71 新しいユーザーの拒否 (CLI), 235 「アプリケーション仮想マシングループプロファ イル」タブ,115 「アプリケーション仮想マシングループプロファ イルのサマリー ページ.115 アプリケーション VM 概要.21 計画ワークシート,74 構成 (BUI), 115 作成タスクの概要,116 編集 (BUI), 123 アプリケーション VM グループ 概要,21 構成パラメータ,75 削除 (BUI), 126, 127 配備 (BUI), 121 表示,115 アプリケーション VM グループプロファイル,作 成,117 アプリケーション VM コア,変更,123 アプリケーション VM 数,76 暗号化鍵, 表示, 240 暗号化キーストア,バックアップ,242 一覧表示 DB VM グループの詳細 (CLI), 171 DB VM グループプロファイルの詳細 (CLI), 170 DB インスタンスの詳細 (CLI), 177 DB ホーム (CLI), 175 DB ホームの詳細 (CLI), 176 IP およびホスト名エントリ (CLI), 182 アプリケーション VM グループ (CLI), 227 アプリケーショングループプロファイル (CLI), 178, 180 すべてのインスタンス (CLI), 176 設定ステップ (CLI), 197 インスタンスタイプ, 71 インスタンス名, 74

### か

カーネルゾーン GI ステータスのチェック (CLI), 187 カーネルゾーンの概要,19 外部 NFS 削除 (BUI), 133 追加 (BUI), 131 概要 MCMU BUI, 27 **MCMU**, 15 MCMU ユーザーアカウント,38 ORAchk, 16 Oracle Engineered Systems Hardware Manager, 141 ユーザー承認プロセス,40 各ノードの DB VM 数,67 仮想チューニングアシスタント 概要,147 仮想チューニングアシスタント (CLI), 253 仮想パブリックホスト名と IP アドレス,68 「仮想マシンインスタンス」タブ, 79, 94, 97 「仮想マシングループプロファイル」タブ, 79, 91 管理 MCMU ユーザーアカウント (BUI), 37

索引

管理者のリソース,17 管理リソース, 15, 17 既存のインスタンスのインポート,71 起動 DB VM グループのグリッドインフラストラク チャー (CLI), 193, 194 アプリケーション VM グループのグリッドイ ンフラストラクチャー (CLI), 193 カーネルゾーン (CLI), 191 グループ内のすべての VM (CLI), 192 システム, 49, 49 単一の VM (CLI), 192 共有ストレージ,67,76 有効化または無効化 (BUI), 129 共有ストレージ, 選択, 117 共有ストレージの切り替え アプリケーション VM グループ (CLI), 231 拒否 MCMU ユーザー (BUI), 43 グループへの DB VM の追加 (BUI), 104 権限,37 コア使用率,54 コア数,68,77 更新 MCMU ソフトウェア (BUI), 153 構成 DB VM (BUI), 79 Oracle ASR クライアント (BUI), 161 アプリケーション VM (BUI), 115 ストレージ (BUI), 129 構成パラメータ DB VM, 67 DB VM グループ,65 DBインスタンス,71 DB ホーム,69 アプリケーション VM グループ,75 コンテナ DB. 73 コンプライアンスベンチマーク 概要,135 構成情報,56

#### さ

削除 DB VM グループ (BUI), 111, 112 DB VM グループ (CLI), 224

DB VM グループプロファイル (CLI), 222 DB インスタンス (BUI), 107 DB インスタンス (CLI), 224 DB コンポーネント (BUI), 107 DB ホーム (BUI), 109 DB ホーム (CLI), 224 アプリケーション VM グループ (BUI), 126, 127 アプリケーション VM グループ (CLI), 229, 231 ユーザー (CLI), 237 作成 DB VM グループプロファイル (BUI), 83 DB インスタンス (BUI), 97 DB インスタンス (CLI), 211 DB グループ (CLI), 205 DB ホーム (BUI), 94 DB ホーム (CLI), 209 MCMU ユーザー, 41 新しいユーザー (CLI), 233 アプリケーション VM グループプロファイル (BUI), 117 サポートタスク、実行,159 システム情報、取得,53 システム情報の取得,53 「システムステータス」ページ, 27, 54 システムセキュリティーの管理 (BUI), 135 「システム設定」タブ,58 システム設定の確認 (CLI), 200 システムチェック、実行,155 システムの設定 (CLI), 197 システムのブート,49 実行 MCMU CLI 手順, 165 サポートタスク (BUI), 159 システムチェック (BUI), 155 準備状態チェック (BUI), 155 シャットダウン システム.50 準備状態チェック、実行,155 承認 新しいユーザー (BUI), 43 新しいユーザー (CLI), 234 初期化ステップ、確認および再実行,58 初期化ステップの確認 (BUI), 58 スーパーバイザアカウント,38 ストレージ 外部 NFS の削除 (BUI), 133

追加ストレージアレイの構成,245 コンプライアンスベンチマーク,135

情報の表示 (BUI), 136 ベンチマークレポートの表示 (BUI), 137 セキュリティーコンプライアンス実行のスケ ジュール (CLI), 240 セキュリティープロファイル,66,77 設定 SSH 鍵オプション (CLI), 240 設定ステップの実行 (CLI), 198 ゾーンの概要,19 ソフトウェア 表示 (BUI), 151 ソフトウェア、更新,151 「ソフトウェアと OS の情報」ページ, 54 ソフトウェアバージョン 更新 (BUI), 153

外部 NFS の追加 (BUI), 131

概要,23

構成 (BUI), 129 ストレージアレイ

ストレージ,管理,243

管理 (BUI), 135

セキュリティー

#### た

大域ゾーンの概要,19 タイムゾーン、表示 (BUI), 56 タスク、ステータスの表示,60 「タスク」タブ,60 定義 DB グループプロファイル (BUI), 83 アプリケーショングループプロファイル (BUI), 117 停止 DB VM (CLI), 195 DB VM グループのグリッドインフラストラク チャー (CLI), 194 カーネルゾーン (CLI), 195 グループ内のすべての VM (CLI), 195 システム.49 ディスク冗長性の割り当て,83 「データベース仮想マシングループのサマリー」 ページ,97

「データベース仮想マシングループプロファイル のサマリー」ページ, 79, 79 「データベース仮想マシングループ」ページ,94 テナント管理者アカウント,38 電源再投入 システム,50 テンプレートタイプ,71 トポロジ、表示, 156 ドライブ 再接続,250 取り外す準備,248 ドライブ、測定,156 ドライブの測定,156

#### な

ネットワーク情報 (BUI)、表示,56

### は

バージョン、表示,54 配備 DB VM グループ (BUI), 91 アプリケーション VM グループ (BUI), 121 アプリケーション VM グループ (CLI), 229 「配備の確認」ページ,91 パスワード MCMU のデフォルト, 38 変更,44 変更 (CLI), 237 ポリシー,39 リセット,44 パスワードの変更 パスワード (BUI), 44 パスワードのリセット パスワード (BUI), 44 パッチ システム (CLI), 257 パブリック IP アドレス,68 表示 DB GI ステータス (CLI), 185 DB VM グループと VM (BUI), 79 MCMU のバージョン (BUI), 53 MCMU バージョン (CLI), 170 MCMU ユーザー, 40 VM ステータス (CLI), 187

アプリケーション VM グループと VM (BUI), 115 カーネルゾーン GI ステータス (CLI), 184 カーネルゾーンステータス (CLI), 186 完全なヘルプ (CLI), 166 システム情報 (BUI), 54 システムステータス (CLI), 183 システムセキュリティー情報 (BUI), 136 実行中のタスクのステータス,60 セキュリティーコンプライアンス情報 (CLI)、 239 セキュリティーベンチマークレポート (BUI), 137 ソフトウェアバージョン (BUI), 151 トポロジ (BUI), 156 ネットワーク情報 (BUI), 56 部分的なヘルプ (CLI), 166 プライマリ管理者アカウント,38 変更 DB VM コア,101 MCMU パスワード (CLI), 237 アプリケーション VM コア,123 編集 DB VM グループプロファイル (BUI), 101 アプリケーション VM (BUI), 123 「ホーム」タブ,54 ホームタブ,27 ホスト名、表示 (BUI), 56

#### ま

文字セット,74

#### や

ユーザーアカウント, 38 変更, 47 役割, 37 ユーザーアカウントの管理 (CLI), 233 「ユーザー入力サマリー」タブ, 56 ユーザープロファイルの編集 (BUI), 47

#### 6

リセット システム,50 ログアウト MCMU BUI, 29 MCMU CLI, 29 VM, 32, 34, 35 ログイン MCMU BUI, 26 MCMU CLI, 29 VM, 30, 31, 33, 35

## わ

ワークシート DB VM 用, 63 アプリケーション VM 用, 74

## A

ASM 冗長性, 66

## С

CIS 相当セキュリティープロファイル, 66 CLI, MCMU の使用, 165

### D

DB VM DB VM の追加 (BUI), 104 概要,21 グループプロファイルの編集 (BUI), 101 計画ワークシート,63 構成 (BUI), 79 構成パラメータ,67 作成タスクの概要,81 DB VM グループ 概要,21 構成パラメータ,65 削除 (BUI), 111, 112 配備 (BUI), 91 表示 (BUI), 79 DB VM グループプロファイル,作成,83 DB VM コア,変更,101 DB インスタンス 構成パラメータ,71 削除 (BUI), 107 表示 (BUI), 79

DB インスタンス, 作成 作成 (BUI), 97 DB コンポーネント, 削除 (BUI), 107 DB ホーム 構成パラメータ, 69 削除 (BUI), 109 作成 (BUI), 94 DISA STIG セキュリティープロファイル, 66

#### н

home\_ID, 確認, 175

#### L

ID, VM, 79, 115 instance\_ID, 確認, 176 IP アドレスとホスト名, 一覧表示 (CLI), 182 IP アドレスの追加, 56 IP アドレス、表示および追加 (BUI), 56

#### Μ

mcinstall ユーザーアカウント,38 MCMU BUI IP アドレス割り当ての表示, 56 アクセス,26 「アプリケーション仮想マシングループプロ ファイル」タブ, 115, 121 「アプリケーション仮想マシングループプロ ファイルのサマリー」ページ,115,117 概要,27 「仮想マシンインスタンス」タブ, 79, 94, 97 「仮想マシングループプロファイル」タブ,79, 91 現在のアクションキューのページ,60 「システム情報」ページ,56 「システムステータス」ページ, 27, 54 「システム設定」タブ,58 実行中のタスクの表示,60 「ソフトウェアと OS の情報」ページ,54 「タスク」タブ,60 「データベース仮想マシングループのサマ リー」ページ,97 「データベース仮想マシングループプロファイ ルのサマリー」ページ, 79, 79, 83

「データベース仮想マシングループ」ページ. 94 「データベース」タブ,83 登録ページ,41 バージョンの表示,54 「配備の確認」ページ, 91, 121 「ホーム」タブ,27,54 ユーザー承認ページ,43 「ユーザー入力サマリー」タブ,56 ログアウト,29 ログイン,26 MCMU CLI DB GI ステータスの表示, 185 DB VM グループのグリッドインフラストラク チャーの起動, 193, 194 DB VM グループの削除, 222, 224 DB VM グループの詳細の一覧表示, 171 DB VM グループプロファイルの詳細の一覧表 示,170 DB VM の停止, 195 DB インスタンスの削除, 224 DB インスタンスの作成, 211 DBインスタンスの詳細の一覧表示,177 DB グループの作成, 205 DB ホームの削除, 224 DB ホームの作成, 209 DB ホームの詳細の一覧表示, 176 IP およびホスト名エントリの一覧表示, 182 MCMU パスワードの変更,237 mctuner ステータスの表示, 254 SSH 鍵オプションの設定, 240 VM ステータスの表示, 187 VM の起動, 192 アクセス,29 新しいユーザーの拒否,235 新しいユーザーの作成,233 新しいユーザーの承認,234 アプリケーション VM グループのグリッドイ ンフラストラクチャーの起動, 193 アプリケーション VM グループのグリッドイ ンフラストラクチャーの停止, 194 アプリケーション VM グループの削除, 229, 231 アプリケーション VM グループの作成. 227 アプリケーショングループプロファイルの一覧 表示, 178, 180

索引

暗号化鍵の表示,240 暗号化キーストアのバックアップ,242 カーネルゾーン GI ステータスの表示, 184 カーネルゾーンステータスの表示,186 カーネルゾーンの起動,191 カーネルゾーンのチェック,187 カーネルゾーンの停止,195 完全なヘルプの表示,166 共有ストレージの切り替え,231 グループ内のすべての VM の起動, 192 グループ内のすべての VM の停止, 195 システムステータスの表示,183 システム設定の確認,200 システムの設定,197 システムへのパッチ適用,257 すべての DB ホームの一覧表示, 175 すべてのインスタンスの一覧表示, 176 セキュリティーコンプライアンス実行のスケ ジュール、240 セキュリティーコンプライアンス情報の表示, 239 設定ステップ実行,198 設定ステップの一覧表示,197 部分的なヘルプの表示,166 ユーザーアカウントの管理,233 ユーザーの削除,237 ログアウト,29 ログイン,29 MCMU CLI 手順 MCMU バージョンの表示, 170 実行,165 MCMU 概要,15 MCMU ソフトウェアの更新, 151 MCMU のバージョン、表示, 53 MCMU ユーザー 拒否,43 作成,41 承認,43 承認プロセス,40 パスワードの変更,44 パスワードのリセット,44 表示,40 無効化,46 MCMU ユーザーアカウント,38 MCMU ユーザーアカウントの無効化,46

MCMU ユーザーアカウントの役割, 37 MCMU ユーザーアカウント (BUI) 管理, 37 mctuner ステータスの表示 (CLI), 254 MiniCluster MCMU ソフトウェアの更新, 151 チューニング, 147 リソース, 15 MiniCluster のチューニング, 147 MiniCluster 用ソフトウェア, 15 My Oracle Support、アクセス, 159

#### Ν

NFS 削除 (BUI), 133 追加 (BUI), 131

## 0

ORAchk の概要, 16 Oracle ASR、構成, 161 Oracle Engineered Systems Hardware Manager アカウントのパスワード, 144 アクセス, 142 概要, 141 起動 (サービス), 160 構成, 141 コンポーネントのパスワード, 143 証明書およびポートの構成, 145 Oracle Engineered Systems Hardware Manager で使 用される証明書およびポート, 145 Oracle Engineered Systems Hardware Manager のコ ンポーネントのパスワード, 143 Oracle データベースのバージョン, 69

#### Ρ

PCI-DSS セキュリティープロファイル, 66 PGA メモリー領域, 74

### S

SCAN 名, 69

SGA メモリー領域, 74 SSD, 23

### V

VM ID, 表示, 79, 115 オンラインステータス,54 計画,61 ログアウト, 32, 34, 35 ログイン,30,31,33,35 VM グループ、概要,21 VM グループプロファイル名 (アプリケーション VM), 76 VM グループプロファイル名 (DB VM), 66 VM 構成計画の概要, 61 VM 構成の計画, 61 VM の計画, 61 VM パブリックホスト名, 68, 77 VMgroupID (DB), 確認, 170 VMgroupID (アプリケーション), 確認, 178, 180 VMgroupID, 確認, 171